# Veritas Storage Foundation™ and High Availability Installation Guide

Solaris

6.0

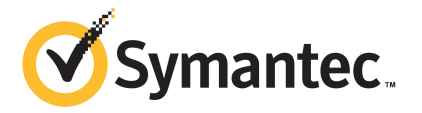

# Veritas Storage Foundation<sup>™</sup> and High Availability Installation Guide

The software described in this book is furnished under a license agreement and may be used only in accordance with the terms of the agreement.

Product version: 6.0

Document version: 6.0.4

#### Legal Notice

Copyright © 2014 Symantec Corporation. All rights reserved.

Symantec, the Symantec Logo, the Checkmark Logo, Veritas, Veritas Storage Foundation, CommandCentral, NetBackup, Enterprise Vault, and LiveUpdate are trademarks or registered trademarks of Symantec Corporation or its affiliates in the U.S. and other countries. Other names may be trademarks of their respective owners.

The product described in this document is distributed under licenses restricting its use, copying, distribution, and decompilation/reverse engineering. No part of this document may be reproduced in any form by any means without prior written authorization of Symantec Corporation and its licensors, if any.

THE DOCUMENTATION IS PROVIDED "AS IS" AND ALL EXPRESS OR IMPLIED CONDITIONS, REPRESENTATIONS AND WARRANTIES, INCLUDING ANY IMPLIED WARRANTY OF MERCHANTABILITY, FITNESS FOR A PARTICULAR PURPOSE OR NON-INFRINGEMENT, ARE DISCLAIMED, EXCEPT TO THE EXTENT THAT SUCH DISCLAIMERS ARE HELD TO BE LEGALLY INVALID. SYMANTEC CORPORATION SHALL NOT BE LIABLE FOR INCIDENTAL OR CONSEQUENTIAL DAMAGES IN CONNECTION WITH THE FURNISHING, PERFORMANCE, OR USE OF THIS DOCUMENTATION. THE INFORMATION CONTAINED IN THIS DOCUMENTATION IS SUBJECT TO CHANGE WITHOUT NOTICE.

The Licensed Software and Documentation are deemed to be commercial computer software as defined in FAR 12.212 and subject to restricted rights as defined in FAR Section 52.227-19 "Commercial Computer Software - Restricted Rights" and DFARS 227.7202, "Rights in Commercial Computer Software or Commercial Computer Software Documentation", as applicable, and any successor regulations. Any use, modification, reproduction release, performance, display or disclosure of the Licensed Software and Documentation by the U.S. Government shall be solely in accordance with the terms of this Agreement.

Symantec Corporation 350 Ellis Street Mountain View, CA 94043

http://www.symantec.com

# **Technical Support**

Symantec Technical Support maintains support centers globally. Technical Support's primary role is to respond to specific queries about product features and functionality. The Technical Support group also creates content for our online Knowledge Base. The Technical Support group works collaboratively with the other functional areas within Symantec to answer your questions in a timely fashion. For example, the Technical Support group works with Product Engineering and Symantec Security Response to provide alerting services and virus definition updates.

Symantec's support offerings include the following:

- A range of support options that give you the flexibility to select the right amount of service for any size organization
- Telephone and/or Web-based support that provides rapid response and up-to-the-minute information
- Upgrade assurance that delivers software upgrades
- Global support purchased on a regional business hours or 24 hours a day, 7 days a week basis
- Premium service offerings that include Account Management Services

For information about Symantec's support offerings, you can visit our website at the following URL:

#### www.symantec.com/business/support/index.jsp

All support services will be delivered in accordance with your support agreement and the then-current enterprise technical support policy.

#### **Contacting Technical Support**

Customers with a current support agreement may access Technical Support information at the following URL:

#### www.symantec.com/business/support/contact\_techsupp\_static.jsp

Before contacting Technical Support, make sure you have satisfied the system requirements that are listed in your product documentation. Also, you should be at the computer on which the problem occurred, in case it is necessary to replicate the problem.

When you contact Technical Support, please have the following information available:

- Product release level
- Hardware information

- Available memory, disk space, and NIC information
- Operating system
- Version and patch level
- Network topology
- Router, gateway, and IP address information
- Problem description:
  - Error messages and log files
  - Troubleshooting that was performed before contacting Symantec
  - Recent software configuration changes and network changes

#### Licensing and registration

If your Symantec product requires registration or a license key, access our technical support Web page at the following URL:

www.symantec.com/business/support/

#### Customer service

Customer service information is available at the following URL:

www.symantec.com/business/support/

Customer Service is available to assist with non-technical questions, such as the following types of issues:

- Questions regarding product licensing or serialization
- Product registration updates, such as address or name changes
- General product information (features, language availability, local dealers)
- Latest information about product updates and upgrades
- Information about upgrade assurance and support contracts
- Information about the Symantec Buying Programs
- Advice about Symantec's technical support options
- Nontechnical presales questions
- Issues that are related to CD-ROMs or manuals

#### Support agreement resources

If you want to contact Symantec regarding an existing support agreement, please contact the support agreement administration team for your region as follows:

| Asia-Pacific and Japan          | customercare_apac@symantec.com |
|---------------------------------|--------------------------------|
| Europe, Middle-East, and Africa | semea@symantec.com             |
| North America and Latin America | supportsolutions@symantec.com  |

#### Documentation

Product guides are available on the media in PDF format. Make sure that you are using the current version of the documentation. The document version appears on page 2 of each guide. The latest product documentation is available on the Symantec website.

#### https://sort.symantec.com/documents

Your feedback on product documentation is important to us. Send suggestions for improvements and reports on errors or omissions. Include the title and document version (located on the second page), and chapter and section titles of the text on which you are reporting. Send feedback to:

#### doc\_feedback@symantec.com

For information regarding the latest HOWTO articles, documentation updates, or to ask a question regarding product documentation, visit the Storage and Clustering Documentation forum on Symantec Connect.

https://www-secure.symantec.com/connect/storage-management/ forums/storage-and-clustering-documentation

#### About Symantec Connect

Symantec Connect is the peer-to-peer technical community site for Symantec's enterprise customers. Participants can connect and share information with other product users, including creating forum posts, articles, videos, downloads, blogs and suggesting ideas, as well as interact with Symantec product teams and Technical Support. Content is rated by the community, and members receive reward points for their contributions.

http://www.symantec.com/connect/storage-management

# Contents

| Technical Sup | oport                                                                                                    | 4                                                                                                  |
|---------------|----------------------------------------------------------------------------------------------------|----------------------------------------------------------------------------------------------------|
| Section 1     | Installation overview and planning                                                                                   | 20                                                                                                 |
| Chapter 1     | Introducing Storage Foundation and High<br>Availability Solutions                                                    | 21                                                                                                 |
|               | <ul> <li>About Veritas products</li></ul>                                                                            | 21<br>21<br>22<br>22<br>22<br>23<br>23<br>23<br>23<br>23<br>23<br>24<br>24<br>25<br>26<br>26<br>29 |
| Chapter 2     | Planning to install Storage Foundation and High<br>Availability                                                      | 30                                                                                                 |
|               | About installation and configuration methods<br>Downloading the Storage Foundation and High Availability<br>software | 30<br>31                                                                                           |
| Chapter 3     | System requirements                                                                                                  | 33                                                                                                 |
|               | Release notes<br>Hardware compatibility list (HCL)                                                                   | 33<br>34                                                                                           |

|           | Supported operating systems                                      | 34 |
|-----------|------------------------------------------------------------------|----|
|           | Veritas File System requirements                                 | 34 |
|           | Disk space requirements                                          | 35 |
|           | Discovering product versions and various requirement             | 05 |
|           | Information                                                      | 35 |
|           | Database requirements                                            | 36 |
|           |                                                                  | 36 |
|           | Coordinator disk requirements for I/O fencing                    | 36 |
|           | CP server requirements                                           | 37 |
|           | Non-SCSI-3 I/O lencing requirements                              | 40 |
|           | Number of hodes supported                                        | 41 |
| Chapter 4 | Licensing Veritas products                                       | 42 |
|           | About Veritas SEHA Solutions product licensing                   | 42 |
|           | Setting or changing the Veritas SEHA Solutions product level for | 12 |
|           | keyless licensing                                                | 43 |
|           | Installing Veritas SEHA Solutions product license keys           | 45 |
|           |                                                                  | 10 |
| Section 2 | Installing Veritas Storage Foundation and                        |    |
|           | High Availability                                                | 46 |
|           |                                                                  |    |
| Chapter 5 | Preparing to install Storage Foundation High                     |    |
|           | Availability                                                     | 47 |
|           |                                                                  | 47 |
|           | Installation preparation overview                                | 47 |
|           | About using ssh or rsh with the Veritas installer                | 48 |
|           | Setting up shared storage                                        | 49 |
|           | Setting up shared storage: SCSI disks                            | 49 |
|           | Setting up shared storage: Fibre Channel                         | 52 |
|           | Creating the /opt directory                                      | 53 |
|           | Setting environment variables                                    | 53 |
|           | Mounting the product disc                                        | 54 |
|           | Assessing the system for installation readiness                  | 54 |
|           | Symantec Operations Readiness Tools                              | 55 |
|           | Prechecking your systems using the Veritas installer             | 55 |
| Chapter 6 | Installing Storage Foundation and High Availability              |    |
| p         | using the script-based installer                                 | 56 |
|           |                                                                  |    |
|           | About the Veritas installer                                      | 56 |
|           | Installing Storage Foundation and High Availability using the    |    |
|           | Installer                                                        | 57 |

|           | Installing language packages                                                                                                    | 60                         |
|-----------|----------------------------------------------------------------------------------------------------|----------------------------|
| Chapter 7 | Installing Storage Foundation and High Availability using the Web-based installer                                                                                                    | 61                         |
|           | About the Web-based installer<br>Before using the Veritas Web-based installer<br>Starting the Veritas Web-based installer<br>Obtaining a security exception on Mozilla Firefox<br>Performing a pre-installation check with the Veritas Web-based              | 61<br>62<br>63<br>63       |
|           | Setting installer options with the Web-based installer<br>Installing SFHA with the Web-based installer                                                                                                    | 64<br>65                   |
| Chapter 8 | Installing Storage Foundation and High Availability using other methods                                                                                                    | 67                         |
|           | Installing using JumpStart<br>Overview of JumpStart installation tasks<br>Generating the finish scripts<br>Preparing installation resources<br>Adding language pack information to the finish file<br>Using a Flash archive to install SFHA and the operating | 67<br>68<br>68<br>69<br>70 |
|           | system<br>Creating the Veritas post-deployment scripts<br>Installing SFHA using the pkgadd command                                                                                                    | 71<br>72<br>73             |
| Section 3 | Configuring Veritas Storage Foundation<br>and High Availability                                                                                                    | 76                         |
| Chapter 9 | Preparing to configure Storage Foundation and<br>High Availability                                                                                                    | 77                         |
|           | About planning to configure I/O fencing<br>Typical SF HA cluster configuration with server-based I/O                                                                                                    | 77                         |
|           | fencing<br>Recommended CP server configurations<br>Setting up the CP server                                                                                                    | 81<br>82<br>85             |
|           | Planning your CP server setup<br>Installing the CP server using the installer<br>Configuring the CP server cluster in secure mode<br>Setting up shared storage for the CP server database<br>Configuring the CP server using the configuration utility        | 85<br>86<br>87<br>88<br>89 |

|            | Configuring the CP server manually<br>Verifying the CP server configuration                                                               | . 98<br>100 |
|------------|----------------------------------------------------------------------------------------------------|-------------|
| Chapter 10 | Configuring Storage Foundation and High<br>Availability                                                                                   | 101         |
|            | Configuring Storage Foundation and High Availability Solutions<br>Configuring Storage Foundation High Availability using the<br>installer | 101<br>101  |
|            | Configuring SFHA using the Web-based installer                                                                                            | 121         |
| Chapter 11 | Configuring Storage Foundation High Availability for data integrity                                                                       | 127         |
|            | Setting up disk-based I/O fencing using installsfha                                                                                       | 127         |
|            | Initializing disks as VxVM disks                                                                                                    | 128         |
|            | Checking shared disks for I/O fencing                                                                                                    | 128         |
|            | Configuring disk-based I/O fencing using installsfha                                                                                      | 132         |
|            | Setting up disk-based I/O fencing manually                                                                                                | 135         |
|            | Removing permissions for communication                                                                                                    | 135         |
|            | Identifying disks to use as coordinator disks                                                                                             | 136         |
|            | Setting up coordinator disk groups                                                                                                    | 136         |
|            | Creating I/O fencing configuration files                                                                                                  | 137         |
|            | Modifying VCS configuration to use I/O fencing                                                                                            | 138         |
|            | Verifying I/O fencing configuration                                                                                                    | 139         |
|            | Setting up server-based I/O fencing using installsfha                                                                                     | 140         |
|            | Setting up non-SCSI-3 server-based I/O fencing in virtual environments                                                                    |             |
|            | using installsfha                                                                                                    | 140         |
|            | Configuring SFHA for data integrity using the Web-based<br>installer                                                                      | 142         |
|            | Setting up server-based I/O fencing manually                                                                                              | 145         |
|            | Preparing the CP servers manually for use by the SF HA                                                                                    | 146         |
|            | Configuring CoordPoint agent to monitor coordination points                                                                               | 149         |
|            | Verifying server-based I/O fencing configuration                                                                                          | 151         |
|            | Setting up non-SCSI-3 fencing in virtual environments manually                                                                            | 152         |
|            | Sample /etc/vxfenmode file for non-SCSI-3 fencing                                                                                         | 154         |
|            | Enabling or disabling the preferred fencing policy                                                                                        | 157         |

| Section 4  | Upgrading Veritas Storage Foundation<br>and High Availability                                                                                                    | 160                      |
|------------|----------------------------------------------------------------------------------------------------|--------------------------|
| Chapter 12 | Preparing to upgrade                                                                                                    | 161                      |
|            | About upgrading<br>About the different ways that you can upgrade<br>Supported upgrade paths                                                                            | 161<br>162<br>162        |
|            | Preparing to upgrade                                                                                                    | 164<br>164<br>165        |
|            | Creating backups<br>Tasks for upgrading the Storage Foundation for Databases                                                                                           | 167                      |
|            | (SFDB)<br>Determining if the root disk is encapsulated<br>Pre-upgrade tasks for migrating the SFDB repository                                                          | 168<br>168               |
|            | database<br>Pre-upgrade planning for Veritas Volume Replicator<br>Preparing to upgrade VVR when VCS agents are configured<br>Verifying that the file systems are clean | 168<br>169<br>171<br>175 |
| Chapter 13 | Upgrading Storage Foundation and High<br>Availability                                                                                                    | 178                      |
|            | Upgrading Storage Foundation and High Availability with the product<br>installer when OS upgrade is not required                                                       | 178                      |
|            | product installer or manual steps<br>Upgrading Storage Foundation and High Availability with the                                                                       | 181                      |
|            | Upgrading Storage Foundation and High Availability using manual<br>steps                                                                                               | 184                      |
|            | (OS upgrade)                                                                                                    | 186                      |
|            | Web-based installer                                                                                                    | 190                      |
|            | Upgrading Veritas Volume Replicator                                                                                                    | 191<br>194<br>104        |
|            | Upgrading language packages                                                                                                    | 194                      |

| Chapter 14 | Performing a rolling upgrade                                       | 196 |
|------------|--------------------------------------------------------------------|-----|
|            | About rolling upgrades                                             | 196 |
|            | Performing a rolling upgrade using the script-based installer      | 198 |
|            | Performing a rolling upgrade of SFHA using the Web-based installer |     |
|            |                                                                    | 200 |
|            |                                                                    |     |
| Chapter 15 | Performing a phased upgrade                                        | 202 |
|            | About phased upgrade                                               | 202 |
|            | Prerequisites for a phased upgrade                                 | 202 |
|            | Planning for a phased upgrade                                      | 202 |
|            | Phased upgrade limitations                                         | 203 |
|            | Phased upgrade example                                             | 203 |
|            | Phased upgrade example overview                                    | 204 |
|            | Performing a phased upgrade                                        | 205 |
|            | Moving the service groups to the second subcluster                 | 205 |
|            | Upgrading the operating system on the first subcluster             | 209 |
|            | Upgrading the first subcluster                                     | 209 |
|            | Preparing the second subcluster                                    | 210 |
|            | Activating the first subcluster                                    | 215 |
|            | Upgrading the operating system on the second subcluster            | 216 |
|            | Upgrading the second subcluster                                    | 217 |
|            | Finishing the phased upgrade                                       | 218 |
| Chamber 1C |                                                                    |     |
| Chapter 16 | Upgrading with Live Upgrade                                        | 221 |
|            | About Live Upgrade                                                 | 221 |
|            | About Live Upgrade in a Veritas Volume Replicator (VVR)            |     |
|            | environment                                                        | 222 |
|            | Supported upgrade paths for Live Upgrade                           | 223 |
|            | Performing Live Upgrade in a Solaris zone environment              | 224 |
|            | Before you upgrade SFHA using Solaris Live Upgrade                 | 226 |
|            | Upgrading SFHA and Solaris using Live Upgrade                      | 227 |
|            | Creating a new boot environment on the alternate boot disk         | 227 |
|            | Upgrading SFHA using the installer for a Live Upgrade              | 228 |
|            | Upgrading SFHA manually                                            | 229 |
|            | Completing the Live Upgrade                                        | 231 |
|            | Verifying Live Upgrade of SFHA                                     | 232 |
|            | Upgrading Solaris using Live Upgrade                               | 233 |
|            | Removing and reinstalling SFHA using the installer                 | 233 |
|            | Upgrading SEHA using Live Upgrade                                  | 234 |
|            | Administering boot environments                                    | 235 |
|            | Reverting to the primary boot environment                          | 235 |
|            |                                                                    | 200 |

|            | Switching the boot environment for Solaris SPARC                                                                                   | 236 |
|------------|----------------------------------------------------------------------------------------------------|-----|
|            | Switching the boot environment for Solaris x86-64                                                                                  | 237 |
| Chapter 17 | Performing post-upgrade tasks                                                                                                    | 240 |
|            | Optional configuration steps                                                                                                    | 240 |
|            | Re-joining the backup boot disk group into the current disk group<br>Reverting to the backup boot disk group after an unsuccessful | 241 |
|            | upgrade                                                                                                    | 241 |
|            | Post upgrade tasks for migrating the SFDB repository database                                                                      | 242 |
|            | Migrating from a 5.0 repository database to 6.0                                                                                    | 242 |
|            | After upgrading from 5.0.x and before migrating SFDB                                                                               | 245 |
|            | Recovering VVR if automatic upgrade fails                                                                                          | 243 |
|            | Linfreezing the service groups                                                                                                    | 245 |
|            | Restoring the original configuration when VCS agents are                                                                           | 240 |
|            | configured                                                                                                    | 247 |
|            | Upgrading disk layout versions                                                                                                    | 248 |
|            | Upgrading VxVM disk group versions                                                                                                 | 249 |
|            | Updating variables                                                                                                    | 250 |
|            | Setting the default disk group                                                                                                    | 250 |
|            | Upgrading the Array Support Library                                                                                                | 250 |
|            | Adding JBOD support for storage arrays for which there is not an                                                                   |     |
|            | ASL available                                                                                                    | 250 |
|            | Unsuppressing DMP for EMC PowerPath disks                                                                                          | 251 |
|            | Converting from QuickLog to Multi-Volume support                                                                                   | 259 |
|            | About enabling LDAP authentication for clusters that run in secure                                                                 | 261 |
|            | Finabling I DAP authentication for clusters that run in secure                                                                     | 201 |
|            | mode                                                                                                    | 263 |
|            | Verifying the Storage Foundation and High Availability upgrade                                                                     | 269 |
|            | , <u>, , , , , , , , , , , , , , , , , , </u>                                                                                      |     |
| Section 5  | Verifying the Veritas Storage Foundation                                                                                           |     |
|            | and High Availability installation                                                                                                 | 270 |
| Chapter 18 | Verifying the installation                                                                                                    | 271 |
|            | Performing a postcheck on a node                                                                                                   |     |
|            | Verifying that the products were installed                                                                                         | 272 |
|            | Installation log files                                                                                                    | 272 |
|            | Using the installation log file                                                                                                    | 272 |
|            | Using the summary file                                                                                                    | 272 |
|            | Starting and stopping processes for the Veritas products                                                                           | 273 |

|            | Checking Veritas Volume Manager processes                       | 273 |
|------------|-----------------------------------------------------------------|-----|
|            | Checking Veritas File System installation                       | 273 |
|            | Verifying Veritas File System kernel installation               | 274 |
|            | Verifying command installation                                  | 274 |
|            | Verifying the LLT, GAB, and VCS configuration files             | 274 |
|            | Verifying LLT, GAB, and cluster operation                       | 275 |
|            | Verifying LLT                                                   | 275 |
|            | Verifying the cluster                                           | 278 |
|            | Verifying the cluster nodes                                     | 278 |
| Section 6  | Adding and removing nodes                                       | 282 |
| Chapter 19 | Adding a node to a cluster                                      | 283 |
|            | About adding a node to a cluster                                | 283 |
|            | Before adding a node to a cluster                               | 284 |
|            | Adding a node to a cluster using the product installer          | 286 |
|            | Adding a node using the Web-based installer                     | 288 |
|            | Adding the node to a cluster manually                           | 289 |
|            | Starting Volume Manager on the new node                         | 297 |
|            | Configuring cluster files on the new node                       | 297 |
|            | Configuring cluster files on the new node                       | 292 |
|            | Starting fencing on the new node                                | 302 |
|            | Starting VCS after adding the new node                          | 305 |
|            | Configuring the ClusterService group for the new node           | 302 |
|            | Starting Volume Manager on the new node                         | 297 |
|            | Configuring cluster files on the new node                       | 297 |
|            | Setting up the node to run in secure mode                       | 299 |
|            | Starting fencing on the new node                                | 302 |
|            | Configuring the ClusterService group for the new node           | 302 |
|            | Configuring server-based fencing on the new node                | 303 |
|            | Adding the new node to the vxfen service group                  | 304 |
|            | Starting VCS after adding the new node                          | 305 |
|            | Updating the Storage Foundation for Databases (SFDB) repository |     |
|            | after adding a node                                             | 305 |
| Chapter 20 | Removing a node from a cluster                                  | 307 |
|            | Removing a node from a cluster                                  | 307 |
|            | Verifying the status of nodes and service groups                | 308 |
|            | Deleting the departing node from SFHA configuration             | 309 |
|            | Modifying configuration files on each remaining node            | 312 |
|            | Removing the node configuration from the CP server              | 313 |

|            | Removing security credentials from the leaving node                                                                              | 314        |
|------------|----------------------------------------------------------------------------------------------------|------------|
|            | node                                                                                                    | 314        |
|            | Updating the Storage Foundation for Databases (SFDB) repository after removing a node                                            | 316        |
| Section 7  | Uninstalling Veritas Storage Foundation                                                                                          |            |
|            | and High Availability                                                                                                    | 317        |
| Chapter 21 | Uninstalling Storage Foundation and High<br>Availability                                                                         | 318        |
|            | About removing Storage Foundation and High Availability                                                                          | 210        |
|            | Preparing to uninstall                                                                                                    | 319        |
|            | Preparing to remove Veritas Volume Manager                                                                                       | 319        |
|            | Preparing to remove Veritas File System                                                                                          | 327        |
|            | Disabling VCS agents for VVR the agents on a system                                                                              | 328        |
|            | Removing the Replicated Data Set                                                                                                 | 329        |
|            | Uninstalling SEHA with the Veritas Web-based installer                                                                           | 332        |
|            | Uninstalling Storage Foundation and High Availability using the pkgrm                                                            | 333        |
|            | Uninstalling the language packages using the pkgrm command                                                                       | 000        |
|            | 3 3 4                                                                                                    |            |
|            | Removing the CP server configuration using the removal script<br>Removing the Storage Foundation for Databases (SFDB) repository | 334        |
|            | after removing the product                                                                                                    | 336        |
| Section 8  | Installation reference                                                                                                    | 338        |
| Appendix A | Installation scripts                                                                                                    | 339        |
|            | About Veritas Storage Foundation and High Availability Solutions                                                                 |            |
|            | installation scripts                                                                                                    | 339        |
|            | About using the postcheck option                                                                                                 | 340<br>345 |
| Appendix B | Response files                                                                                                    | 347        |
|            | About response files                                                                                                    | 347        |
|            | Installing SFHA using response files                                                                                             | 348        |
|            | Configuring SFHA using response files                                                                                            | 348        |

|            | Upgrading SFHA using response files                                | 349 |
|------------|--------------------------------------------------------------------|-----|
|            | Uninstalling SFHA using response files                             | 350 |
|            | Syntax in the response file                                        | 350 |
|            | Response file variables to install, upgrade, or uninstall Storage  |     |
|            | Foundation and High Availability                                   | 351 |
|            | Response file variables to configure Storage Foundation and High   |     |
|            | Availability                                                       | 353 |
|            | Sample response file for SFHA configuration                        | 362 |
|            | Sample response file for SFHA install                              | 362 |
|            | Sample response file for SF upgrade                                | 363 |
|            | Sample response file for SFHA upgrade                              | 363 |
| Appendix C | Tunable files for installation                                     | 365 |
|            | About setting tunable parameters using the installer or a response |     |
|            | file                                                               | 365 |
|            | Setting tunables for an installation, configuration, or upgrade    | 366 |
|            | Setting tunables with no other installer-related operations        | 367 |
|            | Setting tunables with an un-integrated response file               | 368 |
|            | Preparing the tunables file                                        | 369 |
|            | Setting parameters for the tunables file                           | 369 |
|            | Tunables value parameter definitions                               | 370 |
|            |                                                                    |     |
| Appendix D | Configuring I/O fencing using a response file                      | 377 |
|            | Configuring I/O fencing using response files                       | 377 |
|            | Response file variables to configure disk-based I/O fencing        | 378 |
|            | Sample response file for configuring disk-based I/O fencing        | 379 |
|            | Response file variables to configure server-based I/O fencing      | 380 |
|            | Sample response file for configuring server-based I/O              |     |
|            | fencing                                                            | 382 |
|            | fencing                                                            | 383 |
|            | Perpense file variables to configure pap SCSL2 conver based I/O    | 302 |
|            | fencing                                                            | 383 |
|            |                                                                    |     |
| Appendix E | Configuration files                                                | 385 |
|            | About the LLT and GAB configuration files                          | 385 |
|            | About the AMF configuration files                                  | 388 |
|            | About the VCS configuration files                                  | 389 |
|            | Sample main.cf file for VCS clusters                               | 391 |
|            | Sample main.cf file for global clusters                            | 392 |
|            | About I/O fencing configuration files                              | 394 |

|            | Sample configuration files for CP server                                                       | 396 |
|------------|------------------------------------------------------------------------------------------------|-----|
|            | runs VCS                                                                                       | 397 |
|            | Sample main.cf file for CP server hosted on a two-node SFHA<br>cluster                         | 399 |
|            | Sample CP server configuration (/etc/vxcps.conf) file output                                   | 402 |
| Appendix F | Configuring the secure shell or the remote shell for communications                            | 403 |
|            | About configuring secure shell or remote shell communication modes                             | 103 |
|            | Manually configuring and passwordless ssh                                                      | 403 |
|            | Restarting the ssh session                                                                     | 408 |
|            | Enabling and disabling rsh for Solaris                                                         | 409 |
| Appendix G | Storage Foundation and High Availability                                                       |     |
|            | components                                                                                     | 411 |
|            | Storage Foundation and High Availability installation packages                                 | 411 |
|            | Veritas Cluster Server installation packages                                                   | 414 |
|            | Chinese language packages                                                                      | 414 |
|            | Japanese language packages<br>Veritas Storage Foundation obsolete and reorganized installation | 415 |
|            | packages                                                                                       | 415 |
| Appendix H | Troubleshooting installation issues                                                            | 419 |
|            | Restarting the installer after a failed connection                                             | 419 |
|            | What to do if you see a licensing reminder                                                     | 419 |
|            | Troubleshooting information                                                                    | 420 |
|            | Incorrect permissions for root on remote system                                                | 420 |
|            | Inaccessible system                                                                            | 421 |
|            | from 5 0v to 6 0 (2184482)                                                                     | 100 |
|            | Workaround                                                                                     | 422 |
| Appendix I | Troubleshooting cluster installation                                                           | 423 |
|            | Unmount failures                                                                               | 423 |
|            | Command failures                                                                               | 423 |
|            | Installer cannot create UUID for the cluster                                                   | 424 |
|            | The vxfentsthdw utility fails when SCSI TEST UNIT READY command                                |     |
|            | fails                                                                                          | 424 |

|            | Troubleshooting CP server<br>Troubleshooting issues related to the CP server service | 425  |
|------------|--------------------------------------------------------------------------------------|------|
|            | aroup                                                                                | 426  |
|            | Checking the connectivity of CP server                                               | 426  |
|            | Troubleshooting server-based fencing on the SEHA cluster                             |      |
|            | nodes                                                                                | 426  |
|            | Issues during fencing startup on SE HA cluster nodes set up for                      |      |
|            | server-based fencing                                                                 | 427  |
|            | Issues during online migration of coordination points                                | 427  |
|            | Vxfen service aroun activity after issuing the vxfenswap                             | 121  |
|            | command                                                                              | 428  |
| Appendix J | Sample SF HA cluster setup diagrams for CP                                           |      |
|            | server-based I/O fencing                                                             | 429  |
|            | Configuration diagrams for setting up server-based I/O fencing                       | 429  |
|            | Two unique client clusters served by 3 CP servers                                    | 429  |
|            | Client cluster served by highly available CPS and 2 SCSI-3                           |      |
|            | disks                                                                                | 430  |
|            | Two node campus cluster served by remote CP server and 2                             |      |
|            | SCSI-3 disks                                                                         | 431  |
|            | Multiple client clusters served by highly available CP server and                    |      |
|            | 2 SCSI-3 disks                                                                       | 433  |
| Appendix K | Reconciling major/minor numbers for NFS shared                                       |      |
|            | disks                                                                                | 434  |
|            |                                                                                      | 40.4 |
|            | Reconciling major/minor numbers for NFS shared disks                                 | 434  |
|            | Checking major and minor numbers for disk partitions                                 | 435  |
|            | Checking the major and minor number for VXVM volumes                                 | 438  |
| Appendix L | Configuring LLT over UDP using IPv4                                                  | 441  |
|            | Using the UDP layer for LLT                                                          | 441  |
|            | When to use LLT over UDP                                                             | 441  |
|            | Manually configuring LLT over UDP using IPv4                                         | 441  |
|            | Broadcast address in the /etc/llttab file                                            | 442  |
|            | The link command in the /etc/llttab file                                             | 442  |
|            | The set-addr command in the /etc/llttab file                                         | 443  |
|            | Selecting UDP ports                                                                  | 444  |
|            | Configuring the netmask for LLT                                                      | 445  |
|            | Configuring the broadcast address for LLT                                            | 445  |
|            | Sample configuration: direct-attached links                                          | 446  |
|            | Sample configuration: links crossing IP routers                                      | 447  |

| Appendix M | Configuring LLT over UDP using IPv6                                                                 | 450        |
|------------|----------------------------------------------------------------------------------------------------|------------|
|            | Using the UDP layer of IPv6 for LLT<br>When to use LLT over UDP                                     | 450<br>450 |
|            | Manually configuring LLT over UDP using IPv6                                                        | 450        |
|            | Sample configuration: direct-attached links                                                         | 451        |
|            | Sample configuration: links crossing IP routers                                                     | 453        |
| Appendix N | Compatability issues when installing Storage<br>Foundation High Availability with other<br>products | 456        |
|            |                                                                                                    |            |
|            | other Veritas products are present                                                                  | 456        |
|            | VOM is already present                                                                              | 457        |
|            | Installing, uninstalling, or upgrading Storage Foundation products when                             |            |
|            | NetBackup is already present                                                                        | 457        |
| Index      |                                                                                                    | 458        |

# Section

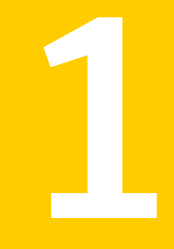

# Installation overview and planning

- Chapter 1. Introducing Storage Foundation and High Availability Solutions
- Chapter 2. Planning to install Storage Foundation and High Availability
- Chapter 3. System requirements
- Chapter 4. Licensing Veritas products

# Chapter

# Introducing Storage Foundation and High Availability Solutions

This chapter includes the following topics:

- About Veritas products
- About Veritas graphical user interfaces
- About Storage Foundation and High Availability features

# **About Veritas products**

The following products are available for this release.

### About Storage Foundation and High Availability

Veritas Storage Foundation by Symantec includes Veritas File System by Symantec (VxFS) and Veritas Volume Manager by Symantec (VxVM) with various feature levels.

Veritas File System is a high-performance journaling file system that provides easy management and quick-recovery for applications. Veritas File System delivers scalable performance, continuous availability, increased I/O throughput, and structural integrity.

Veritas Volume Manager removes the physical limitations of disk storage. You can configure, share, manage, and optimize storage I/O performance online without interrupting data availability. Veritas Volume Manager also provides easy-to-use, online storage management tools to reduce downtime.

You add high availability functionality to Storage Foundation HA by installing Veritas Cluster Server software.

VxFS and VxVM are a part of all Veritas Storage Foundation products. Do not install or update VxFS or VxVM as individual components.

Veritas Storage Foundation has the following products:

- Storage Foundation Standard
- Storage Foundation Standard HA
- Storage Foundation Enterprise
- Storage Foundation Enterprise HA

#### About Veritas Storage Foundation Basic

Storage Foundation Basic supports all Storage Foundation Standard features, however, there are deployment and technical support limitations.

### About Veritas Cluster Server

Veritas Cluster Server by Symantec (VCS) is a clustering solution that provides the following benefits:

- Reduces application downtime
- Facilitates the consolidation and the failover of servers
- Manages a range of applications in heterogeneous environments

### About Veritas high availability agents

Veritas agents provide high availability for specific resources and applications. Each agent manages resources of a particular type. For example, the Oracle agent manages Oracle databases. Agents typically start, stop, and monitor resources and report state changes.

### About Veritas Volume Replicator

Veritas Volume Replicator by Symantec is an optional, separately-licensable feature that is fully integrated with Veritas Volume Manager. This component replicates data to remote locations over any standard IP network to provide continuous data availability.

Volume Replicator is available with Veritas Storage Foundation Standard and Enterprise products.

### About Veritas Storage Foundation Cluster File System

Veritas Storage Foundation Cluster File System by Symantec extends Veritas File System and Veritas Volume Manager to support shared data in a storage area network (SAN) environment. Using Storage Foundation Cluster File System, multiple servers can concurrently access shared storage and files transparently to applications.

Storage Foundation Cluster File System HA adds the failover functionality of Veritas Cluster Server. This functionality can protect everything from a single critical database instance to very large multiple-application clusters in networked environments. Veritas Storage Foundation Cluster File System also provides increased automation and intelligent management of availability and performance.

You can license Veritas Volume Replicator with this product.

### About Veritas Storage Foundation for Sybase ASE CE

The solution stack comprises the Veritas Cluster Server (VCS), Veritas Cluster Volume Manager (CVM), Veritas Cluster File System (CFS), and Veritas Storage Foundation, which includes the base Veritas Volume Manager (VxVM) and Veritas File System (VxFS).

### About Veritas Storage Foundation for Oracle® RAC

Veritas Storage Foundation for Oracle® RAC by Symantec is an integrated suite of Veritas storage management and high-availability software. The software is engineered to improve performance, availability, and manageability of Real Application Cluster (RAC) environments. Certified by Oracle Corporation, Veritas Storage Foundation for Oracle RAC delivers a flexible solution that makes it easy to deploy and manage RAC.

You can license Veritas Volume Replicator with this product.

# About Veritas graphical user interfaces

The following are descriptions of Veritas GUIs.

### About Veritas Operations Manager

Symantec recommends use of Veritas Operations Manager to manage Storage Foundation and Cluster Server environments.

Veritas Operations Manager provides a centralized management console for Veritas Storage Foundation and High Availability products. You can use Veritas Operations Manager to monitor, visualize, and manage storage resources and generate reports.

You can download Veritas Operations Manager at no charge at http://go.symantec.com/vom.

Refer to the Veritas Operations Manager documentation for installation, upgrade, and configuration instructions.

The Veritas Enterprise Administrator (VEA) console is no longer packaged with Storage Foundation products. If you want to continue using VEA, a software version is available for download from

http://www.symantec.com/operations-manager/support. Veritas Storage Foundation Management Server is deprecated.

If you want to manage a single cluster using Cluster Manager (Java Console), a version is available for download from https://www4.symantec.com/Vrt/offer?a\_id=89446. You cannot manage the new features of this release using the Java Console. Veritas Cluster Server Management Console is deprecated.

# About Storage Foundation and High Availability features

The following section describes different features in the Storage Foundation and High Availability product.

### About LLT and GAB

VCS uses two components, LLT and GAB, to share data over private networks among systems. These components provide the performance and reliability that VCS requires.

LLT (Low Latency Transport) provides fast kernel-to-kernel communications, and monitors network connections.

GAB (Group Membership and Atomic Broadcast) provides globally ordered message that is required to maintain a synchronized state among the nodes.

#### Optimizing LLT media speed settings on private NICs

For optimal LLT communication among the cluster nodes, the interface cards on each node must use the same media speed settings. Also, the settings for the switches or the hubs that are used for the LLT interconnections must match that of

the interface cards. Incorrect settings can cause poor network performance or even network failure.

If you use different media speed for the private NICs, Symantec recommends that you configure the NICs with lesser speed as low-priority links to enhance LLT performance.

#### Guidelines for setting the media speed of the LLT interconnects

Review the following guidelines for setting the media speed of the LLT interconnects:

- Symantec recommends that you manually set the same media speed setting on each Ethernet card on each node.
   If you use different media speed for the private NICs, Symantec recommends that you configure the NICs with lesser speed as low-priority links to enhance LLT performance.
- If you have hubs or switches for LLT interconnects, then set the hub or switch port to the same setting as used on the cards on each node.
- If you use directly connected Ethernet links (using crossover cables), Symantec recommends that you set the media speed to the highest value common to both cards, typically 1000\_Full\_Duplex.

Details for setting the media speeds for specific devices are outside of the scope of this manual. Consult the device's documentation for more information.

### About configuring SFHA clusters for data integrity

When a node fails, SFHA takes corrective action and configures its components to reflect the altered membership. If an actual node failure did not occur and if the symptoms were identical to those of a failed node, then such corrective action would cause a split-brain situation.

Some example scenarios that can cause such split-brain situations are as follows:

Broken set of private networks

If a system in a two-node cluster fails, the system stops sending heartbeats over the private interconnects. The remaining node then takes corrective action. The failure of the private interconnects, instead of the actual nodes, presents identical symptoms and causes each node to determine its peer has departed. This situation typically results in data corruption because both nodes try to take control of data storage in an uncoordinated manner

System that appears to have a system-hang
 If a system is so busy that it appears to stop responding, the other nodes could
 declare it as dead. This declaration may also occur for the nodes that use the
 hardware that supports a "break" and "resume" function. When a node drops

to PROM level with a break and subsequently resumes operations, the other nodes may declare the system dead. They can declare it dead even if the system later returns and begins write operations.

I/O fencing is a feature that prevents data corruption in the event of a communication breakdown in a cluster. SFHA uses I/O fencing to remove the risk that is associated with split-brain. I/O fencing allows write access for members of the active cluster. It blocks access to storage from non-members so that even a node that is alive is unable to cause damage.

After you install and configure SFHA, you must configure I/O fencing in SFHA to ensure data integrity.

See "About planning to configure I/O fencing" on page 77.

# About I/O fencing for SFHA in virtual machines that do not support SCSI-3 PR

In a traditional I/O fencing implementation, where the coordination points are coordination point servers (CP servers) or coordinator disks, Veritas Clustered Volume Manager and Veritas I/O fencing modules provide SCSI-3 persistent reservation (SCSI-3 PR) based protection on the data disks. This SCSI-3 PR protection ensures that the I/O operations from the losing node cannot reach a disk that the surviving sub-cluster has already taken over.

See the *Veritas Cluster Server Administrator's Guide* for more information on how I/O fencing works.

In virtualized environments that do not support SCSI-3 PR, SFHA attempts to provide reasonable safety for the data disks. SFHA requires you to configure non-SCSI-3 server-based I/O fencing in such environments. Non-SCSI-3 fencing uses CP servers as coordination points with some additional configuration changes to support I/O fencing in such environments.

See "Setting up non-SCSI-3 server-based I/O fencing in virtual environments using installsfha" on page 140.

See "Setting up non-SCSI-3 fencing in virtual environments manually" on page 152.

### About I/O fencing components

The shared storage for SFHA must support SCSI-3 persistent reservations to enable I/O fencing. SFHA involves two types of shared storage:

- Data disks—Store shared data See "About data disks" on page 27.
- Coordination points—Act as a global lock during membership changes

See "About coordination points" on page 27.

#### About data disks

Data disks are standard disk devices for data storage and are either physical disks or RAID Logical Units (LUNs).

These disks must support SCSI-3 PR and must be part of standard VxVM disk groups. VxVM is responsible for fencing data disks on a disk group basis. Disks that are added to a disk group and new paths that are discovered for a device are automatically fenced.

#### About coordination points

Coordination points provide a lock mechanism to determine which nodes get to fence off data drives from other nodes. A node must eject a peer from the coordination points before it can fence the peer from the data drives. SFHA prevents split-brain when vxfen races for control of the coordination points and the winner partition fences the ejected nodes from accessing the data disks.

**Note:** Typically, a fencing configuration for a cluster must have three coordination points. Symantec also supports server-based fencing with a single CP server as its only coordination point with a caveat that this CP server becomes a single point of failure.

The coordination points can either be disks or servers or both.

Coordinator disks

Disks that act as coordination points are called coordinator disks. Coordinator disks are three standard disks or LUNs set aside for I/O fencing during cluster reconfiguration. Coordinator disks do not serve any other storage purpose in the SFHA configuration.

You can configure coordinator disks to use Veritas Volume Manager Dynamic Multi-pathing (DMP) feature. Dynamic Multi-pathing (DMP) allows coordinator disks to take advantage of the path failover and the dynamic adding and removal capabilities of DMP. So, you can configure I/O fencing to use either DMP devices or the underlying raw character devices. I/O fencing uses SCSI-3 disk policy that is either raw or dmp based on the disk device that you use. The disk policy is dmp by default.

See the Veritas Storage Foundation Administrator's Guide.

Coordination point servers

The coordination point server (CP server) is a software solution which runs on a remote system or cluster. CP server provides arbitration functionality by allowing the SF HA cluster nodes to perform the following tasks:

- Self-register to become a member of an active SFHA cluster (registered with CP server) with access to the data drives
- Check which other nodes are registered as members of this active SFHA cluster
- Self-unregister from this active SFHA cluster
- Forcefully unregister other nodes (preempt) as members of this active SFHA cluster

In short, the CP server functions as another arbitration mechanism that integrates within the existing I/O fencing module.

**Note:** With the CP server, the fencing arbitration logic still remains on the SFHA cluster.

Multiple SF HA clusters running different operating systems can simultaneously access the CP server. TCP/IP based communication is used between the CP server and the SF HA clusters.

#### About preferred fencing

The I/O fencing driver uses coordination points to prevent split-brain in a VCS cluster. By default, the fencing driver favors the subcluster with maximum number of nodes during the race for coordination points. With the preferred fencing feature, you can specify how the fencing driver must determine the surviving subcluster.

You can configure the preferred fencing policy using the cluster-level attribute PreferredFencingPolicy as follows:

- Enable system-based preferred fencing policy to give preference to high capacity systems.
- Enable group-based preferred fencing policy to give preference to service groups for high priority applications.
- Disable preferred fencing policy to use the default node count-based race policy.

See the Veritas Cluster Server Administrator's Guide for more details.

See "Enabling or disabling the preferred fencing policy" on page 157.

#### About global clusters

Global clusters provide the ability to fail over applications between geographically distributed clusters when disaster occurs. You require a separate license to configure global clusters. You must add this license during the installation. The installer only asks about configuring global clusters if you have used the global cluster license.

See the Veritas Cluster Server Administrator's Guide.

Planning to install Storage Foundation and High Availability

This chapter includes the following topics:

- About installation and configuration methods
- Downloading the Storage Foundation and High Availability software

# About installation and configuration methods

You can install and configure SFHA using Veritas installation programs or using native operating system methods.

Use one of the following methods to install and configure SFHA:

- The Veritas product installer
   The installer displays a menu that simplifies the selection of installation options.
- The product-specific installation scripts
   The installation scripts provide a command-line interface to install a specific
   product. The product-specific scripts enable you to specify some additional
   command-line options. Installing with the installation script is also the same as
   specifying SFHA from the installer menu.
- Silent installation with response files
   You can use any of the above options to generate a response file. You can then customize the response file for another system. Run the product installation script with the response file to install silently on one or more systems.
   See "About response files" on page 347.

JumpStart

You can use the Veritas product installer or the product-specific installation script to generate a Jumpstart script file. Use the generated script to install Veritas packages from your JumpStart server.

# Downloading the Storage Foundation and High Availability software

One method of obtaining the Storage Foundation and High Availability software is to download it to your local system from the Symantec Web site.

For a Trialware download, perform the following. Contact your Veritas representative for more information.

#### To download the trialware version of the software

1 Open the following link in your browser:

http://www.symantec.com/index.jsp

- 2 On the bottom of the page, click the **Downloads** link.
- 3 In the Business field, click **Trialware**.
- 4 On the next page near the bottom of the page, click **Business Continuity**.
- 5 Under Cluster Server, click Download Now.
- 6 In the new window, click **Download Now**.
- 7 You can use existing credentials to log in or create new credentials.
- 8 Review the terms and conditions, and click I agree.
- **9** Find the product that you want to download and select it. Continue with the installation.

If you download a standalone Veritas product, the single product download files do not contain the product installer. Use the installation script for the specific product to install the product.

**Note:** Trialware is the full product version. The enabled licensing places the product in a demo or a trial state.

See "About Veritas Storage Foundation and High Availability Solutions installation scripts" on page 339.

#### To download the software

1 Verify that you have enough space on your filesystem to store the downloaded software.

The estimated space for download, gunzip, and tar extract is:

2 GB for SPARC

1.5 GB for Opteron

See "Disk space requirements" on page 35.

If you plan to install the software on the same system, make sure that you also have enough space for the installed software.

2 To see the space available, you can use the df command with the name of the local file system where you intend to download the software.

#### # /usr/bin/df -1 filesystem

**Caution:** When you select a location to download files, do not select a directory that contains Veritas products from a previous release or maintenance pack. Make sure that different versions exist in different directories.

**3** Download the software, specifying the file system with sufficient space for the file.

# Chapter

# System requirements

This chapter includes the following topics:

- Release notes
- Hardware compatibility list (HCL)
- Supported operating systems
- Veritas File System requirements
- Disk space requirements
- Discovering product versions and various requirement information
- Database requirements
- I/O fencing requirements
- Number of nodes supported

### **Release notes**

The *Release Notes* for each Veritas product contains last minute news and important details for each product, including updates to system requirements and supported software. Review the Release Notes for the latest information before you start installing the product.

The product documentation is available on the Web at the following location:

https://sort.symantec.com/documents

# Hardware compatibility list (HCL)

The hardware compatibility list contains information about supported hardware and is updated regularly. Before installing or upgrading Storage Foundation and High Availability Solutions products, review the current compatibility list to confirm the compatibility of your hardware and software.

For the latest information on supported hardware, visit the following URL:

http://www.symantec.com/docs/TECH170013

For information on specific High Availability setup requirements, see the *Veritas Cluster Server Installation Guide*.

# Supported operating systems

For information on supported operating systems, see the *Storage Foundation and High Availability Release Notes*.

# Veritas File System requirements

Veritas File System requires that the values of the Solaris variables  $lwp_default_stksize$  and  $svc_default_stksize$  are at least 0x6000. When you install the Veritas File System package, vRTSvxfs, the VRTSvxfs packaging scripts check the values of these variables in the kernel. If the values are less than the required values, VRTSvxfs increases the values and modifies the /etc/system file with the required values. If the VRTSvxfs scripts increase the values, the installation proceeds as usual except that you must reboot and restart the installation program. A message displays if a reboot is required.

To avoid an unexpected need for a reboot, verify the values of the variables before installing Veritas File System. Use the following commands to check the values of the variables:

```
# echo "lwp_default_stksize/X" | mdb -k
lwp_default_stksize:
lwp_default_stksize: 6000
# echo "svc_default_stksize/X" | mdb -k
svc_default_stksize:
svc_default_stksize: 6000
```

If the values shown are less than 6000, you can expect a reboot after installation.

Note: The default value of the  $svc_default_stksize$  variable is 0 (zero), which indicates that the value is set to the value of the  $lwp_default_stksize$  variable. In this case, no reboot is required, unless the value of the  $lwp_default_stksize$  variable is too small.

To avoid a reboot after installation, you can modify the /etc/system file with the appropriate values. Reboot the system prior to installing the packages. Add the following lines to the /etc/system file:

```
set lwp_default_stksize=0x6000
set rpcmod:svc default stksize=0x6000
```

# **Disk space requirements**

Before installing your products, confirm that your system has enough free disk space.

Use the "Perform a Preinstallation Check" (P) menu for the Web-based installer or the -precheck option of the script-based installer to determine whether there is sufficient space.

```
# ./installer -precheck
```

If you have downloaded SFHA, you must use the following command:

```
# ./installsfha -precheck
```

# Discovering product versions and various requirement information

Symantec provides several methods to check the Veritas product you have installed, plus various requirement information.

You can check the existing product versions using the installer command with the -version option before or after you install. After you have installed the current version of the product, you can use the showversion script in the /opt/VRTS/install directory to find version information.

Information the version option or the showversion script discovers on systems includes the following:

 The installed version of all released Storage Foundation and High Availability Suite of products

- The required packages or patches (if applicable) that are missing
- The available updates (including patches or hotfixes) from Symantec Operations Readiness Tools (SORT) for the installed products

#### To run the version checker

- 1 Mount the media.
- 2 Start the installer with the -version option.
  - # ./installer -version system1 system2

### Database requirements

The following TechNote identifies the most current information on supported database and operating system combinations:

http://www.symantec.com/docs/DOC4039

Note: SFHA supports running Oracle, DB2, and Sybase on VxFS and VxVM.

SFHA does not support running SFDB tools with DB2 and Sybase.

# I/O fencing requirements

Depending on whether you plan to configure disk-based fencing or server-based fencing, make sure that you meet the requirements for coordination points:

- Coordinator disks
   See "Coordinator disk requirements for I/O fencing" on page 36.
- CP servers
   See "CP server requirements" on page 37.

If you have installed SFHA in a virtual environment that is not SCSI-3 PR compliant, review the requirements to configure non-SCSI-3 server-based fencing.

See "Non-SCSI-3 I/O fencing requirements" on page 40.

#### Coordinator disk requirements for I/O fencing

Make sure that the I/O fencing coordinator disks meet the following requirements:

- For disk-based I/O fencing, you must have three coordinator disks.
- The coordinator disks can be raw devices, DMP devices, or iSCSI devices.
- Each of the coordinator disks must use a physically separate disk or LUN.
   Symantec recommends using the smallest possible LUNs for coordinator disks.
- Each of the coordinator disks should exist on a different disk array, if possible.
- The coordinator disks must support SCSI-3 persistent reservations.
- Symantec recommends using hardware-based mirroring for coordinator disks.
- Coordinator disks must not be used to store data or must not be included in disk groups that store user data.
- Coordinator disks cannot be the special devices that array vendors use. For example, you cannot use EMC gatekeeper devices as coordinator disks.

### CP server requirements

SFHA 6.0 clusters (application clusters) support coordination point servers (CP servers) which are hosted on the following VCS and SFHA versions:

- VCS 6.0, 5.1SP1, or 5.1 single-node cluster
   Single-node VCS clusters with VCS 5.1 SP1 RP1 and later or VCS 6.0 and later that hosts CP server does not require LLT and GAB to be configured.
- SFHA 6.0, 5.1SP1, or 5.1 cluster

**Warning:** Before you upgrade 5.1 CP server nodes to use VCS or SFHA 6.0, you must upgrade all the application clusters that use this CP server to version 6.0. Application clusters at version 5.1 cannot communicate with CP server that runs VCS or SFHA 5.1 SP1 or later.

Make sure that you meet the basic hardware requirements for the VCS/SFHA cluster to host the CP server.

See the Veritas Cluster Server Installation Guide.

**Note:** While Symantec recommends at least three coordination points for fencing, a single CP server as coordination point is a supported server-based fencing configuration. Such single CP server fencing configuration requires that the coordination point be a highly available CP server that is hosted on an SFHA cluster.

Make sure you meet the following additional CP server requirements which are covered in this section before you install and configure CP server:

- Hardware requirements
- Operating system requirements

- Networking requirements (and recommendations)
- Security requirements

Table 3-1 lists additional requirements for hosting the CP server.

**Table 3-1**CP server hardware requirements

| Hardware required | Description                                                                                                    |
|-------------------|----------------------------------------------------------------------------------------------------|
| Disk space        | To host the CP server on a VCS cluster or SFHA cluster, each host requires the following file system space:                                                                                                  |
|                   | <ul> <li>550 MB in the /opt directory (additionally, the language pack requires another 15 MB)</li> <li>300 MB in /usr</li> <li>20 MB in /var</li> <li>10 MB in /etc (for the CP server database)</li> </ul> |
| Storage           | When CP server is hosted on an SFHA cluster, there must be shared storage between the CP servers.                                                                                                    |
| RAM               | Each CP server requires at least 512 MB.                                                                                                    |
| Network           | Network hardware capable of providing TCP/IP connection between CP servers and SFHA clusters (application clusters).                                                                                         |

Table 3-2 displays the CP server supported operating systems and versions. An application cluster can use a CP server that runs any of the following supported operating systems.

| CP server                                                                 | Operating system and version                                                                                                    |
|---------------------------------------------------------------------------|----------------------------------------------------------------------------------------------------|
| CP server hosted on a VCS<br>single-node cluster or on an<br>SFHA cluster | <ul> <li>CP server supports any of the following operating systems:</li> <li>AIX 6.1 and 7.1</li> <li>HP-UX 11i v3</li> <li>Linux: <ul> <li>RHEL 5</li> <li>RHEL 6</li> <li>SLES 10</li> <li>SLES 11</li> </ul> </li> <li>Solaris 10</li> <li>Review other details such as supported operating system levels and architecture for the supported operating systems. See the <i>Veritas Cluster Server Release Notes</i> or the <i>Veritas Storage Foundation High Availability Release Notes</i> for that platform.</li> </ul> |

**Table 3-2**CP server supported operating systems and versions

Following are the CP server networking requirements and recommendations:

- Symantec recommends that network access from the application clusters to the CP servers should be made highly-available and redundant. The network connections require either a secure LAN or VPN.
- The CP server uses the TCP/IP protocol to connect to and communicate with the application clusters by these network paths. The CP server listens for messages from the application clusters using TCP port 14250. This is the default port that can be changed during a CP server configuration.
   Symantec recommends that you configure multiple network paths to access a CP server. If a network path fails, CP server does not require a restart and continues to listen on one of the other available virtual IP addresses.
- The CP server supports either Internet Protocol version 4 or version 6 (IPv4 or IPv6 addresses) when communicating with the application clusters. If the CP server is configured to use an IPv6 virtual IP address, then the application clusters should also be on the IPv6 network where the CP server is being hosted.
- When placing the CP servers within a specific network configuration, you must take into consideration the number of hops from the different application cluster nodes to the CP servers. As a best practice, Symantec recommends that the number of hops and network latency from the different application cluster nodes to the CP servers should be equal. This ensures that if an event occurs that results in an I/O fencing scenario, there is no bias in the race due to the number of hops between the nodes.

For secure communication between the SFHA cluster (application cluster) and the CP server, review the following support matrix:

|                                      | CP server in secure mode | CP server in non-secure mode |
|--------------------------------------|--------------------------|------------------------------|
| SFHA cluster in secure mode          | Yes                      | Yes                          |
| SFHA cluster in non-secure mode      | Yes                      | Yes                          |
| CP server cluster in secure mode     | Yes                      | No                           |
| CP server cluster in non-secure mode | No                       | Yes                          |

For secure communications between the SF HA cluster and CP server, consider the following requirements and suggestions:

- In a secure communication environment, all CP servers that are used by the application cluster must be configured with security enabled. A configuration where the application cluster uses some CP servers running with security enabled and other CP servers running with security disabled is not supported.
- For non-secure communication between CP server and application clusters, there is no need to configure Symantec Product Authentication Service. In non-secure mode, authorization is still provided by CP server for the application cluster users. The authorization that is performed only ensures that authorized users can perform appropriate actions as per their user privileges on the CP server.

For information about establishing secure communications between the application cluster and CP server, see the *Veritas Cluster Server Administrator's Guide*.

## Non-SCSI-3 I/O fencing requirements

Supported virtual environment for non-SCSI-3 fencing:

Solaris 10 Update 7 and later
 Oracle VM Server for SPARC 2.0 and 2.1
 Guest operating system: Solaris 10

Make sure that you also meet the following requirements to configure non-SCSI-3 fencing in the virtual environments that do not support SCSI-3 PR:

- SFHA must be configured with Cluster attribute UseFence set to SCSI3
- All coordination points must be CP servers

## Number of nodes supported

SFHA supports cluster configurations with up to 64 nodes.

# Chapter

# Licensing Veritas products

This chapter includes the following topics:

- About Veritas SFHA Solutions product licensing
- Setting or changing the Veritas SFHA Solutions product level for keyless licensing
- Installing Veritas SFHA Solutions product license keys

## About Veritas SFHA Solutions product licensing

You have the option to install Veritas products without a license key. Installation without a license does not eliminate the need to obtain a license. A software license is a legal instrument governing the usage or redistribution of copyright protected software. The administrator and company representatives must ensure that a server or cluster is entitled to the license level for the products installed. Symantec reserves the right to ensure entitlement and compliance through auditing.

### www.symantec.com/techsupp/

During the installation, you can choose to either:

- Install a license key for the product and features that you want to install.
   When you purchase a Symantec product, you receive a License Key certificate.
   The certificate specifies the product keys and the number of product licenses purchased.
- Continue to install without a license key.

The installer prompts for the product modes and options that you want to install, and then sets the required product level.

Within 60 days of choosing this option, you must install a valid license key corresponding to the license level entitled or continue with keyless licensing by managing the server or cluster with a management server, such as Veritas Operations Manager (VOM). If you do not comply with the above terms,

continuing to use the Symantec product is a violation of your end user license agreement, and results in warning messages.

For more information about keyless licensing, see the following URL: http://go.symantec.com/sfhakeyless

If you encounter problems while licensing this product, visit the Symantec licensing support website.

If you upgrade to this release from a prior release of the Veritas software, the product installer does not change the license keys that are already installed. The existing license keys may not activate new features in this release.

If you upgrade with the product installer, or if you install or upgrade with a method other than the product installer, you must do one of the following to license the products:

See About Veritas Storage Foundation and High Availability Solutions 6.0

 Run the vxkeyless command to set the product level for the products you have purchased. This option also requires that you manage the server or cluster with a management server.

See "Setting or changing the Veritas SFHA Solutions product level for keyless licensing" on page 43.

See the vxkeyless(1m) manual page.

Use the valicingt command to install a valid product license key for the products you have purchased.
 See "Installing Veritas SFHA Solutions product license keys" on page 45.
 See the valicingt (1m) manual page.

You can also use the above options to change the product levels to another level that you are authorized to use. For example, you can add the replication option to the installed product. You must ensure that you have the appropriate license for the product level and options in use.

**Note:** In order to change from one product group to another, you may need to perform additional steps.

# Setting or changing the Veritas SFHA Solutions product level for keyless licensing

The keyless licensing method uses product levels to determine the Veritas products and functionality that are licensed. In order to use keyless licensing, you must set up a Management Server to manage your systems. For more information and to download the management server, see the following URL:

### http://go.symantec.com/vom

When you set the product license level for the first time, you enable keyless licensing for that system. If you install with the product installer and select the keyless option, you are prompted to select the product and feature level that you want to license.

After you install, you can change product license levels at any time to reflect the products and functionality that you want to license. When you set a product level, you agree that you have the license for that functionality.

### To set or change the product level

1 Show your current working directory:

# pwd

Output resembles:

/opt/VRTSvlic/bin

2 View the current setting for the product level.

# ./vxkeyless -v display

- 3 View the possible settings for the product level.
  - # ./vxkeyless displayall
- 4 Set the desired product level.

# ./vxkeyless set prod\_levels

where *prod\_levels* is a comma-separated list of keywords. The keywords are the product levels as shown by the output of step 3.

If you want to remove keyless licensing and enter a key, you must clear the keyless licenses. Use the NONE keyword to clear all keys from the system.

**Warning:** Clearing the keys disables the Veritas products until you install a new key or set a new product level.

To clear the product license level

1 View the current setting for the product license level.

```
# ./vxkeyless [-v] display
```

2 If there are keyless licenses installed, remove all keyless licenses:

```
# ./vxkeyless [-q] set NONE
```

For more details on using the vxkeyless utility, see the vxkeyless (1m) manual page.

## Installing Veritas SFHA Solutions product license keys

The VRTSvlic package enables product licensing. After the VRTSvlic is installed, the following commands and their manual pages are available on the system:

| vxlicinst | Installs a license key for a Symantec product                      |
|-----------|--------------------------------------------------------------------|
| vxlicrep  | Displays currently installed licenses                              |
| vxlictest | Retrieves features and their descriptions encoded in a license key |

Even though other products are included on the enclosed software discs, you can only use the Symantec software products for which you have purchased a license.

### To install a new license

 Run the following commands. In a cluster environment, run the commands on each node in the cluster:

```
# cd /opt/VRTS/bin
```

# ./vxlicinst -k xxxx-xxxx-xxxx-xxxx-xxxx

## Section

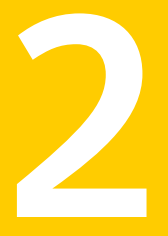

# Installing Veritas Storage Foundation and High Availability

- Chapter 5. Preparing to install Storage Foundation HIgh Availability
- Chapter 6. Installing Storage Foundation and High Availability using the script-based installer
- Chapter 7. Installing Storage Foundation and High Availability using the Web-based installer
- Chapter 8. Installing Storage Foundation and High Availability using other methods

# Chapter

# Preparing to install Storage Foundation Hlgh Availability

This chapter includes the following topics:

- Installation preparation overview
- About using ssh or rsh with the Veritas installer
- Setting up shared storage
- Creating the /opt directory
- Setting environment variables
- Mounting the product disc
- Assessing the system for installation readiness

## Installation preparation overview

Table 5-1 provides an overview of an installation using the product installer.

Table 5-1 Installation overview

| Installation task        | Section                                                          |
|--------------------------|------------------------------------------------------------------|
| Obtain product licenses. | See "About Veritas SFHA Solutions product licensing" on page 42. |

| Installation task                                                          | Section                                                                                                    |
|----------------------------------------------------------------------------|----------------------------------------------------------------------------------------------------|
| Download the software, or insert the product DVD.                          | See "Downloading the Storage Foundation<br>and High Availability software" on page 31.                                 |
|                                                                            | See "Mounting the product disc" on page 54.                                                                            |
| Set environment variables.                                                 | See "Setting environment variables" on page 53.                                                                        |
| Create the $/{\tt opt}$ directory, if it does not exist.                   | See "Creating the /opt directory" on page 53.                                                                          |
| Configure the secure shell (ssh) on all nodes.                             | See "About configuring secure shell or remote<br>shell communication modes before installing<br>products" on page 403. |
| Verify that hardware, software, and operating system requirements are met. | See "Release notes" on page 33.                                                                                        |
| Check that sufficient disk space is available.                             | See "Disk space requirements" on page 35.                                                                              |
| Use the installer to install the products.                                 | See "About the Veritas installer" on page 56.                                                                          |

Table 5-1Installation overview (continued)

## About using ssh or rsh with the Veritas installer

The installer uses passwordless secure shell (ssh) or remote shell (rsh) communications among systems. The installer uses the ssh or rsh daemon that comes bundled with the operating system. During an installation, you choose the communication method that you want to use. You then provide the installer with the superuser passwords for the systems where you plan to install. The ssh or rsh communication among the systems is removed when the installation process completes, unless the installation abruptly terminates. If installation terminated abruptly, use the installation script's <code>-comcleanup</code> option to remove the ssh or rsh configuration from the systems.

### See "Installation script options" on page 340.

In most installation, configuration, upgrade (where necessary), and uninstallation scenarios, the installer can configure ssh or rsh on the target systems. In the following scenarios, you need to set up ssh or rsh manually:

- When you add new nodes to an existing cluster.
- When the nodes are in a subcluster during a phased upgrade.
- When you perform installer sessions using a response file.

See "About configuring secure shell or remote shell communication modes before installing products" on page 403.

## Setting up shared storage

The following sections describe how to set up the SCSI and the Fibre Channel devices that the cluster systems share.

For I/O fencing, the data disks must support SCSI-3 persistent reservations. You need to configure a coordinator disk group that supports SCSI-3 PR and verify that it works.

See "About planning to configure I/O fencing" on page 77.

See also the *Veritas Cluster Server Administrator's Guide* for a description of I/O fencing.

## Setting up shared storage: SCSI disks

When SCSI devices are used for shared storage, the SCSI address or SCSI initiator ID of each node must be unique. Since each node typically has the default SCSI address of "7," the addresses of one or more nodes must be changed to avoid a conflict. In the following example, two nodes share SCSI devices. The SCSI address of one node is changed to "5" by using nvedit commands to edit the nvramrc script.

If you have more than two systems that share the SCSI bus, do the following:

- Use the same procedure to set up shared storage.
- Make sure to meet the following requirements:
  - The storage devices have power before any of the systems
  - Only one node runs at one time until each node's address is set to a unique value

### To set up shared storage

1 Install the required SCSI host adapters on each node that connects to the storage, and make cable connections to the storage.

Refer to the documentation that is shipped with the host adapters, the storage, and the systems.

- 2 With both nodes powered off, power on the storage devices.
- **3** Power on one system, but do not allow it to boot. If necessary, halt the system so that you can use the ok prompt.

Note that only one system must run at a time to avoid address conflicts.

4 Find the paths to the host adapters:

```
{0} ok show-disks
...b) /sbus@6,0/QLGC,isp@2,10000/sd
```

The example output shows the path to one host adapter. You must include the path information without the "/sd" directory, in the nvramrc script. The path information varies from system to system.

5 Edit the nvramrc script on to change the scsi-initiator-id to 5. (The Solaris OpenBoot 3.x Command Reference Manual contains a full list of nvedit commands and keystrokes.) For example:

```
{0} ok nvedit
```

As you edit the script, note the following points:

- Each line is numbered, 0:, 1:, 2:, and so on, as you enter the nvedit commands.
- On the line where the scsi-initiator-id is set, insert exactly one space after the first quotation mark and before scsi-initiator-id.

In this example, edit the nvramrc script as follows:

```
0: probe-all
1: cd /sbus@6,0/QLGC,isp@2,10000
2: 5 " scsi-initiator-id" integer-property
3: device-end
4: install-console
5: banner
6: <CTRL-C>
```

6 Store the changes you make to the nvramrc script. The changes you make are temporary until you store them.

{0} ok nvstore

If you are not sure of the changes you made, you can re-edit the script without risk before you store it. You can display the contents of the nvramrc script by entering:

{0} ok printenv nvramrc

You can re-edit the file to make corrections:

```
{0} ok nvedit
```

Or, discard the changes if necessary by entering:

```
{0} ok nvquit
```

- 7 Instruct the OpenBoot PROM Monitor to use the nvramrc script on the node.
  - {0} ok setenv use-nvramrc? true
- 8 Reboot the node. If necessary, halt the system so that you can use the ok prompt.

**9** Verify that the scsi-initiator-id has changed. Go to the ok prompt. Use the output of the show-disks command to find the paths for the host adapters. Then, display the properties for the paths. For example:

{0} ok show-disks ...b) /sbus@6,0/QLGC,isp@2,10000/sd {0} ok cd /sbus@6,0/QLGC,isp@2,10000 {0} ok .properties scsi-initiator-id 00000005

Permit the system to continue booting.

10 Boot the second node. If necessary, halt the system to use the ok prompt. Verify that the scsi-initiator-id is 7. Use the output of the show-disks command to find the paths for the host adapters. Then, display the properties for that paths. For example:

```
{0} ok show-disks
...b) /sbus@6,0/QLGC,isp@2,10000/sd
{0} ok cd /sbus@6,0/QLGC,isp@2,10000
{0} ok .properties
scsi-initiator-id 00000007
```

Permit the system to continue booting.

### Setting up shared storage: Fibre Channel

Perform the following steps to set up Fibre Channel.

### To set up shared storage

- 1 Install the required FC-AL controllers.
- 2 Connect the FC-AL controllers and the shared storage devices to the same hub or switch.

All systems must see all the shared devices that are required to run the critical application. If you want to implement zoning for a fibre switch, make sure that no zoning prevents all systems from seeing all these shared devices.

3 Boot each system with the reconfigure devices option:

ok boot -r

4 After all systems have booted, use the format (1m) command to verify that each system can see all shared devices.

If Volume Manager is used, the same number of external disk devices must appear, but device names (c#I#d#s#) may differ.

If Volume Manager is not used, then you must meet the following requirements:

- The same number of external disk devices must appear.
- The device names must be identical for all devices on all systems.

## Creating the /opt directory

The directory /opt must exist, be writable and must not be a symbolic link.

If you are upgrading, you cannot have a symbolic link from /opt to an unconverted volume. If you do have a symbolic link to an unconverted volume, the symbolic link will not function during the upgrade and items in /opt will not be installed.

## Setting environment variables

Most of the commands used in the installation are in the /sbin or /usr/sbin directory. Add these directories to your PATH environment variable as necessary.

After installation, SFHA commands are in /opt/VRTS/bin. SFHA manual pages are stored in /opt/VRTS/man.

Some VCS custom scripts reside in /opt/VRTSvcs/bin. If you are installing a high availability product, add /opt/VRTSvcs/bin to the PATH also.

Add the following directories to your PATH and MANPATH environment variable:

- If you are using Bourne or Korn shell (sh or ksh), enter the following:
  - \$ PATH=\$PATH:/usr/sbin:/opt/VRTS/bin
  - \$ MANPATH=/usr/share/man:/opt/VRTS/man:\$MANPATH
  - \$ export PATH MANPATH
- If you are using a C shell (csh or tcsh), enter the following:
  - % set path = ( \$path /usr/sbin /opt/VRTS/bin )
  - % setenv MANPATH /usr/share/man:/opt/VRTS/man:\$MANPATH

## Mounting the product disc

## Mounting the product disc

You must have superuser (root) privileges to load the SFHA software.

### To mount the product disc

1 Log in as superuser on a system where you want to install SFHA.

The system from which you install SFHA need not be part of the cluster. The systems must be in the same subnet.

- 2 Insert the product disc into a DVD drive that is connected to your system.
- 3 If Solaris volume management software is running on your system, the software disc automatically mounts as /cdrom/cdrom0.
- 4 If Solaris volume management software is not available to mount the DVD, you must mount it manually. After you insert the software disc, enter:

```
# mount -F hsfs -o ro /dev/dsk/c0t6d0s2 /cdrom
```

Where c0t6d0s2 is the default address for the disc drive.

## Assessing the system for installation readiness

Symantec provides the following tools for assessing your system, to ensure that the system meets the requirements for installing Storage Foundation 6.0.

| Symantec Operations Readiness Tools          | Symantec Operations Readiness Tools<br>(SORT) is a Web-based application that is<br>designed to support Symantec enterprise<br>products.                                                                         |  |
|----------------------------------------------|----------------------------------------------------------------------------------------------------|--|
|                                              | See "Symantec Operations Readiness Tools" on page 55.                                                                                                    |  |
| Prechecking your systems using the installer | Performs a pre-installation check on the<br>specified systems. The Veritas product<br>installer reports whether the specified<br>systems meet the minimum requirements for<br>installing Storage Foundation 6.0. |  |
|                                              | See "Prechecking your systems using the Veritas installer" on page 55.                                                                                                    |  |

## Symantec Operations Readiness Tools

Symantec Operations Readiness Tools (SORT) is a Web site that automates and simplifies some of the most time-consuming administrative tasks. SORT helps you manage your datacenter more efficiently and get the most out of your Symantec products.

Among its broad set of features, SORT lets you do the following:

- Generate server-specific reports that describe how to prepare your servers for installation or upgrade of Symantec enterprise products.
- Access a single site with the latest production information, including patches, agents, and documentation.
- Create automatic email notifications for changes in patches, documentation, and array-specific modules.

To access SORT, go to:

https://sort.symantec.com

### Prechecking your systems using the Veritas installer

The script-based and Web-based installer's precheck option checks for the following:

- Recommended swap space for installation
- Recommended memory sizes on target systems for Veritas programs for best performance
- Required operating system versions

### To use the precheck option

- 1 Start the script-based or Web-based installer.
- 2 Select the precheck option:
  - From the Web-based installer, select the Perform a Pre-Installation Check from the Task pull-down menu.
  - In the script-based installer, from root on the system where you want to perform the check, start the installer.

# ./installer

In the Task Menu, press the p key to start the precheck.

3 Review the output and make the changes that the installer recommends.

## Chapter

# Installing Storage Foundation and High Availability using the script-based installer

This chapter includes the following topics:

- About the Veritas installer
- Installing Storage Foundation and High Availability using the installer
- Installing language packages

## About the Veritas installer

The installer enables you to install and configure the product, verify preinstallation requirements, and view the product's description.

If you obtained a standalone Veritas product from an electronic download site, the single product download files do not contain the general product installer. Use the product installation script to install the product.

See "About Veritas Storage Foundation and High Availability Solutions installation scripts" on page 339.

At most points during the installation you can type the following characters for different actions:

- Use b (back) to return to a previous section of the installation procedure. The back feature of the installation scripts is context-sensitive, so it returns to the beginning of a grouped section of questions.
- Use Control+c to stop and exit the program if an installation procedure hangs. After a short delay, the script exits.
- Use q to quit the installer.
- Use ? to display help information.
- Use the Enter button to accept a default response.

See "Installation script options" on page 340.

# Installing Storage Foundation and High Availability using the installer

The Veritas product installer is the recommended method to license and install Storage Foundation and High Availability.

The following sample procedure is based on the installation of Storage Foundation on a single system.

### To install Storage Foundation and High Availability

1 Set up the systems so that the commands execute on remote machines without prompting for passwords or confirmations with remote shell or secure shell communication utilities.

See "About configuring secure shell or remote shell communication modes before installing products" on page 403.

2 Load and mount the software disc. If you downloaded the software, navigate to the top level of the download directory and skip the next step.

See "Mounting the product disc" on page 54.

- 3 Move to the top-level directory on the disc.
  - # cd /cdrom/cdrom0
- 4 From this directory, type the following command to start the installation on the local system. Use this command to install on remote systems if secure shell or remote shell communication modes are configured:
  - # ./installer
- 5 Enter I to install and press Return.

- **6** When the list of available products is displayed, select Storage Foundation and High Availability, enter the corresponding number, and press Return.
- 7 At the prompt, specify whether you accept the terms of the End User License Agreement (EULA).
- 8 Select from one of the following installation options:
  - Minimal packages: installs only the basic functionality for the selected product.
  - Recommended packages: installs the full feature set without optional packages.
  - All packages: installs all available packages.

Each option displays the disk space that is required for installation. Select which option you want to install and press Return.

**9** You are prompted to enter the system names where you want to install the software. Enter the system name or names and then press Enter.

```
Enter the system names separated by spaces:
[q,?] host1
```

- **10** After the system checks complete, the installer displays a list of the packages to be installed. Press Enter to continue with the installation.
- 11 You need to synchronize the system clocks of your application servers or have them point to an NTP server. After the system check, if the nodes have time difference, the installer prompts:

```
Do you want to synchronize system clock with NTP server(s)? \label{eq:system} [y,n,q] \ (y)
```

- 12 The installer can configure remote shell or secure shell communications for you among systems, however each system needs to have RSH or SSH servers installed. You also need to provide the superuser passwords for the systems. Note that for security reasons, the installation program neither stores nor caches these passwords.
- **13** The installer may prompt for previous Veritas Volume Manager configurations.

14 Choose the licensing method. Answer the licensing questions and follow the prompts.

**Note:** The keyless license option enables you to install without entering a key. However, you still need a valid license to install and use Veritas products. Keyless licensing requires that you manage the systems with a Management Server.

**15** The installer prompts you to configure SFHA. You can continue with configuration if you answer **y**.

See "Configuration for Storage Foundation High Availability" for more information.

- **16** You are prompted to enter the Standard or Enterprise product mode.
  - 1) SF Standard HA
  - 2) SF Enterprise HA
  - b) Back to previous menu

Select product mode to license: [1-2,b,q,?] (2) 1

17 When prompted, decide to enable replication or not:

```
Would you like to enable the Veritas Volume Replicator? [y,n,q] (n)
```

When prompted, decide to enable the Global Cluster option or not:

Would you like to enable the Global Cluster Option? [y,n,q] (n) n

**18** At the prompt, specify whether you want to send your installation information to Symantec.

Would you like to send the information about this installation to Symantec to help improve installation in the future? [y,n,q,?] (y)  $\mathbf{y}$ 

Check the log file, if needed, to confirm the installation and configuration. Follow the prompts and reboot as necessary.

## Installing language packages

To install SFHA in a language other than English, install the required language packages after installing the English packages.

### To install the language packages on the server

- Insert the "Language" disc into the DVD-ROM or CD-ROM drive. With Solaris volume management software, the disc is automatically mounted as /cdrom/cdrom0.
- 2 Install the language packages using the <code>install\_lp</code> command.
  - # cd /cdrom/cdrom0
  - # ./install\_lp

# Chapter

# Installing Storage Foundation and High Availability using the Web-based installer

This chapter includes the following topics:

- About the Web-based installer
- Before using the Veritas Web-based installer
- Starting the Veritas Web-based installer
- Obtaining a security exception on Mozilla Firefox
- Performing a pre-installation check with the Veritas Web-based installer
- Setting installer options with the Web-based installer
- Installing SFHA with the Web-based installer

## About the Web-based installer

Use the Web-based installer interface to install Veritas products. The Web-based installer can perform most of the tasks that the script-based installer performs.

You use the webinstaller script to start and stop the Veritas XPortal Server xprtlwid process. The webinstaller script can also be used to check the status of the XPortal Server.

When the webinstaller script starts the xprtlwid process, the script displays a URL. Use this URL to access the Web-based installer from a Web browser such as Internet Explorer or FireFox.

The Web installer creates log files whenever the Web installer is operating. While the installation processes are operating, the log files are located in a session-based directory under the /var/tmp directory. After the install process completes, the log files are located in the /opt/VRTS/install/logs directory. It is recommended that you keep these files for auditing, debugging, and future use.

The location of the Veritas XPortal Server configuration file is /var/opt/webinstaller/xprtlwid.conf.

See "Before using the Veritas Web-based installer" on page 62. See "Starting the Veritas Web-based installer" on page 63.

## Before using the Veritas Web-based installer

The Veritas Web-based installer requires the following configuration.

| System                | Function                                                                                                    | Requirements                                                                                                    |
|-----------------------|----------------------------------------------------------------------------------------------------|----------------------------------------------------------------------------------------------------|
| Target system         | The systems where you plan to install the Veritas products.                                                     | Must be a supported<br>platform for Storage<br>Foundation 6.0.                                                                              |
| Installation server   | The server where you start the installation. The installation media is accessible from the installation server. | Must use the same<br>operating system as the<br>target systems and must<br>be at one of the<br>supported operating<br>system update levels. |
| Administrative system | The system where you run the Web browser to perform the installation.                                           | Must have a Web<br>browser.<br>Supported browsers:<br>Internet Explorer 6, 7,<br>and 8<br>Firefox 3.x and later                             |

**Table 7-1**Web-based installer requirements

## Starting the Veritas Web-based installer

This section describes starting the Veritas Web-based installer.

### To start the Web-based installer

1 Start the Veritas XPortal Server process xprtlwid, on the installation server:

# ./webinstaller start

The webinstaller script displays a URL. Note this URL.

Note: If you do not see the URL, run the command again.

The default listening port is 14172. If you have a firewall that blocks port 14172, use the -port option to use a free port instead.

- 2 On the administrative server, start the Web browser.
- 3 Navigate to the URL that the script displayed.
- 4 Certain browsers may display the following message:

Secure Connection Failed

Obtain a security exception for your browser.

When prompted, enter root and root's password of the installation server.

5 Log in as superuser.

## **Obtaining a security exception on Mozilla Firefox**

You may need to get a security exception on Mozilla Firefox.

The following instructions are general. They may change because of the rapid release cycle of Mozilla browsers.

To obtain a security exception

- 1 Click Or you can add an exception link.
- 2 Click Add Exception button.
- 3 Click Get Certificate button.
- 4 Uncheck Permanently Store this exception checkbox (recommended).

- 5 Click Confirm Security Exception button.
- 6 Enter root in User Name field and root password of the web server in the Password field.

# Performing a pre-installation check with the Veritas Web-based installer

This section describes performing a pre-installation check with the Veritas Web-based installer.

To perform a pre-installation check

1 Start the Web-based installer.

See "Starting the Veritas Web-based installer" on page 63.

- 2 On the Select a task and a product page, select **Perform a Pre-installation Check** from the **Task** drop-down list.
- 3 Indicate the systems on which to perform the precheck. Enter one or more system names, separated by spaces. Click **Next**.
- 4 The installer performs the precheck and displays the results.
- 5 Click Finish. The installer prompts you for another task.

## Setting installer options with the Web-based installer

You can use the Web-based installer for certain command-line installer options. The supported options follow:

- -serial
- -require path\_to\_hotfix\_file
- -mediapath directory\_path\_to\_install\_media
- -logpath directory\_path\_to\_save\_logs
- -tmppath directory\_path\_to\_save\_temp\_files

See "Installation script options" on page 340.

### To use installer options

- 1 On the Web-installer's entry page, click the **Advanced Options** link.
- 2 In the Command line options field, enter the option that you want to use.

For example, if you want to use the serial option and the logpath option, enter:

-serial -logpath /opt/VRTS/install/advlogs

Where */opt/VRTS/install/advlogs* is the path that you want to use. Separate the command with a space.

3 Click the **OK** button and proceed.

## Installing SFHA with the Web-based installer

This section describes installing SFHA with the Veritas Web-based installer.

### To install SFHA using the Web-based installer

1 Perform preliminary steps.

See "Performing a pre-installation check with the Veritas Web-based installer" on page 64.

2 Start the Web-based installer.

See "Starting the Veritas Web-based installer" on page 63.

- 3 On the License agreement page, read the End User License Agreement (EULA). To continue, select **Yes**, **I agree** and click **Next**.
- 4 Indicate the systems where you want to install. Separate multiple system names with spaces. Click **Next**.
- 5 If you have not yet configured a communication mode among systems, you have the option to let the installer configure ssh or rsh. If you choose to allow this configuration, select the communication mode and provide the superuser passwords for the systems.
- 6 After the validation completes successfully, click **Next** to install SFHA on the selected system.
- 7 After the installation completes, you must choose your licensing method.

On the license page, select one of the following tabs:

Keyless licensing

**Note:** The keyless license option enables you to install without entering a key. However, in order to ensure compliance you must manage the systems with a management server.

For more information, go to the following website:

http://go.symantec.com/sfhakeyless

### Click Register.

- Enter license key If you have a valid license key, select this tab. Enter the license key for each system. Click **Register**.
- 8 For Storage Foundation and High Availability, click **Next** to complete the configuration and start the product processes.

Note that you are prompted to configure only if the product is not yet configured.

If you select n, you can exit the installer. You must configure the product before you can use SFHA.

After the installation completes, the installer displays the location of the log and summary files. If required, view the files to confirm the installation status.

**9** The installer prompts you to configure the cluster. Select **Yes** to continue with configuring the product.

If you select **No**, you can exit the installer. You must configure the product before you can use SFHA.

After the installation completes, the installer displays the location of the log and summary files. If required, view the files to confirm the installation status.

**10** If prompted, select the checkbox to specify whether you want to send your installation information to Symantec.

Would you like to send the information about this installation to Symantec to help improve installation in the future?

Click **Finish**. The installer prompts you for another task.

## Chapter

# Installing Storage Foundation and High Availability using other methods

This chapter includes the following topics:

- Installing using JumpStart
- Installing SFHA using the pkgadd command

## Installing using JumpStart

These JumpStart instructions assume a working knowledge of JumpStart. See the JumpStart documentation that came with your operating system for details on using JumpStart.

Upgrading is not supported. The following procedure assumes a stand-alone configuration.

For the language pack, you can use JumpStart to install packages. You add the language packages in the script, and put those files in the JumpStart server directory.

You can use a Flash archive to install SFHA and the operating system in conjunction with JumpStart.

See "Using a Flash archive to install SFHA and the operating system" on page 71.

## Overview of JumpStart installation tasks

Review the summary of tasks before you perform the JumpStart installation.

## Generating the finish scripts

Perform these steps to generate the finish scripts to install SFHA.

### To generate the script

1 Run the product installer program to generate the scripts for all products.

```
./installer -jumpstart directory_to_generate_scripts
```

Or

```
./installprod -jumpstart directory_to_generate_script
```

Where *prod* is the product's installation command, and *directory\_to\_generate\_scripts* is where you want to put the product's script. For example:

# ./installsfha -jumpstart /js\_scripts

- 2 When you are prompted to encapsulate the root disk automatically, choose **yes** to do so. If you do not want to encapsulate it automatically, choose **no** and go to step 6.
- 3 Specify a disk group name for the root disk.

Specify the disk group name of the root disk to be encapsulated: rootdg

4 Specify private region length.

```
Specify the private region length of the root disk to be encapsulated: (65536)
```

5 Specify the disk's media name of the root disk to encapsulate.

Specify the disk media name of the root disk to be encapsulated: (rootdg 01)

6 JumpStart finish scripts and encapsulation scripts are generated in the directory you specified in step 1.

The finish scripts for SF is generated at /js\_scripts/ jumpstart\_sfha.fin The encapsulation boot disk script for VM is generated at /js\_scripts/encap\_bootdisk\_vm.fin

List the js\_scripts directory.

```
# ls /js_scripts
```

Output resembles:

encap bootdisk vm.fin jumpstart sfha.fin

### Preparing installation resources

Prepare resources for the JumpStart installation.

### To prepare the resources

1 Copy the pkgs directory of the installation media to the shared storage.

```
# cd /path_to_installation_media
# cp -r pkgs BUILDSRC
```

2 Generate the response file with the list of packages.

```
# cd BUILDSRC/pkgs/
# pkgask -r package_name.response -d /BUILDSRC/pkgs/packages_name.pkg
```

3 Create the adminfile file under BUILDSRC/pkgs/ directory.

```
mail=
instance=overwrite
partial=nocheck
runlevel=quit
idepend=quit
rdepend=nocheck
space=quit
setuid=nocheck
conflict=nocheck
action=nocheck
basedir=default
```

## Adding language pack information to the finish file

To add the language pack information to the finish file, perform the following procedure.

### To add the language pack information to the finish file

- 1 For the language pack, copy the language packages from the language pack installation disc to the shared storage.
  - # cd /cdrom/cdrom0/pkgs
  - # cp -r \* BUILDSRC/pkgs

If you downloaded the language pack:

- # cd /path\_to\_language\_pack\_installation\_media/pkgs
- # cp -r \* BUILDSRC/pkgs
- 2 In the finish script, copy the product package information and replace the product packages with language packages.
- 3 The finish script resembles:

```
. . .
for PKG in product_packages
do
....
done. . .
for PKG in language_packages
do
....
done. . .
```

### Using a Flash archive to install SFHA and the operating system

You can only use Flash archive on the Solaris 10 operating system. In the following outline, refer to Solaris documentation for Solars-specific tasks.

**Note:** Symantec does not support Flash Archive installation if the root disk of the master system is encapsulated.

The following is an overview of the creation and installation of a Flash archive with Veritas software.

- If you plan to start flar (flash archive) creation from bare metal, perform step 1 through step 10.
- If you plan to start flar creation from a system where you have installed but not configured the product, perform step 1 through step 4. Skip step 5 and finish step 6 through step 10.

 If you plan to start flar creation from a system where you have installed and configured the product, perform step 5 through step 10.

#### Flash archive creation overview

- 1. Ensure that you have installed Solaris 10 on the master system.
- 2. Use JumpStart to create a clone of a system.
- 3. Reboot the cloned system.
- 4. Install the Veritas products on the master system.

Perform one of the installation procedures from this guide.

 If you have configured the product on the master system, create the vrts\_deployment.sh file and the vrts\_deployment.cf file and copy them to the master system.

See "Creating the Veritas post-deployment scripts" on page 72.

- 6. Use the flarcreate command to create the Flash archive on the master system.
- 7. Copy the archive back to the JumpStart server.
- 8. Use JumpStart to install the Flash archive to the selected systems.
- **9.** Configure the Veritas product on all nodes in the cluster. Start configuration with the following command:
  - # /opt/VRTS/install/installsfha -configure
- **10.** Perform post-installation and configuration tasks.

### Creating the Veritas post-deployment scripts

The generated files vrts\_deployment.sh and vrts\_post-deployment.cf are customized Flash archive post-deployment scripts. These files clean up Veritas product settings on a cloned system before you reboot it for the first time. Include these files in your Flash archives.

### To create the post-deployment scripts

- 1 Mount the product disc.
- 2 From the prompt, run the -flash\_archive option for the installer. Specify a directory where you want to create the files.
  - # ./installer -flash\_archive /tmp
- 3 Copy the vrts\_postedeployment.sh file and the vrts\_postedeployment.cf file to the golden system.
- 4 On the golden system perform the following:
  - Put the vrts\_postdeployment.sh file in the /etc/flash/postdeployment directory.
  - Put the vrts\_postdeployment.cf file in the /etc/vx directory.
- 5 Make sure that the two files have the following ownership and permissions:
  - # chown root:root /etc/flash/postdeployment/vrts\_postdeployment.sh
  - # chmod 755 /etc/flash/postdeployment/vrts\_postdeployment.sh
  - # chown root:root /etc/vx/vrts\_postdeployment.cf
  - # chmod 644 /etc/vx/vrts\_postdeployment.cf

Note that you only need these files in a Flash archive where you have installed Veritas products.

# Installing SFHA using the pkgadd command

On Solaris 10, the packages must be installed while in the global zone.

To install SFHA using the pkgadd command

1 Mount the software disc.

See "Mounting the product disc" on page 54.

- 2 Copy the supplied VRTS\* files from the installation media to a temporary location. Modify them if needed.
  - # cp /cdrom/cdrom0/pkgs/VRTS\* \
     /tmp/pkgs

**3** Create the admin file in the current directory. Specify the -a *adminfile* option when you use the pkgadd command:

```
mail=
instance=overwrite
partial=nocheck
runlevel=quit
idepend=quit
rdepend=nocheck
space=quit
setuid=nocheck
conflict=nocheck
action=nocheck
basedir=default
```

- 4 Use the product-specific install command with one of the following options to get a list of packages in the order to be installed:
  - minpkgs
  - recpkgs
  - allpkgs

See "About Veritas Storage Foundation and High Availability Solutions installation scripts" on page 339.

See "Installation script options" on page 340.

- 5 Install the packages listed in step 4.
  - # pkgadd -a adminfile -d /tmp/pkgs pkgname.pkg

On Solaris 10, these packages must be installed while in the global zone. If a package's <code>pkginfo</code> file contains the variable SUNW\_PKG\_ALLZONES set not equal to true, the <code>-G</code> option should additionally be specified to the <code>pkgadd</code> command.

- 6 Use the product-specific install command with one of the following options to get a list of packages in the order to be installed:
  - minpkgs
  - recpkgs
  - allpkgs

- 7 Verify that the packages are installed:
  - # pkginfo -1

packagename

8 Start the processes.

# Section

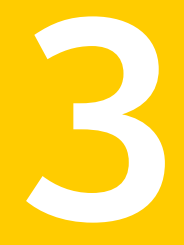

# Configuring Veritas Storage Foundation and High Availability

- Chapter 9. Preparing to configure Storage Foundation and High Availability
- Chapter 10. Configuring Storage Foundation and High Availability
- Chapter 11. Configuring Storage Foundation High Availability for data integrity

Chapter

# Preparing to configure Storage Foundation and High Availability

This chapter includes the following topics:

- About planning to configure I/O fencing
- Setting up the CP server

# About planning to configure I/O fencing

After you configure SFHA with the installer, you must configure I/O fencing in the cluster for data integrity.

You can configure disk-based I/O fencing or server-based I/O fencing. If your enterprise setup has multiple clusters that use VCS for clustering, Symantec recommends you to configure server-based I/O fencing.

The coordination points in server-based fencing can include only CP servers or a mix of CP servers and coordinator disks.

Symantec also supports server-based fencing with a a single coordination point which is a single highly available CP server that is hosted on an SFHA cluster.

**Warning:** For server-based fencing configurations that use a single coordination point (CP server), the coordination point becomes a single point of failure. In such configurations, the arbitration facility is not available during a failover of the CP server in the SFHA cluster. So, if a network partition occurs on any application cluster during the CP server failover, the application cluster is brought down. Symantec recommends the use of single CP server-based fencing only in test environments.

If you have installed SFHA in a virtual environment that is not SCSI-3 PR compliant, you can configure non-SCSI-3 server-based fencing.

See Figure 9-2 on page 80.

Figure 9-1 illustrates a high-level flowchart to configure I/O fencing for the SFHA cluster.

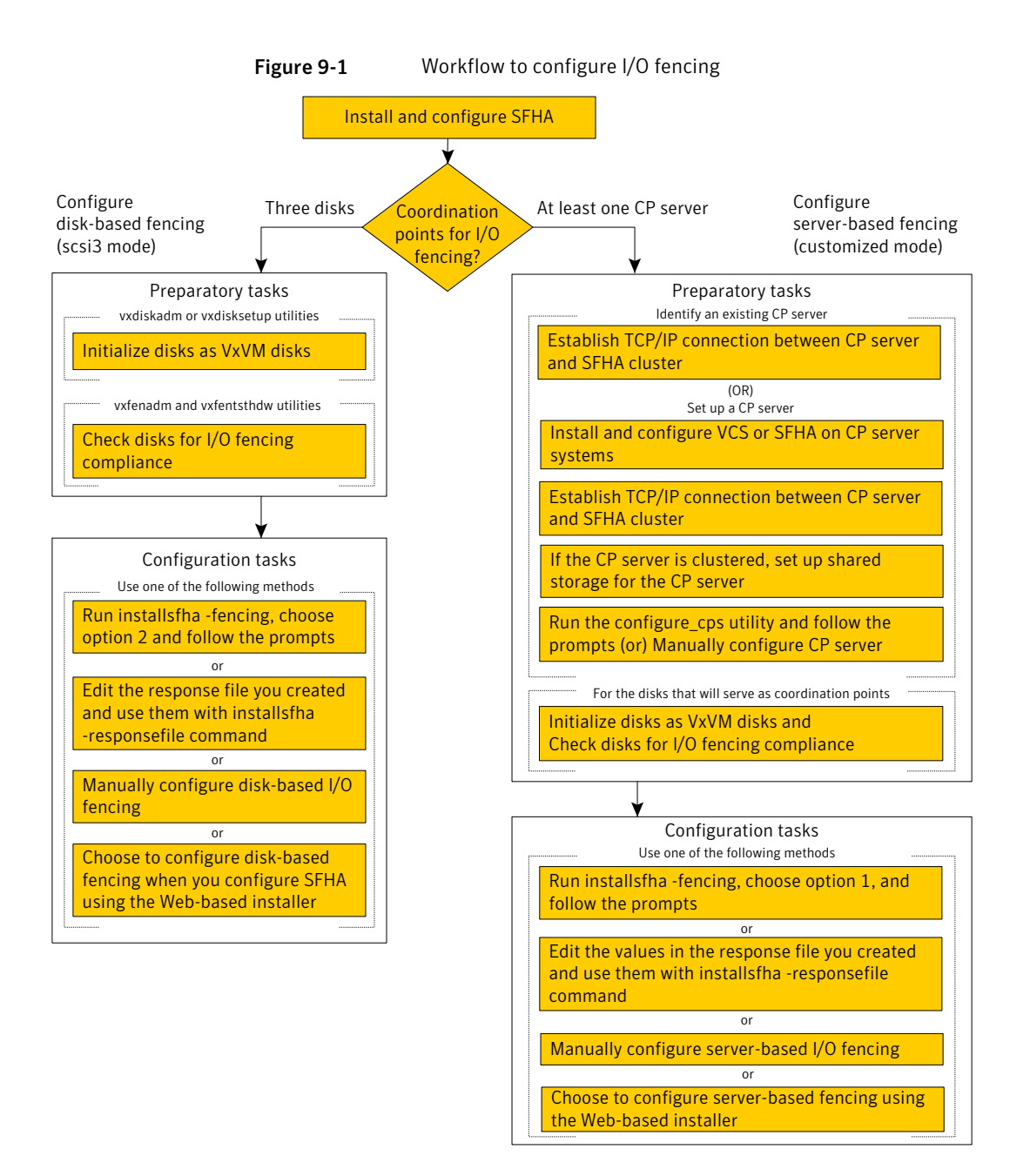

Figure 9-2 illustrates a high-level flowchart to configure non-SCSI-3 server-based I/O fencing for the SFHA cluster in virtual environments that do not support SCSI-3 PR.

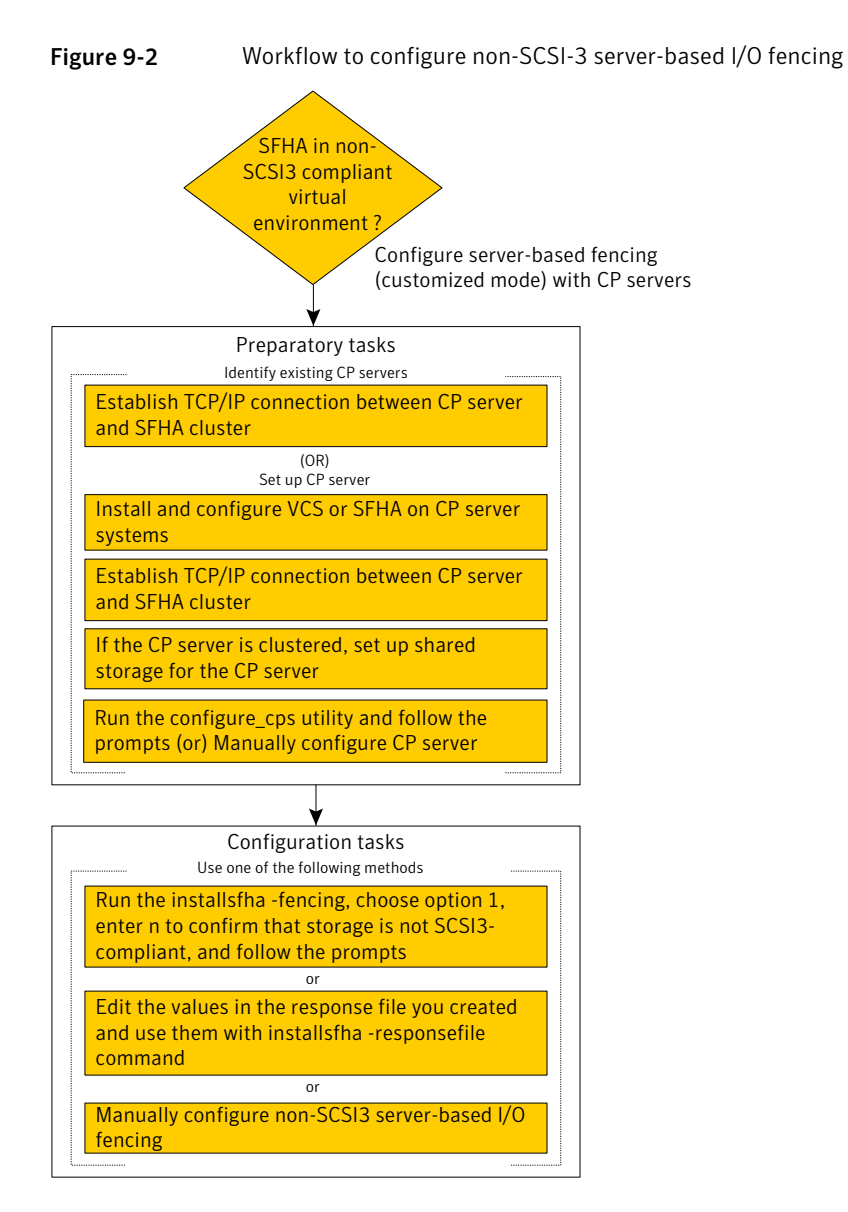

After you perform the preparatory tasks, you can use any of the following methods to configure I/O fencing:

| Using the installsfha         | See "Setting up disk-based I/O fencing using installsfha" on page 127.                                      |
|-------------------------------|----------------------------------------------------------------------------------------------------|
|                               | See "Setting up server-based I/O fencing using installsfha" on page 140.                                    |
|                               | See "Setting up non-SCSI-3 server-based I/O fencing in virtual environments using installsfha" on page 140. |
| Using the Web-based installer | See "Configuring SFHA for data integrity using the Web-based installer" on page 142.                        |
| Using response files          | See "Response file variables to configure disk-based I/O fencing" on page 378.                              |
|                               | See "Response file variables to configure server-based I/O fencing" on page 380.                            |
|                               | See "Response file variables to configure non-SCSI-3 server-based I/O fencing" on page 383.                 |
|                               | See "Configuring I/O fencing using response files" on page 377.                                             |
| Manually editing              | See "Setting up disk-based I/O fencing manually" on page 135.                                               |
| configuration files           | See "Setting up server-based I/O fencing manually" on page 145.                                             |
|                               | See "Setting up non-SCSI-3 fencing in virtual environments manually" on page 152.                           |
|                               | You can also migrate from one I/O fencing configuration to another.                                         |
|                               | See the Veritas Cluster Server Administrator's Guide for more details.                                      |

# Typical SF HA cluster configuration with server-based I/O fencing

Figure 9-3 displays a configuration using a SF HA cluster (with two nodes), a single CP server, and two coordinator disks. The nodes within the SF HA cluster are connected to and communicate with each other using LLT links.

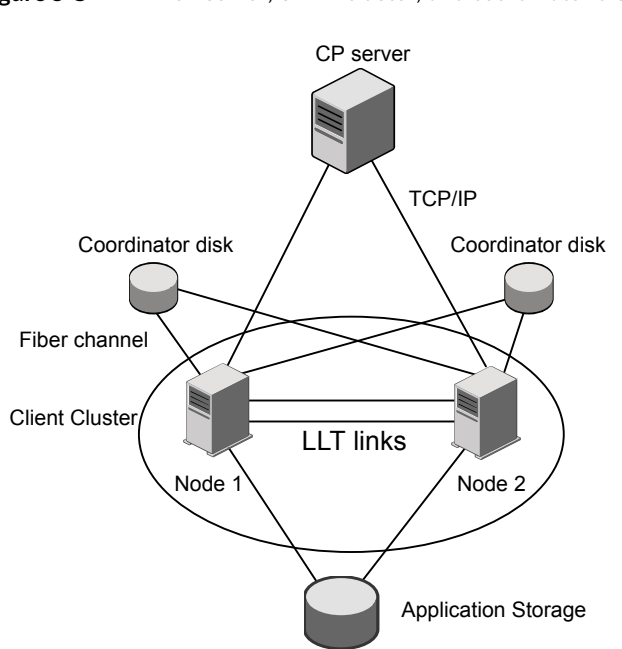

### Figure 9-3 CP server, SF HA cluster, and coordinator disks

## Recommended CP server configurations

Following are the recommended CP server configurations:

- Multiple application clusters use three CP servers as their coordination points See Figure 9-4 on page 83.
- Multiple application clusters use a single CP server and multiple pairs of coordinator disks (two) as their coordination points See Figure 9-5 on page 84.
- Multiple application clusters use a single CP server as their coordination point This single coordination point fencing configuration must use a highly available CP server that is configured on an SFHA cluster as its coordination point. See Figure 9-6 on page 84.

**Warning:** In a single CP server fencing configuration, arbitration facility is not available during a failover of the CP server in the SFHA cluster. So, if a network partition occurs on any application cluster during the CP server failover, the application cluster is brought down.

Although the recommended CP server configurations use three coordination points, you can use more than three coordination points for I/O fencing. Ensure that the total number of CP servers you use is an odd number. In a configuration where multiple application clusters share a common set of CP server coordination points, the application cluster as well as the CP server use a Universally Unique Identifier (UUID) to uniquely identify an application cluster.

Figure 9-4 displays a configuration using three CP servers that are connected to multiple application clusters.

Figure 9-4 Three CP servers connecting to multiple application clusters

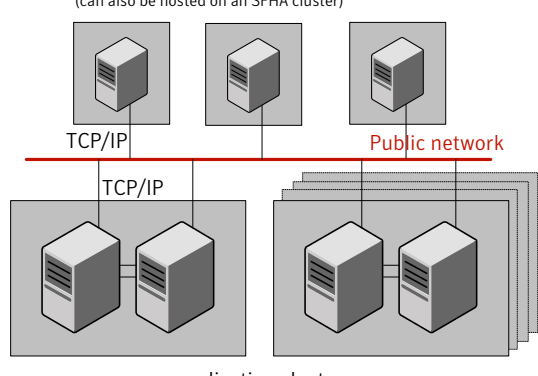

CP servers hosted on a single-node VCS cluster (can also be hosted on an SFHA cluster)

application clusters

(clusters which run VCS, SFHA, SFCFS, SVS, or SF Oracle RAC to provide high availability for applications)

Figure 9-5 displays a configuration using a single CP server that is connected to multiple application clusters with each application cluster also using two coordinator disks.

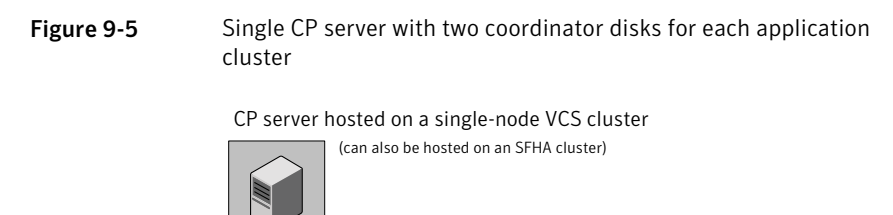

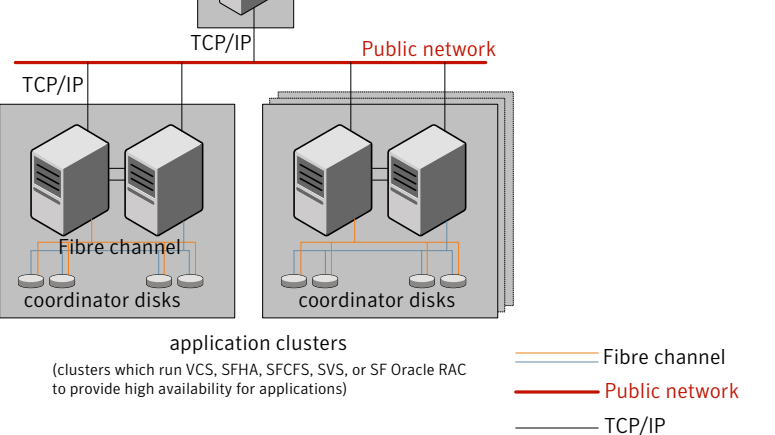

Figure 9-6 displays a configuration using a single CP server that is connected to multiple application clusters.

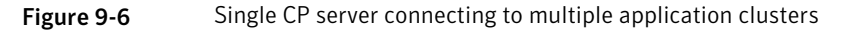

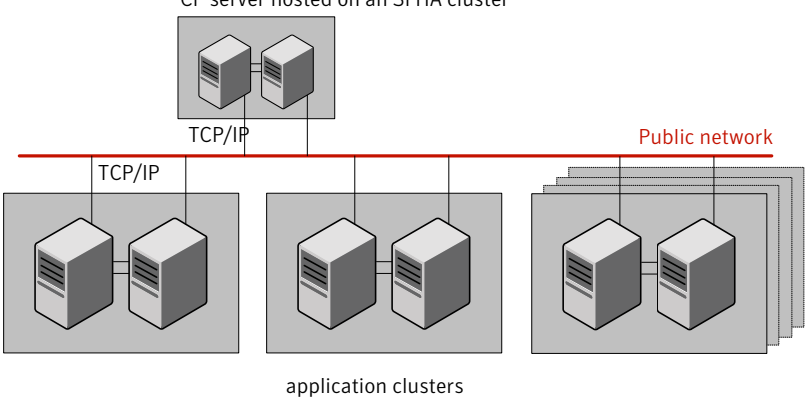

CP server hosted on an SFHA cluster

(clusters which run VCS, SFHA, SFCFS, SVS, or SF Oracle RAC to provide high availability for applications)

See "Configuration diagrams for setting up server-based I/O fencing" on page 429.

# Setting up the CP server

Table 9-1 lists the tasks to set up the CP server for server-based I/O fencing.

 Table 9-1
 Tasks to set up CP server for server-based I/O fencing

| Task                                             | Reference                                                                    |
|--------------------------------------------------|------------------------------------------------------------------------------|
| Plan your CP server setup                        | See "Planning your CP server setup"<br>on page 85.                           |
| Install the CP server                            | See "Installing the CP server using the installer" on page 86.               |
| Configure the CP server cluster in secure mode   | See "Configuring the CP server cluster in secure mode" on page 87.           |
| Set up shared storage for the CP server database | See "Setting up shared storage for the CP server database" on page 88.       |
| Configure the CP server                          | See " Configuring the CP server using the configuration utility" on page 89. |
|                                                  | See "Configuring the CP server manually" on page 98.                         |
| Verify the CP server configuration               | See "Verifying the CP server configuration" on page 100.                     |

### Planning your CP server setup

Follow the planning instructions to set up CP server for server-based I/O fencing.

#### To plan your CP server setup

1 Decide whether you want to host the CP server on a single-node VCS cluster, or on an SFHA cluster.

Symantec recommends hosting the CP server on an SFHA cluster to make the CP server highly available.

- 2 If you host the CP server on an SFHA cluster, review the following information. Make sure you make the decisions and meet these prerequisites when you set up the CP server:
  - You must configure disk-based fencing during the SFHA configuration.
  - You must set up shared storage for the CP server database during your CP server setup.

 Decide whether you want to configure server-based fencing for the SF HA cluster (application cluster) with a single CP server as coordination point or with at least three coordination points.

Symantec recommends using at least three coordination points.

3 Decide whether you want to configure the CP server cluster in secure mode.

Symantec recommends configuring the CP server cluster in secure mode to secure the communication between the CP server and its clients (SFHA clusters). It also secures the HAD communication on the CP server cluster.

4 Set up the hardware and network for your CP server.

See "CP server requirements" on page 37.

- 5 Have the following information handy for CP server configuration:
  - Name for the CP server
     The CP server name should not contain any special characters. CP server name can include alphanumeric characters, underscore, and hyphen.
  - Port number for the CP server Allocate a TCP/IP port for use by the CP server.
     Valid port range is between 49152 and 65535. The default port number is 14250.
  - Virtual IP address, network interface, netmask, and networkhosts for the CP server
     You can configure multiple virtual IP addresses for the CP server.

## Installing the CP server using the installer

Perform the following procedure to install and configure VCS or SFHA on CP server systems.

To install and configure VCS or SFHA on the CP server systems

 Depending on whether your CP server uses a single system or multiple systems, perform the following tasks: CP server setup uses a Install and configure VCS to create a single-node VCS cluster. single system During installation, make sure to select all packages for installation. The VRTScps package is installed only if you select to install all packages. See the Veritas Cluster Server Installation Guide for instructions on installing and configuring VCS. Proceed to configure the CP server. See " Configuring the CP server using the configuration utility" on page 89. See "Configuring the CP server manually" on page 98. CP server setup uses Install and configure SFHA to create an SFHA cluster. This makes the CP server highly multiple systems available. Meet the following requirements for CP server: During installation, make sure to select all packages for installation. The VRTScps package is installed only if you select to install all packages. During configuration, configure disk-based fencing (scsi3 mode).

Proceed to set up shared storage for the CP server database.

## Configuring the CP server cluster in secure mode

You must configure security on the CP server only if you want to secure the communication between the CP server and the SF HA cluster (CP client).

This step secures the HAD communication on the CP server cluster.

**Note:** If you already configured the CP server cluster in secure mode during the VCS configuration, then skip this section.

### To configure the CP server cluster in secure mode

• Run the installer as follows to configure the CP server cluster in secure mode.

If you have VCS installed on the CP server, run the following command:

# installvcs -security

If you have SFHA installed on the CP server, run the following command:

# installsfha -security

## Setting up shared storage for the CP server database

If you configured SFHA on the CP server cluster, perform the following procedure to set up shared storage for the CP server database.

Symantec recommends that you create a mirrored volume for the CP server database and that you use the vxfs file system type.

### To set up shared storage for the CP server database

1 Create a disk group containing the disks. You require two disks to create a mirrored volume.

For example:

# vxdg init cps\_dg disk1 disk2

2 Import the disk group if it is not already imported.

For example:

```
# vxdg import cps_dg
```

3 Create a mirrored volume over the disk group.

For example:

# vxassist -g cps\_dg make cps\_vol volume\_size layout=mirror

4 Create a file system over the volume.

The CP server configuration utility only supports vxfs file system type. If you use an alternate file system, then you must configure CP server manually.

Depending on the operating system that your CP server runs, enter the following command:

| AIX     | # mkfs -V vxfs | /dev/vx/rdsk/cps_dg/cps_volume |
|---------|----------------|--------------------------------|
| HP-UX   | # mkfs -F vxfs | /dev/vx/rdsk/cps_dg/cps_volume |
| Linux   | # mkfs -t vxfs | /dev/vx/rdsk/cps_dg/cps_volume |
| Solaris | # mkfs -F vxfs | /dev/vx/rdsk/cps_dg/cps_volume |

## Configuring the CP server using the configuration utility

The CP server configuration utility (configure\_cps.pl) is part of the VRTScps package.

Perform one of the following procedures:

For CP servers on See "To configure the CP server on a single-node VCS cluster" single-node VCS on page 89. cluster:

For CP servers on an See "To configure the CP server on an SFHA cluster" on page 93. SFHA cluster:

### To configure the CP server on a single-node VCS cluster

- 1 Verify that the VRTScps package is installed on the node.
- 2 Run the CP server configuration script on the node where you want to configure the CP server:
  - # /opt/VRTScps/bin/configure\_cps.pl
- 3 Enter 1 at the prompt to configure CP server on a single-node VCS cluster.

The configuration utility then runs the following preconfiguration checks:

 Checks to see if a single-node VCS cluster is running with the supported platform.

The CP server requires VCS to be installed and configured before its configuration.

- Checks to see if the CP server is already configured on the system.
   If the CP server is already configured, then the configuration utility informs the user and requests that the user unconfigure the CP server before trying to configure it.
- 4 Enter the name of the CP server.

Enter the name of the CP Server: mycps1

- 5 Enter valid virtual IP addresses on which the CP server process should depend on:
  - Enter the number of virtual IP addresses you want to configure:

Enter the number of virtual IP(s) to configure : 2

Enter valid virtual IP addresses:

Enter a valid IP address for Virtual IP - 1 which the CP Server process should depend on : 10.209.83.85 Enter a valid IP address for Virtual IP - 2 which the CP Server process should depend on : 10.209.83.87

You can also use IPv6 address.

6 Enter the CP server port number or press Enter to accept the default value (14250).

Enter a port number for virtual IP 10.209.83.85 in range [49152, 65535], or press enter for default port (14250) : Using default port: 14250 Enter a port number for virtual IP 10.209.83.87 in range [49152, 65535], or press enter for default port (14250) :

Using default port: 14250

7 Choose whether the communication between the CP server and the SFHA clusters has to be made secure.

If you have not configured the CP server cluster in secure mode, enter **n** at the prompt.

**Warning:** If the CP server cluster is not configured in secure mode, and if you enter y, then the script immediately exits. You must configure the CP server cluster in secure mode and rerun the CP server configuration script.

Veritas recommends secure communication between the CP server and application clusters. Enabling security requires Symantec Product Authentication Service to be installed and configured on the cluster.

Do you want to enable Security for the communications? (y/n) (Default:y) :

8 Enter the absolute path of the CP server database or press Enter to accept the default value (/etc/VRTScps/db).

CP Server uses an internal database to store the client information.

Note: As the CP Server is being configured on a single node VCS, the database can reside on local file system.

Enter absolute path of the database (Default:/etc/VRTScps/db):

#### 9 Verify and confirm the CP server configuration information.

Following is the CP Server configuration information: (a) CP Server Name: mycps1 (b) CP Server Virtual IP(s): 10.209.83.85 10.209.83.87 (c) CP Server Port(s): 14250 14250 (d) CP Server Security : 1 (e) CP Server Database Dir: /etc/VRTScps/db

Press b if you want to change the configuration, <enter> to continue :

**10** The configuration utility proceeds with the configuration process, and creates a vxcps.conf configuration file.

Successfully generated the /etc/vxcps.conf configuration file. Successfully created directory /etc/VRTScps/db.

Configuring CP Server Service Group (CPSSG) for this cluster

11 Enter the number of NIC resources that you want to configure. You must use a public NIC.

Enter how many NIC resources you want to configure [1 to 2]: 2

Answer the following questions for each NIC resource that you want to configure.

# **12** Enter a valid network interface for the virtual IP address for the CP server process.

Enter a valid network interface for virtual IP 10.209.83.85 on mycps1.symantecexample.com: bge0 Enter a valid network interface for virtual IP 10.209.83.87 on mycps1.symantecexample.com: bge0

#### **13** Enter the NIC resource you want to associate with the virtual IP addresses.

Enter the NIC resource you want to associate with the virtual IP 10.209.83.85 [1 to 2] : 1 Enter the NIC resource you want to associate with the virtual IP 10.209.83.87 [1 to 2] : 2

#### 14 Enter networkhosts information for each NIC resource.

Symantec recommends configuring NetworkHosts attribute to ensure NIC resource to be online always. Do you want to add NetworkHosts attribute for the NIC device bge0 on system mycps1? [y/n] : y Enter a valid IP address to configure NetworkHosts for NIC bge0 on system mycps1 : 10.209.83.86 Do you want to add another Network Host ?[y/n] : n

#### 15 Enter the netmask for each virtual IP address. For example:

Enter the netmask for virtual IP 10.209.83.85 : 255.255.252.0 Enter the netmask for virtual IP 10.209.83.87 : 255.255.252.0

If you entered an IPv6 address, enter the prefix details at the prompt.

# **16** After the configuration process has completed, a success message appears. For example:

Successfully added the Quorum Agent Type to VCS configuration. Successfully added the CPSSG service group to VCS configuration. Bringing the CPSSG service group online. Please wait...

The Veritas Coordination Point Server has been configured on your system.

17 Run the hagrp -state command to ensure that the CPSSG service group has been added.

For example:

# hagrp -state CPSSG

| #Group | Attribute | System                     | Value  |
|--------|-----------|----------------------------|--------|
| CPSSG  | State     | mycps1.symantecexample.com | ONLINE |

It also generates the configuration file for CP server (/etc/vxcps.conf).

The configuration utility adds the vxcpserv process and other resources to the VCS configuration in the CP server service group (CPSSG).

For information about the CPSSG, refer to the *Veritas Cluster Server Administrator's Guide*.

In addition, the main.cf samples contain details about the vxcpserv resource and its dependencies.

See "Sample configuration files for CP server" on page 396.

To configure the CP server on an SFHA cluster

- 1 Verify that the VRTScps package is installed on each node.
- 2 Make sure that you have configured passwordless ssh or rsh on the CP server cluster nodes.
- 3 Run the CP server configuration script on any node in the cluster:
  - # /opt/VRTScps/bin/configure\_cps.pl [-n]

The CP server configuration utility uses ssh by default to communicate between systems. Use the -n option for rsh communication.

4 Enter 2 at the prompt to configure CP server on an SFHA cluster.

The configuration utility then runs the following preconfiguration checks:

- Checks to see if an SFHA cluster is running with the supported platform. The CP server requires SFHA to be installed and configured before its configuration.
- Checks to see if the CP server is already configured on the system.
   If the CP server is already configured, then the configuration utility informs the user and requests that the user unconfigure the CP server before trying to configure it.
- 5 Enter the name of the CP server.

Enter the name of the CP Server: mycps1

- 6 Enter valid virtual IP addresses on which the CP server process should depend on:
  - Enter the number of virtual IP addresses you want to configure:

Enter the number of virtual IP(s) to configure : 2

Enter valid virtual IP addresses:

```
Enter a valid IP address for Virtual IP - 1 which the CP Server
process should depend on : 10.209.83.85
Enter a valid IP address for Virtual IP - 2 which the CP Server
process should depend on : 10.209.83.87
```

You can also use IPv6 address.

7 Enter the CP server port number or press Enter to accept the default value (14250).

Enter a port number for virtual IP 10.209.83.85 in range [49152, 65535], or press enter for default port (14250) :

Using default port: 14250

Enter a port number for virtual IP 10.209.83.87 in range [49152, 65535], or press enter for default port (14250) :

Using default port: 14250

**8** Choose whether the communication between the CP server and the SFHA clusters has to be made secure.

If you have not configured the CP server cluster in secure mode, enter **n** at the prompt.

**Warning:** If the CP server cluster is not configured in secure mode, and if you enter y, then the script immediately exits. You must configure the CP server cluster in secure mode and rerun the CP server configuration script.

Veritas recommends secure communication between the CP server and application clusters. Enabling security requires Symantec Product Authentication Service to be installed and configured on the cluster.

Do you want to enable Security for the communications? (y/n) (Default:y) :

# **9** Enter the absolute path of the CP server database or press Enter to accept the default value (/etc/VRTScps/db).

CP Server uses an internal database to store the client information.

Note: As the CP Server is being configured on SFHA cluster, the database should reside on shared storage with vxfs file system.

Please refer to documentation for information on setting up of shared storage for CP server database.

Enter absolute path of the database (Default:/etc/VRTScps/db):

#### **10** Verify and confirm the CP server configuration information.

Following is the CP Server configuration information: (a) CP Server Name: mycps1 (b) CP Server Virtual IP(s): 10.209.83.85 10.209.83.87 (c) CP Server Port(s): 14250 14250 (d) CP Server Security : 1 (e) CP Server Database Dir: /etc/VRTScps/db

Press b if you want to change the configuration, <enter> to continue :

**11** The configuration utility proceeds with the configuration process, and creates a vxcps.conf configuration file on each node.

The following output is for one node:

Successfully generated the /etc/vxcps.conf configuration file. Successfully created directory /etc/VRTScps/db. Creating mount point /etc/VRTScps/db on mycps1.symantecexample.com. Copying configuration file /etc/vxcps.conf to mycps1.symantecexample.com

Configuring CP Server Service Group (CPSSG) for this cluster

**12** Enter the number of NIC resources that you want to configure. You must use a public NIC.

Enter how many NIC resources you want to configure [1 to 2]: 2

Answer the following questions for each NIC resource that you want to configure.

**13** Confirm whether you use the same NIC name for the virtual IP on all the systems in the cluster.

```
Is the name of network interfaces for NIC resource - 1 same on all the systems?[y/n] : y
```

14 Enter a valid network interface for the virtual IP address for the CP server process.

Enter a valid interface for virtual IP 10.209.83.85 on all the systems : bge0

15 Enter the NIC resource you want to associate with the virtual IP addresses.

Enter the NIC resource you want to associate with the virtual IP 10.209.83.85 [1 to 2] : 1 Enter the NIC resource you want to associate with the virtual IP 10.209.83.87 [1 to 2] : 2

#### 16 Enter networkhosts information for each NIC resource.

Symantec recommends configuring NetworkHosts attribute to ensure NIC resource to be online always. Do you want to add NetworkHosts attribute for the NIC device bge0 on system mycps1? [y/n] : y Enter a valid IP address to configure NetworkHosts for NIC bge0 on system mycps1 : 10.209.83.86 Do you want to add another Network Host ?[y/n] : n

17 Enter the netmask for each virtual IP address.

```
Enter the netmask for virtual IP 10.209.83.85 : 255.255.252.0
```

If you entered an IPv6 address, enter the prefix details at the prompt.

18 Enter the name of the disk group for the CP server database.

Enter the name of diskgroup for cps database : cps dg

**19** Enter the name of the volume that is created on the above disk group.

```
Enter the name of volume created on diskgroup cps_dg : cps volume
```

**20** After the configuration process has completed, a success message appears. For example:

Successfully added the CPSSG service group to VCS configuration. Bringing the CPSSG service group online. Please wait...

```
The Veritas Coordination Point Server has been configured on your system.
```

**21** Run the hagrp -state command to ensure that the CPSSG service group has been added.

For example:

# hagrp -state CPSSG

| #Group | Attribute | System | Value   |
|--------|-----------|--------|---------|
| CPSSG  | State     | mycps1 | ONLINE  |
| CPSSG  | State     | mycps2 | OFFLINE |

It also generates the configuration file for CP server (/etc/vxcps.conf).

The configuration utility adds the vxcpserv process and other resources to the VCS configuration in the CP server service group (CPSSG).

For information about the CPSSG, refer to the Veritas Cluster Server Administrator's Guide.

In addition, the main.cf samples contain details about the vxcpserv resource and its dependencies.

See "Sample configuration files for CP server" on page 396.

## Configuring the CP server manually

Perform the following steps to manually configure the CP server.

### To manually configure the CP server

1 Stop VCS on each node in the CP server cluster using the following command:

```
# hastop -local
```

2 Edit the main.cf file to add the CPSSG service group on any node. Use the CPSSG service group in the main.cf as an example:

See "Sample configuration files for CP server" on page 396.

Customize the resources under the CPSSG service group as per your configuration.

**3** Verify the main.cf file using the following command:

# hacf -verify /etc/VRTSvcs/conf/config

If successfully verified, copy this main.cf to all other cluster nodes.

4 Create the /etc/vxcps.conf file using the sample configuration file provided at /etc/vxcps/vxcps.conf.sample.

Based on whether you have configured the CP server cluster in secure mode or not, do the following:

- For a CP server cluster which is configured in secure mode, edit the /etc/vxcps.conf file to set security=1.
- For a CP server cluster which is not configured in secure mode, edit the /etc/vxcps.conf file to set security=0.

Symantec recommends enabling security for communication between CP server and the application clusters.

5 Start VCS on all the cluster nodes.

# hastart

6 Verify that the CP server service group (CPSSG) is online.

# hagrp -state CPSSG

Output similar to the following appears:

| # | Group | Attribute | System                     | Value  |
|---|-------|-----------|----------------------------|--------|
|   | CPSSG | State     | mycps1.symantecexample.com | ONLINE |

# Verifying the CP server configuration

Perform the following steps to verify the CP server configuration.

### To verify the CP server configuration

- 1 Verify that the following configuration files are updated with the information you provided during the CP server configuration process:
  - /etc/vxcps.conf (CP server configuration file)
  - /etc/VRTSvcs/conf/config/main.cf (VCS configuration file)
  - /etc/VRTScps/db (default location for CP server database)
- 2 Run the cpsadm command to check if the vxcpserv process is listening on the configured Virtual IP.

# cpsadm -s cp\_server -a ping\_cps

where *cp\_server* is the virtual IP address or the virtual hostname of the CP server.

Chapter

# Configuring Storage Foundation and High Availability

This chapter includes the following topics:

Configuring Storage Foundation and High Availability Solutions

# Configuring Storage Foundation and High Availability Solutions

After installation, you must configure the product. To do this, run the Veritas product installer or the appropriate installation script using the *-configure* option.

Use the following procedures to configure Storage Foundation High Availability and clusters using the installer.

# Configuring Storage Foundation High Availability using the installer

Storage Foundation HA configuration requires configuring the HA (VCS) cluster. Perform the following tasks to configure the cluster.

# Overview of tasks to configure SFHA using the script-based installer

Table 10-1 lists the tasks that are involved in configuring SFHA using the script-based installer.

| Task                                                                              | Reference                                                    |
|-----------------------------------------------------------------------------------|--------------------------------------------------------------|
| Start the software configuration                                                  | See "Starting the software configuration" on page 103.       |
| Specify the systems where you want to configure SFHA                              | See "Specifying systems for configuration" on page 104.      |
| Configure the basic cluster                                                       | See "Configuring the cluster name"<br>on page 105.           |
|                                                                                   | See "Configuring private heartbeat links" on page 105.       |
| Configure virtual IP address of the cluster (optional)                            | See "Configuring the virtual IP of the cluster" on page 108. |
| Configure the cluster in secure mode (optional)                                   | See "Configuring the cluster in secure mode" on page 109.    |
| Add VCS users (required if you did not configure the cluster in secure mode)      | See "Adding VCS users" on page 112.                          |
| Configure SMTP email notification (optional)                                      | See "Configuring SMTP email notification" on page 113.       |
| Configure SNMP email notification (optional)                                      | See "Configuring SNMP trap notification" on page 115.        |
| Configure global clusters (optional)                                              | See "Configuring global clusters" on page 117.               |
| <b>Note:</b> You must have enabled Global Cluster Option when you installed SFHA. |                                                              |
| Complete the software configuration                                               | See "Completing the SFHA configuration" on page 118.         |

| Table 10-1 | Tasks to configure SFHA using the script-b | ased installer |
|------------|--------------------------------------------|----------------|
|            |                                            |                |

# Required information for configuring Storage Foundation and High Availability Solutions

To configure Storage Foundation High Availability, the following information is required:

See also the Veritas Cluster Server Installation Guide.

- A unique Cluster name
- A unique Cluster ID number between 0-65535
- Two or more NIC cards per system used for heartbeat links

One or more heartbeat links are configured as private links and one heartbeat link may be configured as a low priority link.

You can configure Storage Foundation High Availability in secure mode.

Running SFHA in Secure Mode guarantees that all inter-system communication is encrypted and that users are verified with security credentials. When running in Secure Mode, NIS and system usernames and passwords are used to verify identity. SFHA usernames and passwords are no longer used when a cluster is running in Secure Mode.

The following information is required to configure SMTP notification:

- The domain-based hostname of the SMTP server
- The email address of each SMTP recipient
- A minimum severity level of messages to be sent to each recipient

The following information is required to configure SNMP notification:

- System names of SNMP consoles to receive VCS trap messages
- SNMP trap daemon port numbers for each console
- A minimum severity level of messages to be sent to each console

### Starting the software configuration

You can configure SFHA using the Veritas product installer or the installsfha command.

Note: If you want to reconfigure SFHA, before you start the installer you must stop all the resources that are under VCS control using the <code>hastop</code> command or the <code>hagrp -offline</code> command.

### To configure SFHA using the product installer

- 1 Confirm that you are logged in as the superuser and that you have mounted the product disc.
- 2 Start the installer.
  - # ./installer

The installer starts the product installation program with a copyright message and specifies the directory where the logs are created.

- 3 From the opening Selection Menu, choose: c for "Configure an Installed Product."
- 4 From the displayed list of products to configure, choose the corresponding number for your product:

Storage Foundation and High Availability

To configure SFHA using the installsfha program

- 1 Confirm that you are logged in as the superuser.
- 2 Start the installsfha program.
  - # /opt/VRTS/install/installsfha -configure

The installer begins with a copyright message and specifies the directory where the logs are created.

### Specifying systems for configuration

The installer prompts for the system names on which you want to configure SFHA. The installer performs an initial check on the systems that you specify.

To specify system names for configuration

1 Enter the names of the systems where you want to configure SFHA.

```
Enter the operating_system system names separated
by spaces: [q,?] (galaxy) galaxy nebula
```

2 Review the output as the installer verifies the systems you specify.

The installer does the following tasks:

 Checks that the local node running the installer can communicate with remote nodes
 If the installer finds ssh binaries, it confirms that ssh can operate without

requests for passwords or passphrases.

- Makes sure that the systems are running with the supported operating system
- Makes sure the installer started from the global zone
- Checks whether SFHA is installed

- Exits if Storage Foundation 6.0 is not installed
- 3 Review the installer output about the I/O fencing configuration and confirm whether you want to configure fencing in enabled mode.

Do you want to configure I/O Fencing in enabled mode? [y,n,q,?] (y)

See "About planning to configure I/O fencing" on page 77.

### Configuring the cluster name

Enter the cluster information when the installer prompts you.

### To configure the cluster

- 1 Review the configuration instructions that the installer presents.
- 2 Enter a unique cluster name.

Enter the unique cluster name: [q,?] clus1

### Configuring private heartbeat links

You now configure the private heartbeats that LLT uses. VCS provides the option to use LLT over Ethernet or over UDP (User Datagram Protocol). Symantec recommends that you configure heartbeat links that use LLT over Ethernet, unless hardware requirements force you to use LLT over UDP. If you want to configure LLT over UDP, make sure you meet the prerequisites.

See "Using the UDP layer for LLT" on page 441.

The following procedure helps you configure LLT over Ethernet.

To configure private heartbeat links

- 1 Choose one of the following options at the installer prompt based on whether you want to configure LLT over Ethernet or UDP.
  - Option 1: LLT over Ethernet (answer installer guestions) Enter the heartbeat link details at the installer prompt to configure LLT over Ethernet.

Skip to step 2.

 Option 2: LLT over UDP (answer installer questions) Make sure that each NIC you want to use as heartbeat link has an IP address configured. Enter the heartbeat link details at the installer prompt to configure LLT over UDP. If you had not already configured IP addresses to the NICs, the installer provides you an option to detect the IP address for a given NIC.

Skip to step 3.

- Option 3: Automatically detect configuration for LLT over Ethernet Allow the installer to automatically detect the heartbeat link details to configure LLT over Ethernet. The installer tries to detect all connected links between all systems.
   Skip to step 5.
- 2 If you chose option 1, enter the network interface card details for the private heartbeat links.

The installer discovers and lists the network interface cards.

Answer the installer prompts. The following example shows different NICs based on architecture:

• For Solaris SPARC:

You must not enter the network interface card that is used for the public network (typically bge0.)

Enter the NIC for the first private heartbeat link on galaxy: [b,q,?] bge0 Would you like to configure a second private heartbeat link? [y,n,q,b,?] (y) Enter the NIC for the second private heartbeat link on galaxy: [b,q,?] bge1 Would you like to configure a third private heartbeat link? [y,n,q,b,?](n)

Do you want to configure an additional low priority heartbeat link? [y,n,q,b,?] (n)

### For Solaris x64:

You must not enter the network interface card that is used for the public network (typically bge0.)

Enter the NIC for the first private heartbeat link on galaxy: [b,q,?] e1000g1 Would you like to configure a second private heartbeat link? [y,n,q,b,?] (y) Enter the NIC for the second private heartbeat link on galaxy: [b,q,?] e1000g2 Would you like to configure a third private heartbeat link? [y,n,q,b,?](n) 3 If you chose option 2, enter the NIC details for the private heartbeat links. This step uses examples such as *private\_NIC1* or *private\_NIC2* to refer to the available names of the NICs.

Enter the NIC for the first private heartbeat link on galaxy: [b,q,?] private NIC1 Do you want to use address 192.168.0.1 for the first private heartbeat link on galaxy: [y,n,q,b,?] (y) Enter the UDP port for the first private heartbeat link on galaxy: [b,q,?] (50000) ? Would you like to configure a second private heartbeat link? [y,n,q,b,?] (y) Enter the NIC for the second private heartbeat link on galaxy: [b,q,?] private\_NIC2 Do you want to use address 192.168.1.1 for the second private heartbeat link on galaxy: [y,n,g,b,?] (y) Enter the UDP port for the second private heartbeat link on galaxy: [b,g,?] (50001) ? Do you want to configure an additional low priority heartbeat link? [y,n,q,b,?] (n) y Enter the NIC for the low priority heartbeat link on galaxy: [b,q,?] (private NICO) Do you want to use address 192.168.3.1 for the low priority heartbeat link on galaxy: [y,n,g,b,?] (y) Enter the UDP port for the low priority heartbeat link on galaxy: [b,q,?] (50004)

4 Choose whether to use the same NIC details to configure private heartbeat links on other systems.

Are you using the same NICs for private heartbeat links on all systems? [y,n,q,b,?] (y)

If you want to use the NIC details that you entered for galaxy, make sure the same NICs are available on each system. Then, enter y at the prompt.

For LLT over UDP, if you want to use the same NICs on other systems, you still must enter unique IP addresses on each NIC for other systems.

If the NIC device names are different on some of the systems, enter n. Provide the NIC details for each system as the program prompts.

5 If you chose option 3, the installer detects NICs on each system and network links, and sets link priority.

If the installer fails to detect heartbeat links or fails to find any high-priority links, then choose option 1 or option 2 to manually configure the heartbeat links.

See step 2 for option 1, or step 3 for option 2.

6 Enter a unique cluster ID:

Enter a unique cluster ID number between 0-65535: [b,q,?] (60842)

The cluster cannot be configured if the cluster ID 60842 is in use by another cluster. Installer performs a check to determine if the cluster ID is duplicate. The check takes less than a minute to complete.

Would you like to check if the cluster ID is in use by another cluster? [y,n,q] (y)

7 Verify and confirm the information that the installer summarizes.

### Configuring the virtual IP of the cluster

You can configure the virtual IP of the cluster to use to connect from the Cluster Manager (Java Console), Veritas Operations Manager (VOM), or to specify in the RemoteGroup resource.

See the *Veritas Cluster Server Administrator's Guide* for information on the Cluster Manager.

See the *Veritas Cluster Server Bundled Agents Reference Guide* for information on the RemoteGroup agent.

To configure the virtual IP of the cluster

- 1 Review the required information to configure the virtual IP of the cluster.
- 2 When the system prompts whether you want to configure the virtual IP, enter y.
- 3 Confirm whether you want to use the discovered public NIC on the first system. Do one of the following:
  - If the discovered NIC is the one to use, press Enter.
  - If you want to use a different NIC, type the name of a NIC to use and press Enter.
Active NIC devices discovered on galaxy: *bge0* Enter the NIC for Virtual IP of the Cluster to use on galaxy: [b,q,?](*bge0*)

- 4 Confirm whether you want to use the same public NIC on all nodes. Do one of the following:
  - If all nodes use the same public NIC, enter y.
  - If unique NICs are used, enter n and enter a NIC for each node.

```
Is bge0 to be the public NIC used by all systems [y,n,q,b,?] (y)
```

## Configuring the cluster in secure mode

The installer prompts whether you want to configure a secure cluster.

```
Would you like to configure the SFHA cluster in secure mode? [y,n,q,?] (n)
```

To configure a secure cluster, enter y.

If you want to confirm that the configured cluster is in secure mode, verify that the output of the following command is 1.

```
# haclus -value SecureClus
```

1

## Configuring a secure cluster node by node

For environments that do not support passwordless ssh or passwordless rsh, you cannot use the <code>-security</code> option to enable secure mode for your cluster. Instead, you can use the <code>-securityonenode</code> option to configure a secure cluster node by node.

Table 10-2 lists the tasks that you must perform to configure a secure cluster.

TaskReferenceConfigure security on one nodeSee "Configuring the first node" on page 110.Configure security on the<br/>remaining nodesSee "Configuring the remaining nodes" on page 111.

**Table 10-2**Configuring a secure cluster node by node

| Task                                    | Reference                                                      |
|-----------------------------------------|----------------------------------------------------------------|
| Complete the manual configuration steps | See "Completing the secure cluster configuration" on page 111. |

**Table 10-2**Configuring a secure cluster node by node (continued)

#### Configuring the first node

Perform the following steps on one node in your cluster.

#### To configure security on the first node

- 1 Ensure that you are logged in as superuser.
- 2 Enter the following command:

```
# /opt/VRTS/install/installsfha -securityonenode
```

The installer lists information about the cluster, nodes, and service groups. If VCS is not configured or if VCS is not running on all nodes of the cluster, the installer prompts whether you want to continue configuring security. It then prompts you for the node that you want to configure.

VCS is not running on all systems in this cluster. All VCS systems must be in RUNNING state. Do you want to continue? [y,n,q] (n) **y** 

 Perform security configuration on first node and export security configuration files.

 Perform security configuration on remaining nodes with security configuration files.

Select the option you would like to perform [1-2,q.?] 1

Warning: All configurations about cluster users are deleted when you configure the first node. You can use the /opt/VRTSvcs/bin/hauser command to create cluster users manually.

- 3 The installer completes the secure configuration on the node. It specifies the location of the security configuration files and prompts you to copy these files to the other nodes in the cluster. The installer also specifies the location of log files, summary file, and response file.
- 4 Copy the security configuration files from the /var/VRTSvcs/vcsauth/bkup directory to temporary directories on the other nodes in the cluster.

#### Configuring the remaining nodes

On each of the remaining nodes in the cluster, perform the following steps.

#### To configure security on each remaining node

- 1 Ensure that you are logged in as superuser.
- 2 Enter the following command:

#### # /opt/VRTS/install/installsfha -securityonenode

The installer lists information about the cluster, nodes, and service groups. If VCS is not configured or if VCS is not running on all nodes of the cluster, the installer prompts whether you want to continue configuring security. It then prompts you for the node that you want to configure. Enter **2**.

VCS is not running on all systems in this cluster. All VCS systems must be in RUNNING state. Do you want to continue? [y,n,q] (n)  $\mathbf{y}$ 

 Perform security configuration on first node and export security configuration files.

```
    Perform security configuration on remaining nodes with
security configuration files.
```

```
Select the option you would like to perform [1-2,q.?] 2
```

The installer completes the secure configuration on the node. It specifies the location of log files, summary file, and response file.

#### Completing the secure cluster configuration

Perform the following manual steps to complete the configuration.

#### To complete the secure cluster configuration

- 1 On the first node, freeze all service groups except the ClusterService service group.
  - # /opt/VRTSvcs/bin/haconf -makerw
  - # /opt/VRTSvcs/bin/hagrp -list Frozen=0
  - # /opt/VRTSvcs/bin/hagrp -freeze groupname -persistent
  - # /opt/VRTSvcs/bin/haconf -dump -makero
- 2 On the first node, stop the VCS engine.
  - # /opt/VRTSvcs/bin/CmdServer/hastop -all -force

- 3 On all nodes, stop the CmdServer.
  - # /opt/VRTSvcs/bin/CmdServer -stop
- 4 On the first node, edit the /etc/VRTSvcs/conf/config/main.cf file to resemble the following:

```
cluster clus1 (
SecureClus = 1
)
```

5 On all nodes, create the /etc/VRTSvcs/conf/config/.secure file.

# touch /etc/VRTSvcs/conf/config/.secure

6 On the first node, start VCS. Then start VCS on the remaining nodes.

# /opt/VRTSvcs/bin/hastart

- 7 On all nodes, start CmdServer.
  - # /opt/VRTSvcs/bin/CmdServer
- 8 On the first node, unfreeze the service groups.
  - # /opt/VRTSvcs/bin/haconf -makerw
  - # /opt/VRTSvcs/bin/hagrp -list Frozen=1
  - # /opt/VRTSvcs/bin/hagrp -unfreeze groupname -persistent
  - # /opt/VRTSvcs/bin/haconf -dump -makero

## Adding VCS users

If you have enabled a secure VCS cluster, you do not need to add VCS users now. Otherwise, on systems operating under an English locale, you can add VCS users at this time.

#### To add VCS users

- 1 Review the required information to add VCS users.
- 2 Reset the password for the Admin user, if necessary.

```
Do you wish to accept the default cluster credentials of
'admin/password'? [y,n,q] (y) n
Enter the user name: [b,q,?] (admin)
Enter the password:
Enter again:
```

3 To add a user, enter y at the prompt.

Do you want to add another user to the cluster? [y,n,q] (y)

4 Enter the user's name, password, and level of privileges.

```
Enter the user name: [b,q,?] smith
Enter New Password:******
```

```
Enter Again:******
Enter the privilege for user smith (A=Administrator, O=Operator,
G=Guest): [b,q,?] a
```

5 Enter n at the prompt if you have finished adding users.

Would you like to add another user? [y,n,q] (n)

6 Review the summary of the newly added users and confirm the information.

### **Configuring SMTP email notification**

You can choose to configure VCS to send event notifications to SMTP email services. You need to provide the SMTP server name and email addresses of people to be notified. Note that you can also configure the notification after installation.

Refer to the Veritas Cluster Server Administrator's Guide for more information.

#### To configure SMTP email notification

- 1 Review the required information to configure the SMTP email notification.
- 2 Specify whether you want to configure the SMTP notification.

```
Do you want to configure SMTP notification? [y,n,q,?] (n) y
```

If you do not want to configure the SMTP notification, you can skip to the next configuration option.

See "Configuring SNMP trap notification" on page 115.

**3** Provide information to configure SMTP notification.

Provide the following information:

Enter the NIC information.

Active NIC devices discovered on galaxy: bge0 Enter the NIC for the VCS Notifier to use on galaxy: [b,q,?] (bge0) Is bge0 to be the public NIC used by all systems? [y,n,q,b,?] (y)

Enter the SMTP server's host name.

Enter the domain-based hostname of the SMTP server (example: smtp.yourcompany.com): [b,q,?] smtp.example.com

Enter the email address of each recipient.

Enter the full email address of the SMTP recipient
(example: user@yourcompany.com): [b,q,?] ozzie@example.com

Enter the minimum security level of messages to be sent to each recipient.

```
Enter the minimum severity of events for which mail should be
sent to ozzie@example.com [I=Information, W=Warning,
E=Error, S=SevereError]: [b,q,?] w
```

- 4 Add more SMTP recipients, if necessary.
  - If you want to add another SMTP recipient, enter y and provide the required information at the prompt.

Would you like to add another SMTP recipient? [y,n,q,b] (n) y

Enter the full email address of the SMTP recipient

(example: user@yourcompany.com): [b,q,?] harriet@example.com

Enter the minimum severity of events for which mail should be sent to harriet@example.com [I=Information, W=Warning, E=Error, S=SevereError]: [b,q,?] E

If you do not want to add, answer n.

Would you like to add another SMTP recipient? [y,n,q,b] (n)

5 Verify and confirm the SMTP notification information.

NIC: bge0 SMTP Address: smtp.example.com Recipient: ozzie@example.com receives email for Warning or higher events Recipient: harriet@example.com receives email for Error or higher events

Is this information correct? [y,n,q] (y)

### **Configuring SNMP trap notification**

You can choose to configure VCS to send event notifications to SNMP management consoles. You need to provide the SNMP management console name to be notified and message severity levels.

Note that you can also configure the notification after installation.

Refer to the Veritas Cluster Server Administrator's Guide for more information.

To configure the SNMP trap notification

- Review the required information to configure the SNMP notification feature of VCS.
- 2 Specify whether you want to configure the SNMP notification.

Do you want to configure SNMP notification? [y,n,q,?] (n) y

If you skip this option and if you had installed a valid HA/DR license, the installer presents you with an option to configure this cluster as global cluster. If you did not install an HA/DR license, the installer proceeds to configure SFHA based on the configuration details you provided.

See "Configuring global clusters" on page 117.

**3** Provide information to configure SNMP trap notification.

Provide the following information:

Enter the NIC information.

```
Active NIC devices discovered on galaxy: bge0
Enter the NIC for the VCS Notifier to use on galaxy:
[b,q,?] (bge0)
Is bge0 to be the public NIC used by all systems?
[y,n,q,b,?] (y)
```

Enter the SNMP trap daemon port.

Enter the SNMP trap daemon port: [b,q,?] (162)

Enter the SNMP console system name.

Enter the SNMP console system name: [b,q,?] saturn

Enter the minimum security level of messages to be sent to each console.

Enter the minimum severity of events for which SNMP traps should be sent to saturn [I=Information, W=Warning, E=Error, S=SevereError]: [b,q,?] E

- 4 Add more SNMP consoles, if necessary.
  - If you want to add another SNMP console, enter y and provide the required information at the prompt.

Would you like to add another SNMP console? [y,n,q,b] (n) y Enter the SNMP console system name: [b,q,?] jupiter Enter the minimum severity of events for which SNMP traps should be sent to jupiter [I=Information, W=Warning, E=Error, S=SevereError]: [b,q,?] S

If you do not want to add, answer n.

Would you like to add another SNMP console? [y,n,q,b] (n)

5 Verify and confirm the SNMP notification information.

```
NIC: bge0
SNMP Port: 162
Console: saturn receives SNMP traps for Error or
higher events
Console: jupiter receives SNMP traps for SevereError or
higher events
```

Is this information correct? [y,n,q] (y)

## **Configuring global clusters**

If you had installed a valid HA/DR license, the installer provides you an option to configure this cluster as global cluster. If not, the installer proceeds to configure SFHA based on the configuration details you provided. You can also run the gcoconfig utility in each cluster later to update the VCS configuration file for global cluster.

You can configure global clusters to link clusters at separate locations and enable wide-area failover and disaster recovery. The installer adds basic global cluster information to the VCS configuration file. You must perform additional configuration tasks to set up a global cluster.

See the Veritas Cluster Server Administrator's Guide for instructions to set up SFHA global clusters.

**Note:** If you installed a HA/DR license to set up replicated data cluster or campus cluster, skip this installer option.

#### To configure the global cluster option

- **1** Review the required information to configure the global cluster option.
- 2 Specify whether you want to configure the global cluster option.

Do you want to configure the Global Cluster Option?  $[{\tt y},{\tt n},{\tt q}]$  (n)  ${\tt y}$ 

If you skip this option, the installer proceeds to configure VCS based on the configuration details you provided.

3 Provide information to configure this cluster as global cluster.

The installer prompts you for a NIC, a virtual IP address, and value for the netmask.

If you had entered virtual IP address details, the installer discovers the values you entered. You can use the same virtual IP address for global cluster configuration or enter different values.

You can also enter an IPv6 address as a virtual IP address.

4 Verify and confirm the configuration of the global cluster. For example:

For IPv4: Global Cluster Option configuration verification: NIC: bge0 IP: 192.168.1.16 Netmask: 255.255.240.0 Is this information correct? [y,n,q] (y) On Solaris x64, an example for the NIC's port is bge0. For IPv6 Global Cluster Option configuration verification: NIC: bge0 IP: 2001:454e:205a:110:203:baff:feee:10 Prefix: 64 Is this information correct? [y,n,q] (y) On Solaris x64, an example for the NIC's port is bge0.

## **Completing the SFHA configuration**

After you enter the SFHA configuration information, the installer prompts to stop the SFHA processes to complete the configuration process. The installer continues to create configuration files and copies them to each system. The installer also configures a cluster UUID value for the cluster at the end of the configuration. After the installer successfully configures SFHA, it restarts SFHA and its related processes.

#### To complete the SFHA configuration

1 If prompted, press Enter at the following prompt.

```
Do you want to stop SFHA processes now? [y,n,q,?] (y)
```

- 2 Review the output as the installer stops various processes and performs the configuration. The installer then restarts SFHA and its related processes.
- 3 Enter y at the prompt to send the installation information to Symantec.

```
Would you like to send the information about this installation to Symantec to help improve installation in the future? 
[y,n,q,?] (y) \mathbf{y}
```

4 After the installer configures SFHA successfully, note the location of summary, log, and response files that installer creates.

The files provide the useful information that can assist you with the configuration and can also assist future configurations.

| summary file  | Describes the cluster and its configured resources.                                                                     |
|---------------|----------------------------------------------------------------------------------------------------|
| log file      | Details the entire configuration.                                                                                       |
| response file | Contains the configuration information that can be used to perform secure or unattended installations on other systems. |
|               | See "Configuring SFHA using response files" on page 348.                                                                |

## Verifying and updating licenses on the system

After you install SFHA, you can verify the licensing information using the vxlicrep program. You can replace the demo licenses with a permanent license.

See "Checking licensing information on the system" on page 119.

See "Updating product licenses using vxlicinst" on page 120.

#### Checking licensing information on the system

You can use the vxlicrep program to display information about the licenses on a system.

#### To check licensing information

**1** Navigate to the folder containing the valicrep program and enter:

# vxlicrep

- 2 Review the following output to determine the following information:
  - The license key
  - The type of license
  - The product for which it applies
  - Its expiration date, if any. Demo keys have expiration dates. Permanent keys and site keys do not have expiration dates.

| License Key   | = | XXX-XXX- | -xxx-xxx-xx | x   |      |             |   |
|---------------|---|----------|-------------|-----|------|-------------|---|
| Product Name  | = | Storage  | Foundation  | and | High | Availabilit | У |
| Serial Number | = | XXXXX    |             |     |      |             |   |
| License Type  | = | PERMANEN | 1T          |     |      |             |   |
| OEM ID        | = | XXXXX    |             |     |      |             |   |
|               |   |          |             |     |      |             |   |
| Features :=   |   |          |             |     |      |             |   |
| Platform      | = | Solaris  |             |     |      |             |   |
| Version       | = | 6.0      |             |     |      |             |   |
| Tier          | = | 0        |             |     |      |             |   |
| Reserved      | = | 0        |             |     |      |             |   |
| Mode          | = | VCS      |             |     |      |             |   |
|               |   |          |             |     |      |             |   |

#### Updating product licenses using vxlicinst

You can use the valicinst command to add the SFHA license key on each node. If you have SFHA already installed and configured and you use a demo license, you can replace the demo license.

See "Replacing a SFHA demo license with a permanent license" on page 120.

#### To update product licenses

• On each node, enter the license key using the command:

# vxlicinst -k XXXX-XXXX-XXXX-XXXX-XXXX-XXXX

#### Replacing a SFHA demo license with a permanent license

When a SFHA demo key license expires, you can replace it with a permanent license using the vxlicinst(1) program.

#### To replace a demo key

- 1 Make sure you have permissions to log in as root on each of the nodes in the cluster.
- 2 Shut down SFHA on all nodes in the cluster:

```
# hastop -all -force
```

This command does not shut down any running applications.

3 Enter the permanent license key using the following command on each node:

```
# vxlicinst -k XXXX-XXXX-XXXX-XXXX-XXXX-XXXX
```

- 4 Make sure demo licenses are replaced on all cluster nodes before starting SFHA.
  - # vxlicrep
- 5 Start SFHA on each node:
  - # hastart

## Configuring SFHA using the Web-based installer

Before you begin to configure SFHA using the Web-based installer, review the configuration requirements.

By default, the communication between the systems is selected as SSH. If SSH is used for communication between systems, the SSH commands execute without prompting for passwords or confirmations.

You can click **Quit** to quit the Web-installer at any time during the configuration process.

#### To configure SFHA on a cluster

1 Start the Web-based installer.

See "Starting the Veritas Web-based installer" on page 63.

2 On the Select a task and a product page, select the task and the product as follows:

| Task    | Configure a Product                      |
|---------|------------------------------------------|
| Product | Storage Foundation and High Availability |

Click Next.

3 On the Select Systems page, enter the system names where you want to configure SFHA, and click **Next**.

#### Example: galaxy nebula

The installer performs the initial system verification. It checks for the system communication. It also checks for release compatibility, installed product version, platform version, and performs product prechecks.

Click Next after the installer completes the system verification successfully.

4 In the Confirmation dialog box that appears, choose whether or not to configure I/O fencing.

To configure I/O fencing, click Yes.

To configure I/O fencing later, click **No**. You can configure I/O fencing later using the Web-based installer.

See "Configuring SFHA for data integrity using the Web-based installer" on page 142.

You can also configure I/O fencing later using the installsfha -fencing command, the response files, or manually configure.

5 On the Set Cluster Name/ID page, specify the following information for the cluster.

| Cluster Name                                | Enter a unique cluster name.                                                                                                    |
|---------------------------------------------|----------------------------------------------------------------------------------------------------|
| Cluster ID                                  | Enter a unique cluster ID.                                                                                                    |
|                                             | Note that you can have the installer check to see if the cluster ID is unique. Symantec recommends that you use the installer to check for duplicate cluster IDs in multi-cluster environments.                                                                                                 |
| Check duplicate<br>cluster ID               | Select the check box if you want the installer to verify if the given<br>cluster ID is unique in your private network. The verification is<br>performed after you specify the heartbeat details in the following<br>pages. The verification takes some time to complete.                        |
| LLT Type                                    | Select an LLT type from the list. You can choose to configure LLT over UDP or over Ethernet.                                                                                                    |
|                                             | If you choose <b>Auto detect over Ethernet</b> , the installer<br>auto-detects the LLT links over Ethernet. Verify the links and click<br><b>Yes</b> in the Confirmation dialog box. Skip to step 7. If you click<br>No, you must manually enter the details to configure LLT over<br>Ethernet. |
| Number of<br>Heartbeats                     | Choose the number of heartbeat links you want to configure.                                                                                                    |
| NICs                                        | Choose the NICs that you want to configure.                                                                                                    |
| Additional Low<br>Priority Heartbeat<br>NIC | Select the check box if you want to configure a low priority link.<br>The installer configures one heartbeat link as low priority link.                                                                                                    |
| Unique Heartbeat<br>NICs per system         | For LLT over Ethernet, select the check box if you do not want<br>to use the same NIC details to configure private heartbeat links<br>on other systems.                                                                                                    |
|                                             | For LLT over UDP, this check box is selected by default.                                                                                                    |

#### Click Next.

6 On the Set Cluster Heartbeat page, select the heartbeat link details for the LLT type you chose on the Set Cluster Name/ID page.

For **LLT over Ethernet**: Do the following:

|                           | <ul> <li>If you are using the same NICs on all the systems, select the NIC for each private heartbeat link.</li> <li>If you had selected Unique Heartbeat NICs per system on the Set Cluster Name/ID page, provide the NIC details for each system.</li> </ul> |
|---------------------------|----------------------------------------------------------------------------------------------------|
| For <b>LLT over UDP</b> : | Select the NIC, Port, and IP address for each private heartbeat link. You must provide these details for each system.                                                                                                    |

#### Click Next.

7 On the Optional Configuration page, decide the optional VCS features that you want to configure. Click the corresponding tab to specify the details for each option:

| Virtual IP | <ul> <li>Select the Configure Virtual IP check box.</li> <li>If each system uses a separate NIC, select the Configure NICs for every system separately check box.</li> <li>Select the interface on which you want to configure the virtual IP.</li> <li>Enter a virtual IP address and value for the netmask. You can use an IPv4 or an IPv6 address.</li> </ul>                                                                                                    |
|------------|----------------------------------------------------------------------------------------------------|
| VCS Users  | <ul> <li>Reset the password for the Admin user, if necessary.</li> <li>Select the Configure VCS users option.</li> <li>Click Add to add a new user.<br/>Specify the user name, password, and user privileges for this user.</li> </ul>                                                                                                    |
| SMTP       | <ul> <li>Select the Configure SMTP check box.</li> <li>If each system uses a separate NIC, select the Configure NICs for every system separately check box.</li> <li>If all the systems use the same NIC, select the NIC for the VCS Notifier to be used on all systems. If not, select the NIC to be used by each system.</li> <li>In the SMTP Server box, enter the domain-based hostname of the SMTP server. Example: smtp.yourcompany.com</li> <li>In the Recipient box, enter the full email address of the SMTP recipient. Example: user@yourcompany.com.</li> <li>In the Event list box, select the minimum security level of messages to be sent to each recipient.</li> </ul> |

• Click **Add** to add more SMTP recipients, if necessary.

| SNMP     | <ul> <li>Select the Configure SNMP check box.</li> <li>If each system uses a separate NIC, select the Configure NICs for every system separately check box.</li> <li>If all the systems use the same NIC, select the NIC for the VCS Notifier to be used on all systems. If not, select the NIC to be used by each system.</li> <li>In the SNMP Port box, enter the SNMP trap daemon port: (162).</li> <li>In the Console System Name box, enter the SNMP console system name.</li> <li>In the Event list box, select the minimum security level of messages to be sent to each console.</li> <li>Click Add to add more SNMP consoles, if necessary.</li> </ul> |
|----------|----------------------------------------------------------------------------------------------------|
| GCO      | If you installed a valid HA/DR license, you can now enter the wide-area heartbeat link details for the global cluster that you would set up later.                                                                                                    |
|          | instructions to set up SFHA global clusters.                                                                                                    |
|          | <ul> <li>Select the Configure GCO check box.</li> <li>If each system uses a separate NIC, select the Configure NICs for every system separately check box.</li> <li>Select a NIC.</li> <li>Enter a virtual IP address and value for the netmask.</li> </ul>                                                                                                    |
|          | You can use an IPv4 or an IPv6 address.                                                                                                    |
| Security | To configure a secure SFHA cluster, select the <b>Configure secure</b> cluster check box.                                                                                                    |
|          | If you want to perform this task later, do not select the <b>Configure</b> secure cluster check box. You can use the -security option of the installsfha.                                                                                                    |

Click Next.

- 8 On the Stop Processes page, click **Next** after the installer stops all the processes successfully.
- **9** On the Start Processes page, click **Next** after the installer performs the configuration based on the details you provided and starts all the processes successfully.

If you did not choose to configure I/O fencing in step 4, then skip to step 11. Go to step 10 to configure fencing.

**10** On the Select Fencing Type page, choose the type of fencing configuration:

 Configure
 Choose this option to configure server-based I/O fencing.

 Coordination Point
 client based fencing

**Configure disk based** Choose this option to configure disk-based I/O fencing. **fencing** 

Based on the fencing type you choose to configure, follow the installer prompts.

See "Configuring SFHA for data integrity using the Web-based installer" on page 142.

11 Click **Next** to complete the process of configuring SFHA.

On the Completion page, view the summary file, log file, or response file, if needed, to confirm the configuration.

**12** Select the checkbox to specify whether you want to send your installation information to Symantec.

Click Finish. The installer prompts you for another task.

Chapter

# Configuring Storage Foundation High Availability for data integrity

This chapter includes the following topics:

- Setting up disk-based I/O fencing using installsfha
- Setting up disk-based I/O fencing manually
- Setting up server-based I/O fencing using installsfha
- Setting up non-SCSI-3 server-based I/O fencing in virtual environments using installsfha
- Configuring SFHA for data integrity using the Web-based installer
- Setting up server-based I/O fencing manually
- Setting up non-SCSI-3 fencing in virtual environments manually
- Enabling or disabling the preferred fencing policy

## Setting up disk-based I/O fencing using installsfha

You can configure I/O fencing using the -fencing option of the installsfha.

## Initializing disks as VxVM disks

Perform the following procedure to initialize disks as VxVM disks.

#### To initialize disks as VxVM disks

1 List the new external disks or the LUNs as recognized by the operating system. On each node, enter:

#### # devfsadm

- 2 To initialize the disks as VxVM disks, use one of the following methods:
  - Use the interactive vxdiskadm utility to initialize the disks as VxVM disks.
     For more information see the Veritas Storage Foundation Administrator's Guide.
  - Use the vxdisksetup command to initialize a disk as a VxVM disk.

# vxdisksetup -i device\_name

The example specifies the CDS format:

# vxdisksetup -i c2t13d0

Repeat this command for each disk you intend to use as a coordinator disk.

## Checking shared disks for I/O fencing

Make sure that the shared storage you set up while preparing to configure SFHA meets the I/O fencing requirements. You can test the shared disks using the vxfentsthdw utility. The two nodes must have ssh (default) or rsh communication. To confirm whether a disk (or LUN) supports SCSI-3 persistent reservations, two nodes must simultaneously have access to the same disks. Because a shared disk is likely to have a different name on each node, check the serial number to verify the identity of the disk. Use the vxfenadm command with the -i option. This command option verifies that the same serial number for the LUN is returned on all paths to the LUN.

Make sure to test the disks that serve as coordinator disks.

The vxfentsthdw utility has additional options suitable for testing many disks. Review the options for testing the disk groups (-g) and the disks that are listed in a file (-f). You can also test disks without destroying data using the -r option.

See the Veritas Cluster Server Administrator's Guide.

Checking that disks support SCSI-3 involves the following tasks:

Verifying the Array Support Library (ASL)

See "Verifying Array Support Library (ASL)" on page 129.

- Verifying that nodes have access to the same disk
   See "Verifying that the nodes have access to the same disk" on page 130.
- Testing the shared disks for SCSI-3 See "Testing the disks using vxfentsthdw utility" on page 130.

## Verifying Array Support Library (ASL)

Make sure that the Array Support Library (ASL) for the array that you add is installed.

#### To verify Array Support Library (ASL)

1 If the Array Support Library (ASL) for the array that you add is not installed, obtain and install it on each node before proceeding.

The ASL for the supported storage device that you add is available from the disk array vendor or Symantec technical support.

2 Verify that the ASL for the disk array is installed on each of the nodes. Run the following command on each node and examine the output to verify the installation of ASL.

The following output is a sample:

```
# vxddladm listsupport all
```

| LIBNAME            | VID      | PID            |
|--------------------|----------|----------------|
|                    |          |                |
| libvx3par.so       | 3PARdata | VV             |
| libvxCLARiiON.so   | DGC      | All            |
| libvxFJTSYe6k.so   | FUJITSU  | E6000          |
| libvxFJTSYe8k.so   | FUJITSU  | All            |
| libvxap.so         | SUN      | All            |
| libvxatf.so        | VERITAS  | ATFNODES       |
| libvxcompellent.so | COMPELNT | Compellent Vol |
| libvxcopan.so      | COPANSYS | 8814, 8818     |

**3** Scan all disk drives and their attributes, update the VxVM device list, and reconfigure DMP with the new devices. Type:

#### # vxdisk scandisks

See the Veritas Volume Manager documentation for details on how to add and configure disks.

## Verifying that the nodes have access to the same disk

Before you test the disks that you plan to use as shared data storage or as coordinator disks using the vxfentsthdw utility, you must verify that the systems see the same disk.

#### To verify that the nodes have access to the same disk

- 1 Verify the connection of the shared storage for data to two of the nodes on which you installed SFHA.
- 2 Ensure that both nodes are connected to the same disk during the testing. Use the vxfenadm command to verify the disk serial number.

```
# vxfenadm -i diskpath
```

Refer to the vxfenadm (1M) manual page.

For example, an EMC disk is accessible by the /dev/rdsk/c1t1d0s2 path on node A and the /dev/rdsk/c2t1d0s2 path on node B.

From node A, enter:

```
# vxfenadm -i /dev/rdsk/cltld0s2
```

Vendor id : EMC Product id : SYMMETRIX Revision : 5567 Serial Number : 42031000a

The same serial number information should appear when you enter the equivalent command on node B using the /dev/rdsk/c2t1d0s2 path.

On a disk from another manufacturer, Hitachi Data Systems, the output is different and may resemble:

```
# vxfenadm -i /dev/rdsk/c3t1d2s2
```

| Vendor id     | : | HITACHI      |      |
|---------------|---|--------------|------|
| Product id    | : | OPEN-3       | -SUN |
| Revision      | : | 0117         |      |
| Serial Number | : | 0401EB6F0002 |      |

## Testing the disks using vxfentsthdw utility

This procedure uses the /dev/rdsk/c1t1d0s2 disk in the steps.

If the utility does not show a message that states a disk is ready, the verification has failed. Failure of verification can be the result of an improperly configured disk array. The failure can also be due to a bad disk.

If the failure is due to a bad disk, remove and replace it. The vxfentsthdw utility indicates a disk can be used for I/O fencing with a message resembling:

```
The disk /dev/rdsk/cltld0s2 is ready to be configured for I/O Fencing on node galaxy
```

For more information on how to replace coordinator disks, refer to the *Veritas Cluster Server Administrator's Guide*.

To test the disks using vxfentsthdw utility

- 1 Make sure system-to-system communication functions properly.
- 2 From one node, start the utility.

Run the utility with the -n option if you use rsh for communication.

```
# vxfentsthdw [-n]
```

**3** The script warns that the tests overwrite data on the disks. After you review the overview and the warning, confirm to continue the process and enter the node names.

**Warning:** The tests overwrite and destroy data on the disks unless you use the -r option.

```
******** WARNING!!!!!!! *******
THIS UTILITY WILL DESTROY THE DATA ON THE DISK!!
Do you still want to continue : [y/n] (default: n) y
Enter the first node of the cluster: galaxy
Enter the second node of the cluster: nebula
```

4 Enter the names of the disks that you want to check. Each node may know the same disk by a different name:

Enter the disk name to be checked for SCSI-3 PGR on node  $IP\_adrs\_of\_galaxy$  in the format: for dmp: /dev/vx/rdmp/cxtxdxsx for raw: /dev/rdsk/cxtxdxsx Make sure it's the same disk as seen by nodes  $IP\_adrs\_ofgalaxy$  and  $IP\_adrs\_of\_nebula$ /dev/rdsk/c2t13d0s2

```
Enter the disk name to be checked for SCSI-3 PGR on node
IP_adrs_of_nebula in the format:
for dmp: /dev/vx/rdmp/cxtxdxsx
for raw: /dev/rdsk/cxtxdxsx
Make sure it's the same disk as seen by nodes
IP_adrs_ofgalaxy and IP_adrs_of_nebula
/dev/rdsk/c2t13d0s2
```

If the serial numbers of the disks are not identical, then the test terminates.

- 5 Review the output as the utility performs the checks and reports its activities.
- 6 If a disk is ready for I/O fencing on each node, the utility reports success for each node. For example, the utility displays the following message for the node galaxy.

The disk is now ready to be configured for I/O Fencing on node galaxy ALL tests on the disk /dev/rdsk/cltld0s2 have PASSED

The disk is now ready to be configured for I/O Fencing on node galaxy

7 Run the vxfentsthdw utility for each disk you intend to verify.

## Configuring disk-based I/O fencing using installsfha

**Note:** The installer stops and starts SFHA to complete I/O fencing configuration. Make sure to unfreeze any frozen VCS service groups in the cluster for the installer to successfully stop SFHA.

#### To set up disk-based I/O fencing using the installsfha

**1** Start the installsfha with -fencing option.

```
# /opt/VRTS/install/installsfha -fencing
```

The installsfha starts with a copyright message and verifies the cluster information.

Note the location of log files which you can access in the event of any problem with the configuration process.

2 Confirm that you want to proceed with the I/O fencing configuration at the prompt.

The program checks that the local node running the script can communicate with remote nodes and checks whether SFHA 6.0 is configured properly.

3 Review the I/O fencing configuration options that the program presents. Type2 to configure disk-based I/O fencing.

```
Select the fencing mechanism to be configured in this Application Cluster [1-4,b,q] 2
```

- 4 Review the output as the configuration program checks whether VxVM is already started and is running.
  - If the check fails, configure and enable VxVM before you repeat this procedure.
  - If the check passes, then the program prompts you for the coordinator disk group information.
- 5 Choose whether to use an existing disk group or create a new disk group to configure as the coordinator disk group.

The program lists the available disk group names and provides an option to create a new disk group. Perform one of the following:

 To use an existing disk group, enter the number corresponding to the disk group at the prompt.
 The program verifies whether the disk group you chose has an odd number

of disks and that the disk group has a minimum of three disks.

- To create a new disk group, perform the following steps:
  - Enter the number corresponding to the Create a new disk group option. The program lists the available disks that are in the CDS disk format in the cluster and asks you to choose an odd number of disks with at least three disks to be used as coordinator disks.

Symantec recommends that you use three disks as coordination points for disk-based I/O fencing.

If the available VxVM CDS disks are less than the required, installer asks whether you want to initialize more disks as VxVM disks. Choose the disks you want to initialize as VxVM disks and then use them to create new disk group.

- Enter the numbers corresponding to the disks that you want to use as coordinator disks.
- Enter the disk group name.
- 6 Verify that the coordinator disks you chose meet the I/O fencing requirements.

You must verify that the disks are SCSI-3 PR compatible using the vxfentsthdw utility and then return to this configuration program.

See "Checking shared disks for I/O fencing" on page 128.

- 7 After you confirm the requirements, the program creates the coordinator disk group with the information you provided.
- 8 Enter the I/O fencing disk policy that you chose to use. For example:

Enter disk policy for the disk(s) (raw/dmp): [b,q,?] raw

The program also does the following:

- Populates the /etc/vxfendg file with this disk group information
- Populates the /etc/vxfenmode file on each cluster node with the I/O fencing mode information and with the SCSI-3 disk policy information
- **9** Verify and confirm the I/O fencing configuration information that the installer summarizes.
- 10 Review the output as the configuration program does the following:
  - Stops VCS and I/O fencing on each node.
  - Configures disk-based I/O fencing and starts the I/O fencing process.
  - Updates the VCS configuration file main.cf if necessary.
  - Copies the /etc/vxfenmode file to a date and time suffixed file /etc/vxfenmode-date-time. This backup file is useful if any future fencing configuration fails.
  - Starts VCS on each node to make sure that the SFHA is cleanly configured to use the I/O fencing feature.

- 11 Review the output as the configuration program displays the location of the log files, the summary files, and the response files.
- **12** Configure the Coordination Point agent to monitor the coordinator disks.

See "Configuring CoordPoint agent to monitor coordination points" on page 149.

## Setting up disk-based I/O fencing manually

Table 11-1 lists the tasks that are involved in setting up I/O fencing.

| Task                                                        | Reference                                                                      |
|-------------------------------------------------------------|--------------------------------------------------------------------------------|
| Initializing disks as VxVM disks                            | See "Initializing disks as VxVM disks" on page 128.                            |
| Identifying disks to use as coordinator disks               | See "Identifying disks to use as coordinator disks" on page 136.               |
| Checking shared disks for I/O fencing                       | See "Checking shared disks for I/O fencing" on page 128.                       |
| Setting up coordinator disk groups                          | See "Setting up coordinator disk groups" on page 136.                          |
| Creating I/O fencing configuration files                    | See "Creating I/O fencing configuration files" on page 137.                    |
| Modifying SFHA configuration to use I/O fencing             | See "Modifying VCS configuration to use I/O fencing" on page 138.              |
| Configuring CoordPoint agent to monitor coordination points | See "Configuring CoordPoint agent to monitor coordination points" on page 149. |
| Verifying I/O fencing configuration                         | See "Verifying I/O fencing configuration" on page 139.                         |

**Table 11-1**Tasks to set up I/O fencing manually

## Removing permissions for communication

Make sure you completed the installation of SFHA and the verification of disk support for I/O fencing. If you used rsh, remove the temporary rsh access permissions that you set for the nodes and restore the connections to the public network.

If the nodes use ssh for secure communications, and you temporarily removed the connections to the public network, restore the connections.

## Identifying disks to use as coordinator disks

Make sure you initialized disks as VxVM disks.

See "Initializing disks as VxVM disks" on page 128.

Review the following procedure to identify disks to use as coordinator disks.

#### To identify the coordinator disks

1 List the disks on each node.

For example, execute the following commands to list the disks:

# vxdisk -o alldgs list

2 Pick three SCSI-3 PR compliant shared disks as coordinator disks.

See "Checking shared disks for I/O fencing" on page 128.

## Setting up coordinator disk groups

From one node, create a disk group named vxfencoorddg. This group must contain three disks or LUNs. You must also set the coordinator attribute for the coordinator disk group. VxVM uses this attribute to prevent the reassignment of coordinator disks to other disk groups.

Note that if you create a coordinator disk group as a regular disk group, you can turn on the coordinator attribute in Volume Manager.

Refer to the *Veritas Storage Foundation Administrator's Guide* for details on how to create disk groups.

The following example procedure assumes that the disks have the device names c1t1d0s2, c2t1d0s2, and c3t1d0s2.

#### To create the vxfencoorddg disk group

1 On any node, create the disk group by specifying the device names:

```
# vxdg init vxfencoorddg c1t1d0s2 c2t1d0s2 c3t1d0s2
```

2 Set the coordinator attribute value as "on" for the coordinator disk group.

# vxdg -g vxfencoorddg set coordinator=on

- 3 Deport the coordinator disk group:
  - # vxdg deport vxfencoorddg

4 Import the disk group with the -t option to avoid automatically importing it when the nodes restart:

```
# vxdg -t import vxfencoorddg
```

- 5 Deport the disk group. Deporting the disk group prevents the coordinator disks from serving other purposes:
  - # vxdg deport vxfencoorddg

## Creating I/O fencing configuration files

After you set up the coordinator disk group, you must do the following to configure I/O fencing:

- Create the I/O fencing configuration file /etc/vxfendg
- Update the I/O fencing configuration file /etc/vxfenmode

#### To update the I/O fencing files and start I/O fencing

1 On each nodes, type:

# echo "vxfencoorddg" > /etc/vxfendg

Do not use spaces between the quotes in the "vxfencoorddg" text.

This command creates the /etc/vxfendg file, which includes the name of the coordinator disk group.

- 2 On all cluster nodes depending on the SCSI-3 mechanism, type one of the following selections:
  - For DMP configuration:

# cp /etc/vxfen.d/vxfenmode\_scsi3\_dmp /etc/vxfenmode

- For raw device configuration:
  - # cp /etc/vxfen.d/vxfenmode\_scsi3\_raw /etc/vxfenmode

**3** To check the updated /etc/vxfenmode configuration, enter the following command on one of the nodes. For example:

```
# more /etc/vxfenmode
```

4 Edit the following file on each node in the cluster to change the values of the VXFEN\_START and the VXFEN\_STOP environment variables to 1:

/etc/default/vxfen

## Modifying VCS configuration to use I/O fencing

After you add coordination points and configure I/O fencing, add the UseFence = SCSI3 cluster attribute to the VCS configuration file /etc/VRTSvcs/conf/config/main.cf.

If you reset this attribute to UseFence = None, VCS does not make use of I/O fencing abilities while failing over service groups. However, I/O fencing needs to be disabled separately.

#### To modify VCS configuration to enable I/O fencing

1 Save the existing configuration:

# haconf -dump -makero

- 2 Stop VCS on all nodes:
  - # hastop -all
- 3 If the I/O fencing driver vxfen is already running, stop the I/O fencing driver.

# svcadm disable -t vxfen

- 4 Make a backup copy of the main.cf file:
  - # cd /etc/VRTSvcs/conf/config
  - # cp main.cf main.orig

5 On one node, use vi or another text editor to edit the main.cf file. To modify the list of cluster attributes, add the UseFence attribute and assign its value as SCSI3.

```
cluster clus1(
UserNames = { admin = "cDRpdxPmHpzS." }
Administrators = { admin }
HacliUserLevel = COMMANDROOT
CounterInterval = 5
UseFence = SCSI3
)
```

Regardless of whether the fencing configuration is disk-based or server-based, the value of the cluster-level attribute UseFence is set to SCSI3.

- 6 Save and close the file.
- 7 Verify the syntax of the file /etc/VRTSvcs/conf/config/main.cf:

```
# hacf -verify /etc/VRTSvcs/conf/config
```

8 Using rcp or another utility, copy the VCS configuration file from a node (for example, galaxy) to the remaining cluster nodes.

For example, on each remaining node, enter:

```
# rcp galaxy:/etc/VRTSvcs/conf/config/main.cf \
/etc/VRTSvcs/conf/config
```

- 9 Start the I/O fencing driver and VCS. Perform the following steps on each node:
  - Start the I/O fencing driver.
     The vxfen startup script also invokes the vxfenconfig command, which configures the vxfen driver to start and use the coordination points that are listed in /etc/vxfentab.
    - # svcadm enable vxfen
  - Start VCS.

# /opt/VRTS/bin/hastart

## Verifying I/O fencing configuration

Verify from the vxfenadm output that the SCSI-3 disk policy reflects the configuration in the /etc/vxfenmode file.

#### To verify I/O fencing configuration

1 On one of the nodes, type:

```
# vxfenadm -d
```

Output similar to the following appears if the fencing mode is SCSI3 and the SCSI3 disk policy is dmp:

- 2 Verify that the disk-based I/O fencing is using the specified disks.
  - # vxfenconfig -1

## Setting up server-based I/O fencing using installsfha

See "Setting up server-based I/O fencing using installsfha" on page 140.

# Setting up non-SCSI-3 server-based I/O fencing in virtual environments using installsfha

If you have installed VCS in virtual environments that do not support SCSI-3 PR-compliant storage, you can configure non-SCSI-3 fencing.

#### To configure I/O fencing using the installsfha in a non-SCSI-3 PR-compliant setup

**1** Start the installsfha with -fencing option.

# /opt/VRTS/install/installsfha -fencing

The installsfha starts with a copyright message and verifies the cluster information.

2 Confirm that you want to proceed with the I/O fencing configuration at the prompt.

The program checks that the local node running the script can communicate with remote nodes and checks whether SFHA 6.0 is configured properly.

3 Review the I/O fencing configuration options that the program presents. Type1 to configure server-based I/O fencing.

```
Select the fencing mechanism to be configured in this Application Cluster \cite{1-4,b,q]}\ 1
```

4 Enter **n** to confirm that your storage environment does not support SCSI-3 PR.

```
Does your storage environment support SCSI3 PR? 
 [y,n,q] (y) {\bf n}
```

- 5 Confirm that you want to proceed with the non-SCSI-3 I/O fencing configuration at the prompt.
- 6 Enter the number of CP server coordination points you want to use in your setup.
- 7 Enter the following details for each CP server:
  - Enter the virtual IP address or the fully qualified host name.
  - Enter the port address on which the CP server listens for connections. The default value is 14250. You can enter a different port address. Valid values are between 49152 and 65535.

The installer assumes that these values are identical from the view of the SF HA cluster nodes that host the applications for high availability.

- 8 Verify and confirm the CP server information that you provided.
- 9 Verify and confirm the SF HA cluster configuration information.

Review the output as the installer performs the following tasks:

 Updates the CP server configuration files on each CP server with the following details:

- Registers each node of the SF HA cluster with the CP server.
- Adds CP server user to the CP server.
- Adds SF HA cluster to the CP server user.
- Updates the following configuration files on each node of the SF HA cluster
  - /etc/vxfenmode file
  - /etc/vxenviron file
  - /etc/llttab file
- 10 Review the output as the installer stops SFHA on each node, starts I/O fencing on each node, updates the VCS configuration file main.cf, and restarts SFHA with non-SCSI-3 server-based fencing.

Confirm to configure the CP agent on the SF HA cluster.

- 11 Confirm whether you want to send the installation information to Symantec.
- **12** After the installer configures I/O fencing successfully, note the location of summary, log, and response files that installer creates.

The files provide useful information which can assist you with the configuration, and can also assist future configurations.

# Configuring SFHA for data integrity using the Web-based installer

After you configure SFHA, you must configure the cluster for data integrity. Review the configuration requirements.

See "Configuring SFHA using the Web-based installer" on page 121.

See "About planning to configure I/O fencing" on page 77.

#### To configure SFHA for data integrity

1 Start the Web-based installer.

See "Starting the Veritas Web-based installer" on page 63.

2 On the Select a task and a product page, select the task and the product as follows:

| Task    | I/O fencing configuration                |
|---------|------------------------------------------|
| Product | Storage Foundation and High Availability |

Click Next.

- **3** Verify the cluster information that the installer presents and confirm whether you want to configure I/O fencing on the cluster.
- 4 On the Select Cluster page, click **Next** if the installer completes the cluster verification successfully.

The installer performs the initial system verification. It checks for the system communication. It also checks for release compatibility, installed product version, platform version, and performs product prechecks.

5 On the Select Fencing Type page, choose whether to configure disk-based fencing or server-based fencing.

If you chose to configure disk-based fencing, go to step 7.

If you chose to configure server-based fencing, go to step 10.

6 In the Confirmation dialog box that appears, confirm whether your storage environment supports SCSI-3 PR.

You can configure non-SCSI-3 server-based fencing in a virtual environment that is not SCSI-3 PR compliant.

7 On the Configure Fencing page, the installer prompts for details based on the fencing type you chose to configure. Specify the coordination points details.

Click Next.

8 On the Configure Fencing page, specify the following information:

- Select a Disk Group Select the Create a new disk group option or select one of the disk groups from the list.
  - If you selected one of the disk groups that is listed, choose the fencing disk policy for the disk group.
     Go to step 16.
  - If you selected the Create a new disk group option, make sure you have SCSI-3 PR enabled disks, and click Yes in the confirmation dialog box.
     Click Next. Go to step 9.
- 9 On the Create New DG page, specify the following information:

| New Disk Group Name | Enter a name for the new coordinator disk group you want to create.                      |
|---------------------|------------------------------------------------------------------------------------------|
| Select Disks        | Select at least three disks to create the coordinator disk group.                        |
|                     | If you want to select more than three disks, make sure to select an odd number of disks. |
| Fencing Disk Policy | Choose the fencing disk policy for the disk group.                                       |

Go to step 16.

**10** On the Configure Fencing page, the installer prompts for details based on the fencing type you chose to configure. Specify the coordination points details.

#### Click Next.

- 11 Provide the following details for each of the CP servers:
  - Enter the virtual IP addresses or host names of the virtual IP address. The installer assumes these values to be identical as viewed from all the application cluster nodes.
  - Enter the port that the CP server must listen on.
  - Click Next.
- 12 If your server-based fencing configuration also uses disks as coordination points, perform the following steps:
  - If you have not already checked the disks for SCSI-3 PR compliance, check the disks now, and click **OK** in the dialog box.
  - If you do not want to use the default coordinator disk group name, enter a name for the new coordinator disk group you want to create.
- Select the disks to create the coordinator disk group.
- Choose the fencing disk policy for the disk group.
- **13** In the Confirmation dialog box that appears, confirm whether the coordination points information you provided is correct, and click **Yes**.
- 14 Verify and confirm the I/O fencing configuration information.

The installer stops and restarts the VCS and the fencing processes on each application cluster node, and completes the I/O fencing configuration.

- 15 Configure the CP agent on the SFHA (application cluster), and click Next.
- **16** Click **Next** to complete the process of configuring I/O fencing.

On the Completion page, view the summary file, log file, or response file, if needed, to confirm the configuration.

17 Select the checkbox to specify whether you want to send your installation information to Symantec.

Click **Finish**. The installer prompts you for another task.

# Setting up server-based I/O fencing manually

Tasks that are involved in setting up server-based I/O fencing manually include:

| Task                                                                                  | Reference                                                                         |
|---------------------------------------------------------------------------------------|-----------------------------------------------------------------------------------|
| Preparing the CP servers for use by the SFHA cluster                                  | See "Preparing the CP servers manually for use by the SF HA cluster" on page 146. |
| Modifying I/O fencing<br>configuration files to configure<br>server-based I/O fencing |                                                                                   |
| Modifying SFHA configuration to use I/O fencing                                       | See "Modifying VCS configuration to use I/O fencing" on page 138.                 |
| Configuring Coordination Point agent to monitor coordination points                   | See "Configuring CoordPoint agent to monitor coordination points" on page 149.    |
| Verifying the server-based I/O fencing configuration                                  | See "Verifying server-based I/O fencing configuration" on page 151.               |

 Table 11-2
 Tasks to set up server-based I/O fencing manually

# Preparing the CP servers manually for use by the SF HA cluster

Use this procedure to manually prepare the CP server for use by the SF HA cluster or clusters.

Table 11-3 displays the sample values used in this procedure.

| Tabla 11 D | Sample values in presedure |
|------------|----------------------------|
| Table 11-3 | Sample values in procedure |

| CP server configuration component | Sample name          |
|-----------------------------------|----------------------|
| CP server                         | mycps1               |
| Node #1 - SF HA cluster           | galaxy               |
| Node #2 - SF HA cluster           | nebula               |
| Cluster name                      | clus1                |
| Cluster UUID                      | {f0735332-1dd1-11b2} |

#### To manually configure CP servers for use by the SF HA cluster

1 Determine the cluster name and uuid on the SF HA cluster.

For example, issue the following commands on one of the SF HA cluster nodes (galaxy):

# grep cluster /etc/VRTSvcs/conf/config/main.cf

cluster clus1

# cat /etc/vx/.uuids/clusuuid

{f0735332-1dd1-11b2-bb31-00306eea460a}

2 Use the cpsadm command to check whether the SF HA cluster and nodes are present in the CP server.

For example:

#### # cpsadm -s mycps1.symantecexample.com -a list\_nodes

```
        ClusName
        UUID
        Hostname(Node
        ID)
        Registered

        clus1
        {f0735332-1dd1-11b2-bb31-00306eea460a} galaxy(0)
        0
        0

        clus1
        {f0735332-1dd1-11b2-bb31-00306eea460a} nebula(1)
        0
```

If the output does not show the cluster and nodes, then add them as described in the next step.

For detailed information about the cpsadm command, see the Veritas Cluster Server Administrator's Guide.

3 Add the SF HA cluster and nodes to each CP server.

For example, issue the following command on the CP server (mycps1.symantecexample.com) to add the cluster:

```
# cpsadm -s mycps1.symantecexample.com -a add_clus\
  -c clus1 -u {f0735332-1dd1-11b2}
```

```
Cluster clus1 added successfully
```

Issue the following command on the CP server (mycps1.symantecexample.com) to add the first node:

```
# cpsadm -s mycps1.symantecexample.com -a add_node\
  -c clus1 -u {f0735332-1dd1-11b2} -h galaxy -n0
Node 0 (galaxy) successfully added
```

Issue the following command on the CP server (mycps1.symantecexample.com) to add the second node:

```
# cpsadm -s mycps1.symantecexample.com -a add_node\
-c clus1 -u {f0735332-1dd1-11b2} -h nebula -n1
```

Node 1 (nebula) successfully added

4 If security is to be enabled, check whether the CPSADM@VCS SERVICES@cluster uuid users are created in the CP server.

If the output below does not show the users, then add them as described in the next step.

If security is to be disabled, then add the user name "cpsclient@hostname" to the server instead of the CPSADM@VCS\_SERVICES@cluster\_uuid (for example, cpsclient@galaxy).

The CP server can only run in either secure mode or non-secure mode, both connections are not accepted at the same time.

5 Add the users to the CP server.

Issue the following commands on the CP server (mycps1.symantecexample.com):

```
# cpsadm -s mycps1.symantecexample.com -a add_user -e\
CPSADM@VCS_SERVICES@cluster_uuid\
-f cps operator -g vx
```

User CPSADM@VCS\_SERVICES@cluster\_uuid successfully added

6 Authorize the CP server user to administer the SF HA cluster. You must perform this task for the CP server users corresponding to each node in the SF HA cluster.

For example, issue the following command on the CP server (mycps1.symantecexample.com) for SF HA cluster clus1 with two nodes galaxy and nebula:

```
# cpsadm -s mycps1.symantecexample.com -a\
add_clus_to_user -c clus1\
-u {f0735332-1dd1-11b2}\
```

- -e CPSADM@VCS\_SERVICES@cluster\_uuid\
- -f cps\_operator -g vx

Cluster successfully added to user CPSADM@VCS SERVICES@*cluster uuid* privileges.

#### Configuring CoordPoint agent to monitor coordination points

The following procedure describes how to manually configure the CoordPoint agent to monitor coordination points.

The CoordPoint agent can monitor CP servers and SCSI-3 disks.

See the Veritas Cluster Server Bundled Agents Reference Guide for more information on the agent.

#### To configure CoordPoint agent to monitor coordination points

- 1 Ensure that your SF HA cluster has been properly installed and configured with fencing enabled.
- 2 Create a parallel service group vxfen and add a coordpoint resource to the vxfen service group using the following commands:

```
# haconf -makerw
# hagrp -add vxfen
# hagrp -modify vxfen SystemList galaxy 0 nebula 1
# hagrp -modify vxfen AutoFailOver 0
# hagrp -modify vxfen Parallel 1
# hagrp -modify vxfen SourceFile "./main.cf"
# hares -add coordpoint CoordPoint vxfen
# hares -modify coordpoint FaultTolerance 1
# hares -modify coordpoint Enabled 1
# haconf -dump -makero
```

3 Verify the status of the agent on the SF HA cluster using the hares commands. For example:

# hares -state coordpoint

The following is an example of the command and output::

# hares -state coordpoint

# Resource Attribute System Value coordpoint State galaxy ONLINE coordpoint State nebula ONLINE

4 Access the engine log to view the agent log. The agent log is written to the engine log.

The agent log contains detailed CoordPoint agent monitoring information; including information about whether the CoordPoint agent is able to access all the coordination points, information to check on which coordination points the CoordPoint agent is reporting missing keys, etc.

To view all such information in the engine log, change the dbg level for that node using the following commands:

```
# haconf -makerw
```

- # hatype -modify Coordpoint LogDbg 10
- # haconf -dump -makero

The agent log can now be viewed at the following location:

/var/VRTSvcs/log/engine\_A.log

### Verifying server-based I/O fencing configuration

Follow the procedure described below to verify your server-based I/O fencing configuration.

To verify the server-based I/O fencing configuration

1 Verify that the I/O fencing configuration was successful by running the vxfenadm command. For example, run the following command:

```
# vxfenadm -d
```

**Note:** For troubleshooting any server-based I/O fencing configuration issues, refer to the *Veritas Cluster Server Administrator's Guide*.

2 Verify that I/O fencing is using the specified coordination points by running the vxfenconfig command. For example, run the following command:

```
# vxfenconfig -1
```

If the output displays <code>single\_cp=1</code>, it indicates that the application cluster uses a CP server as the single coordination point for server-based fencing.

# Setting up non-SCSI-3 fencing in virtual environments manually

To manually set up I/O fencing in a non-SCSI-3 PR compliant setup

1 Configure I/O fencing in customized mode with only CP servers as coordination points.

See "Setting up server-based I/O fencing manually" on page 145.

- 2 Make sure that the SFHA cluster is online and check that the fencing mode is customized.
  - # vxfenadm -d
- 3 Make sure that the cluster attribute UseFence is set to SCSI3.

# haclus -value UseFence

4 On each node, edit the /etc/vxenviron file as follows:

data\_disk\_fencing=off

5 On each node, edit the /kernel/drv/vxfen.conf file as follows:

vxfen\_vxfnd\_tmt=25

6 On each node, edit the /etc/vxfenmode file as follows:

```
loser_exit_delay=55
vxfen script timeout=25
```

Refer to the sample /etc/vxfenmode file.

- 7 On each node, set the value of the LLT sendhbcap timer parameter value as follows:
  - Run the following command:

lltconfig -T sendhbcap:3000

 Add the following line to the /etc/llttab file so that the changes remain persistent after any reboot:

set-timer senhbcap:3000

- 8 On any one node, edit the VCS configuration file as follows:
  - Make the VCS configuration file writable:

# haconf -makerw

 For each resource of the type DiskGroup, set the value of the MonitorReservation attribute to 0 and the value of the Reservation attribute to NONE.

```
# hares -modify <dg resource> MonitorReservation 0
```

- # hares -modify <dg resource> Reservation "NONE"
- Run the following command to verify the value:

```
# hares -list Type=DiskGroup MonitorReservation!=0
```

# hares -list Type=DiskGroup Reservation!="NONE"

The command should not list any resources.

Modify the default value of the Reservation attribute at type-level.

# haattr -default DiskGroup Reservation "NONE"

Make the VCS configuration file read-only

```
# haconf -dump -makero
```

- **9** Make sure that the UseFence attribute in the VCS configuration file main.cf is set to SCSI3.
- 10 To make these VxFEN changes take effect, stop and restart VxFEN and the dependent modules
  - On each node, run the following command to stop VCS:

```
# svcadm disable -t vcs
```

 After VCS takes all services offline, run the following command to stop VxFEN:

```
# svcadm disable -t vxfen
```

- On each node, run the following commands to restart VxFEN and VCS:
  - # svcadm enable vxfen

# Sample /etc/vxfenmode file for non-SCSI-3 fencing

```
_____
# vxfen mode determines in what mode VCS I/O Fencing should work.
#
# available options:
# scsi3 - use scsi3 persistent reservation disks
# customized - use script based customized fencing
# disabled - run the driver but don't do any actual fencing
vxfen mode=customized
# vxfen mechanism determines the mechanism for customized I/O
# fencing that should be used.
#
# available options:
# cps
        - use a coordination point server with optional script
#
            controlled scsi3 disks
vxfen mechanism=cps
#
# scsi3 disk policy determines the way in which I/O Fencing
# communicates with the coordination disks. This field is required
# only if customized coordinator disks are being used.
```

```
#
# available options:
# dmp - use dynamic multipathing
# raw - connect to disks using the native interface
# scsi3 disk policy=dmp
# Seconds for which the winning sub cluster waits to allow for the
# losing subcluster to panic & drain I/Os. Useful in the absence of
# SCSI3 based data disk fencing
loser exit delay=55
# Seconds for which vxfend process wait for a customized fencing
# script to complete. Only used with vxfen mode=customized
vxfen script timeout=25
#
# security when enabled uses secure communication to the cp server
# using VxAT (Veritas Authentication Service)
# available options:
# 0 - don't use Veritas Authentication Service for cp server
#
  communication
# 1 - use Veritas Authentication Service for cp server
#
  communication
security=1
#
# Specify 3 or more odd number of coordination points in this file,
# one in its own line. They can be all-CP servers, all-SCSI-3
# compliant coordinator disks, or a combination of CP servers and
# SCSI-3 compliant coordinator disks. Please ensure that the CP
# server coordination points are numbered sequentially and in the
# same order on all the cluster nodes.
#
# Coordination Point Server(CPS) is specified as:
#
#
  cps<number>=[<vip/vhn>]:<port>
#
# If a CPS supports multiple virtual IPs or virtual hostnames over
# different subnets, all of the IPs/names can be specified in a
# comma separated list as follows:
```

```
#
# cps<number>=[<vip 1/vhn 1>]:<port 1>,[<vip 2/vhn 2>]:<port 2>,...,
#
  [<vip n/vhn n>]:<port n>
#
# Where,
# <number>
# is the serial number of the CPS as a coordination point; must
# start with 1.
# <vip>
# is the virtual IP address of the CPS, must be specified in
# square brackets ("[]").
# <vhn>
# is the virtual hostname of the CPS, must be specified in square
# brackets ("[]").
# <port>
# is the port number bound to a particular <vip/vhn> of the CPS.
# It is optional to specify a <port>. However, if specified, it
# must follow a colon (":") after <vip/vhn>. If not specified, the
#
  colon (":") must not exist after <vip/vhn>.
#
# For all the <vip/vhn>s which do not have a specified <port>, a
# default port can be specified as follows:
#
# port=<default port>
#
# Where <default port> is applicable to all the <vip/vhn>s for
# which a <port> is not specified. In other words, specifying <port>
# with a <vip/vhn> overrides the <default port> for that <vip/vhn>.
# If the <default port> is not specified, and there are <vip/vhn>s for
# which <port> is not specified, then port number 14250 will be used
# for such <vip/vhn>s.
# Example of specifying CP Servers to be used as coordination points:
# port=57777
# cps1=[192.168.0.23],[192.168.0.24]:58888,[mycps1.company.com]
# cps2=[192.168.0.25]
# cps3=[mycps2.company.com]:59999
# In the above example,
# - port 58888 will be used for vip [192.168.0.24]
# - port 59999 will be used for vhn [mycps2.company.com], and
# - default port 57777 will be used for all remaining <vip/vhn>s:
   [192.168.0.23]
#
```

```
#
     [mycps1.company.com]
#
     [192.168.0.25]
# - if default port 57777 were not specified, port 14250 would be used
#
  for all remaining <vip/vhn>s:
#
    [192.168.0.23]
#
     [mycps1.company.com]
#
    [192.168.0.25]
#
# SCSI-3 compliant coordinator disks are specified as:
  vxfendg=<coordinator disk group name>
#
# Example:
# vxfendg=vxfencoorddg
#
# Examples of different configurations:
# 1. All CP server coordination points
# cps1=
# cps2=
# cps3=
#
# 2. A combination of CP server and a disk group having two SCSI-3
# coordinator disks
# cps1=
# vxfendg=
# Note: The disk group specified in this case should have two disks
#
# 3. All SCSI-3 coordinator disks
# vxfendg=
# Note: The disk group specified in case should have three disks
#
cps1=[mycps1.company.com]
cps2=[mycps2.company.com]
cps3=[mycps3.company.com]
port=14250
_____
```

# Enabling or disabling the preferred fencing policy

You can enable or disable the preferred fencing feature for your I/O fencing configuration.

You can enable preferred fencing to use system-based race policy or group-based race policy. If you disable preferred fencing, the I/O fencing configuration uses the default count-based race policy.

See "About preferred fencing" on page 28.

#### To enable preferred fencing for the I/O fencing configuration

1 Make sure that the cluster is running with I/O fencing set up.

```
# vxfenadm -d
```

2 Make sure that the cluster-level attribute UseFence has the value set to SCSI3.

```
# haclus -value UseFence
```

- **3** To enable system-based race policy, perform the following steps:
  - Make the VCS configuration writable.

# haconf -makerw

Set the value of the cluster-level attribute PreferredFencingPolicy as System.

```
# haclus -modify PreferredFencingPolicy System
```

 Set the value of the system-level attribute FencingWeight for each node in the cluster.

For example, in a two-node cluster, where you want to assign galaxy five times more weight compared to nebula, run the following commands:

# hasys -modify galaxy FencingWeight 50
# hasys -modify nebula FencingWeight 10

Save the VCS configuration.

```
# haconf -dump -makero
```

- 4 To enable group-based race policy, perform the following steps:
  - Make the VCS configuration writable.

# haconf -makerw

• Set the value of the cluster-level attribute PreferredFencingPolicy as Group.

```
# haclus -modify PreferredFencingPolicy Group
```

• Set the value of the group-level attribute Priority for each service group. For example, run the following command:

# hagrp -modify service group Priority 1

Make sure that you assign a parent service group an equal or lower priority than its child service group. In case the parent and the child service groups are hosted in different subclusters, then the subcluster that hosts the child service group gets higher preference.

- Save the VCS configuration.
  - # haconf -dump -makero
- **5** To view the fencing node weights that are currently set in the fencing driver, run the following command:
  - # vxfenconfig -a

To disable preferred fencing for the I/O fencing configuration

1 Make sure that the cluster is running with I/O fencing set up.

# vxfenadm -d

- 2 Make sure that the cluster-level attribute UseFence has the value set to SCSI3.
  - # haclus -value UseFence
- **3** To disable preferred fencing and use the default race policy, set the value of the cluster-level attribute PreferredFencingPolicy as Disabled.
  - # haconf -makerw
  - # haclus -modify PreferredFencingPolicy Disabled
  - # haconf -dump -makero

# Section

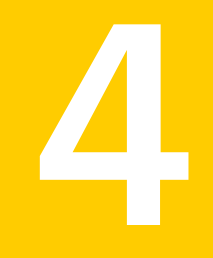

# Upgrading Veritas Storage Foundation and High Availability

- Chapter 12. Preparing to upgrade
- Chapter 13. Upgrading Storage Foundation and High Availability
- Chapter 14. Performing a rolling upgrade
- Chapter 15. Performing a phased upgrade
- Chapter 16. Upgrading with Live Upgrade
- Chapter 17. Performing post-upgrade tasks

# Chapter

# Preparing to upgrade

This chapter includes the following topics:

- About upgrading
- About the different ways that you can upgrade
- Supported upgrade paths
- About using the installer to upgrade when the root disk is encapsulated
- Preparing to upgrade

# About upgrading

There are many types of upgrades available. Before you start to upgrade, review the types of upgrades for the Veritas products.

See "About the different ways that you can upgrade" on page 162.

Review the supported upgrade paths that are available for the different methods of upgrading.

See "Supported upgrade paths" on page 162.

After you determine the type of upgrade that you want to perform and its upgrade paths, review the steps to prepare for the upgrade.

If you want to upgrade Coordination Point (CP) server systems that use Veritas Cluster Server (VCS) or Storage Foundation High Availability (SFHA) to 6.0, make sure you upgraded all application clusters to 6.0. Then, upgrade VCS or SFHA on the CP server systems.

# About the different ways that you can upgrade

Symantec offers you several different ways to upgrade. You need to decide which upgrade method best suits your environment, your expertise, and the downtime required.

| Upgrade types and considerations                                                                                               | Methods available for upgrade                                                             |
|----------------------------------------------------------------------------------------------------|-------------------------------------------------------------------------------------------|
| Typical upgrades—use a Veritas provided<br>tool or you can perform the upgrade manually.                                       | Script-based—you can use this to upgrade<br>for the supported upgrade paths               |
| Requires some server downtime.                                                                                                 | Web-based—you can use this to upgrade for the supported upgrade paths                     |
|                                                                                                    | Manual—you can use this to upgrade from the previous release                              |
|                                                                                                    | Response file—you can use this to upgrade from the previous release                       |
| Rolling upgrade—use a Veritas provided tool or you can perform the upgrade manually.                                           | Script-based—you can use this to upgrade from the previous release                        |
| Requires least amount of server downtime.                                                                                      | Web-based—you can use this to upgrade from the previous release                           |
| Phased upgrades—use a Veritas provided<br>tool and some manual steps. Requires less<br>server downtime than a regular upgrade. | Script-based with some manual steps—you can use this to upgrade from the previous release |
| Native operating system upgrade—use the                                                                                        | Operating system specific methods                                                         |
| operating system. Note that not all operating systems support native upgrades.                                                 | Operating system upgrades                                                                 |

| Table 12-1 | Review this table to determine how | you want to perform the upgrade |
|------------|------------------------------------|---------------------------------|
|            |                                    |                                 |

# Supported upgrade paths

Table 12-2 describes upgrading to 6.0 on Solaris SPARC.

| Veritas software<br>versions | Solaris 8 or older                         | Solaris 9                               | Solaris 10              |
|------------------------------|--------------------------------------------|-----------------------------------------|-------------------------|
| 3.5                          | Upgrade the                                | Upgrade the                             | N/A                     |
| 3.5 MP4                      | operating system to at least Solaris 10    | operating system to at least Solaris 10 |                         |
| 4.0                          | then upgrade product                       | then upgrade product                    |                         |
| 4.0 MP1                      | to 5.0 MP3. Upgrade                        | to 5.0 MP3. Upgrade                     |                         |
| 4.0 MP2                      | installer script.                          | installer script.                       |                         |
| 4.1                          | Upgrade the                                | Upgrade the                             | Upgrade the product     |
| 4.1 MP1                      | operating system to<br>at least Solaris 10 | operating system to                     | to 5.0 MP3. Upgrade     |
| 4.1 MP2                      | then upgrade product                       | then upgrade product                    | installer script.       |
| 5.0                          | to 5.0 MP3. Upgrade                        | to 5.0MP3. Upgrade                      |                         |
| 5.0 MP1                      | installer script.                          | installer script.                       |                         |
| 5.0 MP3                      | Upgrade the                                | Upgrade operating                       | Upgrade directly to     |
| 5.0 MP3 RPx                  | operating system to                        | system to at least                      | 6.0 using the installer |
|                              | Upgrade to 6.0 using                       | to 6.0 using the                        | Sonpt.                  |
|                              | the installer script.                      | installer script.                       |                         |
| 5.1                          | N/A                                        | Upgrade the                             | Upgrade directly to     |
| 5.1 RPx                      |                                            | operating system to at least Solaris 10 | 6.0 using the installer |
| 5.1 SP1                      |                                            | Upgrade to 6.0 using                    | oonpt.                  |
| 5.1 SP1 RPx                  |                                            | the installer script.                   |                         |

| Table 12-2 | Solaris SPARC upgrades using the script- or Web-based installer  |
|------------|------------------------------------------------------------------|
|            | Solution of Mee upgrades using the script of Meb based installer |

Table 12-3 describes upgrading to 6.0 on Solaris x64.

| Table 12-3 | Solaris x64 | upgrades | using the | script- ( | or Web- | based | installer |
|------------|-------------|----------|-----------|-----------|---------|-------|-----------|
|            |             |          |           |           |         |       |           |

| Veritas software versions | Solaris 10                               |
|---------------------------|------------------------------------------|
| 4.1                       | Upgrade to 5.0 MP3. Upgrade to 6.0 using |
| 4.1 Phase 2               | the installer script.                    |
| 5.0                       | Upgrade to 5.0 MP3. Upgrade to 6.0 using |
| 5.0 MP3                   | the installer script.                    |
| 5.0 MP3 RPx               |                                          |

Table 12-3Solaris x64 upgrades using the script- or Web-based installer<br/>(continued)

| Veritas software versions | Solaris 10                           |
|---------------------------|--------------------------------------|
| 5.1                       | Use the installer to upgrade to 6.0. |
| 5.1 RPx                   |                                      |
| 5.1 SP1*                  |                                      |
| 5.1 SP1 RPx               |                                      |

\* When you upgrade to 6.0 from 5.1 SP1 using the Web-based installer, you must first upgrade to 5.1 SP1 RP1 if you want the installer to create a backup of the boot disk. You can upgrade directly to 6.0 from 5.1 SP1 if you do not want the installer to create a backup of the boot disk.

# About using the installer to upgrade when the root disk is encapsulated

In prior versions of SFHA, when upgrading a system with an encapsulated root disk, you first had to unencapsulate. When upgrading to SFHA 6.0, that is no longer necessary, as shown in the table below.

| Starting version       | Ending version | Action required                                                          |
|------------------------|----------------|--------------------------------------------------------------------------|
| 5.0 MP3 RPx            | 6.0            | Do not unencapsulate. The installer runs normally. Reboot after upgrade. |
| 5.1 or 5.1 RPx         | 6.0            | Do not unencapsulate. The installer runs normally. Reboot after upgrade. |
| 5.1 SP1 or 5.1 SP1 RPx | 6.0            | Do not unencapsulate. The installer runs normally. Reboot after upgrade. |

 Table 12-4
 Upgrading using installer when the root disk is encapsulated

# Preparing to upgrade

Before you upgrade, you need to prepare the systems and storage. Review the following procedures and perform the appropriate tasks.

# Getting ready for the upgrade

Complete the following tasks before you perform the upgrade:

- Review the Symantec Technical Support website for additional information: http://www.symantec.com/techsupp/
- Perform the following system-level settings:
  - Set diag-level to min to perform the minimum amount of diagnostics when the system boots. Depending on the configuration of your systems you may want to re-enable this after you perform the upgrade.

```
{1} ok setenv diag-level min
diag-level=min
```

 Set auto-boot? to false. For tight control when systems reboot, set this variable to false. Re-enable this variable after the upgrade.

```
{1} ok setenv auto-boot? false
auto-boot?=false
```

 Deactivate cron to make sure that extraneous jobs are not performed while you upgrade the systems. Do one of the following: Solaris 9:

```
# /etc/init.d/cron stop
```

Solaris 10:

# svcadm disable -t system/cron:default

 For Solaris 10, make sure that all non-global zones are booted and in the running state before you use the Veritas product installer to upgrade the Storage
 Foundation products in the global zone. If the non-global zones are not mounted and running at the time of the upgrade, you must upgrade each package in each non-global zone manually.

For Live Upgrade, if the alternative root environment also has a zone, you cannot install VRTSodm. You must remove the VRTSodm package first then install the Storage Foundation product. After you reboot the alternative root, you can install VRTSodm.

 Make sure that the administrator who performs the upgrade has root access and a good knowledge of the operating system's administration.

- Make sure that all users are logged off and that all major user applications are properly shut down.
- Make sure that you have created a valid backup.
- Ensure that you have enough file system space to upgrade. Identify where you
  want to copy the packages, for example /packages/Veritas when the root file
  system has enough space or /var/tmp/packages if the /var file system has
  enough space.

Do not put the files under /tmp, which is erased during a system reboot. Do not put the files on a file system that is inaccessible prior to running the upgrade script.

You can use a Veritas-supplied disc for the upgrade as long as modifications to the upgrade script are not required. If /usr/local was originally created as a slice, modifications are required.

- Unmount all the file systems not on the root disk. Comment out their entries in /etc/vfstab. Stop the associated volumes and deport the associated disk groups. Any file systems that the Solaris operating system or Storage Foundation assumes should be in rootdg but are not, must be unmounted and the associated entry in /etc/vfstab commented out.
- For any startup scripts in /etc/rcs.d, comment out any application commands or processes that are known to hang if their file systems are not present.
- Make sure that the current operating system supports version 6.0 of the product. If the operating system does not support it, plan for a staged upgrade.
- Schedule sufficient outage time and downtime for the upgrade and any applications that use the Veritas products. Depending on the configuration, the outage can take several hours.
- Any swap partitions not in rootdg must be commented out of /etc/vfstab. If
  possible, swap partitions other than those on the root disk should be commented
  out of /etc/vfstab and not mounted during the upgrade. Active swap partitions
  that are not in rootdg cause upgrade start to fail.
- Make sure the file systems are clean before upgrading.
   See "Verifying that the file systems are clean" on page 175.
- Symantec recommends that you upgrade VxFS disk layouts to a supported version prior to installing VxFS 6.0. Unsupported disk layout versions 4, 5, and 6 can be mounted for the purpose of online upgrading in VxFS 6.0. You can upgrade unsupported layout versions online before installing VxFS 6.0.
- Upgrade arrays (if required).

 If replication using VVR is configured, Symantec recommends that the disk group version is at least 110 prior to upgrading.

```
# vxdg list diskgroup
```

 If replication using VVR is configured, make sure the size of the SRL volume is greater than 110 MB.

Refer to the Veritas Storage Foundation and High Availability Solutions Replication Administrator's Guide.

 If replication using VVR is configured, verify that all the Primary RLINKs are up-to-date on all the hosts.

# vxrlink -g diskgroup status rlink\_name

Note: Do not continue until the primary RLINKs are up-to-date.

- If VCS is used to manage VVR replication, follow the preparation steps to upgrade VVR and VCS agents.
- Make sure that you have worked out all terminal emulation issues. Make sure that the terminal you use is fully functional for OpenBoot prompts and single-user and multi-user run levels.
- To reliably save information on a mirrored disk, shut down the system and physically remove the mirrored disk. Removing the disk in this manner offers a failback point.
- Determine if the root disk is encapsulated.
   See "Determining if the root disk is encapsulated" on page 168.

### Creating backups

Save relevant system information before the upgrade.

#### To create backups

- 1 Log in as superuser.
- 2 Before the upgrade, ensure that you have made backups of all data that you want to preserve.

Back up the /etc/system file.

- 3 Copy the vfstab file to vfstab.orig:
  - # cp /etc/vfstab /etc/vfstab.orig

- 4 Run the vxlicrep, vxdisk list, and vxprint -ht commands and record the output. Use this information to reconfigure your system after the upgrade.
- 5 If you are installing the high availability version of the Veritas Storage Foundation 6.0 software, follow the guidelines given in the *Veritas Cluster Server Installation Guide* and *Veritas Cluster Server Release Notes* for information on preserving your VCS configuration across the installation procedure.

### Tasks for upgrading the Storage Foundation for Databases (SFDB)

Tasks for upgrading SFDB tools to version 6.0:

- Preparing to migrate the repository database before upgrading from 5.0x or earlier to 6.0
   See "Pre-upgrade tasks for migrating the SFDB repository database" on page 168.
- Migrating the repository database after upgrading from 5.0.x or earlier to 6.0 See "Post upgrade tasks for migrating the SFDB repository database" on page 242.

**Caution:** If you are running Oracle version 11.1.0.6 and upgrading a Storage Foundation product to 6.0: upgrade the Oracle binaries and database to version 11.1.0.7 before moving to 6.0.

### Determining if the root disk is encapsulated

Before you upgrade, you need to determine if the root disk is encapsulated by running the following command:

# mount | grep "/ on"

If the output from this command includes a path name that contains vx and rootvol as in /dev/vx/dsk/bootdg/rootvol, then the root disk is encapsulated.

If the root disk is encapsulated, follow the appropriate upgrade procedures.

# Pre-upgrade tasks for migrating the SFDB repository database

If you are upgrading from 5.1 or 5.1SP1 to 6.0, no upgrade steps are required for the SFDB tools. The migration process is automatic.

**Note:** The Sfua\_Base repository resource group will be removed from the main.cf file. It is not required as a separate service group for SFHA 6.0.

Perform the following before upgrading SFHA.

To prepare to migrate the repository database

Resynchronize all existing snapshots before upgrading. As Oracle user, enter:

```
$ /opt/VRTS/bin/dbed_vmsnap -S $ORACLE_SID \
-f SNAPPLAN -o resync
```

**Warning:** The Database Flashsnap clone database will not be able to be carried over after upgrading. You must create a new Database Flashsnap clone database after upgrading to 6.0.

### Pre-upgrade planning for Veritas Volume Replicator

Before installing or upgrading Veritas Volume Replicator (VVR):

- Confirm that your system has enough free disk space to install VVR.
- Make sure you have root permissions. You must have root permissions to perform the install and upgrade procedures.

See the Veritas Storage Foundation and High Availability Solutions Replication Administrator's Guide for more information.

See the Getting Started Guide for more information on the documentation.

#### Planning an upgrade from the previous VVR version

If you plan to upgrade VVR from the previous VVR version, you can upgrade VVR with reduced application downtime by upgrading the hosts at separate times. While the Primary is being upgraded, the application can be migrated to the Secondary, thus reducing downtime. The replication between the (upgraded) Primary and the Secondary, which have different versions of VVR, will still continue. This feature facilitates high availability even when the VVR upgrade is not complete on both the sites. Symantec recommends that the Secondary hosts be upgraded before the Primary host in the Replicated Data Set (RDS).

See the *Storage Foundation and High Availability Release Notes* for information regarding VVR support for replicating across Storage Foundation versions

Replicating between versions is intended to remove the restriction of upgrading the Primary and Secondary at the same time. VVR can continue to replicate an existing

RDS with Replicated Volume Groups (RVGs) on the systems that you want to upgrade. When the Primary and Secondary are at different versions, VVR does not support changing the configuration with the vradmin command or creating a new RDS.

Also, if you specify TCP as the network protocol, the VVR versions on the Primary and Secondary determine whether the checksum is calculated. As shown in Table 12-5, if either the Primary or Secondary are running a version of VVR prior to 6.0, and you use the TCP protocol, VVR calculates the checksum for every data packet it replicates. If the Primary and Secondary are at VVR 6.0, VVR does not calculate the checksum. Instead, it relies on the TCP checksum mechanism.

| VVR prior to 6.0<br>(DG version <= 140) | VVR 6.0<br>(DG version >= 150) | VVR calculates checksum<br>TCP connections? |
|-----------------------------------------|--------------------------------|---------------------------------------------|
| Primary                                 | Secondary                      | Yes                                         |
| Secondary                               | Primary                        | Yes                                         |
| Primary and Secondary                   |                                | Yes                                         |
|                                         | Primary and Secondary          | No                                          |

 Table 12-5
 VVR versions and checksum calculations

**Note:** When replicating between versions of VVR, avoid using commands associated with new features. The earlier version may not support new features and problems could occur.

If you do not need to upgrade all the hosts in the RDS simultaneously, you can use replication between versions after you upgrade one host. You can then upgrade the other hosts in the RDS later at your convenience.

**Note:** If you have a cluster setup, you must upgrade all the nodes in the cluster at the same time.

#### Planning and upgrading VVR to use IPv6 as connection protocol

Storage Foundation and High Availability supports using IPv6 as the connection protocol.

This release supports the following configurations for VVR:

 VVR continues to support replication between IPv4-only nodes with IPv4 as the internet protocol

- VVR supports replication between IPv4-only nodes and IPv4/IPv6 dual-stack nodes with IPv4 as the internet protocol
- VVR supports replication between IPv6-only nodes and IPv4/IPv6 dual-stack nodes with IPv6 as the internet protocol
- VVR supports replication between IPv6 only nodes
- VVR supports replication to one or more IPv6 only nodes and one or more IPv4 only nodes from a IPv4/IPv6 dual-stack node
- VVR supports replication of a shared disk group only when all the nodes in the cluster that share the disk group are at IPv4 or IPv6

#### Additional settings for using VVR in a localized environment

If the language packages for VVR are installed, VVR displays localized messages, if the client locale is a supported non-English locale. The client locale is the locale from which you are accessing the VVR command line or GUI. For example, if the Japanese version of VVR is installed, then the messages are displayed in the Japanese locale, if the client locale is Japanese.

Make sure that the appropriate locale has been installed on all the hosts that are intended to be a part of the VVR RDS setup. Otherwise, some VVR error messages will be displayed in English, because it is the default locale. Make sure the following settings are done on all hosts that are intended to be part of the RDS:

- Install the required client locale from the Operating System disc.
- Install the required Volume Manager and VVR localized packages.
- Set the client locale, before using any of the VVR interfaces:
  - For the VVR command line, set the locale using the appropriate method for your operating system.
  - For VRW, select the locale from the VRW login page.

### Preparing to upgrade VVR when VCS agents are configured

To prepare to upgrade VVR when VCS agents for VVR are configured, perform the following tasks in the order presented:

- Freezing the service groups and stopping all the applications
- Preparing for the upgrade when VCS agents are configured

#### Freezing the service groups and stopping all the applications

This section describes how to freeze the service groups and stop all applications.

To freeze the service groups and stop applications

#### Perform the following steps for the Primary and Secondary clusters:

- 1 Log in as the superuser.
- 2 Make sure that /opt/VRTS/bin is in your PATH so that you can execute all the product commands.
- **3** Before the upgrade, cleanly shut down all applications.
  - OFFLINE all application service groups that do not contain RVG resources.
     Do not OFFLINE the service groups containing RVG resources.
  - If the application resources are part of the same service group as an RVG resource, then OFFLINE only the application resources. In other words, ensure that the RVG resource remains ONLINE so that the private disk groups containing these RVG objects do not get deported.

Note: You must also stop any remaining applications not managed by VCS.

4 On any node in the cluster, make the VCS configuration writable:

```
# haconf -makerw
```

5 On any node in the cluster, list the groups in your configuration:

# hagrp -list

6 On any node in the cluster, freeze all service groups except the ClusterService group by typing the following command for each group name displayed in the output from step 5.

# hagrp -freeze group\_name -persistent

Note: Make a note of the list of frozen service groups for future use.

7 On any node in the cluster, save the configuration file (main.cf) with the groups frozen:

```
# haconf -dump -makero
```

Note: Continue only after you have performed steps 3 to step 7 for each cluster.

8 Display the list of service groups that have RVG resources and the nodes on which each service group is online by typing the following command on any node in the cluster:

| ŧ | hares -display | y -type RVG -attri | ibute State |        |
|---|----------------|--------------------|-------------|--------|
|   | Resource       | Attribute          | System      | Value  |
|   | VVRGrp         | State              | system02    | ONLINE |
|   | ORAGrp         | State              | system02    | ONLINE |
|   |                |                    |             |        |

**Note:** For the resources that are ONLINE, write down the nodes displayed in the System column of the output.

- 9 Repeat step 8 for each cluster.
- **10** For private disk groups, determine and note down the hosts on which the disk groups are imported.

See "Determining the nodes on which disk groups are online" on page 173.

#### Determining the nodes on which disk groups are online

For private disk groups, determine and note down the hosts on which the disk groups containing RVG resources are imported. This information is required for restoring the configuration after the upgrade.

#### To determine the online disk groups

1 On any node in the cluster, list the disk groups in your configuration, and note down the disk group names listed in the output for future use:

```
# hares -display -type RVG -attribute DiskGroup
```

Note: Write down the list of the disk groups that are under VCS control.

2 For each disk group listed in the output in step 1, list its corresponding disk group resource name:

```
# hares -list DiskGroup=diskgroup Type=DiskGroup
```

**3** For each disk group resource name listed in the output in step 2, get and note down the node on which the disk group is imported by typing the following command:

```
# hares -display dg_resname -attribute State
```

The output displays the disk groups that are under VCS control and nodes on which the disk groups are imported.

#### Preparing for the upgrade when VCS agents are configured

If you have configured the VCS agents, it is recommended that you take backups of the configuration files, such as main.cf and types.cf, which are present in the /etc/VRTSvcs/conf/config directory.

#### To prepare a configuration with VCS agents for an upgrade

1 List the disk groups on each of the nodes by typing the following command on each node:

# vxdisk -o alldgs list

The output displays a list of the disk groups that are under VCS control and the disk groups that are not under VCS control.

Note: The disk groups that are not locally imported are displayed in parentheses.

2 If any of the disk groups have not been imported on any node, import them. For disk groups in your VCS configuration, you can import them on any node. For disk groups that are not under VCS control, choose an appropriate node on which to import the disk group. Enter the following command on the appropriate node:

# vxdg -t import diskgroup

**3** If a disk group is already imported, then recover the disk group by typing the following command on the node on which it is imported:

# vxrecover -bs

4 Verify that all the Primary RLINKs are up to date.

# vxrlink -g diskgroup status rlink\_name

Note: Do not continue until the Primary RLINKs are up-to-date.

### Verifying that the file systems are clean

Verify that all file systems have been cleanly unmounted.

#### To make sure the file systems are clean

1 Verify that all file systems have been cleanly unmounted:

```
# echo "8192B.p S" | /opt/VRTSvxfs/sbin/fsdb filesystem | \
    grep clean
    flags 0 mod 0 clean clean value
```

A *clean\_value* value of 0x5a indicates the file system is clean. A value of 0x3c indicates the file system is dirty. A value of 0x69 indicates the file system is dusty. A dusty file system has pending extended operations.

2 If a file system is not clean, enter the following commands for that file system:

```
# fsck -F vxfs filesystem
# mount -F vxfs Block_Device
mountpoint
# umount mountpoint
```

These commands should complete any extended operations on the file system and unmount the file system cleanly.

A pending large package clone removal extended operation might be in progress if the umount command fails with the following error:

file system device busy

An extended operation is in progress if the following message is generated on the console:

```
Storage Checkpoint asynchronous operation on file_system file system still in progress.
```

- 3 If an extended operation is in progress, you must leave the file system mounted for a longer time to allow the operation to complete. Removing a very large package clone can take several hours.
- 4 Repeat step 1 to verify that the unclean file system is now clean.

### Upgrading the array support

The Storage Foundation 6.0 release includes all array support in a single package, VRTSaslapm. The array support package includes the array support previously included in the VRTSvxvm package. The array support package also includes support previously packaged as external array support libraries (ASLs) and array policy modules (APMs).

See the 6.0 Hardware Compatibility List for information about supported arrays.

#### See "Hardware compatibility list (HCL)" on page 34.

When you upgrade Storage Foundation products with the product installer, the installer automatically upgrades the array support. If you upgrade Storage Foundation products with manual steps, you should remove any external ASLs or APMs that were installed previously on your system. Installing the VRTSvxvm package exits with an error if external ASLs or APMs are detected.

After you have installed Storage Foundation 6.0, Symantec provides support for new disk arrays through updates to the VRTSaslapm package.

For more information about array support, see the *Veritas Storage Foundation Administrator's Guide*.

Chapter

# Upgrading Storage Foundation and High Availability

This chapter includes the following topics:

- Upgrading Storage Foundation and High Availability with the product installer when OS upgrade is not required
- Upgrading Storage Foundation and High Availability to 6.0 using the product installer or manual steps
- Upgrading Storage Foundation and High Availability using the Veritas Web-based installer
- Upgrading the Solaris operating system
- Upgrading Veritas Volume Replicator
- Upgrading language packages

# Upgrading Storage Foundation and High Availability with the product installer when OS upgrade is not required

This section describes upgrading to the current Storage Foundation and High Availability if the root disk is unencapsulated, and you do not intend to upgrade your Solaris version. Only use this procedure if you are already running a version of Solaris that is supported with 6.0. Use this procedure to upgrade Storage Foundation and High Availability.

#### To upgrade Storage Foundation and High Availability

- 1 Log in as superuser.
- 2 Unmount any mounted VxFS file systems.

The installer supports the upgrade of multiple hosts, if each host is running the same version of VxVM and VxFS. Hosts must be upgraded separately if they are running different versions.

If any VxFS file systems are mounted with the QuickLog feature, QuickLog must be disabled before upgrading. See the "Veritas QuickLog" chapter of the *Veritas File System Administrator's Guide* for more information.

**3** If you are upgrading Storage Foundation and High Availability, take all service groups offline.

List all service groups:

```
# /opt/VRTSvcs/bin/hagrp -list
```

For each service group listed, take it offline:

- # /opt/VRTSvcs/bin/hagrp -offline service\_group \
   -sys system name
- 4 Enter the following commands on each node to freeze HA service group operations:

```
# haconf -makerw
# hasys -freeze -persistent nodename
# haconf -dump -makero
```

- 5 If your system has separate /opt and /var file systems, make sure they are mounted before proceeding with installation.
- 6 If replication using VVR is configured, verify that all the Primary RLINKs are up-to-date:

# vxrlink -g diskgroup status rlink\_name

Note: Do not continue until the Primary RLINKs are up-to-date.

7 Load and mount the disc. If you downloaded the software, navigate to the top level of the download directory.

8 From the disc, run the installer command. If you downloaded the software, run the ./installer command.

# cd /cdrom/cdrom0
# ./installer

- 9 Enter G to upgrade and select the Full Upgrade.
- **10** You are prompted to enter the system names (in the following example, "host1") on which the software is to be installed. Enter the system name or names and then press Return.

Enter the system names separated by spaces on which to install SFHA: **host1 host2** 

Depending on your existing configuration, various messages and prompts may appear. Answer the prompts appropriately.

- 11 The installer asks if you agree with the terms of the End User License Agreement. Press **y** to agree and continue.
- **12** The installer lists the packages and any patches to install or to update. You are prompted to confirm that you are ready to upgrade.
- 13 The installer discovers if any of the systems that you are upgrading have mirrored and encapsulated boot disks. For each system that has a mirrored boot disk, you have the option to create a backup of the system's book disk group before the upgrade proceeds. If you want to split the boot disk group to create a backup, answer **y**.
- 14 The installer then prompts you to name the backup boot disk group. Enter the name for it or press **Enter** to accept the default.
- **15** You are prompted to start the split operation. Press **y** to continue.

Note: The split operation can take some time to complete.

16 Stop the product's processes.

Do you want to stop SFHA processes now? [y,n,q] (y)  ${f y}$ 

If you select  $_{\text{Y}}$ , the installer stops the product processes and makes some configuration updates before upgrading.

- 17 The installer stops, uninstalls, reinstalls, and starts specified packages.
- **18** The Storage Foundation and High Availability software is verified and configured.
- **19** The installer prompts you to provide feedback, and provides the log location for the upgrade.
- 20 Only perform this step if you have split the mirrored root disk to back it up. After a successful reboot, verify the upgrade and re-join the backup disk group into the upgraded boot disk group. If the upgrade fails, revert the upgrade boot disk group to the backup disk group.

See "Re-joining the backup boot disk group into the current disk group" on page 241.

See "Reverting to the backup boot disk group after an unsuccessful upgrade" on page 241.

# Upgrading Storage Foundation and High Availability to 6.0 using the product installer or manual steps

This section describes upgrading SFHA from a prior release to 6.0. Symantec recommends that you perform this upgrade from single-user mode.

No VxFS file systems can be in use at the time of the upgrade.

Choose the appropriate procedure for your situation.

- If the current Storage Foundation product is installed on an operating system supported by 6.0, you do not need to upgrade the operating system. If you do not plan to upgrade the operating system, use one of the following upgrade procedures:
  - Upgrade SF but not OS with the product installer. This is the recommended upgrade procedure.
     See "Upgrading Storage Foundation and High Availability with the product installer" on page 182.
  - Upgrade SF but not OS with manual steps (pkgadd and patchadd commands).
     See "Upgrading Storage Foundation and High Availability using manual steps" on page 184.
- If you plan to upgrade the operating system, you must perform additional steps to upgrade. If the current Storage Foundation product is installed on an operating system which is no longer supported by 6.0, you must upgrade the operating system. If you plan to upgrade the operating system, use the following upgrade procedure:

See "Upgrading Veritas Storage Foundation to 6.0 using upgrade scripts (OS upgrade)" on page 186.

# Upgrading Storage Foundation and High Availability with the product installer

This section describes upgrading to the current Storage Foundation and High Availability, and you do not intend to upgrade your Solaris version. Only use this procedure if you are already running a version of Solaris that is supported with 6.0.

#### To upgrade Storage Foundation and High Availability

- 1 Log in as superuser.
- 2 Unmount any mounted VxFS file systems.

The installer supports the upgrade of multiple hosts, if each host is running the same version of VxVM and VxFS. Hosts must be upgraded separately if they are running different versions.

If any VxFS file systems are mounted with the QuickLog feature, QuickLog must be disabled before upgrading. See the "Veritas QuickLog" chapter of the *Veritas File System Administrator's Guide* for more information.

**3** If you are upgrading a high availability (HA) product, take all service groups offline.

List all service groups:

```
# /opt/VRTSvcs/bin/hagrp -list
```

For each service group listed, take it offline:

- # /opt/VRTSvcs/bin/hagrp -offline service\_group \
   -sys system\_name
- 4 Enter the following commands on each node to freeze HA service group operations:

| # | haconf -makerw                     |
|---|------------------------------------|
| # | hasys -freeze -persistent nodename |
| # | haconf -dump -makero               |

5 If your system has separate /opt and /var file systems, make sure they are mounted before proceeding with installation.

6 If replication using VVR is configured, verify that all the Primary RLINKs are up-to-date:

```
# vxrlink -g diskgroup status rlink_name
```

Note: Do not continue until the Primary RLINKs are up-to-date.

7 Load and mount the disc.

See "Mounting the product disc" on page 54.

8 To invoke the common installer, run the installer command on the disc as shown in this example:

# cd /cdrom/cdrom0

- # ./installer
- 9 Enter G to upgrade and press Return.
- **10** You are prompted to enter the system names (in the following example, "host1"). Enter the system name or names and then press Return.

```
Enter the system names separated by spaces on which to install SFHA: host1
```

Depending on your existing configuration, various messages and prompts may appear. Answer the prompts appropriately.

- 11 Installer asks if you agree with the terms of the End User License Agreement. Press **y** to agree and continue.
- 12 You can perform this step if you upgrading from SFHA 5.1 SP1 for Solaris; for x64 from SFHA 5.1 SP1 RP1.

The installer discovers if any of the systems that you are upgrading have mirrored and encapsulated boot disks. For each system that has a mirrored boot disk, you have the option to create a backup of the system's book disk group before the upgrade proceeds. If you want to split the boot disk group to create a backup, answer **y**.

**Note:** Splitting the mirrors for the root disk group backup requires a reboot upon completion of the upgrade.

**13** The installer then prompts you to name the backup boot disk group. Enter the name for it or press **Enter** to accept the default.

Note: The split operation can take some time to complete.

- 14 You are prompted to start the split operation. Press **y** to continue.
- 15 Stop the product's processes.

Do you want to stop SFHA processes now? ? [y,n,q] (y)  ${f y}$ 

- **16** The installer lists the the patches and the packages to install or upgrade.
- **17** The installer verifies, configures, and starts the Veritas Storage Foundation software.
- 18 Only perform this step if you have split the boot disk group into a backup disk group. After a successful reboot, verify the upgrade and re-join the backup disk group. If the upgrade fails, revert to the backup disk group.

See "Re-joining the backup boot disk group into the current disk group" on page 241.

See "Reverting to the backup boot disk group after an unsuccessful upgrade" on page 241.

# Upgrading Storage Foundation and High Availability using manual steps

This section describes upgrading from a previous version of Storage Foundation and High Availability to the current Storage Foundation and High Availability (6.0) when you do not intend to upgrade your Solaris version. Only use this procedure if you are already running a version of Solaris that is supported with 6.0.

#### To upgrade Storage Foundation and High Availability

1 Unmount any mounted VxFS file systems.

The installer supports the upgrade of multiple hosts, if each host is running the same version of VxVM and VxFS. Hosts must be upgraded separately if they are running different versions.

If any VxFS file systems are mounted with the QuickLog feature, QuickLog must be disabled before upgrading. See the "Veritas QuickLog" chapter of the *Veritas File System Administrator's Guide* for more information.

2 If the VxFS NetBackup libraries package (VRTSfsnbl) is installed, remove it before you install the new packages.

To remove the package, use the pkgrm command as follows:

```
# pkgrm VRTSfsnbl
```

Respond to any system messages as needed.

The libraries contained in this package are included in the  $\mathtt{VRTSvxfs}$  package in 6.0.

3 Verify that all the Primary RLINKs are up-to-date on all the hosts.

# vxrlink -g diskgroup status rlink\_name

Caution: Do not continue until the Primary RLINKs are up-to-date.

- 4 If your system has separate /opt and /var file systems, make sure they are mounted before proceeding with installation.
- 5 Load and mount the software disc.

See "Mounting the product disc" on page 54.

- 6 Change to the directory containing the SFHA packages.
  - # cd /dvd\_mount
- 7 If VVR is configured, run the vvr\_upgrade\_start script on all hosts to save
  the original VVR configuration:

# ./scripts/vvr\_upgrade\_start

8 Remove the Veritas packages from your existing installation.

Refer to the *Storage Foundation and High Availability Installation Guide* for the previous release to obtain the list of packages to remove.

- 9 Run the following command to obtain a list of recommended packages to install:
  - # ./installsfha -recpkgs
- **10** Use the pkgadd and patchadd commands to install the packages from the previous steps.

```
# pkgadd -d . package_name.pkg
# patchadd patch_id
```

If replication using VVR is configured, ignore the following error messages that appear on the Primary console during the installation process:

VxVM VVR vxrlink ERROR V-5-1-3371 Can not recover rlink\_name. rvg name is in PASSTHRU mode

VxVM VVR vxrlink ERROR V-5-1-3473 Log header I/O error

Also ignore the following error message that appears on the Secondary console:

WARNING: VxVM VVR vxio V-5-0-278 Rlink rlink\_name is stale and not replicating

- 11 Configure the SFHA installation using the installsfha -configure command.
- 12 If VVR is configured, issue the following command on all the hosts to complete the upgrade. If a host contains only Secondary RVGs, we recommend that you first run the following command on that host:
  - # /dvd\_mount/scripts/vvr\_upgrade\_finish

The  $vvr\_upgrade\_finish$  script upgrades only the SRL, after which, the RVG cannot work with the earlier versions of VxVM or VVR.

# Upgrading Veritas Storage Foundation to 6.0 using upgrade scripts (OS upgrade)

This section describes upgrading to the current Veritas Storage Foundation and need to upgrade the Solaris version. If the operating system is not at a supported Solaris version, you must follow this procedure.

This upgrade procedure allows you to retain existing VxVM and VxFS configurations. After upgrading, you can resume using your file systems and volumes as before (without having to run vxinstall again).

It is important that you follow these steps in the specified order.

#### To begin the upgrade

1 If VCS agents for VVR are configured, you must perform the pre-upgrade steps before proceeding.

See "Preparing to upgrade VVR when VCS agents are configured" on page 171.

2 Load and mount the disc.

See "Mounting the product disc" on page 54.

- 3 Verify that an upgrade is possible on the system. Enter the following command:
  - # /dvd\_mount/scripts/upgrade\_start -check
- 4 Run the upgrade\_start script to preserve the previous configuration of Volume Manager.
  - # /dvd\_mount/scripts/upgrade\_start
- 5 If the upgrade\_start script fails for any reason, run the upgrade\_finish script to undo any changes already made. Verify that the system is restored by comparing /etc/system, /etc/vfstab, and the output of the format command. Then determine and correct the cause of the upgrade\_start failure. If you cannot correct the problem in a timely manner, restore the vfstab file to the version saved, restore any other applications, and perform an init 6 to completely restore the system.
- 6 Verify that all the Primary RLINKs are up-to-date on all the hosts.

# vxrlink -g diskgroup status rlink\_name

Caution: Do not continue until the Primary RLINKs are up-to-date.

- 7 If VVR is configured, run the vvr\_upgrade\_start script on all hosts to save
  the original VVR configuration:
  - # /dvd\_mount/scripts/vvr\_upgrade\_start
- 8 If you have VxFS file systems specified in the /etc/vfstab file, comment them out.
- **9** Remove the existing Storage Foundation packages in one of the following ways:
  - using the uninstallsf script
  - using pkgrm

For details, refer to the *Storage Foundation Installation Guide* for the existing Storage Foundation version.

After you run the uninstallsf script, verify that all VRTS\* packages are removed; otherwise, remove them manually using pkgrm.

**10** If you are upgrading the operating system, do so now.

Refer to the Solaris installation documentation.

- 11 Install the Storage Foundation packages in one of the following ways:
  - using the common installer

See "To upgrade the Veritas Storage Foundation packages with the product installer" on page 188.

 using manual steps
 See "To upgrade the Veritas Storage Foundation packages with manual steps" on page 189.

#### To upgrade the Veritas Storage Foundation packages with the product installer

1 Load and mount the disc.

See "Mounting the product disc" on page 54.

- 2 To invoke the common installer, run the installer command on the disc as shown in this example:
  - # cd /dvd\_mount
  - # ./installer
- **3** Select **G** to upgrade the product, then select the number for the product you are installing.
- 4 Depending on your existing configuration, various messages and prompts may appear. Answer the prompts appropriately.
- 5 If you commented out VxFS File System entries in the /etc/vfstab file, uncomment them.
- 6 Complete the upgrade by restoring the configuration.

#### To upgrade the Veritas Storage Foundation packages with manual steps

1 If you are upgrading from Veritas Storage Foundation for DB2 or Veritas Storage Foundation for Oracle, resynchronize all existing snapshots before upgrading.

For Veritas Storage Foundation for DB2:

# /opt/VRTS/bin/db2ed\_vmsnap -D DB2DATABASE -f SNAPPLAN \
 -o resync

For Veritas Storage Foundation for Oracle:

- # /opt/VRTS/bin/dbed\_vmsnap -S \$ORACLE\_SID -f SNAPPLAN \
   -o resync
- 2 Load and mount the software disc.
- 3 Change to the directory containing the packages.
  - # cd /dvd\_mount
- 4 Run the following command to obtain a list of recommended packages to install:

./installsf -recpkgs

Run the following command to obtain a list of all packages to install:

./installsf -allpkgs

- 5 Add packages with the pkgadd command add patches with the patchadd command.
- 6 If you commented out VxFS File System entries in the /etc/vfstab file, uncomment them.
- 7 Complete the upgrade by restoring the configuration.

#### Restoring the configuration and completing the upgrade

- 1 Complete the upgrade using the upgrade\_finish script.
  - # devlinks
  - # /dvd\_mount/scripts/upgrade\_finish
- 2 Configure the product using the following command:
  - # /dvd\_mount/installer -configure

If some Veritas modules fail to unload, perform the following steps:

- Reboot the systems.
- 3 Importing a pre-6.0 Veritas Volume Manager disk group does not automatically upgrade the disk group version to the VxVM 6.0 level. You may need to manually upgrade each of your disk groups following a VxVM upgrade.

See "Upgrading VxVM disk group versions" on page 249.

# Upgrading Storage Foundation and High Availability using the Veritas Web-based installer

This section describes upgrading SFHA with the Veritas Web-based installer. The installer detects and upgrades the product that is currently installed on the specified system or systems.

#### To upgrade SFHA

- 1 Perform the required steps to save any data that you wish to preserve. For example, make configuration file backups.
- 2 If you are upgrading a high availability (HA) product, take all service groups offline. List all service groups:

# /opt/VRTSvcs/bin/hagrp -list

For each service group listed, take it offline:

```
# /opt/VRTSvcs/bin/hagrp -offline service_group -all
```

3 Start the Web-based installer.

See "Starting the Veritas Web-based installer" on page 63.

- 4 Indicate the systems on which to upgrade. Enter one or more system names, separated by spaces. Click **Next**.
- 5 The installer discovers if any of the systems that you are upgrading have mirrored and encapsulated boot disks. For each system that has a mirrored boot disk, you have the option to create a backup of the book disk group. To create the backup, check the **Split mirrors on all the systems** box. Check the appropriate box to use the same name for the backup disk group on all systems--you can use the default name or choose a new one. Check the systems where you want to create the backup. When you are ready, click the **Next** button.

6 Click **Next** to complete the upgrade.

After the upgrade completes, the installer displays the location of the log and summary files. If required, view the files to confirm the installation status.

- 7 After the upgrade, if the product is not configured, the Web-based installer asks: "Do you want to configure this product?" If the product is already configured, it will not ask any questions.
- 8 If you want to upgrade VCS or SFHA 5.1 on the CP server systems to version Storage Foundation 6.0, make sure that you upgraded all application clusters to version Storage Foundation 6.0. Then, upgrade VCS or SFHA on the CP server systems. For instructions to upgrade VCS or SFHA, see the VCS or SFHA Installation Guide.
- **9** Only perform this step if you have split the mirrored root disk to back it up. After a successful reboot, verify the upgrade and re-join the backup disk group into the upgraded boot disk group. If the upgrade fails, revert the upgrade boot disk group to the backup disk group.

See "Re-joining the backup boot disk group into the current disk group" on page 241.

See "Reverting to the backup boot disk group after an unsuccessful upgrade" on page 241.

If you are upgrading from 4.x, you may need to create new VCS accounts if you used native operating system accounts.

# Upgrading the Solaris operating system

If you are running Storage Foundation and High Availability 6.0 with an earlier release of the Solaris operating system, you can upgrade the Solaris operating system using the following procedure.

**Warning:** You should only use this procedure to upgrade the Solaris operating system if you are running Storage Foundation and High Availability 6.0.

The directory /opt must exist, be writable, and must not be a symbolic link. This is because the volumes not temporarily converted by the <code>upgrade\_start</code> are unavailable during the upgrade process. If you have a symbolic link from /opt to one of the unconverted volumes, the symbolic link will not function during the upgrade and items in /opt will not be installed.

#### To upgrade the Solaris operating system only

1 Bring the system down to single-user mode using the following command:

# init S

You must mount /opt manually if /opt is on its own partition.

2 Load and mount the software disc from the currently installed version of Storage Foundation and High Availability.

See "Mounting the product disc" on page 54.

- 3 Change directory:
  - # cd /mount\_point/scripts
- 4 Run the upgrade\_start with the -check argument to detect any problems that exist which could prevent a successful upgrade. Use the upgrade\_start script that was supplied with the currently installed SF release. If this command reports success, you can proceed with running the upgrade\_start script, but if it reports errors, correct the problem(s) and rerun upgrade start -check.

```
# ./upgrade_start -check
```

- 5 Run the upgrade\_start script so that the system can come up with partitions. The upgrade\_start script searches for volumes containing file systems, and if any are found, converts them to partitions:
  - # ./upgrade\_start
- 6 Bring the system down to run level 0.

# init 0

7 Upgrade the operating system to a supported version of Solaris.

You should boot up the system from run level 0 depending on the Solaris upgrade procedure that you want to follow. Refer to the Solaris installation documentation for instructions on how to upgrade the Solaris operating system.

8 After installing the Solaris operating system, install any Solaris patches required by Storage Foundation and High Availability 6.0.

See the Storage Foundation and High Availability Release Notes.

**9** After the system is up with the upgraded Solaris operating system, bring the system down to single-user mode by entering:

```
# init S
```

- **10** Ensure that /opt is mounted.
- 11 Load and mount the software disc from the currently installed version of Storage Foundation and High Availability.
- **12** If you upgraded to Solaris 10, you must reinstall certain Storage Foundation and High Availability packages in order to support Solaris 10 functionality.

To reinstall the required packages, follow the steps below:

 Remove the existing packages in the reverse order of their installation. For example, if you chose the installation of all packages and patches then uninstall those in the following order.

For Storage Foundation and High Availability:

# pkgrm VRTSvxvm VRTSvxfs VRTSvcs VRTSvxfen VRTSgab VRTSllt

For Storage Foundation and High Availability:

# pkgrm VRTSvxvm VRTSvxfs VRTSvcs VRTSvxfen VRTSgab VRTSllt

Run the following commands.
 To obtain a list of recommended packages to install:

# ./installsfha -recpkgs

Or

To obtain a list of all packages to install:

# ./installsfha -allpkgs

• Change to the directory containing the appropriate packages.

# cd /mount\_point/pkgs

Use the pkgadd command to install the packages from the list you generated.

- Reboot the system.
- **13** Complete the upgrade from the software disc from the currently installed version of Storage Foundation by entering:
  - # devlinks
  - # ./upgrade\_finish

# **Upgrading Veritas Volume Replicator**

If a previous version of Veritas Volume Replicator (VVR) is configured, the product installer upgrades VVR automatically when you upgrade the Storage Foundation products.

When upgrading from 4.1 MP1 or later, you have the option to upgrade without disrupting replication.

See "Upgrading VVR without disrupting replication" on page 194.

# Upgrading VVR without disrupting replication

This section describes the upgrade procedure from an earlier version of VVR to the current version of VVR when replication is in progress, assuming that you do not need to upgrade all the hosts in the RDS simultaneously.

You may also need to set up replication between versions.

See "Planning an upgrade from the previous VVR version" on page 169.

When both the Primary and the Secondary have the previous version of VVR installed, the upgrade can be performed either on the Primary or on the Secondary. We recommend that the Secondary hosts be upgraded before the Primary host in the RDS. This section includes separate sets of steps, for the Primary upgrade and for the Secondary upgrade.

**Note:** If you have a cluster setup, you must upgrade all the nodes in the cluster at the same time.

#### Upgrading VVR on the Secondary

Follow these instructions to upgrade the Secondary hosts.

#### To upgrade the Secondary

1 Stop replication to the Secondary host by initiating a Primary pause using the following command:

```
# vradmin -g diskgroup pauserep local_rvgname
```

- 2 Upgrade from VVR after 4.1 MP1 and prior to 6.0 on the Secondary.
- 3 Resume the replication from the Primary using the following command:

```
# vradmin -g diskgroup resumerep local_rvgname sec_hostname
```

#### **Upgrading VVR on the Primary**

After you upgrade the Secondary, use the Veritas product installer to upgrade the Primary.

#### To upgrade the Primary

1 Stop replication to the Primary host by initiating a Primary pause using the following command:

```
# vradmin -g diskgroup pauserep local_rvgname
```

- 2 Upgrade from VVR after 4.1 MP1 and prior to 6.0 on the Secondary.
- 3 Resume the replication from the Primary using the following command:

```
# vradmin -g diskgroup resumerep local_rvgname
    sec_hostname
```

See "Planning an upgrade from the previous VVR version" on page 169.

# Upgrading language packages

If you are upgrading Veritas products in a language other than English, you must install the required language packages after installing the English packages.Verify that the English installation is correct before proceeding.

Install the language packages as for an initial installation.

See "Installing language packages" on page 60.

Chapter

# Performing a rolling upgrade

This chapter includes the following topics:

- About rolling upgrades
- Performing a rolling upgrade using the script-based installer
- Performing a rolling upgrade of SFHA using the Web-based installer

# About rolling upgrades

The rolling upgrade minimizes downtime for highly available clusters to the amount of time that it takes to perform a service group failover. The rolling upgrade has two main phases where the installer upgrades kernel packages in phase 1 and VCS and VCS agent packages in phase 2.

Note: You need to perform a rolling upgrade on a completely configured cluster.

The following is an overview of the flow for a rolling upgrade:

- 1. The installer performs prechecks on the cluster.
- 2. The installer moves service groups to free nodes for the first phase of the upgrade as is needed. Application downtime occurs during the first phase as the installer moves service groups to free nodes for the upgrade. The only downtime that is incurred is the normal time required for the service group to fail over.
- The installer performs the second phase of the upgrade on all of the nodes in the cluster. The second phase of the upgrade includes downtime of the Veritas Cluster Server (VCS) engine HAD, but does not include application downtime.

Figure 14-1 illustrates an example of the installer performing a rolling upgrade for three service groups on a two node cluster.

Figure 14-1 Example of the installer performing a rolling upgrade

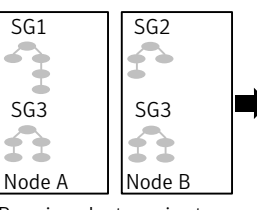

Running cluster prior to the rolling upgrade

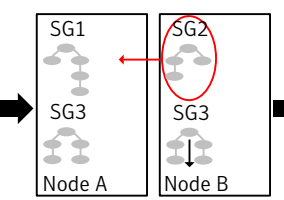

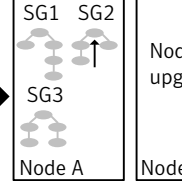

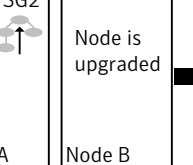

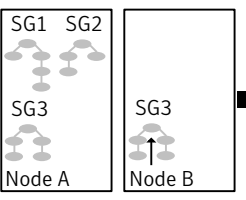

Phase 1 starts on Node B: SG2 fails over: SG3 stops on Node B

Service groups running on Node A; Node B is upgraded

Phase 1 completes on Node B

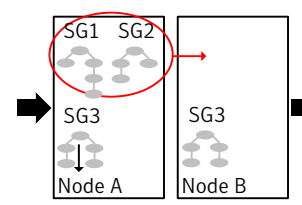

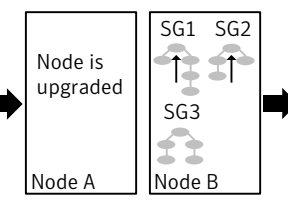

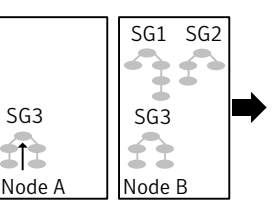

Phase 1 starts on Node A: SG1 and SG2 fail over; SG3 stops on Node A

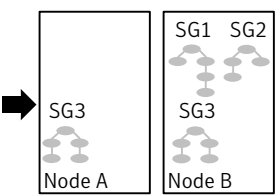

Phase 2, all remaining packages upgraded on all nodes simulatenously; HAD stops and starts

Service groups running on Node B; Node A is upgraded

Phase 1 completes on Node A

#### Key:

SG1: Failover service group SG2: Failover service group SG3: Parallel service group Phase 1: Upgrades kernel packages Phase 2: Upgrades VCS and VCS agent packges

The following limitations apply to rolling upgrades:

- Rolling upgrades are not compatible with phased upgrades.
- Do not mix rolling upgrades and phased upgrades.
- You can perform a rolling upgrade from 5.1 and later versions.

# Performing a rolling upgrade using the script-based installer

Before you start the rolling upgrade, make sure that Veritas Cluster Server (VCS) is running.

**Note:** Before performing a rolling upgrade from version 5.1SP1RP3 to version 6.0, install patch VRTSvxfen-5.1SP1RP3P2. For downloading the patch, search VRTSvxfen-5.1SP1RP3P2 in Patch Lookup on the SORT website.

#### To perform a rolling upgrade

- 1 Complete the preparatory steps on the first sub-cluster.
- 2 Log in as superuser and mount the SFHA Storage Foundation 6.0 installation media.
- 3 From root, start the installer.
  - # ./installer
- 4 From the menu select G) Upgrade a product; then select 2)Rolling Upgrade;.
- 5 The installer checks system communications, release compatibility, version information, and lists the cluster name, ID, and cluster nodes. Type **y** to continue.
- 6 The installer inventories the running service groups and determines the node or nodes to upgrade in phase 1 of the rolling upgrade. Type **y** to continue. If you choose to specify the nodes, type **n** and enter the names of the nodes.
- 7 The installer performs further prechecks on the nodes in the cluster and may present warnings. You can type **y** to continue or quit the installer and address the precheck's warnings.
- 8 Review the EULA, and type **y** if you agree to its terms.

9 The installer prompts you to stop the applicable processes. Type **y** to continue.

The installer fails over failover service groups to the node or nodes that are not upgraded at this time. The downtime is the time that it normally takes for the service group's failover. The installer stops parallel service groups on the nodes that are to be upgraded.

**10** The installer stops relevant processes, uninstalls old kernel packages, and installs the new packages.

It performs the configuration for the upgrade and re-starts processes.

In case of failure in the startup of some of the processes, you may need to reboot the nodes and manually check the cluster's status.

- 11 Complete the preparatory steps on the nodes that you have not yet upgraded.
- 12 The installer begins phase 1 of the upgrade on the remaining node or nodes. Type y to continue the rolling upgrade.

If the installer reboots nodes, restart the installer.

The installer repeats step 6 through step 10.

For clusters with larger number of nodes, this process may repeat several times. Service groups come down and are brought up to accommodate the upgrade.

13 When phase 1 of the rolling upgrade completes, begin phase 2 of the upgrade. Phase 2 of the upgrade includes downtime for the VCS engine (HAD), which does not include application downtime. Type y to continue.

If the boot disk is encapsulated, you need to reboot nodes when phase 1 completes.

- 14 The installer determines the remaining packages to upgrade. Press **Enter** to continue.
- 15 The installer stops Veritas Cluster Server (VCS) processes. Type y to continue.

The installer performs prechecks, uninstalls old packages, and installs the new packages. It performs post-installation tasks, and the configuration for the upgrade.

- **16** Type **y** or **n** to help Symantec improve the automated installation.
- 17 If you have network connection to the Internet, the installer checks for updates.

If updates are discovered, you can apply them now.

- 18 Upgrade application.
- **19** To upgrade VCS or Storage Foundation High Availability (SFHA) on the Coordination Point (CP) server systems to version 6.0, upgrade all the application clusters to 6.0. You then upgrade VCS or SFHA on the CP server systems.

For instructions to upgrade VCS or SFHA on the CP server systems, refer to the appropriate installation guide.

# Performing a rolling upgrade of SFHA using the Web-based installer

This section describes using the Veritas Web-based installer to perform a rolling upgrade. The installer detects and upgrades the product that is currently installed on the specified system or systems. If you want to upgrade to a different product, you may need to perform additional steps.

See "About rolling upgrades" on page 196.

**Note:** Before performing a rolling upgrade from version 5.1SP1RP3 to version 6.0, install patch VRTSvxfen-5.1SP1RP3P2. For downloading the patch, search VRTSvxfen-5.1SP1RP3P2 in Patch Lookup on the SORT website.

#### To start the rolling upgrade—phase 1

- 1 Complete the preparatory steps on the first sub-cluster.
- 2 Perform the required steps to save any data that you wish to preserve. For example, take back-ups of configuration files.
- 3 Start the Web-based installer.

See "Starting the Veritas Web-based installer" on page 63.

4 In the Task pull-down menu, select G) Upgrade a product; then select 2)Rolling Upgrade;.

Click the Next button to proceed.

**5** Review the systems that the installer has chosen to start the rolling upgrade. These systems are chosen to minimize downtime during the upgrade.

Click Yes to proceed.

The installer validates systems. If it throws an error, address the error and return to the installer.

- 6 Review the End User License Agreement (EULA). To continue, select **Yes I** agree and click **Next**.
- 7 The installer stops all processes. Click **Next** to proceed.
- 8 The installer removes old software and upgrades the software on the systems that you selected. Review the output and click the **Next** button when prompted. The installer starts all the relevant processes and brings all the service groups online.

If the installer reboots nodes, restart the installer.

- 9 Complete the preparatory steps on the nodes that you have not yet upgraded.
- **10** When prompted, perform step 4 through step 8 on the nodes that you have not yet upgraded.
- When prompted, start phase 2. Click Yes to continue with the rolling upgrade.You may need to restart the Web-based installer to perform phase 2.

See "Starting the Veritas Web-based installer" on page 63.

#### To upgrade the non-kernel components—phase 2

- In the Task pull-down menu, make sure that Rolling Upgrade is selected. Click the Next button to proceed.
- 2 The installer detects the information of cluster and the state of rolling upgrade.

The installer validates systems and stops processes. If it throws an error, address the error and return to the installer.

- 3 Review the End User License Agreement (EULA). To continue, select Yes I agree and click Next.
- 4 The installer validates systems. If it throws an error, address the error and return to the installer. Click **Next** to proceed.
- 5 The installer stops all processes. Click **Next** to proceed.
- 6 The installer removes old software and upgrades the software on the systems that you selected. Review the output and click the **Next** button when prompted. The installer starts all the relevant processes and brings all the service groups online.
- 7 If you have network connection to the Internet, the installer checks for updates.

If updates are discovered, you can apply them now.

8 Upgrade application.

The upgrade is complete.

Chapter

# Performing a phased upgrade

This chapter includes the following topics:

- About phased upgrade
- Performing a phased upgrade

# About phased upgrade

Perform a phased upgrade to minimize the downtime for the cluster. Depending on the situation, you can calculate the approximate downtime as follows:

You can fail over all your Downtime equals the time that is taken to offline and online the service groups to the service groups. nodes that are up.

You have a service Downtime for that service group equals the time that is taken to group that you cannot fail perform an upgrade and restart the node. over to a node that runs during upgrade.

## Prerequisites for a phased upgrade

Before you start the upgrade, confirm that you have licenses for all the nodes that you plan to upgrade.

## Planning for a phased upgrade

Plan out the movement of the service groups from node-to-node to minimize the downtime for any particular service group.

Some rough guidelines follow:

- Split the cluster into two sub-clusters of equal or near equal size.
- Split the cluster so that your high priority service groups remain online during the upgrade of the first subcluster.
- Before you start the upgrade, back up the VCS configuration files main.cf and types.cf which are in the directory/etc/VRTSvcs/conf/config/.

# Phased upgrade limitations

The following limitations primarily describe not to tamper with configurations or service groups during the phased upgrade:

- While you perform the upgrades, do not start any modules.
- When you start the installer, only select SFHA.
- While you perform the upgrades, do not add or remove service groups to any of the nodes.
- After you upgrade the first half of your cluster (the first subcluster), you need to set up password-less SSH. Create the connection between an upgraded node in the first subcluster and a node from the other subcluster. The node from the other subcluster is where you plan to run the installer and also plan to upgrade.
- Depending on your configuration, you may find that you cannot upgrade multiple nodes at the same time. You may only be able to upgrade one node at a time.
- For very large clusters, you might have to repeat these steps multiple times to upgrade your cluster.

### Phased upgrade example

In this example, you have a secure cluster that you have configured to run on four nodes: node01, node02, node03, and node04. You also have four service groups: sg1, sg2, sg3, and sg4. For the purposes of this example, the cluster is split into two subclusters. The nodes node01 and node02 are in the first subcluster, which you first upgrade. The nodes node03 and node04 are in the second subcluster, which you upgrade last.

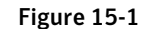

Example of phased upgrade set up

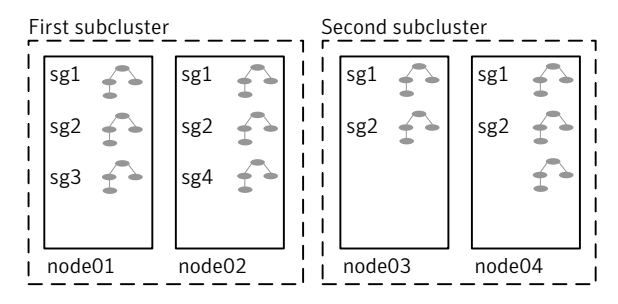

Each service group is running on the nodes as follows:

- sg1 and sg2 are parallel service groups and run on all the nodes.
- sg3 and sg4 are failover service groups. sg3 runs on node01 and sg4 runs on node02.

In your system list, you have each service group that fails over to other nodes as follows:

- sg1 and sg2 are running on all the nodes.
- sg3 and sg4 can fail over to any of the nodes in the cluster.

### Phased upgrade example overview

This example's upgrade path follows:

- Move all the failover service groups from the first subcluster to the second subcluster.
- Take all the parallel service groups offline on the first subcluster.
- Upgrade the operating system on the first subcluster's nodes, if required.
- On the first subcluster, start the upgrade using the installation program.
- Get the second subcluster ready.
- Activate the first subcluster.
- Upgrade the operating system on the second subcluster's nodes, if required.
- On the second subcluster, start the upgrade using the installation program.
- Activate the second subcluster.

See "Performing a phased upgrade" on page 205.

# Performing a phased upgrade

This section explains how to perform a phased upgrade of SFHA on four nodes with four service groups. Note that in this scenario, VCS and the service groups cannot stay online on the second subcluster during the upgrade of the second subcluster. Do not add, remove, or change resources or service groups on any nodes during the upgrade. These changes are likely to get lost after the upgrade.

An example of a phased upgrade follows. It illustrates the steps to perform a phased upgrade. The example makes use of a secure SFHA cluster.

You can perform a phased upgrade from SFHA 5.1 or other supported previous versions to SFHA 6.0.

See "About phased upgrade" on page 202.

See "Phased upgrade example" on page 203.

## Moving the service groups to the second subcluster

Perform the following steps to establish the service group's status and to switch the service groups.

#### To move service groups to the second subcluster

1 On the first subcluster, determine where the service groups are online.

```
# hagrp -state
```

The output resembles:

| #Group | Attribute | System | Value   |
|--------|-----------|--------|---------|
| sg1    | State     | node01 | ONLINE  |
| sg1    | State     | node02 | ONLINE  |
| sg1    | State     | node03 | ONLINE  |
| sg1    | State     | node04 | ONLINE  |
| sg2    | State     | node01 | ONLINE  |
| sg2    | State     | node02 | ONLINE  |
| sg2    | State     | node03 | ONLINE  |
| sg2    | State     | node04 | ONLINE  |
| sg3    | State     | node01 | ONLINE  |
| sg3    | State     | node02 | OFFLINE |
| sg3    | State     | node03 | OFFLINE |
| sg3    | State     | node04 | OFFLINE |
| sg4    | State     | node01 | OFFLINE |
| sg4    | State     | node02 | ONLINE  |
| sg4    | State     | node03 | OFFLINE |
| sg4    | State     | node04 | OFFLINE |

2 Offline the parallel service groups (sg1 and sg2) from the first subcluster. Switch the failover service groups (sg3 and sg4) from the first subcluster (node01 and node02) to the nodes on the second subcluster (node03 and node04).

```
# hagrp -offline sg1 -sys node01
# hagrp -offline sg2 -sys node01
# hagrp -offline sg1 -sys node02
# hagrp -offline sg2 -sys node02
# hagrp -switch sg3 -to node03
# hagrp -switch sg4 -to node04
```

**3** On the nodes in the first subcluster, unmount all the VxFS file systems that VCS does not manage, for example:

# df -k

```
Filesystem
                   kbytes
                             used
                                    avail capacity Mounted on
/dev/dsk/c1t0d0s0
                    66440242 10114415 55661425 16% /
/devices
                          0
                                   0
                                          0
                                               0% /devices
                          0
                                  0
ctfs
                                          0
                                                0% /system/contract
proc
                          0
                                  0
                                          0
                                                0% /proc
                          0
                                  0
                                          0
                                                0% /etc/mnttab
mnttab
                     5287408
                               1400 5286008
                                               1% /etc/svc/volatile
swap
                                  0
                                          0
                                               0% /svstem/object
obifs
                          0
                                                0% /etc/dfs/sharetab
sharefs
                          0
                                  0
                                          0
/platform/sun4u-us3/lib/libc psr/libc psr hwcap1.so.1
                  66440242 10114415 55661425 16% /platform/sun4u-us3/lib/
libc psr.so.1
/platform/sun4u-us3/lib/sparcv9/libc psr/libc psr hwcap1.so.1
                     66440242 10114415 55661425
                                                  16%
                                                         /platform/sun4u-us3/lib/
sparcv9/libc psr.so.1
                          0
                                 0
                                          0
                                                0%
                                                      /dev/fd
fd
                     5286064
                                 56 5286008
                                                18
                                                      /tmp
swap
                     5286056
                                48 5286008
                                                18
                                                      /var/run
swap
                                                      /dev/vx/dmp
swap
                     5286008
                                  0 5286008
                                                08
                     5286008
                                 0 5286008
                                                0 응
                                                      /dev/vx/rdmp
swap
                     3.0G 18M 2.8G 1% /mnt/dg2/dg2vol1
/dev/vx/dsk/dg2/dg2vol2
                      1.0G 18M 944M
                                        2% /mnt/dg2/dg2vol2
/dev/vx/dsk/dg2/dg2vol3
                      10G
                            20M 9.4G
                                        1% /mnt/dq2/dq2vol3
                      # umount /mnt/dg2/dg2vol1
                      # umount /mnt/dg2/dg2vol2
                      # umount /mnt/dg2/dg2vol3
                  4
                      On the nodes in the first subcluster, stop all VxVM volumes (for each disk
                      group) that VCS does not manage.
```

- 5 Make the configuration writable on the first subcluster.
  - # haconf -makerw

6 Freeze the nodes in the first subcluster.

```
# hasys -freeze -persistent node01
# hasys -freeze -persistent node02
```

7 Dump the configuration and make it read-only.

```
# haconf -dump -makero
```

8 Verify that the service groups are offline on the first subcluster that you want to upgrade.

# hagrp -state

Output resembles:

```
#Group Attribute System Value
sq1 State node01 |OFFLINE|
sq1 State node02 |OFFLINE|
sq1 State node03 |ONLINE|
sg1 State node04 |ONLINE|
sg2 State node01 |OFFLINE|
sg2 State node02 |OFFLINE|
sq2 State node03 |ONLINE|
sq2 State node04 |ONLINE|
sg3 State node01 |OFFLINE|
sq3 State node02 |OFFLINE|
sq3 State node03 |ONLINE|
sq3 State node04 |OFFLINE|
sq4 State node01 |OFFLINE|
sq4 State node02 |OFFLINE|
sq4 State node03 |OFFLINE|
sq4 State node04 |ONLINE|
```

- **9** Perform this step on the nodes (node01 and node02) in the first subcluster if the cluster uses I/O Fencing. Use an editor of your choice and change the following:
  - In the /etc/vxfenmode file, change the value of the vxfen\_mode variable from scsi3 to disabled. Ensure that the line in the vxfenmode file resembles:

vxfen mode=disabled

 In the /etc/VRTSvcs/conf/config/main.cf file, change the value of the UseFence attribute from SCSI3 to NONE. Ensure that the line in the main.cf file resembles:

UseFence = NONE

- 10 Back up the Ilttab, Ilthosts, gabtab, types.cf, main.cf and AT configuration files on the first subcluster.
  - # cp /etc/llttab /etc/llttab.bkp
  - # cp /etc/llthosts /etc/llthosts.bkp
  - # cp /etc/gabtab /etc/gabtab.bkp
  - # cp /etc/VRTSvcs/conf/config/main.cf \
     /etc/VRTSvcs/conf/config/main.cf.bkp
  - # cp /etc/VRTSvcs/conf/config/types.cf \
     /etc/VRTSvcs/conf/config/types.cf.bkp
  - # /opt/VRTSat/bin/vssat showbackuplist
  - B|/var/VRTSat/.VRTSat/profile/VRTSatlocal.conf
  - B|/var/VRTSat/.VRTSat/profile/certstore
  - B|/var/VRTSat/ABAuthSource
  - B|/etc/vx/vss/VRTSat.conf
  - Quiescing ...

Snapshot Directory :/var/VRTSatSnapShot

### Upgrading the operating system on the first subcluster

You can perform the operating system upgrade on the first subcluster, if required. Refer to the operating system's documentation for more information.

## Upgrading the first subcluster

You now navigate to the installer program and start it.

#### To start the installer for the phased upgrade

- Confirm that you are logged on as the superuser and you mounted the product disc.
- 2 Navigate to the folder that contains installsfha.
  - # cd storage\_foundation\_high\_availability
- 3 Make sure that you can ssh or rsh from the node where you launched the installer to the nodes in the second subcluster without requests for a password.

4 Start the installsfha program, specify the nodes in the first subcluster (node1 and node2).

# ./installsfha -upgrade node1 node2

The program starts with a copyright message and specifies the directory where it creates the logs. It performs a system verification and outputs upgrade information.

5 Enter **y** to agree to the End User License Agreement (EULA).

Do you agree with the terms of the End User License Agreement as specified in the storage\_foundation\_high\_availability/ EULA/lang/EULA\_SFHA\_Ux\_6.0.pdf file present on media? [y,n,q,?] **y** 

- 6 The installer displays the list of packages that get removed, installed, and upgraded on the selected systems.
- 7 When you are prompted, reply **y** to stop appropriate processes.

Do you want to stop SFHA processes now? [y,n,q] (y)

The installer stops processes, uninstalls packages, and installs packages.

The upgrade is finished on the first subcluster. Do not reboot the nodes in the first subcluster until you complete the Preparing the second subcluster procedure.

### Preparing the second subcluster

Perform the following steps on the second subcluster before rebooting nodes in the first subcluster.

#### To prepare to upgrade the second subcluster

#### 1 Get the summary of the status of your resources.

| # | hastatus -summ |        |        |              |         |
|---|----------------|--------|--------|--------------|---------|
|   | SYSTEM STATE   |        |        |              |         |
|   | System         | St     | ate    | Frozen       |         |
|   |                |        |        |              |         |
| A | node01         | EXI    | TED    | 1            |         |
| A | node02         | EXI    | TED    | 1            |         |
| A | node03         | RUN    | NING   | 0            |         |
| A | node04         | RUN    | NING   | 0            |         |
|   |                |        |        |              |         |
|   | GROUP STATE    |        |        |              |         |
|   | Group          | System | Probed | AutoDisabled | State   |
|   |                |        |        |              |         |
| В | SG1            | node01 | Y      | N            | OFFLINE |
| В | SG1            | node02 | Y      | Ν            | OFFLINE |
| В | SG1            | node03 | Y      | Ν            | ONLINE  |
| В | SG1            | node04 | Y      | Ν            | ONLINE  |
| В | SG2            | node01 | Y      | Ν            | OFFLINE |
| В | SG2            | node02 | Y      | Ν            | OFFLINE |
| В | SG2            | node03 | Y      | Ν            | ONLINE  |
| В | SG2            | node04 | Y      | Ν            | ONLINE  |
| В | SG3            | node01 | Y      | N            | OFFLINE |
| В | SG3            | node02 | Y      | N            | OFFLINE |
| В | SG3            | node03 | Y      | Ν            | ONLINE  |
| В | SG3            | node04 | Y      | Ν            | OFFLINE |
| В | SG4            | node01 | Y      | Ν            | OFFLINE |
| В | SG4            | node02 | Y      | Ν            | OFFLINE |
| В | SG4            | node03 | Y      | Ν            | OFFLINE |
| В | SG4            | node04 | Y      | Ν            | ONLINE  |

#### 2 Unmount all the VxFS file systems that VCS does not manage, for example:

# df -k

Filesystem kbytes used avail capacity Mounted on /dev/dsk/c1t0d0s0 66440242 10114415 55661425 16% / /devices 0 0 0 08 /devices 0 0 0 08 /system/contract ctfs 0 0 proc 0 08 /proc mnttab 0 0 0 08 /etc/mnttab 5287408 1400 5286008 18 /etc/svc/volatile swap 0 0 0 0 % /system/object objfs 0 0 0 /etc/dfs/sharetab sharefs 08 /platform/sun4u-us3/lib/libc psr/libc psr hwcap1.so.1 66440242 10114415 55661425 16% /platform/sun4u-us3/ lib/libc psr.so.1 /platform/sun4u-us3/lib/sparcv9/libc psr/libc psr hwcap1.so.1 66440242 10114415 55661425 16% /platform/sun4u-us3/ lib/sparcv9/libc psr.so.1 fd 0 0 0 08 /dev/fd 5286064 56 5286008 18 /tmp swap 48 5286008 5286056 18 /var/run swap 0 5286008 08 5286008 /dev/vx/dmp swap /dev/vx/rdmp swap 5286008 0 5286008 08 3.0G 18M 2.8G 1% /mnt/dg2/dg2vol1 /dev/vx/dsk/dg2/dg2vol2 1.0G 18M 944M 2% /mnt/dg2/dg2vol2 /dev/vx/dsk/dg2/dg2vol3 1% /mnt/dg2/dg2vol3 10G 20M 9.4G # umount /mnt/dg2/dg2vol1 # umount /mnt/dg2/dg2vol2 # umount /mnt/dg2/dg2vol3 Stop all VxVM volumes (for each disk group) that VCS does not manage. 3

4 Make the configuration writable on the second subcluster.

# haconf -makerw

5 Unfreeze the service groups.

| # | hagrp | -unfreeze | sg1 | -persistent |
|---|-------|-----------|-----|-------------|
| # | hagrp | -unfreeze | sg2 | -persistent |
| # | hagrp | -unfreeze | sg3 | -persistent |
| # | hagrp | -unfreeze | sg4 | -persistent |

- 6 Dump the configuration and make it read-only.
  - # haconf -dump -makero
- 7 Take the service groups offline on node03 and node04.

| # | hagrp | -offline | sg1 | -sys | node03 |
|---|-------|----------|-----|------|--------|
| # | hagrp | -offline | sg1 | -sys | node04 |
| # | hagrp | -offline | sg2 | -sys | node03 |
| # | hagrp | -offline | sg2 | -sys | node04 |
| # | hagrp | -offline | sg3 | -sys | node03 |
| # | hagrp | -offline | sg4 | -sys | node04 |

8 Verify the state of the service groups.

#### # hagrp -state

| #Group | Attribute | System | Value   |
|--------|-----------|--------|---------|
| SG1    | State     | node01 | OFFLINE |
| SG1    | State     | node02 | OFFLINE |
| SG1    | State     | node03 | OFFLINE |
| SG1    | State     | node04 | OFFLINE |
| SG2    | State     | node01 | OFFLINE |
| SG2    | State     | node02 | OFFLINE |
| SG2    | State     | node03 | OFFLINE |
| SG2    | State     | node04 | OFFLINE |
| SG3    | State     | node01 | OFFLINE |
| SG3    | State     | node02 | OFFLINE |
| SG3    | State     | node03 | OFFLINE |
| SG3    | State     | node04 | OFFLINE |

- **9** Perform this step on node03 and node04 if the cluster uses I/O Fencing. Use an editor of your choice and change the following:
  - In the /etc/vxfenmode file, change the value of the vxfen\_mode variable from scsi3 to disabled. Ensure that the line in the vxfenmode file resembles:

vxfen\_mode=**disabled** 

 In the /etc/VRTSvcs/conf/config/main.cf file, change the value of the UseFence attribute from SCSI3 to NONE. Ensure that the line in the main.cf file resembles:

```
UseFence = NONE
```

- 10 Stop VCS, I/O Fencing, GAB, and LLT on node03 and node04.
  - Solaris 9:
    - # /opt/VRTSvcs/bin/hastop -local
    - # /etc/init.d/vxfen stop
    - # /etc/init.d/gab stop
    - # /etc/init.d/llt stop
  - Solaris 10:
    - # /opt/VRTSvcs/bin/hastop -local
    - # svcadm disable -t /system/vxfen
    - # svcadm disable -t /system/gab
    - # svcadm disable -t /system/llt
- 11 Make sure that the VXFEN, GAB, and LLT modules on node03 and node04 are not loaded.
  - Solaris 9:

# /etc/init.d/vxfen status
VXFEN module is not loaded

# /etc/init.d/gab status
GAB module is not loaded

# /etc/init.d/llt status
LLT module is not loaded

Solaris 10:

# /lib/svc/method/vxfen status
VXFEN module is not loaded

# /lib/svc/method/gab status
GAB module is not loaded

# /lib/svc/method/llt status
LLT module is not loaded

# Activating the first subcluster

Get the first subcluster ready for the service groups.

#### To activate the first subcluster

- 1 Perform this step on node01 and node02 if the cluster uses I/O Fencing. Use an editor of your choice and revert the following to an enabled state before you reboot the first subcluster's nodes:
  - In the /etc/VRTSvcs/conf/config/main.cf file, change the value of the UseFence attribute from NONE to SCSI3. Ensure that the line in the main.cf file resembles:

UseFence = **SCSI3** 

In the /etc/vxfenmode file, change the value of the vxfen\_mode variable from disabled to scsi3. Ensure that the line in the vxfenmode file resembles:

vxfen mode=**scsi3** 

2 Reboot the node01 and node02 in the first subcluster.

# /usr/sbin/shutdown -y -i6 -g0

3 Seed node01 and node02 in the first subcluster.

# gabconfig -xc

4 For nodes that use Solaris 10, start VCS in first half of the cluster:

```
# svcadm enable system/vcs
```

5 Start VCS on node01 and node02. On each node run:

# hastart

6 Make the configuration writable on the first subcluster.

```
# haconf -makerw
```

7 Unfreeze the nodes in the first subcluster.

```
# hasys -unfreeze -persistent node01
# hasys -unfreeze -persistent node02
```

8 Dump the configuration and make it read-only.

```
# haconf -dump -makero
```

**9** Bring the service groups online on node01 and node02.

# hagrp -online sg1 -sys node01
# hagrp -online sg1 -sys node02
# hagrp -online sg2 -sys node01
# hagrp -online sg2 -sys node02
# hagrp -online sg3 -sys node01
# hagrp -online sg4 -sys node02

### Upgrading the operating system on the second subcluster

You can perform the operating system upgrade on the second subcluster, if required. Refer to the operating system's documentation for more information.

Before you perform the operating system upgrade, make sure to disable VCS, VXFEN, GAB, and LLT.

To disable VCS, VXFEN, GAB, and LLT

- 1 On the second subcluster, disable VCS so that it does not start after reboot. Edit the vcs file in /etc/default. Open the vcs file in an editor, and change the line that reads VCS\_START=1 to VCS\_START=0. Save and close the file.
- 2 On the second subcluster, disable VXFEN so that it does not start after reboot. Edit the vxfen file in /etc/default. Open the vxfen file in an editor, and change the line that reads VXFEN\_START=1 to VXFEN\_START=0. Save and close the file.
- 3 On the second subcluster, disable GAB so that it does not start after reboot. Edit the gab file in /etc/default. Open the gab file in an editor, and change the line that reads GAB\_START=1 to GAB\_START=0. Save and close the file.
- 4 On the second subcluster, disable LLT so that it does not start after reboot. Edit the llt file in /etc/default. Open the llt file in an editor, and change the line that reads LLT\_START=1 to LLT\_START=0. Save and close the file.
- 5 For a cluster that uses secure mode, create a password-less SSH connection. The connection is from the node where you plan to run the installer to one of the nodes that you have already upgraded.

#### Upgrading the second subcluster

Perform the following procedure to upgrade the second subcluster (node03 and node04).

#### To start the installer to upgrade the second subcluster

- Confirm that you are logged on as the superuser and you mounted the product disc.
- 2 Navigate to the folder that contains installsfha.

```
# cd storage_foundation_high_availability
```

**3** Confirm that SFHA is stopped on node03 and node04. Start the installsfha program, specify the nodes in the second subcluster (node3 and node4).

# ./installsfha -upgrade node3 node4

The program starts with a copyright message and specifies the directory where it creates the logs.

- 4 The installer displays the list of packages that get removed, installed, and upgraded on the selected systems.
- 5 When you are prompted, reply **y** to stop appropriate processes.

Do you want to stop SFHA processes now? [y,n,q] (y)

The installer stops processes, uninstalls packages, and installs packages.

6 Enter y to agree to the End User License Agreement (EULA).

Do you agree with the terms of the End User License Agreement as specified in the storage\_foundation\_high\_availability/ EULA/lang/EULA\_SFHA\_Ux\_6.0.pdf file present on media? [y,n,q,?] **y** 

7 Monitor the installer program answering questions as appropriate until the upgrade completes.

### Finishing the phased upgrade

Complete the following procedure to complete the upgrade.

#### To finish the upgrade

1 Verify that the cluster UUID is the same on the nodes in the second subcluster and the first subcluster. Run the following command to display the cluster UUID:

```
# /opt/VRTSvcs/bin/uuidconfig.pl
-clus -display node1 [node2 ...]
```

If the cluster UUID differs, manually copy the cluster UUID from a node in the first subcluster to the nodes in the second subcluster. For example:

```
# /opt/VRTSvcs/bin/uuidconfig.pl [-rsh] -clus
-copy -from_sys node01 -to_sys node03 node04
```

- 2 Perform this step on node03 and node04 if the cluster uses I/O Fencing. Use an editor of your choice and revert the following to an enabled state before you reboot the second subcluster's nodes:
  - In the /etc/vxfenmode file, change the value of the vxfen\_mode variable from disabled to scsi3. Ensure that the line in the vxfenmode file resembles:

vxfen mode=scsi3

3 Reboot the node03 and node04 in the second subcluster.

# /usr/sbin/shutdown -y -i6 -g0

The nodes in the second subcluster join the nodes in the first subcluster.

4 For nodes that use Solaris 10, start VCS in first half of the cluster:

# svcadm enable system/vcs

5 Check to see if SFHA and High Availability and its components are up.

```
# gabconfig -a
GAB Port Memberships
Port a gen nxxxnn membership 0123
Port b gen nxxxnn membership 0123
Port h gen nxxxnn membership 0123
```

6 Run an hastatus -sum command to determine the status of the nodes, service groups, and cluster.

| # hastatus -sum |           |        |         |              |         |  |
|-----------------|-----------|--------|---------|--------------|---------|--|
| SYSTEM STATE    |           |        |         |              |         |  |
|                 | System    |        | State   | Frozen       |         |  |
|                 |           |        |         |              |         |  |
| А               | node01    |        | RUNNING | 0            |         |  |
| A               | node02    |        | RUNNING | 0            |         |  |
| А               | node03    |        | RUNNING | 0            |         |  |
| А               | node04    |        | RUNNING | 0            |         |  |
|                 |           |        |         |              |         |  |
|                 | GROUP STA | ATE    |         |              |         |  |
|                 | Group     | System | Probed  | AutoDisabled | State   |  |
| В               | sg1       | node01 | Y       | Ν            | ONLINE  |  |
| В               | sg1       | node02 | Y       | N            | ONLINE  |  |
| В               | sg1       | node03 | Y       | N            | ONLINE  |  |
| В               | sg1       | node04 | Y       | N            | ONLINE  |  |
| В               | sg2       | node01 | Y       | N            | ONLINE  |  |
| В               | sg2       | node02 | Y       | Ν            | ONLINE  |  |
| В               | sg2       | node03 | Y       | N            | ONLINE  |  |
| В               | sg2       | node04 | Y       | Ν            | ONLINE  |  |
| В               | sg3       | node01 | Y       | Ν            | ONLINE  |  |
| В               | sg3       | node02 | Y       | Ν            | OFFLINE |  |
| В               | sg3       | node03 | Y       | N            | OFFLINE |  |
| В               | sg3       | node04 | Y       | N            | OFFLINE |  |
| В               | sg4       | node01 | Y       | N            | OFFLINE |  |
| В               | sg4       | node02 | Y       | N            | ONLINE  |  |
| В               | sg4       | node03 | Y       | N            | OFFLINE |  |
| В               | sg4       | node04 | Y       | N            | OFFLINE |  |
|                 |           |        |         |              |         |  |

7 After the upgrade is complete, start the VxVM volumes (for each disk group) and mount the VxFS file systems.

In this example, you have performed a phased upgrade of SFHA. The service groups were down when you took them offline on node03 and node04, to the time SFHA brought them online on node01 or node02.

**Note:** If you want to upgrade Coordination Point (CP) server systems that use Veritas Cluster Server (VCS) or Storage Foundation High Availability (SFHA) to 6.0, make sure that you upgraded all application clusters to version 6.0. Then, upgrade VCS or SFHA on the CP server systems. For instructions to upgrade VCS or SFHA, see the VCS or SFHA Installation Guide.

Chapter

16

## Upgrading with Live Upgrade

This chapter includes the following topics:

- About Live Upgrade
- Supported upgrade paths for Live Upgrade
- Performing Live Upgrade in a Solaris zone environment
- Before you upgrade SFHA using Solaris Live Upgrade
- Upgrading SFHA and Solaris using Live Upgrade
- Upgrading Solaris using Live Upgrade
- Upgrading SFHA using Live Upgrade
- Administering boot environments

## About Live Upgrade

You can use Live Upgrade to perform the following types of upgrade:

- Upgrade the operating system and SFHA.
   See "Upgrading SFHA and Solaris using Live Upgrade" on page 227.
- Upgrade the operating system.
   See "Upgrading Solaris using Live Upgrade" on page 233.
- Upgrade SFHA.
   See "Upgrading SFHA using Live Upgrade" on page 234.

Figure 16-1 illustrates an example of an upgrade of Veritas products from 5.1 SP1 to 6.0, and the operating system from Solaris 9 to Solaris 10.

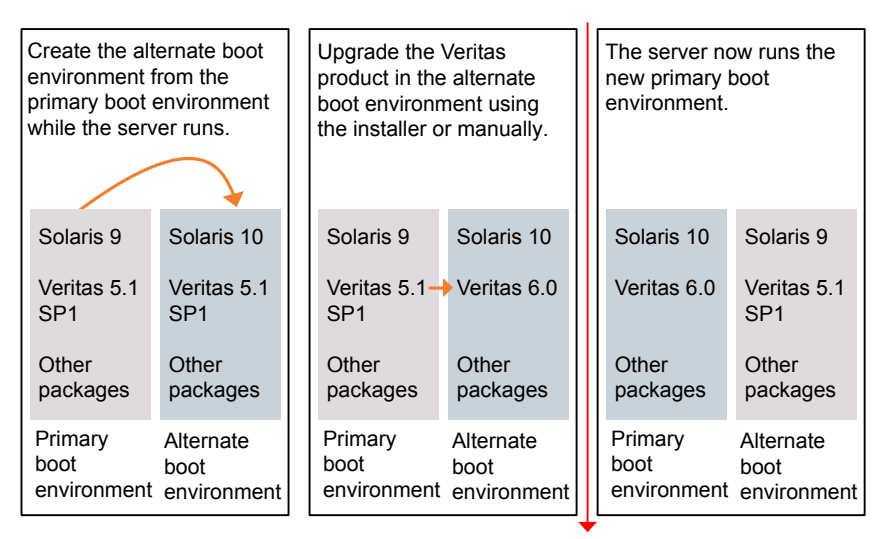

Figure 16-1Live Upgrade process

Restart the server

Some service groups (failover and parallel) may be online in this cluster and they are not affected by the Live Upgrade process. The only downtime experienced is when the server is rebooted to boot into the alternate boot disk.

## About Live Upgrade in a Veritas Volume Replicator (VVR) environment

In a SFHA environment that uses Veritas Volume Replicator, the following scripts provide the means to upgrade the VVR configuration:

- vvr\_upgrade\_lu\_start
- vvr\_upgrade\_lu\_finish

Ths section provides an overview of the VVR upgrade process. See the Live Upgrade procedures for SFHA for the complete procedure.

See "Upgrading SFHA and Solaris using Live Upgrade" on page 227.

- Use the vxlustart script to perform upgrade steps for SFHA.
- Immediately before rebooting the system to switch over to the alternate boot environment, run the vvr upgrade lu start script.

Note: Use the  $vvr_upgrade_lu_start$  script only when the applications are stopped and the next step is to switch over to the alternate boot environment.

- After the vvr\_upgrade\_lu\_start script completes successfully, reboot the system. This reboot results in the system booting from the alternate boot environment.
- After the objects are recovered, and the disk group version is upgraded (if desired), run the vvr upgrade lu finish script.

## Supported upgrade paths for Live Upgrade

The systems where you plan to use Live Upgrade must run Solaris 9 or Solaris 10. You can upgrade from systems that run Solaris 9, but SFHA 6.0 is not supported on Solaris 9.

For Solaris 10, make sure that all non-global zones are booted and in the running state before you use the Symantec product installer to upgrade the Storage Foundation products in the global zone. If the non-global zones are not mounted and running at the time of the upgrade, you must upgrade each package in each non-global zone manually.

For Live Upgrade, if the alternative root environment also has a zone, you cannot install VRTSodm. You must remove the VRTSodm package first then install the Storage Foundation product. After you reboot the alternative root, you can install VRTSodm.

SFHA version must be at least 5.0 MP3.

Symantec requires that both global and non-global zones run the same version of Veritas products.

Note: If you use Live Upgrade on a system where non-global zones are configured, make sure that all the zones are in the installed state before you start Live Upgrade.

You can use Live Upgrade in the following virtualized environments:

| Environment                    | Procedure                                                                                                    |  |  |  |
|--------------------------------|----------------------------------------------------------------------------------------------------|--|--|--|
| Solaris native zones           | Perform Live Upgrade to upgrade both global and local zones.                                                               |  |  |  |
|                                | If you have a zone root that resides on a VxVM volume, use the following procedure.                                        |  |  |  |
|                                | See "Performing Live Upgrade in a Solaris zone environment" on page 224.                                                   |  |  |  |
|                                | Use the standard procedure for the other standby nodes.                                                                    |  |  |  |
|                                | See "Upgrading SFHA and Solaris using Live Upgrade" on page 227.                                                           |  |  |  |
| Solaris branded zones (BrandZ) | Perform Live Upgrade to upgrade the global zone.                                                                           |  |  |  |
|                                | See "Upgrading SFHA and Solaris using Live Upgrade" on page 227.                                                           |  |  |  |
|                                | Manually upgrade the branded zone separately.                                                                              |  |  |  |
|                                | Note that while you can perform a Live Upgrade<br>in the presence of branded zones, the branded<br>zones are not upgraded. |  |  |  |
| Oracle VM Server for SPARC     | Perform Live Upgrade on the Control domain only.                                                                           |  |  |  |
|                                | Perform Live Upgrade on the Guest domain only.                                                                             |  |  |  |
|                                | Use the standard Live Upgrade procedure for both types of logical domains.                                                 |  |  |  |
|                                | See "Upgrading SFHA and Solaris using Live Upgrade" on page 227.                                                           |  |  |  |

 Table 16-1
 Live Upgrade support in virtualized environments

## Performing Live Upgrade in a Solaris zone environment

If you have a zone root that resides on a VxVM volume, then you must use the following procedure to perform a Live Upgrade on the nodes where zones are online.

Use the standard procedure for the other standby nodes.

See "Upgrading SFHA and Solaris using Live Upgrade" on page 227.

#### To perform a Live Upgrade on a node that has a zone root on a VxVM volume

- 1 Unmount all file systems that do not contain local zone root on shared storage.
- 2 Shut down any application that runs on local zone. Take its resources offline and leave only the zone running.

By default, Zone agent BootState is set to "multi-user." After you complete the upgrade, you may need to adjust this attribute to the appropriate value before you start your zone through VCS.

Note: Symantec recommends that you set BootState to "multi-user-server" to run applications inside non-global zones.

- 3 Freeze the service group that contains the local zone. Make sure that the boot environment disk has enough space for local zone root being copied over during the Live Upgrade.
- 4 Follow the instruction to upgrade using Live Upgrade (which includes vxlustart, the product upgrade, and vxlufinish).

Before rebooting the systems to complete the Live Upgrade, perform the following steps.

5 On the system that houses the local zone, copy all files and directories before the upgrade on the local zone root on shared storage to another location.

| #  | zoi                                  | oneadm list -cv                      |         |            |        |        |  |  |  |
|----|--------------------------------------|--------------------------------------|---------|------------|--------|--------|--|--|--|
|    | ID                                   | NAME                                 | STATUS  | PATH       | BRAND  | IP     |  |  |  |
|    | 0                                    | global                               | running | /          | native | shared |  |  |  |
|    | 6                                    | ora-lzone                            | running | /oralzones | native | shared |  |  |  |
| #  | zoi                                  | oneadm -z ora-lzone halt             |         |            |        |        |  |  |  |
| #  | cd                                   | /oralzones                           |         |            |        |        |  |  |  |
| #  | ls                                   |                                      |         |            |        |        |  |  |  |
| de | dev lost+found root SUNWattached.xml |                                      |         |            |        |        |  |  |  |
| #  | mv                                   | dev dev.41                           |         |            |        |        |  |  |  |
| #  | mv                                   | root root.41                         |         |            |        |        |  |  |  |
| #  | mv                                   | SUNWattached.xml SUNWattached.xml.41 |         |            |        |        |  |  |  |

6 Migrate all files and directories after the upgrade on the local zone root on BE to the shared storage using the tar utility:

```
# cd /altroot.5.10/oralzones
# ls
dev lost+found lu root SUNWattached.xml
# tar cf - . | (cd /oralzones; tar xfBp -)
# cd /oralzones
# ls
dev .41 lost+found root.41 SUNWattached.xml.41
dev lost+found lu root SUNWattached.xml
```

- 7 Unfreeze the service group that contains the local zone.
- 8 Shut down all systems.

## Before you upgrade SFHA using Solaris Live Upgrade

Before you upgrade, perform the following procedure.

#### To prepare for the Live Upgrade

- 1 Make sure that the SFHA installation media and the operating system installation images are available and on hand.
- 2 On the primary boot disk, patch the operating system for Live Upgrade. Patch 137477-01 is required. Verify that this patch is installed.
- 3 The version of the Live Upgrade packages must match the version of the operating system to which you want to upgrade on the alternate boot disk. If you are upgrading the Solaris operating system, do the following steps:
  - Remove the installed Live Upgrade packages for the current operating system version:
     All Solaris versions: SUNWluu, SUNWlur packages.

Solaris 10 update 7 or later also requires: SUNWlucfg package.

 From the new Solaris installation image, install the new versions of the following Live Upgrade packages:

All Solaris versions: SUNWluu, SUNWlur, and SUNWlucfg packages.

Solaris installation media comes with a script for this purpose named liveupgrade20. Find the script at

/cdrom/solaris\_release/Tools/Installers/liveupgrade20. If scripting, you can use:

```
# /cdrom/solaris_release/Tools/Installers/liveupgrade20 \
-nodisplay -noconsole
```

4 If the specified image is missing patches that are installed on the primary boot disk, note the patch numbers. To ensure that the alternate boot disk is the same as the primary boot disk, you need to install any missing patches on the alternate boot disk.

In the procedure examples, the primary or current boot environment resides on Disk0 (c0t0d0) and the alternate or inactive boot environment resides on Disk1 (c0t1d0).

## Upgrading SFHA and Solaris using Live Upgrade

Perform the Live Upgrade manually or use the installer. For SFHA, the nodes do not form a cluster until all of the nodes are upgraded to Storage Foundation 6.0. At the end of the Live Upgrade of the last node, all the nodes must boot from the alternate boot environment and join the cluster.

Upgrading SFHA using Live Upgrade involves the following steps:

- Prepare to upgrade using Solaris Live Upgrade.
   See "Before you upgrade SFHA using Solaris Live Upgrade" on page 226.
- Create a new boot environment on the alternate boot disk.
   See "Creating a new boot environment on the alternate boot disk" on page 227.
- Upgrade to Storage Foundation 6.0 on the alternate boot environment manually or using the installer.

To upgrade SFHA manually, refer to the following procedure:

See "Upgrading SFHA manually" on page 229.

To upgrade SFHA using the installer, refer to the following procedure:

- See "Upgrading SFHA using the installer for a Live Upgrade" on page 228.
- Switch the alternate boot environment to be the new primary. See "Completing the Live Upgrade " on page 231.
- Verify Live Upgrade of SFHA.
   See "Verifying Live Upgrade of SFHA" on page 232.

### Creating a new boot environment on the alternate boot disk

Run the  ${\tt vxlustart}$  command on each node in the cluster to create a new boot environment on the alternate boot disk.

**Note:** This step can take several hours to complete. Do not interrupt the session as it may leave the boot environment unstable.

At the end of the process:

- The Solaris operating system on the alternate boot disk is upgraded, if you have chosen to upgrade the operating system.
- A new boot environment is created on the alternate boot disk by cloning the primary boot environment.

To create a new boot environment on the alternate boot disk

Perform the steps in this procedure on each node in the cluster.

1 View the list of VxVM disks on which you want to create the new boot environment.

# vxdisk list

2 Review the output and note the new mount points. If the system is rebooted before completion of the upgrade or if the mounts become unmounted, you may need to remount the disks.

If you need to remount, run the command:

3 After the alternate boot disk is created and mounted on */altroot.5.10*, install any operating system patches or packages on the alternate boot disk that are required for the Veritas product installation:

# pkgadd -R /altroot.5.10 -d pkg\_dir

### Upgrading SFHA using the installer for a Live Upgrade

You can use the Veritas product installer to upgrade SFHA as part of the Live Upgrade.

On a node in the cluster, run the installer on the alternate boot disk to upgrade SFHA on all the nodes in the cluster. The program uninstalls the existing version of SFHA on the alternate boot disk during the process.

At the end of the process the following occurs:

Storage Foundation 6.0 is installed on the alternate boot disk.

To perform Live Upgrade of SFHA using the installer

- 1 Insert the product disc with Storage Foundation 6.0 or access your copy of the software on the network.
- 2 Run the installer script specifying the root path as the alternate boot disk:

```
# ./installsfha -upgrade -rootpath /altroot.5.10
```

See "Removing and reinstalling SFHA using the installer" on page 233.

3 Enter the names of the nodes that you want to upgrade to Storage Foundation 6.0.

The installer displays the list of packages to be installed or upgraded on the nodes.

4 Press **Return** to continue with the installation.

During Live Upgrade, if the OS of the alternate boot disk is upgraded, the installer will not update the VCS configurations for Oracle, NetIsnr, and Sybase resources. If cluster configurations include these resources, you will be prompted to run a list of commands to manually update the configurations after the cluster restarts from the alternate boot disks.

5 Verify that the version of the Veritas packages on the alternate boot disk is 6.0.

# pkginfo -R /altroot.5.10 -1 VRTSpkgname

For example:

Review the installation logs at /altroot.5.10/opt/VRTS/install/logs.

#### Upgrading SFHA manually

You can perform a manual upgrade of SFHA using Live Upgrade. On each node, remove and install the appropriate SFHA packages.

At the end of the process the following occurs:

Storage Foundation 6.0 is installed on the alternate boot disk.

#### To perform Live Upgrade of SFHA manually

- 1 Remove the SFHA packages on the alternate boot disk in the following order:
  - For Storage Foundation and High Availability:

```
# pkgrm -R /altroot.5.10 \
VRTSmapro VRTSgapms VRTSvxmsa VRTSfasag VRTSfas VRTSvail \
VRTScmccc VRTScmcs VRTSacclib VRTScssim VRTScscm VRTScscw \
VRTSvcsmn VRTSvcsag VRTSvcsmg VRTSvcs VRTSvxfen VRTSgab \
```

VRTS1lt VRTSfsmnd VRTSfssdk VRTSfsman VRTSvrw VRTSjre15 \ VRTSvcsvr VRTSvrpro VRTSddlpr VRTSvdid VRTSalloc VRTSdcli \ VRTSvmpro VRTSvmman VRTSfspro VRTSdsa VRTSvxvm VRTSvxfs \ VRTSspt VRTSaa VRTSmh VRTSccg VRTSobgui VRTSob VRTSobc33 \ VRTSat VRTSpbx VRTSicsco VRTSvlic VRTSperl

Note that this package list is an example. Full package lists vary from release to release and by product option.

The -R option removes the packages from the root path /altroot.5.10 on the alternate boot disk.

- 2 Install the SFHA packages from the pkgs directory. You must install the packages in the following order one at a time to the alternate boot disk using the pkgadd command:
  - For Storage Foundation and High Availability:

VRTSvlic.pkg VRTSperl.pkg VRTSspt.pkg VRTSvxvm.pkg VRTSaslapm.pkg VRTSob.pkg VRTSsfmh.pkg VRTSvxfs.pkg VRTSfssdk.pkg VRTSllt.pkg VRTSgab.pkg VRTSvxfen.pkg VRTSamf.pkg VRTSvcs.pkg VRTScps.pkg VRTSvcsag.pkg VRTSvcsea.pkg VRTSdbed.pkg VRTSodm.pkg

#### For example:

```
# pkgadd -R /altroot.5.10 -d package_name.pkg
```

Where you replace *package\_name.pkg* with a package's name, for example VRTSperl.pkg.

# pkgadd -R /altroot.5.10 -d VRTSperl.pkg

3 Verify that the version of the Veritas packages on the alternate boot disk is 6.0.

# pkginfo -R /altrootpath -1 VRTSpkgname

For example:

# pkginfo -R /altroot.5.10 -1 VRTSvxvm

4 Set the INSTALL\_ROOT\_PATH environment variable to the root path, and then configure a VCS cluster UUID on the alternative root path. Enter the following commands:

```
# export INSTALL_ROOT_PATH=/altroot.5.10
# /altroot.5.10/opt/VRTSvcs/bin/uuidconfig.pl -clus -configure \
-use_llthost
```

5 Confirm that you have created the Universal Unique Identifier for the cluster:

```
# /altroot.5.10/opt/VRTSvcs/bin/uuidconfig.pl -clus -display \
-use_llthost
```

6 In a zones or branded zones environment, perform the following steps to ensure that all non-global zones contain a universally unique identifier (UUID):

```
# zoneadm -z zonel detach
# zoneadm -z zonel attach
# zoneadm -z zonel boot
# zoneadm list -p
0:global:running:/::native:shared
3:zonel:running:/zonel:3770b7b9-f96a-ef34-f4c5-bc125d56ec27:
native:shared
```

For a Solaris environment without zones, run the following command on the alternate root path of any one node in the cluster to configure a unique VCS cluster ID:

```
# /mnt/opt/VRTSvcs/bin/uuidconfig.pl -clus -configure -use_llthost
```

The <code>-use\_llthost</code> option indicates that the <code>/etc/llthost</code> file is used to determine the names of the nodes in the cluster. Alternatively, you can specify the node names instead of the file name.

### Completing the Live Upgrade

At the end of the process:

- If the original primary boot disk was encapsulated, the alternate boot disk is encapsulated.
- The alternate boot environment is activated.
- The system is booted from the alternate boot disk.

#### To complete the Live Upgrade

1 Complete the Live upgrade process using one of the following commands. You must enter the command on all nodes in the cluster.

If the primary root disk is not encapsulated, run the following command:

```
# ./vxlufinish -u target_os_version
Live Upgrade finish on the Solaris release <5.10>
```

If the primary root disk is encapsulated by VxVM, run the following command:

```
# ./vxlufinish -u target_os_version -g diskgroup
Live Upgrade finish on the Solaris release <5.10>
```

The Live Upgrade process encapsulates the alternate root disk if the primary root disk was encapsulated.

2 If the system crashes or reboots before Live Upgrade completes successfully, you can remount the alternate disk using the following command:

```
# ./vxlustart -r -u target_os_version
```

Then, rerun the vxlufinish command from step 1

# ./vxlufinish -u target\_os\_version

3 Note: Do not use the reboot, halt, or uadmin commands to reboot the system. Use either the init or the shutdown commands to enable the system to boot using the alternate boot environment.

You can ignore the following error if it appears: ERROR: boot environment <dest.13445> already mounted on </altroot.5.10>.

# shutdown -g0 -y -i6

4 If you want to upgrade CP server systems that use VCS or SFHA to this version, make sure that you upgraded all application clusters to this version. Then, upgrade VCS or SFHA on the CP server systems.

For instructions to upgrade VCS or SFHA on the CP server systems, see the VCS or SFHA Installation Guide.

### Verifying Live Upgrade of SFHA

To ensure that Live Upgrade has completed successfully, verify that all the nodes have booted from the alternate boot environment and joined the cluster.

#### To verify that Live Upgrade completed successfully

1 Verify that the alternate boot environment is active.

# lustatus

If the alternate boot environment is not active, you can revert to the primary boot environment.

See "Reverting to the primary boot environment" on page 235.

- 2 In a cluster environment, make sure that all the GAB ports are up. Note different ports appear for different products.
- **3** Perform other verification as required to ensure that the new boot environment is configured correctly.

## Upgrading Solaris using Live Upgrade

Upgrading Solaris using Live Upgrade involves the following steps:

- Preparing to upgrade using Solaris Live Upgrade.
   See "Before you upgrade SFHA using Solaris Live Upgrade" on page 226.
- Creating a new boot environment on the alternate boot disk
   See "Creating a new boot environment on the alternate boot disk" on page 227.
- Removing and reinstalling Storage Foundation 6.0 on the alternate boot environment:
   See "Removing and reinstalling SFHA using the installer" on page 233.

Note: Do NOT configure the Storage Foundation 6.0

- Switching the alternate boot environment to be the new primary See "Completing the Live Upgrade" on page 231.
- Verifying Live Upgrade of SFHA.
   See "Verifying Live Upgrade of SFHA" on page 232.

#### Removing and reinstalling SFHA using the installer

SFHA has kernel components that are specific for Solaris operating system versions. When you use Solaris Live Upgrade to upgrade the Solaris operating system, you must complete these steps to ensure the correct version of SFHA components are installed. Run the installer on the alternate boot disk to remove and reinstall Storage Foundation 6.0. In a High Availability environment, you must perform this step on all nodes in the cluster.

At the end of the process the following occurs:

 Storage Foundation 6.0 is installed on the alternate boot disk, with the correct binaries for the new operating system version

#### To remove and reinstall SFHA using the installer

1 Uninstall using the installer script, specifying the alternate boot disk as the root path:

```
# /opt/VRTS/install/uninstallsfha -rootpath altrootpath
```

2 Enter the names of the nodes that you want to uninstall.

The installer displays the list of packages that will be uninstalled.

- 3 Press Return to continue.
- 4 Install using the installer script, specifying the root path as the alternate boot disk as follows:

# /cdrom/storage\_foundation\_high\_availability/installsfha -install \
-rootpath /altrootpath

- 5 Press Return to continue.
- 6 Verify that the version of the Veritas packages on the alternate boot disk is 6.0.
  - # pkginfo -R /altroot.5.10 -1 VRTSpkgname

For example:

```
# pkginfo -R /altroot.5.10 -1 VRTSvxvm
```

Review the installation logs at /altroot.5.10/opt/VRTS/install/log.

## **Upgrading SFHA using Live Upgrade**

Perform the Live Upgrade manually or use the installer. The nodes will not form a cluster until all of the nodes are upgraded to Storage Foundation 6.0. At the end of the Live Upgrade of the last node, all the nodes must boot from the alternate boot environment and join the cluster.

Upgrading SFHA using Live Upgrade involves the following steps:

Prepare to upgrade using Solaris Live Upgrade.

See "Before you upgrade SFHA using Solaris Live Upgrade" on page 226.

- Create a new boot environment on the alternate boot disk.
   See "Creating a new boot environment on the alternate boot disk" on page 227.
- Upgrade to Storage Foundation 6.0 on the alternate boot environment manually or using the installer. Refer to one of the following:

To upgrade SFHA manually:

See "Upgrading SFHA manually" on page 229.

To upgrade SFHA using the installer:

- See "Upgrading SFHA using the installer for a Live Upgrade" on page 228.
- Switch the alternate boot environment to be the new primary. See "Completing the Live Upgrade" on page 231.
- Verify Live Upgrade of SFHA.
   See "Verifying Live Upgrade of SFHA" on page 232.

## Administering boot environments

Use the following procedures to perform relevant administrative tasks for boot environments.

#### Reverting to the primary boot environment

If the alternate boot environment fails to start, you can revert to the primary boot environment.

On each node, start the system from the primary boot environment in the PROM monitor mode.

ok> boot disk0

where *disk0* is the primary boot disk.

### Switching the boot environment for Solaris SPARC

**1** Display the status of Live Upgrade boot environments.

```
# lustatus
```

| Boot Environment | Is       | Active | Active    | Can    | Сору   |
|------------------|----------|--------|-----------|--------|--------|
| Name             | Complete | Now    | On Reboot | Delete | Status |
|                  |          |        |           |        |        |
| source.2657      | yes      | yes    | yes       | no     | -      |
| dest.2657        | yes      | no     | no        | yes    | -      |

In this example, the primary boot disk is currently (source.2657). You want to activate the alternate boot disk (dest.2657)

2 Unmount any file systems that are mounted on the alternate root disk (dest.2657).

```
# lufslist dest.2657
```

boot environment name: dest.2657

 Filesystem
 fstype
 device size
 Mounted on
 Mount Options

 ----- ----- ----- ----- ----- 

 /dev/dsk/c0t0d0s1
 swap
 4298342400

 /dev/dsk/c0t0d0s1
 ufs
 15729328128
 /

 /dev/dsk/c0t0d0s5
 ufs
 8591474688
 /var

 /dev/dsk/c0t0d0s3
 ufs
 5371625472
 /vxfs

# luumount dest.2657

3 Activate the Live Upgrade boot environment.

```
# luactivate dest.2657
```

- 4 Reboot the system.
  - # shutdown -g0 -i6 -y

The system automatically selects the boot environment entry that was activated.

#### Switching the boot environment for Solaris x86-64

#### To switch the boot environment if root disk is not encapsulated

1 Display the status of Live Upgrade boot environments.

```
# lustatus
```

| Boot Environment | Is       | Active | Active    | Can    | Сору   |
|------------------|----------|--------|-----------|--------|--------|
| Name             | Complete | Now    | On Reboot | Delete | Status |
|                  |          |        |           |        |        |
| source.2657      | yes      | yes    | yes       | no     | -      |
| dest.2657        | yes      | no     | no        | yes    | -      |

In this example, the primary boot disk is currently (source.2657). You want to activate the alternate boot disk (dest.2657)

2 Unmount any file systems that are mounted on the alternate root disk (dest.2657).

```
# lufslist dest.2657
```

boot environment name: dest.2657

| Filesystem        | fstype | device size | Mounted on | Mount Options |  |
|-------------------|--------|-------------|------------|---------------|--|
|                   |        |             |            |               |  |
| /dev/dsk/c0t0d0s1 | swap   | 4298342400  | -          | -             |  |
| /dev/dsk/c0t0d0s0 | ufs    | 15729328128 | /          | -             |  |
| /dev/dsk/c0t0d0s5 | ufs    | 8591474688  | /var       | -             |  |
| /dev/dsk/c0t0d0s3 | ufs    | 5371625472  | /vxfs      | -             |  |
|                   |        |             |            |               |  |

# luumount dest.2657

- 3 Activate the Live Upgrade boot environment.
  - # luactivate dest.2657
- 4 Reboot the system.

```
# shutdown -g0 -i6 -y
```

When the system boots up, the GRUB menu displays the following entries for the Live Upgrade boot environments:

```
source.2657
dest.2657
```

The system automatically selects the boot environment entry that was activated.

#### To switch the boot environment if root disk is encapsulated

- If the root disk is encapsulated, for releases before Solaris 10 update 6 (2.10u6), you can use the luactivate method. For Solaris 10 update 6 and subsequent Solaris 10 updates, do one of the following:
  - Select the GRUB entry for the source boot environment or destination boot environment when the system is booted. You can also use the following procedure to manually set the default GRUB menu.Ist entry to the source (PBE) or destination (ABE) grub entry:
  - If the system is booted from the alternate boot environment, perform the following steps to switch to the primary boot environment:

```
# mkdir /priroot
# mount rootpath /priroot
# bootadm list-menu -R /priroot
# bootadm list-menu
# bootadm set-menu -R /priroot default=PBE_menu_entry
# bootadm set-menu default=PBE_menu_entry
# shutdown -g0 -i6 -y
```

#### Where:

rootpath is the path to the root device, such as

/dev/vx/dsk/rootdg/rootvol

priroot is the primary root device

**PBE\_menu\_entry** is the number of the primary boot environment in the GRUB menu.

If the system is booted from the primary boot environment, perform the following steps to switch to the alternate boot environment:

# bootadm list-menu
# bootadm set-menu default=ABE\_menu\_entry
ABE booting

## Chapter

# Performing post-upgrade tasks

This chapter includes the following topics:

- Optional configuration steps
- Re-joining the backup boot disk group into the current disk group
- Reverting to the backup boot disk group after an unsuccessful upgrade
- Post upgrade tasks for migrating the SFDB repository database
- Recovering VVR if automatic upgrade fails
- Post-upgrade tasks when VCS agents for VVR are configured
- Upgrading disk layout versions
- Upgrading VxVM disk group versions
- Updating variables
- Setting the default disk group
- Upgrading the Array Support Library
- Converting from QuickLog to Multi-Volume support
- About enabling LDAP authentication for clusters that run in secure mode
- Verifying the Storage Foundation and High Availability upgrade

## **Optional configuration steps**

After the upgrade is complete, additional tasks may need to be performed.

You can perform the following optional configuration steps:

- If Veritas Volume Replicator (VVR) is configured, do the following steps in the order shown:
  - Reattach the RLINKs.
  - Associate the SRL.
- To encapsulate and mirror the boot disk, follow the procedures in the "Administering Disks" chapter of the Veritas Storage Foundation Administrator's Guide.
- To upgrade VxFS Disk Layout versions and VxVM Disk Group versions, follow the upgrade instructions.

See "Upgrading VxVM disk group versions" on page 249.

## Re-joining the backup boot disk group into the current disk group

Perform this procedure to rejoin the backup boot disk if you split the mirrored boot disk during upgrade. After a successful upgrade and reboot, you no longer need to keep the boot disk group backup.

To re-join the backup boot disk group

• Re-join the *backup\_bootdg* disk group to the boot disk group.

# /etc/vx/bin/vxrootadm -Y join backup\_bootdg

where the -Y option indicates a silent operation, and *backup\_bootdg* is the name of the backup boot disk group that you created during the upgrade.

## Reverting to the backup boot disk group after an unsuccessful upgrade

Perform this procedure if your upgrade was unsuccessful and you split the mirrored boot disk to back it up during upgrade. You can revert to the backup that you created when you upgraded.

#### To revert the backup boot disk group after an unsuccessful upgrade

1 To determine the boot disk groups, look for the *rootvol* volume in the output of the vxprint command.

# vxprint

- 2 Use the vxdg command to find the boot disk group where you are currently booted.
  - # vxdg bootdg
- **3** Boot the operating system from the backup boot disk group.
- 4 Join the original boot disk group to the backup disk group.
  - # /etc/vx/bin/vxrootadm -Y join original\_bootdg

where the -Y option indicates a silent operation, and *original\_bootdg* is the boot disk group that you no longer need.

## Post upgrade tasks for migrating the SFDB repository database

Database Storage Checkpoints that have been created by using the SFDB tools before upgrade are visible using the vxsfadm CLI, and you can mount these Database Storage Checkpoints and roll back to them, if required. However, creating clones by using migrated Database Storage Checkpoints is not supported.

If you want to continue using previously created FlashSnap snapplans to take snapshots, you must validate them by using the  $-\circ$  validate option of the vxsfadm command.

- Rename startup script after upgrading from 5.0x and before migrating the SFDB repository
   See "After upgrading from 5.0.x and before migrating SFDB" on page 245.
- Migrate from a 5.0x SFDB repository database to 6.0
   See "Migrating from a 5.0 repository database to 6.0" on page 242.

### Migrating from a 5.0 repository database to 6.0

Perform the following on one node only.

#### To migrate from a 5.0 repository database to 6.0

1 Rename the startup script NO\_S\*vxdbms3 to S\*vxdbms3.

See "After upgrading from 5.0.x and before migrating SFDB" on page 245.

- 2 As root, dump out the old Sybase ASA repository. If you are using SFHA or SF Oracle RAC, you only need to do this on one node.
  - # /opt/VRTSdbed/migrate/sfua\_rept\_migrate
- 3 On the same node that you ran sfua\_rept\_migrate run the following command as Oracle user. For each Oracle instance, migrate the old repository data to the SQLite repository.

\$ /opt/VRTS/bin/dbed\_update -S \$ORACLE\_SID -H \$ORACLE\_HOME -G \
Oracle\_service\_group

- 4 By default, the repository is created on the file system which contains the Oracle SYSTEM tablespace. If you need an alternative repository path, first verify the following requirements:
  - Repository path has to be a directory writable by Oracle user.
  - If you are using SFHA, the repository must be accessible by all nodes. You
    can put it in a resource group under VCS control so it can be failed over
    together with the Oracle database.
  - The update commands will not be able to verify accessibility of the repository path and will fail if you have not set up the path correctly.

Create an alternate repository path.

```
$ /opt/VRTS/bin/dbed_update -S $ORACLE_SID -H $ORACLE_HOME \
-G Oracle_service_group -R Alternate_path
```

**5** If you are using Database Flashsnap for off-host processing, and if you have a repository on the secondary host that you need to migrate: perform the previous steps on the secondary host.

6 On the primary host, edit your snapplans to remove the "SNAPSHOT\_DG=SNAP\_\*" parameter and add "SNAPSHOT\_DG\_PREFIX=SNAP\_\*". The parameter can be any PREFIX value and not necessarily "SNAP\_\*".

#### For example:

\$ /usr/oracle> more SNAPPLAN1 SNAPSHOT\_VERSION=5.0 PRIMARY\_HOST=system1 SECONDARY\_HOST=system1.example.com PRIMARY\_DG=system1\_data SNAPSHOT\_DG=SNAP\_system1\_data ORACLE\_SID=HN1 ARCHIVELOG\_DEST=/oracle/orahome/dbs/arch SNAPSHOT\_ARCHIVE\_LOG=yes SNAPSHOT\_ARCHIVE\_LOG=yes SNAPSHOT\_PLAN\_FOR=database SNAPSHOT\_PLAN\_FOR=database SNAPSHOT\_PLAN\_FOR=database SNAPSHOT\_PLEX\_TAG=dbed\_flashsnap SNAPSHOT\_VOL\_PREFIX=SNAP\_ ALLOW\_REVERSE\_RESYNC=no SNAPSHOT\_MIRROR=1

#### \$ /usr/oracle> more SNAPPLAN1

SNAPSHOT\_VERSION=5.0 PRIMARY\_HOST=system1 SECONDARY\_HOST=system1.example.com PRIMARY\_DG=judge\_data SNAPSHOT\_DG\_PREFIX=SNAP\_system1\_data ORACLE\_SID=HN1 ARCHIVELOG\_DEST=/oracle/orahome/dbs/arch SNAPSHOT\_ARCHIVE\_LOG=yes SNAPSHOT\_ARCHIVE\_LOG=yes SNAPSHOT\_PLAN\_FOR=database SNAPSHOT\_PLAN\_FOR=database SNAPSHOT\_PLEX\_TAG=dbed\_flashsnap SNAPSHOT\_VOL\_PREFIX=SNAP\_ ALLOW\_REVERSE\_RESYNC=no SNAPSHOT\_MIRROR=1 7 On the primary host, revalidate your snapshots using the following command:

```
$ /opt/VRTS/bin/vxsfadm -s flashsnap \
-a oracle -c SNAPPLAN -o validate
```

This completes the migration of the repository for Database Storage Checkpoints and Database Tiered Storage parameters.

To begin using the Storage Foundation for Databases (SFDB) tools:

See Storage Foundation: Storage and Availability Management for Oracle Databases

#### After upgrading from 5.0.x and before migrating SFDB

When upgrading from SFHA version 5.0 to SFHA 6.0 the S\*vxdbms3 startup script is renamed to NO\_S\*vxdbms3. The S\*vxdbms3 startup script is required by  $sfua\_rept\_migrate$ . Thus when  $sfua\_rept\_migrate$  is run, it is unable to find the S\*vxdbms3 startup script and gives the error message:

```
/sbin/rc3.d/S*vxdbms3 not found
SFORA sfua_rept_migrate ERROR V-81-3558 File: is missing.
SFORA sfua rept migrate ERROR V-81-9160 Failed to mount repository.
```

#### To prevent S\*vxdbms3 startup script error

Rename the startup script NO\_S\*vxdbms3 to S\*vxdbms3.

## Recovering VVR if automatic upgrade fails

If the upgrade fails during the configuration phase, after displaying the VVR upgrade directory, the configuration needs to be restored before the next attempt. Run the scripts in the upgrade directory in the following order to restore the configuration:

- # restoresrl
- # adddcm
- # srlprot
- # attrlink
- # start.rvg

After the configuration is restored, the current step can be retried.

## Post-upgrade tasks when VCS agents for VVR are configured

The following lists post-upgrade tasks with VCS agents for VVR:

- Unfreezing the service groups
- Restoring the original configuration when VCS agents are configured

### Unfreezing the service groups

This section describes how to unfreeze services groups and bring them online.

#### To unfreeze the service groups

1 On any node in the cluster, make the VCS configuration writable:

# haconf -makerw

- 2 Edit the /etc/VRTSvcs/conf/config/main.cf file to remove the deprecated attributes, SRL and RLinks, in the RVG and RVGShared resources.
- 3 Verify the syntax of the main.cf file, using the following command:

# hacf -verify

4 Unfreeze all service groups that you froze previously. Enter the following command on any node in the cluster:

# hagrp -unfreeze service\_group -persistent

- 5 Save the configuration on any node in the cluster.
  - # haconf -dump -makero
- 6 If you are upgrading in a shared disk group environment, bring online the RVGShared groups with the following commands:

# hagrp -online RVGShared -sys masterhost

7 Bring the respective IP resources online on each node.

See "Preparing for the upgrade when VCS agents are configured" on page 174.

Type the following command on any node in the cluster.

# hares -online ip\_name -sys system

This IP is the virtual IP that is used for replication within the cluster.

8 In shared disk group environment, online the virtual IP resource on the master node.

### Restoring the original configuration when VCS agents are configured

This section describes how to restore a configuration with VCS configured agents.

**Note:** Restore the original configuration only after you have upgraded VVR on all nodes for the Primary and Secondary cluster.

#### To restore the original configuration

1 Import all the disk groups in your VVR configuration.

```
# vxdg -t import diskgroup
```

Each disk group should be imported onto the same node on which it was online when the upgrade was performed. The reboot after the upgrade could result in another node being online; for example, because of the order of the nodes in the AutoStartList. In this case, switch the VCS group containing the disk groups to the node on which the disk group was online while preparing for the upgrade.

```
# hagrp -switch grpname -to system
```

2 Recover all the disk groups by typing the following command on the node on which the disk group was imported in step 1.

# vxrecover -bs

3 Upgrade all the disk groups on all the nodes on which VVR has been upgraded:

# vxdg upgrade diskgroup

4 On all nodes that are Secondary hosts of VVR, make sure the data volumes on the Secondary are the same length as the corresponding ones on the Primary. To shrink volumes that are longer on the Secondary than the Primary, use the following command on each volume on the Secondary:

```
# vxassist -g diskgroup shrinkto volume_name volume_length
```

where *volume length* is the length of the volume on the Primary.

**Note:** Do not continue until you complete this step on all the nodes in the Primary and Secondary clusters on which VVR is upgraded.

5 Restore the configuration according to the method you used for upgrade:

If you upgraded with the VVR upgrade scripts

Complete the upgrade by running the vvr\_upgrade\_finish script on all the nodes on which VVR was upgraded. We recommend that you first run the vvr upgrade finish script on each node that is a Secondary host of VVR.

Perform the following tasks in the order indicated:

• To run the vvr\_upgrade\_finish script, type the following command:

```
# /disc_path/scripts/vvr_upgrade_finish
```

where *disc* path is the location where the Veritas software disc is mounted.

Attach the RLINKs on the nodes on which the messages were displayed:

```
# vxrlink -g diskgroup -f att rlink_name
```

If you upgraded with the product installer

Use the Veritas product installer and select Start an Installed Product. Or use the installation script with the -start option.

6 Bring online the RVGLogowner group on the master:

```
# hagrp -online RVGLogownerGrp -sys masterhost
```

7 If you plan on using IPv6, you must bring up IPv6 addresses for virtual replication IP on primary/secondary nodes and switch from using IPv4 to IPv6 host names or addresses, enter:

```
# vradmin changeip newpri=v6 newsec=v6
```

where v6 is the IPv6 address.

8 Restart the applications that were stopped.

## Upgrading disk layout versions

In this release, you can create and mount only file systems with disk layout Version 7, 8, and 9. You can only local mount disk layout Version 6 only to upgrade to a later disk layout version.

Disk layout Version 6 has been deprecated and you cannot cluster mount an existing file system that has disk layout Version 6. To upgrade a cluster file system with disk layout Version 6, you must local mount the file system and then upgrade the file system using the vxupgrade utility to a later version.

See the vxupgrade(1M) manual page.

Support for disk layout Version 4 and 5 has been removed. You must upgrade any existing file systems with disk layout Version 4 or 5 to disk layout Version 7 or later using the vxfsconvert command.

See the vxfsconvert(1M) manual page.

**Note:** Symantec recommends that you upgrade existing file systems to the highest supported disk layout version prior to upgrading to this release.

You can check which disk layout version your file system has by using the following command:

```
# fstyp -v /dev/vx/dsk/dg1/vol1 | grep -i version
```

For more information about disk layout versions, see the *Veritas Storage Foundation Administrator's Guide*.

## Upgrading VxVM disk group versions

All Veritas Volume Manager disk groups have an associated version number. Each VxVM release supports a specific set of disk group versions. VxVM can import and perform tasks on disk groups with those versions. Some new features and tasks work only on disk groups with the current disk group version. Before you can perform the tasks or use the features, upgrade the existing disk groups.

For 6.0, the Veritas Volume Manager disk group version is different than in previous VxVM releases. Symantec recommends that you upgrade the disk group version if you upgraded from a previous VxVM release.

After upgrading to SFHA 6.0, you must upgrade any existing disk groups that are organized by ISP. Without the version upgrade, configuration query operations continue to work fine. However, configuration change operations will not function correctly.

Use the following command to find the version of a disk group:

```
# vxdg list diskgroup
```

To upgrade a disk group to the current disk group version, use the following command:

#### # vxdg upgrade diskgroup

For more information about disk group versions, see the *Veritas Storage Foundation Administrator's Guide*.

## **Updating variables**

In /etc/profile, update the <code>PATH</code> and <code>MANPATH</code> variables as needed.

MANPATH could include /opt/VRTS/man and PATH /opt/VRTS/bin.

## Setting the default disk group

In releases prior to Volume Manager 4.0, the default disk group was rootdg (the root disk group). For Volume Manager to function, the rootdg disk group had to exist and it had to contain at least one disk.

This requirement no longer exists; however, you may find it convenient to create a system-wide default disk group. The main benefit of creating a default disk group is that VxVM commands default to the default disk group. You do not need to use the -g option.

You can set the name of the default disk group after installation by running the following command on a system:

```
# vxdctl defaultdg diskgroup
```

See the Veritas Storage Foundation Administrator's Guide.

## **Upgrading the Array Support Library**

VxVM provides support for new disk arrays in the form of Array Support Library (ASL) software package.

## Adding JBOD support for storage arrays for which there is not an ASL available

If an array is of type A/A-A, A/P or ALUA and a suitable ASL is not available, the array must be claimed as an JBOD of type A/P. This is to prevent path delays and I/O failures arising. As JBODs are assumed to be type A/A by default, you must create appropriate JBOD entries for such arrays.

#### To configure an A/A-A, A/P or ALUA array as a JBOD

- 1 Stop all applications, such as databases, from accessing VxVM volumes that are configured on the array, and unmount all VxFS file systems and checkpoints that are configured on the array.
- 2 Add the array as a JBOD of type A/P:
  - # vxddladm addjbod vid=SUN pid=T300 policy=ap

3 If you have not already done so, upgrade the Storage Foundation or VxVM software to 6.0. Device discovery will be performed during the upgrade, and the array will be claimed as a JBOD of appropriate type.

If you have already upgraded your system to 6.0, run the following command to perform device discovery:

# vxdctl enable

4 Verify that the array has been added with the policy set to APdisk:

 # vxddladm listjbod

 VID
 PID
 Opcode
 Page
 Code
 Page
 Offset
 SNO
 length
 Policy

 SUN
 T300
 18
 -1
 36
 12
 APdisk

5 Check that the correct devices are listed for the array:

#### # vxdisk list

| DEVICE   | TYPE         | DISK | GROUP | STATUS |         |
|----------|--------------|------|-------|--------|---------|
| APdisk_0 | auto:cdsdisk | -    | -     | online | invalid |
| APdisk_1 | auto:cdsdisk | -    | -     | online | invalid |
| APdisk_2 | auto:cdsdisk | -    | -     | online | invalid |
|          |              |      |       |        |         |

#### Unsuppressing DMP for EMC PowerPath disks

This section is only applicable if you are upgrading a system that includes EMC PowerPath disks.

In releases of VxVM before 4.1, a combination of DMP subpaths and the controllers of DMP subpaths were usually suppressed to prevent interference between DMP and the EMC PowerPath multi-pathing driver. Suppression has the effect of hiding these subpaths and their controllers from DMP, and as a result the disks on these subpaths and controllers cannot be seen by VxVM.

VxVM 4.1 and later releases have the ability to discover EMCpower disks, and configure them as autodiscovered disks that DMP recognizes are under the control of a separate multi-pathing driver. This has the benefit of allowing such disks to reconfigured in cluster-shareable disk groups. Before upgrading to VxVM 6.0, you must remove the suppression of the subpaths and controllers so that DMP can determine the association between EMCpower metadevices and <code>c#t#d#</code> disk devices.

In the following scenarios, you may need to unsuppress DMP subpaths and controllers:

- Converting a foreign disk
   See "Converting a foreign disk to auto:simple" on page 252.
- Converting a defined disk
   See "Converting a defined disk to auto:simple" on page 254.
- Converting a powervxvm disk
   See "Converting a powervxvm disk to auto:simple" on page 257.

Because emcpower disks are auto-discovered, the powervxvm script should be disabled and removed from the startup script. To remove the powervxvm script, use the command:

# powervxvm remove

#### Converting a foreign disk to auto:simple

Release 4.0 of VxVM provided the vxddladm addforeign command to configure foreign disks with default disk offsets for the private and public regions, and to define them as simple disks. A foreign disk must be manually converted to auto:simple format before upgrading to VxVM 6.0.

If the foreign disk is defined on a slice other than s2, you must copy the partition entry for that slice to that for s0 and change the tag. If the tag of the original slice is changed, the status of the disk is seen as online:aliased after the upgrade.

The following example is used to illustrate the procedure. The vxdisk list command can be used to display the EMCpower disks that are known to VxVM:

```
# vxdisk list
DEVICE TYPE DISK GROUP STATUS
c6t0d12s2 auto:sliced - - online
emcpower10c simple fdisk fdg online
...
```

The vxprint command is used to display information about the disk group, fdg:

#### # vxprint Disk group: fdg TY NAME ASSOC KSTATE LENGTH PLOFFS STATE TUTILO PUTILO dg fdg fdg - - - - - - dm fdisk emcpower10c - 17673456 - - - - - ...
To convert a foreign disk to auto:simple format

1 Stop all the volumes in the disk group, and then deport it:

```
# vxvol -g fdg stopall
# vxdg deport fdg
```

2 Use the vxddladm command to remove definitions for the foreign devices:

```
# vxddladm rmforeign blockpath=/dev/dsk/emcpower10c \
charpath=/dev/rdsk/emcpower10c
```

If you now run the vxdisk list command, the EMCpower disk is no longer displayed:

# vxdisk list
DEVICE TYPE DISK GROUP STATUS
c6t0d12s2 auto:sliced - - online
...

3 Run the vxprtvtoc command to retrieve the partition table entry for the device:

# /etc/vx/bin/vxprtvtoc -f /tmp/vtoc /dev/rdsk/emcpower10c

4 Use the vxedvtoc command to modify the partition tag and update the VTOC:

# /etc/vx/bin/vxedvtoc -f /tmp/vtoc /dev/rdsk/emcpower10c

# THE ORIGINAL PARTITIONING IS AS FOLLOWS: # SLICE TAG FLAGS START SIZE 0x0 0x201 0 0 0 0x0 0x200 0 1 0 2 0x5 0x201 0 17675520 # THE NEW PARTITIONING WILL BE AS FOLLOWS: # SLICE TAG FLAGS START SIZE 0 0xf 0x201 0 17675520 1 0x0 0x200 0 0 2 0x5 0x201 0 17675520 DO YOU WANT TO WRITE THIS TO THE DISK ? [Y/N] :Y

WRITING THE NEW VTOC TO THE DISK #

5 Upgrade to VxVM 6.0 using the appropriate upgrade procedure.

6 After upgrading VxVM, use the vxdisk list command to validate the conversion to auto:simple format:

# vxdisk listDEVICETYPEDISKGROUPSTATUSc6t0d12s2auto:sliced--onlineemcpower10s2auto:simple--online...

To display the physical device that is associated with the metadevice, emcpower10s2, enter the following command:

# vxdmpadm getsubpaths dmpnodename=emcpower10s2

7 Import the disk group and start the volumes:

```
# vxdg import fdg
# vxvol -g fdg startall
```

You can use the vxdisk list command to confirm that the disk status is displayed as online:simple:

```
# vxdisk list
```

| DEVICE       | TYPE        | DISK  | GROUP | STATUS |
|--------------|-------------|-------|-------|--------|
| c6t0d12s2    | auto:sliced | -     | -     | online |
| emcpower10s2 | auto:simple | fdisk | fdg   | online |

### Converting a defined disk to auto:simple

In VxVM 4.0, and particularly in prior releases, EMCpower disks could be defined by a persistent disk access record (darec), and identified as simple disks. If an EMCpower disk is defined with a persistent darec, it must be manually converted to auto:simple format before upgrading to VxVM 6.0.

If the defined disk is defined on a slice other than s2, you must copy the partition entry for that slice to that for s0 and change the tag. If the tag of the original slice is changed, the status of the disk is seen as online:aliased after the upgrade.

The following example is used to illustrate the procedure. The ls command shows the mapping of the EMC disks to persistent disk access records:

```
# ls -l /dev/vx/dmp/emcdisk1
lrwxrwxrwx 1 root other 36 Sep 24 17:59 /dev/vx/dmp/emcdisk1->
/dev/dsk/c6t0d11s5
# ls -l /dev/vx/rdmp/emcdisk1
```

lrwxrwxrwx 1 root other 40Sep 24 17:59 /dev/vx/rdmp/emcdisk1->
/dev/dsk/c6t0d11s5

Here the fifth partition of c6t0d11s5 is defined as the persistent disk access record emcdisk1.

The  $\tt vxdisk\ list\ command\ can\ be\ used\ to\ display\ the\ EMCpower\ disks\ that\ are\ known\ to\ VxVM:$ 

#### # vxdisk list

| DEVICE    | TYPE        | DISK  | GROUP | STATUS |
|-----------|-------------|-------|-------|--------|
| c6t0d12s2 | auto:sliced | -     | -     | online |
| emcdisk1  | simple      | fdisk | fdg   | online |
|           |             |       |       |        |

The vxprint command is used to display information about the disk group, fdg:

#### # vxprint

```
Disk group: fdg
TY NAME ASSOC KSTATE LENGTH PLOFFS STATE TUTILO PUTILO
dg fdg fdg - - - - - -
dm fdisk emcdisk1 - 17673456 - - - - -
...
```

To convert a disk with a persistent disk access record to auto:simple format

1 Stop all the volumes in the disk group, and then deport it:

```
# vxvol -g fdg stopall
# vxdg deport fdg
```

2 Use the vxdisk rm command to remove the persistent record definitions:

```
# vxdisk rm emcdisk1
```

If you now run the vxdisk list command, the EMCpower disk is no longer displayed:

```
# vxdisk list
```

DEVICE TYPE DISK GROUP STATUS c6t0d12s2 auto:sliced - - online ...

- 3 Use the vxprtvtoc command to retrieve the partition table entry for the device:
  - # /etc/vx/bin/vxprtvtoc -f /tmp/hdisk /dev/rdsk/c6t0d11s2

4 Use the vxedvtoc command to modify the partition tag and update the VTOC:

```
# /etc/vx/bin/vxedvtoc -f /tmp/hdisk /dev/rdsk/c6t0d11s2
# THE ORIGINAL PARTITIONING IS AS FOLLOWS:
# SLICE
        TAG FLAGS START SIZE
 4
         0x0 0x200 0 0
         0x0 0x200 3591000 2100375
 5
         0x0 0x200 0 0
 6
# THE NEW PARTITIONING WILL BE AS FOLLOWS:
# SLICE TAG FLAGS START SIZE
 4
         0x0 0x200 0
                             0
         0xf 0x200 3591000 2100375
 5
 6
         0x0 0x200 0
                            0
DO YOU WANT TO WRITE THIS TO THE DISK ? [Y/N] :Y
WRITING THE NEW VTOC TO THE DISK #
```

5 Upgrade to VxVM 6.0 using the appropriate upgrade procedure.

6 After upgrading VxVM, use the vxdisk list command to validate the conversion to auto:simple format:

```
# vxdisk list
DEVICE TYPE DISK GROUP STATUS
c6t0d12s2 auto:sliced - - online
emcpower10s2 auto:simple - - online:aliased
...
```

To display the physical device that is associated with the metadevice, emcpower10s2, enter the following command:

# vxdmpadm getsubpaths dmpnodename=emcpower10s2

7 Import the disk group and start the volumes:

```
# vxdg import fdg
# vxvol -g fdg startall
```

You can use the vxdisk list command to confirm that the disk status is displayed as online:simple:

```
# vxdisk list
```

| DEVICE       | TYPE        | DISK  | GROUP | STATUS         |
|--------------|-------------|-------|-------|----------------|
| c6t0d12s2    | auto:sliced | -     | -     | online         |
| emcpower10s2 | auto:simple | fdisk | fdg   | online:aliased |

To allow DMP to receive correct enquiry data, the common Serial Number (C-bit) Symmetrix Director parameter must be set to enabled.

### Converting a powervxvm disk to auto:simple

In VxVM 4.0, and particularly in prior releases, EMCpower disks could be defined by a persistent disk access record (darec) using powervxvm script, and identified as simple disks. If an EMCpower disk is used using powervxvm, it must be manually converted to auto:simple format before upgrading to VxVM 6.0.

If there are any controllers or devices that are suppressed from VxVM as powervxvm requirement, then such controllers/disks must be unsuppressed. This is required for Veritas DMP to determine the association between PowerPath metanodes and their subpaths. After the conversion to auto:simple is complete, the powervxvm script is no longer useful, and should be disabled from startup script.

The following example is used to illustrate the procedure. The ls command shows the mapping of the EMC disks to persistent disk access records:

#### # ls -l /dev/vx/rdmp/

| crw                  | 1 root     | root   | 260,    | 76  | Feb (  | 7 02:30 | 6 emcpor | wer0c  |
|----------------------|------------|--------|---------|-----|--------|---------|----------|--------|
|                      |            |        |         |     |        |         |          |        |
| # vxdisk list        |            |        |         |     |        |         |          |        |
| DEVICE               | TYPE       |        | DISK    |     | GROUI  | P       | STAT     | US     |
| c6t0d12s2            | auto:slice | ed     | -       |     | -      |         | onli     | ne     |
| emcpower0c           | simple     |        | ppdsk01 |     | ppdg   |         | onli     | ne     |
|                      |            |        |         |     |        |         |          |        |
| <pre># vxprint</pre> |            |        |         |     |        |         |          |        |
| Disk group:          | fdg        |        |         |     |        |         |          |        |
| TY NAME              | ASSOC      | KSTATE | LENGTH  | ]   | PLOFFS | STATE   | TUTILO   | PUTIL0 |
| dg ppdg              | ppdg       | -      | -       | -   | -      | -       | -        | -      |
| dm ppdsk01           | emcpower0c | -      | 209496  | 0 - | -      | -       | -        | -      |

#### To convert an EMCpower disk (defined using powervxvm) to auto:simple format

1 Stop all the volumes in the disk group, and then deport it:

```
# vxvol -g ppdg stopall
# vxdg deport ppdg
```

2 Use the vxdisk rm command to remove all emcpower disks from VxVM:

# vxdisk rm emcpower0c

If you now run the  ${\tt vxdisk}$  list command, the EMCpower disk is no longer displayed:

| # vxdisk list |             |      |       |        |  |  |
|---------------|-------------|------|-------|--------|--|--|
| DEVICE        | TYPE        | DISK | GROUP | STATUS |  |  |
| c6t0d12s2     | auto:sliced | -    | -     | online |  |  |

- 3 Use the vxprtvtoc command to retrieve the partition table entry for this device:
  - # /etc/vx/bin/vxprtvtoc -f /tmp/vtoc /dev/vx/rdmp/emcpower0c

4 Use the vxedvtoc command to modify the partition tag and update the VTOC:

| #  | /etc/vx/bi | ln/vxe | edvtoc  | -f /tmp/ | /vtoc  | /dev/vx/rd | lmp/emcpower | :0c |
|----|------------|--------|---------|----------|--------|------------|--------------|-----|
| #  | THE ORIGIN | JAL PA | ARTITIO | NING IS  | AS FO  | DLLOWS:    |              |     |
| #  | SLICE      | TAG    | FLAGS   | START    | SIZE   | 6          |              |     |
|    | 0          | 0x0    | 0x201   | 0        | 0      |            |              |     |
|    | 1          | 0x0    | 0x200   | 0        | 0      |            |              |     |
|    | 2          | 0x5    | 0x201   | 0        | 1767   | 75520      |              |     |
|    |            |        |         |          |        |            |              |     |
| #  | THE NEW PA | ARTITI | LONING  | WILL BE  | AS FC  | DLLOWS:    |              |     |
| #  | SLICE      | TAG    | FLAGS   | START    | SIZE   | 6          |              |     |
|    | 0          | 0xf    | 0x201   | 0        | 1767   | 75520      |              |     |
|    | 1          | 0x0    | 0x200   | 0        | 0      |            |              |     |
|    | 2          | 0x5    | 0x201   | 0        | 1767   | 75520      |              |     |
|    |            |        |         |          |        |            |              |     |
| DC | YOU WANT   | TO WF  | RITE TH | IS TO TH | HE DIS | SK ? [Y/N] | : Y          |     |
| WF | RITING THE | NEW V  | ЛОС ТО  | THE DIS  | SK #   |            |              |     |
|    |            |        |         |          |        |            |              |     |

- 5 Upgrade to VxVM 6.0 using the appropriate upgrade procedure.
- 6 After upgrading VxVM, use the vxdisk list command to validate the conversion to auto:simple format:

| <pre># vxdisk lis</pre> | t           |      |       |        |
|-------------------------|-------------|------|-------|--------|
| DEVICE                  | TYPE        | DISK | GROUP | STATUS |
| c6t0d12s2               | auto:sliced | -    | -     | online |
| emcpower0s2             | auto:simple | -    | -     | online |

7 Import the disk group and start the volumes.

```
# vxdg import ppdg
# vxvol -g ppdg startall
# vxdisk list
```

| DEVICE      | TYPE        | DISK    | GROUP | STATUS |
|-------------|-------------|---------|-------|--------|
| c6t0d12s2   | auto:sliced | -       | -     | online |
| emcpower0s2 | auto:simple | ppdsk01 | ppdg  | online |

# Converting from QuickLog to Multi-Volume support

The 4.1 release of the Veritas File System is the last major release to support QuickLog. The Version 6 and later disk layouts do not support QuickLog. The

functionality provided by the Veritas Multi-Volume Support (MVS) feature replaces most of the functionality provided by QuickLog.

The following procedure describes how to convert from QuickLog to MVS. Unlike QuickLog, which allowed logging of up to 31 VxFS file systems to one device, MVS allows intent logging of only one file system per device. Therefore, the following procedure must be performed for each file system that is logged to a QuickLog device if the Version 6 or later disk layout is used.

The QuickLog device did not need to be related to the file system. For MVS, the log volume and the file system volume must be in the same disk group.

#### To convert Quicklog to MVS

1 Select a QuickLog-enabled file system to convert to MVS and unmount it.

# umount myfs

2 Detach one of the QuickLog volumes from the QuickLog device that the file system had been using. This volume will be used as the new intent log volume for the file system.

# qlogdetach -g diskgroup log\_vol

3 Create the volume set.

# vxvset make myvset myfs\_volume

4 Mount the volume set.

# mount -F vxfs /dev/vx/dsk/rootdg/myvset /mnt1

5 Upgrade the volume set's file system to the Version 7 or later disk layout. For example:

# vxupgrade -n 9 /mnt1

6 Add the log volume from step 2 to the volume set.

# vxvset addvol myvset log\_vol

- 7 Add the log volume to the file system. The size of the volume must be specified.
  - # fsvoladm add /mnt1 log\_vol 50m
- 8 Move the log to the new volume.
  - # fsadm -o logdev=log\_vol,logsize=16m /mnt1

# About enabling LDAP authentication for clusters that run in secure mode

Symantec Product Authentication Service (AT) supports LDAP (Lightweight Directory Access Protocol) user authentication through a plug-in for the authentication broker. AT supports all common LDAP distributions such as Oracle Directory Server, Netscape, OpenLDAP, and Windows Active Directory.

For a cluster that runs in secure mode, you must enable the LDAP authentication plug-in if the VCS users belong to an LDAP domain.

See "Enabling LDAP authentication for clusters that run in secure mode" on page 263.

If you have not already added VCS users during installation, you can add the users later.

See the Veritas Cluster Server Administrator's Guide for instructions to add VCS users.

Figure 17-1 depicts the SFHA cluster communication with the LDAP servers when clusters run in secure mode.

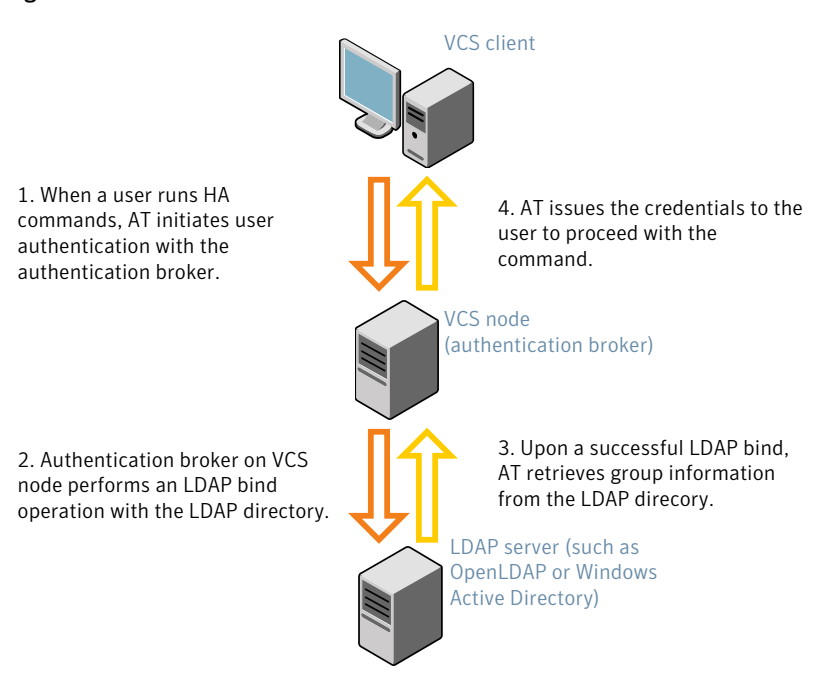

Figure 17-1 Client communication with LDAP servers

The LDAP schema and syntax for LDAP commands (such as, Idapadd, Idapmodify, and Idapsearch) vary based on your LDAP implementation.

Before adding the LDAP domain in Symantec Product Authentication Service, note the following information about your LDAP environment:

- The type of LDAP schema used (the default is RFC 2307)
  - UserObjectClass (the default is posixAccount)
  - UserObject Attribute (the default is uid)
  - User Group Attribute (the default is gidNumber)
  - Group Object Class (the default is posixGroup)
  - GroupObject Attribute (the default is cn)
  - Group GID Attribute (the default is gidNumber)
  - Group Membership Attribute (the default is memberUid)
- URL to the LDAP Directory
- Distinguished name for the user container (for example, UserBaseDN=ou=people,dc=comp,dc=com)

 Distinguished name for the group container (for example, GroupBaseDN=ou=group,dc=comp,dc=com)

## Enabling LDAP authentication for clusters that run in secure mode

The following procedure shows how to enable the plug-in module for LDAP authentication. This section provides examples for OpenLDAP and Windows Active Directory LDAP distributions.

Before you enable the LDAP authentication, complete the following steps:

• Make sure that the cluster runs in secure mode.

```
# haclus -value SecureClus
```

The output must return the value as 1.

• Make sure that the AT version is 6.1.6.0 or later.

```
# /opt/VRTSvcs/bin/vcsauth/vcsauthserver/bin/vssat showversion
vssat version: 6.1.6.0
```

See the vssat.1m and the atldapconf.1m manual pages.

#### To enable OpenLDAP authentication for clusters that run in secure mode

1 Add the LDAP domain to the AT configuration using the vssat command.

The following example adds the LDAP domain, MYENTERPRISE:

```
# /opt/VRTSvcs/bin/vcsauth/vcsauthserver/bin/vssat addldapdomain \
--domainname "MYENTERPRISE.symantecdomain.com"\
--user_base_dn "ou=people,dc=symantecdomain,dc=myenterprise,dc=com"\
--user_gid_attribute "gidNumber"\
--group_base_dn "ou=group,dc=symantecdomain,dc=myenterprise,dc=com"\
--group_attribute "cn" --group_object_class "posixGroup"\
--group_gid_attribute "member"\
--admin_user "cn=manager,dc=symantecdomain,dc=myenterprise,dc=com"\
--admin_user_password "password" --auth_type "FLAT"
```

2 Verify that you can successfully authenticate an LDAP user on the SFHA nodes.

You must have a valid LDAP user ID and password to run the command. In the following example, authentication is verified for the MYENTERPRISE domain for the LDAP user, vcsadmin1.

```
galaxy# /opt/VRTSvcs/bin/vcsauth/vcsauthserver/bin/vssat authenticate
--domain ldap:MYENTERPRISE.symantecdomain.com
--prplname vcsadmin1 --broker galaxy:14149
```

authenticate ------

Authenticated User vcsadmin1

3 Add the LDAP user to the main.cf file.

```
# haconf makerw
# hauser -add "CN=vcsadmin1/CN=people/\
DC=symantecdomain/DC=myenterprise/\
DC=com@myenterprise.symantecdomain.com" -priv Administrator
# haconf -dump -makero
```

If you want to enable group-level authentication, you must run the following command:

```
# hauser -addpriv \
ldap_group@ldap_domain AdministratorGroup
```

4 Verify that the main.cf file has the following lines:

```
# cat /etc/VRTSvcs/conf/config/main.cf
...
cluster clus1 (
   SecureClus = 1
   Administrators = {
     "CN=vcsadmin1/CN=people/DC=symantecdomain/DC=myenterprise/
     DC=com@myenterprise.symantecdomain.com" }
   AdministratorGroups = {
     "CN=symantecusergroups/DC=symantecdomain/DC=myenterprise/
     DC=com@myenterprise.symantecdomain.com " }
   )
...
...
```

- 5 Set the VCS\_DOMAIN and VCS\_DOMAINTYPE environment variables as follows:
  - VCS\_DOMAIN=myenterprise.symantecdomain.com
  - VCS\_DOMAINTYPE=Idap

For example, for the Bourne Shell (sh) or the Korn shell (ksh), run the following commands:

```
# export VCS_DOMAIN=myenterprise.symantecdomain.com
```

```
# export VCS_DOMAINTYPE=ldap
```

6 Verify that you can log on to VCS. For example

```
# halogin vcsadmin1 password
# hasys -state
VCS NOTICE V-16-1-52563 VCS Login:vcsadmin1
#System Attribute Value
galaxy Attribute RUNNING
nebula Attribute RUNNING
```

Similarly, you can use the same LDAP user credentials to log on to the SFHA node using the VCS Cluster Manager (Java Console).

7 To enable LDAP authentication on other nodes in the cluster, perform the procedure on each of the nodes in the cluster.

To enable Windows Active Directory authentication for clusters that run in secure mode

 Run the LDAP configuration tool atldapconf using the -d option. The -d option discovers and retrieves an LDAP properties file which is a prioritized attribute list.

```
# /opt/VRTSvcs/bin/vcsauth/vcsauthserver/bin/atldapconf -d \
-s domain_controller_name_or_ipaddress \
```

-u domain\_user -g domain\_group

#### For example:

```
# /opt/VRTSvcs/bin/vcsauth/vcsauthserver/bin/atldapconf \
-d -s 192.168.20.32 -u Administrator -g "Domain Admins"
Search User provided is invalid or Authentication is required to
proceed further.
Please provide authentication information for LDAP server.
```

Username/Common Name: symantecdomain\administrator Password:

Attribute file created.

2 Run the LDAP configuration tool atldapconf using the -c option. The -c option creates a CLI file to add the LDAP domain.

```
# /opt/VRTSvcs/bin/vcsauth/vcsauthserver/bin/atldapconf \
-c -d windows domain name
```

#### For example:

```
# /opt/VRTSvcs/bin/vcsauth/vcsauthserver/bin/atldapconf \
-c -d symantecdomain.com
Attribute list file not provided, using default AttributeList.txt.
CLI file name not provided, using default CLI.txt.
```

CLI for addldapdomain generated.

**3** Run the LDAP configuration tool atldapconf using the -x option. The -x option reads the CLI file and executes the commands to add a domain to the AT.

# /opt/VRTSvcs/bin/vcsauth/vcsauthserver/bin/atldapconf -x

- 4 List the LDAP domains to verify that the Windows Active Directory server integration is complete.
  - # /opt/VRTSvcs/bin/vcsauth/vcsauthserver/bin/vssat listldapdomains

```
Domain Name : symantecdomain.com
Server URL :
                   ldap://192.168.20.32:389
SSL Enabled :
                   No
User Base DN :
                   CN=people, DC=symantecdomain, DC=com
User Object Class : account
User Attribute :
                   cn
User GID Attribute : gidNumber
Group Base DN : CN=group, DC=symantecdomain, DC=com
Group Object Class : group
Group Attribute :
                    cn
Group GID Attribute : cn
Auth Type :
                   FLAT
Admin User :
Admin User Password :
Search Scope : SUB
```

- 5 Set the VCS\_DOMAIN and VCS\_DOMAINTYPE environment variables as follows:
  - VCS\_DOMAIN=symantecdomain.com
  - VCS\_DOMAINTYPE=Idap

For example, for the Bourne Shell (sh) or the Korn shell (ksh), run the following commands:

- # export VCS\_DOMAIN=symantecdomain.com
- # export VCS\_DOMAINTYPE=ldap

6 Verify that you can log on to VCS. For example

```
# halogin vcsadmin1 password
# hasys -state
VCS NOTICE V-16-1-52563 VCS Login:vcsadmin1
#System Attribute Value
galaxy Attribute RUNNING
nebula Attribute RUNNING
```

Similarly, you can use the same LDAP user credentials to log on to the SFHA node using the VCS Cluster Manager (Java Console).

7 To enable LDAP authentication on other nodes in the cluster, perform the procedure on each of the nodes in the cluster.

# Verifying the Storage Foundation and High Availability upgrade

Refer to the section about verifying the installation to verify the upgrade.

See "Verifying that the products were installed" on page 272.

# Section

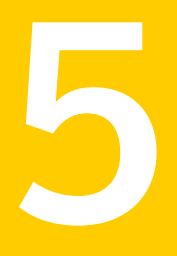

# Verifying the Veritas Storage Foundation and High Availability installation

Chapter 18. Verifying the installation

# Chapter

# Verifying the installation

This chapter includes the following topics:

- Performing a postcheck on a node
- Verifying that the products were installed
- Installation log files
- Starting and stopping processes for the Veritas products
- Checking Veritas Volume Manager processes
- Checking Veritas File System installation
- Verifying the LLT, GAB, and VCS configuration files
- Verifying LLT, GAB, and cluster operation

# Performing a postcheck on a node

The installer's postcheck command can help you to determine installation-related problems and provide troubleshooting information.

See "About using the postcheck option" on page 345.

#### To run the postcheck command on a node

1 Run the installer with the -postcheck option.

# ./installer -postcheck system\_name

2 Review the output for installation-related information.

# Verifying that the products were installed

Verify that the SFHA products are installed.

Use the pkginfo command to check which packages have been installed.

# pkginfo -1 VRTSvlic package\_name package\_name ...

You can verify the version of the installed product. Use the following command:

# /opt/VRTS/install/installsfha -version

Use the following sections to further verify the product installation.

# Installation log files

After every product installation, the installer creates three text files:

- Installation log file
- Response file
- Summary file

The name and location of each file is displayed at the end of a product installation, and are always located in the /opt/VRTS/install/logs directory. It is recommended that you keep the files for auditing, debugging, and future use.

## Using the installation log file

The installation log file contains all commands executed during the procedure, their output, and errors generated by the commands. This file is for debugging installation problems and can be used for analysis by Veritas Support.

## Using the summary file

The summary file contains the results of the installation by the installer or product installation scripts. The summary includes the list of the packages, and the status (success or failure) of each package. The summary also indicates which processes were stopped or restarted during the installation. After installation, refer to the summary file to determine whether any processes need to be started.

# Starting and stopping processes for the Veritas products

After the installation and configuration is complete, the Veritas product installer starts the processes that are used by the installed products. You can use the product installer to stop or start the processes, if required.

#### To stop the processes

• Use the -stop option to stop the product installation script.

For example, to stop the product's processes, enter the following command:

# ./installer -stop

#### To start the processes

• Use the -start option to start the product installation script.

For example, to start the product's processes, enter the following command:

# ./installer -start

# **Checking Veritas Volume Manager processes**

Use the following procedure to verify that Volume Manager processes are running.

To confirm that key Volume Manager processes are running

Type the following command:

# ps -ef | grep vx

Entries for the vxconfigd, vxnotify, vxesd, vxrelocd, vxcached, and vxconfigbackupd processes should appear in the output from this command. If you disable hot-relocation, the vxrelocd and vxnotify processes are not displayed.

# **Checking Veritas File System installation**

The Veritas File System package consists of a kernel component and administrative commands.

## Verifying Veritas File System kernel installation

To ensure that the file system driver is loaded, enter:

# modinfo | grep vxfs

The modinfo command displays information about all modules loaded on the system. If the vxfs module is loaded, you will see an entry corresponding to vxfs. If not, follow the instructions load and then unload the file system module to complete the process.

## Verifying command installation

Table 18-1 lists the directories with Veritas File System commands.

| Location             | Contents                                                                                            |
|----------------------|----------------------------------------------------------------------------------------------------|
| /etc/fs/vxfs         | Contains the Veritas mount command and QuickLog commands required to mount file systems.            |
| /usr/lib/fs/vxfs/bin | Contains the VxFS type-specific switch-out commands.                                                |
| /opt/VRTSvxfs/sbin   | Contains the Veritas-specific commands.                                                             |
| /opt/VRTS/bin        | Contains symbolic links to all Veritas-specific commands installed in the directories listed above. |

 Table 18-1
 VxFS command locations

Determine whether these subdirectories are present:

- # ls /etc/fs/vxfs
- # ls /usr/lib/fs/vxfs/bin
- # ls /opt/VRTSvxfs/sbin
- # ls /opt/VRTS/bin

Make sure you have adjusted the environment variables accordingly.

See "Setting environment variables" on page 53.

# Verifying the LLT, GAB, and VCS configuration files

Make sure that the LLT, GAB, and VCS configuration files contain the information you provided during VCS installation and configuration.

#### To verify the LLT, GAB, and VCS configuration files

1 Navigate to the location of the configuration files:

- LLT /etc/llthosts /etc/llttab
- GAB /etc/gabtab
- VCS /etc/VRTSvcs/config/main.cf
- 2 Verify the content of the configuration files.

See "About the LLT and GAB configuration files" on page 385. See "About the VCS configuration files" on page 389.

# Verifying LLT, GAB, and cluster operation

Verify the operation of LLT, GAB, and the cluster using the VCS commands.

To verify LLT, GAB, and cluster operation

- 1 Log in to any node in the cluster as superuser.
- 2 Make sure that the PATH environment variable is set to run the VCS commands.
- 3 Verify LLT operation.

See "Verifying LLT" on page 275.

- 4 Verify GAB operation.
- 5 Verify the cluster operation.

See "Verifying the cluster" on page 278.

# Verifying LLT

Use the *lltstat* command to verify that links are active for LLT. If LLT is configured correctly, this command shows all the nodes in the cluster. The command also returns information about the links for LLT for the node on which you typed the command.

Refer to the <code>lltstat(1M)</code> manual page for more information.

### To verify LLT

- 1 Log in as superuser on the node galaxy.
- 2 Run the lltstat command on the node galaxy to view the status of LLT.

lltstat -n

The output on galaxy resembles:

| LLT | noo | de informa | tion: |       |
|-----|-----|------------|-------|-------|
|     | Noc | de         | State | Links |
|     | *0  | galaxy     | OPEN  | 2     |
|     | 1   | nebula     | OPEN  | 2     |

Each node has two links and each node is in the OPEN state. The asterisk (\*) denotes the node on which you typed the command.

If LLT does not operate, the command does not return any LLT links information: If only one network is connected, the command returns the following LLT statistics information:

| LLT node information: |       |       |
|-----------------------|-------|-------|
| Node                  | State | Links |
| * O galaxy            | OPEN  | 2     |
| 1 nebula              | OPEN  | 2     |
| 2 saturn              | OPEN  | 1     |

- 3 Log in as superuser on the node nebula.
- 4 Run the *lltstat* command on the node nebula to view the status of LLT.

lltstat -n

The output on nebula resembles:

| LLT | noc | le information: |       |       |
|-----|-----|-----------------|-------|-------|
|     | Noc | le              | State | Links |
|     | 0   | galaxy          | OPEN  | 2     |
|     | *1  | nebula          | OPEN  | 2     |

**5** To view additional information about LLT, run the <code>lltstat -nvv</code> command on each node.

For example, run the following command on the node galaxy in a two-node cluster:

lltstat -nvv active

The output on galaxy resembles the following:

For Solaris SPARC:

#### Verifying the installation | 277 Verifying LLT, GAB, and cluster operation |

|     | Node         | State | Link :         | Status | Address           |
|-----|--------------|-------|----------------|--------|-------------------|
|     | *0 galaxy    | OPEN  |                |        |                   |
|     |              |       | bgel UP        | 08:    | 00:20:93:0E:34    |
|     |              |       | bge2 UP        | 08:    | 00:20:93:0E:38    |
|     | 1 nebula     | OPEN  |                |        |                   |
|     |              |       | <i>bgel</i> UP | 08:    | 00:20:8F:D1:F2    |
|     |              |       | bge2 DOWI      | N      |                   |
|     |              |       |                |        |                   |
| For | Solaris x64: |       |                |        |                   |
|     |              |       |                |        |                   |
|     | Node         | State | Link 3         | Status | Address           |
|     | *0 galaxy    | OPEN  |                |        |                   |
|     |              |       | e1000g:1       | UP     | 08:00:20:93:0E:34 |
|     |              |       | e1000g:2       | UP     | 08:00:20:93:0E:38 |
|     | 1 nebula     | OPEN  |                |        |                   |
|     |              |       | e1000g:1       | UP     | 08:00:20:8F:D1:F2 |
|     |              |       | e1000g:2       | DOWN   |                   |

The command reports the status on the two active nodes in the cluster, galaxy and nebula.

For each correctly configured node, the information must show the following:

- A state of OPEN
- A status for each link of UP
- An address for each link

However, the output in the example shows different details for the node nebula. The private network connection is possibly broken or the information in the /etc/llttab file may be incorrect.

6 To obtain information about the ports open for LLT, type <code>lltstat -p</code> on any node.

For example, type <code>lltstat -p</code> on the node galaxy in a two-node cluster:

lltstat -p

The output resembles:

```
LLT port information:

Port Usage Cookie

0 gab 0x0

opens: 0 2 3 4 5 6 7 8 9 10 11 ... 60 61 62 63

connects: 0 1

7 gab 0x7
```

|    | opens:    | 0  | 2   | 3 | 4 | 5 | 6 | 7 | 8 | 9 | 10 | 11 | <br>60 | 61 | 62 | 63 |
|----|-----------|----|-----|---|---|---|---|---|---|---|----|----|--------|----|----|----|
|    | connects: | 0  | 1   |   |   |   |   |   |   |   |    |    |        |    |    |    |
| 31 | gab       | 0: | x11 | F |   |   |   |   |   |   |    |    |        |    |    |    |
|    | opens:    | 0  | 2   | 3 | 4 | 5 | 6 | 7 | 8 | 9 | 10 | 11 | <br>60 | 61 | 62 | 63 |
|    | connects: | 0  | 1   |   |   |   |   |   |   |   |    |    |        |    |    |    |

## Verifying the cluster

Verify the status of the cluster using the hastatus command. This command returns the system state and the group state.

Refer to the hastatus (1M) manual page.

Refer to the *Veritas Cluster Server Administrator's Guide* for a description of system states and the transitions between them.

#### To verify the cluster

**1** To verify the status of the cluster, type the following command:

# hastatus -summary

#### The output resembles:

|   | SYSTEM STATE |         |        |              |       |
|---|--------------|---------|--------|--------------|-------|
|   | System       | State   |        | Frozen       |       |
|   |              |         |        |              |       |
| A | galaxy       | RUNNING |        | 0            |       |
| A | nebula       | RUNNING |        | 0            |       |
|   |              |         |        |              |       |
|   | GROUP STATE  |         |        |              |       |
|   | Group        | System  | Probed | AutoDisabled | State |

- 2 Review the command output for the following information:
  - The system state If the value of the system state is RUNNING, the cluster is successfully started.

## Verifying the cluster nodes

Verify the information of the cluster systems using the hasys -display command. The information for each node in the output should be similar.

Refer to the hasys (1M) manual page.

Refer to the *Veritas Cluster Server Administrator's Guide* for information about the system attributes for VCS.

**Note:** The example in the following procedure is for SPARC. x64 clusters have different command output.

#### To verify the cluster nodes

- On one of the nodes, type the hasys -display command:
  - # hasys -display

The example shows the output when the command is run on the node galaxy. The list continues with similar information for nebula (not shown) and any other nodes in the cluster.

| #System                    | Attribute                                                       | Value                                                                                               |
|----------------------------|-----------------------------------------------------------------|----------------------------------------------------------------------------------------------------|
| galaxy                     | AgentsStopped                                                   | 0                                                                                                   |
| galaxy                     | AvailableCapacity                                               | 100                                                                                                 |
| galaxy                     | CPUBinding                                                      | BindTo None CPUNumber 0                                                                             |
| galaxy                     | CPUThresholdLevel                                               | Critical 90 Warning 80 Note 70<br>Info 60                                                           |
| galaxy                     | CPUUsage                                                        | 0                                                                                                   |
| galaxy                     | CPUUsageMonitoring                                              | Enabled 0 ActionThreshold 0<br>ActionTimeLimit 0 Action NONE<br>NotifyThreshold 0 NotifyTimeLimit 0 |
| galaxy                     | Capacity                                                        | 100                                                                                                 |
| galaxy                     | ConfigBlockCount                                                | 130                                                                                                 |
| galaxy                     | ConfigCheckSum                                                  | 46688                                                                                               |
| galaxy                     |                                                                 |                                                                                                    |
|                            | ConfigDiskState                                                 | CURRENT                                                                                             |
| galaxy                     | ConfigDiskState<br>ConfigFile                                   | CURRENT<br>/etc/VRTSvcs/conf/config                                                                 |
| galaxy<br>galaxy           | ConfigDiskState<br>ConfigFile<br>ConfigInfoCnt                  | CURRENT<br>/etc/VRTSvcs/conf/config<br>0                                                            |
| galaxy<br>galaxy<br>galaxy | ConfigDiskState<br>ConfigFile<br>ConfigInfoCnt<br>ConfigModDate | CURRENT<br>/etc/VRTSvcs/conf/config<br>0<br>Thu Sep 22 07:14:23 CDT 2011                            |

| galaxy | CurrentLimits      |                                                |
|--------|--------------------|------------------------------------------------|
| galaxy | DiskHbStatus       |                                                |
| galaxy | DynamicLoad        | 0                                              |
| galaxy | EngineRestarted    | 0                                              |
| galaxy | EngineVersion      | 6.0.00.0                                       |
| galaxy | FencingWeight      | 0                                              |
| galaxy | Frozen             | 0                                              |
| galaxy | GUIIPAddr          |                                                |
| galaxy | HostUtilization    | CPU 7 Swap 0                                   |
| galaxy | LLTNodeId          | 0                                              |
| galaxy | LicenseType        | PERMANENT_SITE                                 |
| galaxy | Limits             |                                                |
| galaxy | LinkHbStatus       | bgel UP bge2 UP                                |
| galaxy | LoadTimeCounter    | 0                                              |
| galaxy | LoadTimeThreshold  | 600                                            |
| galaxy | LoadWarningLevel   | 80                                             |
| galaxy | NoAutoDisable      | 0                                              |
| galaxy | NodeId             | 0                                              |
| galaxy | OnGrpCnt           | 1                                              |
| galaxy | PhysicalServer     |                                                |
| galaxy | ShutdownTimeout    | 600                                            |
| galaxy | SourceFile         | ./main.cf                                      |
| galaxy | SwapThresholdLevel | Critical 90 Warning 80 Note 70<br>Info 60      |
| galaxy | SysInfo            | Solaris:galaxy,Generic_<br>118558-11,5.9,sun4u |
| galaxy | SysName            | galaxy                                         |

| galaxy | SysState         | RUNNING |
|--------|------------------|---------|
| galaxy | SystemLocation   |         |
| galaxy | SystemOwner      |         |
| galaxy | SystemRecipients |         |
| galaxy | TFrozen          | 0       |
| galaxy | TRSE             | 0       |
| galaxy | UpDownState      | Up      |
| galaxy | UserInt          | 0       |
| galaxy | UserStr          |         |
| galaxy | VCSFeatures      | NONE    |
| galaxy | VCSMode          |         |

# Section

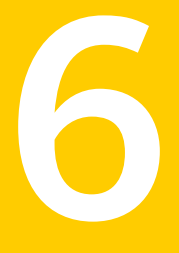

# Adding and removing nodes

- Chapter 19. Adding a node to a cluster
- Chapter 20. Removing a node from a cluster

# Chapter

# Adding a node to a cluster

This chapter includes the following topics:

- About adding a node to a cluster
- Before adding a node to a cluster
- Adding a node to a cluster using the product installer
- Adding a node using the Web-based installer
- Adding the node to a cluster manually
- Configuring server-based fencing on the new node
- Starting VCS after adding the new node
- Updating the Storage Foundation for Databases (SFDB) repository after adding a node

## About adding a node to a cluster

After you install SFHA and create a cluster, you can add and remove nodes from the cluster. You can create clusters of up to 64 nodes.

The following procedure provides a summary of the tasks required to add a node to an existing SFHA cluster.

#### Table 19-1

Tasks for adding a node to a cluster

| Step                                                                                  | Description                                          |
|---------------------------------------------------------------------------------------|------------------------------------------------------|
| Complete the prerequisites and preparatory tasks before adding a node to the cluster. | See "Before adding a node to a cluster" on page 284. |

| Step                                                                                                    | Description                                                                                                    |  |  |  |  |
|----------------------------------------------------------------------------------------------------|----------------------------------------------------------------------------------------------------|--|--|--|--|
| <ul><li>Add a new node to the cluster:</li><li>Using the product installer</li><li>Using the Web installer</li><li>Manually</li></ul> | See "Adding a node to a cluster using the product<br>installer" on page 286.<br>See "Adding a node using the Web-based installer"<br>on page 288. |  |  |  |  |
|                                                                                                    | See "Adding the node to a cluster manually" on page 289.                                                                                          |  |  |  |  |
| If you are using the Storage<br>Foundation for Databases (SFDB)<br>tools, you must update the<br>repository database.                 | See "Updating the Storage Foundation for Databases<br>(SFDB) repository after adding a node" on page 305.                                         |  |  |  |  |

**Table 19-1**Tasks for adding a node to a cluster (continued)

The example procedures describe how to add a node to an existing cluster with two nodes.

# Before adding a node to a cluster

Before preparing to add the node to an existing cluster, perform the required preparations.

- Verify hardware and software requirements are met.
- Set up the hardware.
- Prepare the new node.

To verify hardware and software requirements are met

1 Review the hardware and software requirements.

See "Hardware compatibility list (HCL)" on page 34.

- 2 Verify the new system has the same identical operating system versions and patch levels as that of the existing cluster
- 3 Verify the existing cluster is running SFHA 6.0 on all nodes.

Before you configure a new system on an existing cluster, you must physically add the system to the cluster as illustrated in Figure 19-1.

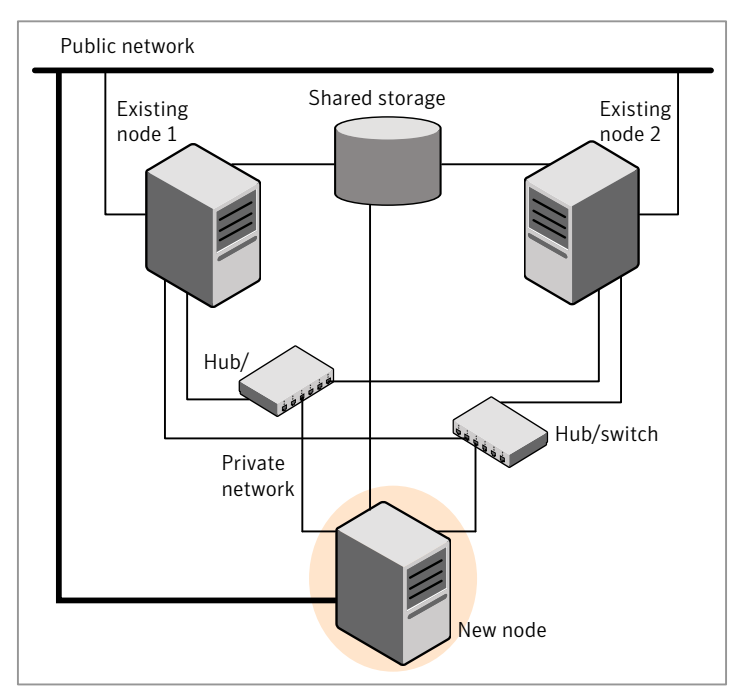

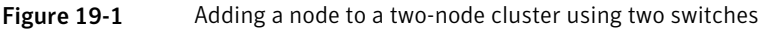

#### To set up the hardware

- 1 Connect the SFHA private Ethernet controllers.
  - When you add nodes to a cluster, use independent switches or hubs for the private network connections. You can only use crossover cables for a two-node cluster, so you might have to swap out the cable for a switch or hub.
  - If you already use independent hubs, connect the two Ethernet controllers on the new node to the independent hubs.

Figure 19-1 illustrates a new node being added to an existing two-node cluster using two independent hubs.

- 2 Connect the system to the shared storage as required. Make sure that you meet the following requirements:
  - The new node must be connected to the same shared storage devices as the existing nodes.
  - The node must have private network connections to two independent switches for the cluster.

 The network interface names used for the private interconnects on the new node must be the same as that of the existing nodes in the cluster.

Prepare the new node before you add it to an existing cluster.

#### To prepare the new node

1 Verify that the new node meets installation requirements.

```
# ./installsfha -precheck
```

You can also use the Web-based installer for the precheck.

- 2 Install SFHA on the new system using the -install option to install SFHA. Do not configure SFHA when prompted.
- **3** You can restart the new node after installation is complete. Configure the new node using the configuration from the existing cluster nodes.

See "About installation and configuration methods" on page 30.

# Adding a node to a cluster using the product installer

You can add a node using the -addnode option with the product installer.

The product installer performs the following tasks:

- Verifies that the node and the existing cluster meet communication requirements.
- Verifies the products and packages installed on the new node.
- Discovers the network interfaces on the new node and checks the interface settings.
- Creates the following files on the new node:

```
/etc/llttab
/etc/VRTSvcs/conf/sysname
```

Copies the following files on the new node:

```
/etc/llthosts
/etc/gabtab
/etc/VRTSvcs/conf/config/main.cf
```

 Copies the following files on the new node: /etc/llthosts /etc/gabtab /etc/VRTSvcs/conf/config/main.cf /etc/vxfenmode /etc/vxfendg /etc/vx/.uuids/clusuuid /etc/default/llt /etc/default/gab /etc/default/vxfen

- Generates security credentials on the new node if the CPS server of existing cluster is secure
- Configures disk-based or server-based fencing depending on the fencing mode in use on the existing cluster.
   Configures disk-based fencing.

At the end of the process, the new node joins the existing cluster.

**Note:** If you have configured server-based fencing on the existing cluster, make sure that the CP server does not contain entries for the new node. If the CP server already contains entries for the new node, remove these entries before adding the node to the cluster, otherwise the process may fail with an error.

#### To add the node to an existing cluster using the installer

- 1 Log in as the root user on one of the nodes of the existing cluster.
- 2 Run the product installer with the -addnode option.

```
# cd /opt/VRTS/install
```

# ./installsfha -addnode

The installer displays the copyright message and the location where it stores the temporary installation logs.

3 Enter the name of a node in the existing cluster.

The installer uses the node information to identify the existing cluster.

Enter one node of the SFHA cluster to which you would like to add one or more new nodes: **galaxy** 

- 4 Review and confirm the cluster information.
- 5 Enter the names of the systems that you want to add as new nodes to the cluster.

Enter the system names separated by spaces to add to the cluster: **saturn** 

The installer checks the installed products and packages on the nodes and discovers the network interfaces.

6 Enter the name of the network interface that you want to configure as the first private heartbeat link.

**Note:** The network interface names used for the private interconnects on the new node must be the same as that of the existing nodes in the cluster. The LLT configuration for the new node must be the same as that of the existing cluster.

Enter the NIC for the first private heartbeat link on saturn: [b,q,?] bge1 Enter the NIC for the second private heartbeat link on saturn: [b,q,?] bge2

Note: At least two private heartbeat links must be configured for high availability of the cluster.

7 Depending on the number of LLT links configured in the existing cluster, configure additional private heartbeat links for the new node.

The product installer verifies the network interface settings and displays the information.

- 8 Review and confirm the information.
- **9** If you have configured SMTP, SNMP, or the global cluster option in the existing cluster, you are prompted for the NIC information for the new node.

Enter the NIC for VCS to use on saturn: bge3

10 If the existing cluster uses server-based fencing in secure mode, the installer will configure server-based fencing in secure mode on the new nodes.

The installer then starts all the required Veritas processes and joins the new node to cluster.

**11** Confirm that the new node has joined the existing cluster using <code>lltstat -n</code> and <code>gabconfig -a</code> commands.

# Adding a node using the Web-based installer

You can use the Web-based installer to add a node to a cluster.
To add a node to a cluster using the Web-based installer

1 From the Task pull-down menu, select Add a Cluster node.

From the product pull-down menu, select the product.

Click the Next button.

- 2 Click **OK** to confirm the prerequisites to add a node.
- 3 In the System Names field enter a name of a node in the cluster where you plan to add the node and click **OK**.

The installer program checks inter-system communications and compatibility. If the node fails any of the checks, review the error and fix the issue.

If prompted, review the cluster's name, ID, and its systems. Click the **Yes** button to proceed.

4 In the System Names field, enter the names of the systems that you want to add to the cluster as nodes. Separate system names with spaces. Click the **Next** button.

The installer program checks inter-system communications and compatibility. If the system fails any of the checks, review the error and fix the issue.

Click the **Next** button. If prompted, click the **Yes** button to add the system and to proceed.

- 5 From the heartbeat NIC pull-down menus, select the heartbeat NICs for the cluster. Click the **Next** button.
- 6 Once the addition is complete, review the log files. Optionally send installation information to Symantec. Click the **Finish** button to complete the node's addition to the cluster.

## Adding the node to a cluster manually

Perform the following tasks in order after you install to add the node to the cluster manually.

| able 19-2 | Tasks for adding a cluster ma | nually |
|-----------|-------------------------------|--------|
|-----------|-------------------------------|--------|

| Task                         | Description                                                |
|------------------------------|------------------------------------------------------------|
| Start the Volume<br>Manager. | See "Starting Volume Manager on the new node" on page 297. |

| Task                                                                        | Description                                                                                                    |
|-----------------------------------------------------------------------------|----------------------------------------------------------------------------------------------------|
| Add the cluster files.                                                      | Configure LLT, GAB, and VCSMM.                                                                                             |
|                                                                             | Configure LLT and GAB.                                                                                                    |
|                                                                             | See "Configuring cluster files on the new node" on page 297.                                                               |
| Generate security credentials.                                              | If the CP server of the existing cluster is secure, generate security credentials on the new node.                         |
|                                                                             | See "Setting up the node to run in secure mode" on page 299.                                                               |
| Set up fencing.                                                             | Configure fencing for the new node to match the fencing configuration on the existing cluster.                             |
|                                                                             | If the existing cluster is configured to use server-based I/O fencing, configure server-based I/O fencing on the new node. |
|                                                                             | See "Starting fencing on the new node" on page 302.                                                                        |
| Start VCS.                                                                  | See "Starting VCS after adding the new node" on page 305.                                                                  |
| Configure Cluster Volume<br>Manager (CVM) and<br>Cluster File System (CFS). | If CVM and CFS are configured on the existing cluster, configure them on the new node.                                     |
| Configure the<br>ClusterService group.                                      | If the ClusterService group is configured on the existing cluster, add the node to the group.                              |
|                                                                             | See "Configuring the ClusterService group for the new node" on page 302.                                                   |

 Table 19-2
 Tasks for adding a cluster manually (continued)

Volume Manager uses license keys to control access. As you run the vxinstall utility, answer **n** to prompts about licensing. You installed the appropriate license when you ran the installsfha program.

### Starting Volume Manager on the new node

Volume Manager uses license keys to control access. As you run the <code>vxinstall</code> utility, answer **n** to prompts about licensing. You installed the appropriate license when you ran the <code>installsfha</code> program.

#### To start Volume Manager on the new node

1 To start Veritas Volume Manager on the new node, use the vxinstall utility:

# vxinstall

- 2 Enter **n** when prompted to set up a system wide disk group for the system. The installation completes.
- 3 Verify that the daemons are up and running. Enter the command:
  - # vxdisk list

Make sure the output displays the shared disks without errors.

### Configuring cluster files on the new node

#### To configure LLT and GAB on the new node

1 Edit the /etc/llthosts file on the existing nodes. Using vi or another text editor, add the line for the new node to the file. The file resembles:

```
0 galaxy
1 nebula
2 saturn
```

- 2 Copy the /etc/llthosts file from one of the existing systems over to the new system. The /etc/llthosts file must be identical on all nodes in the cluster.
- 3 Create an /etc/llttab file on the new system. For example:

```
set-node saturn
set-cluster 101
link bge1 /dev/bge:1 - ether - -
link bge2 /dev/bge:2 - ether - -
```

Except for the first line that refers to the node, the file resembles the /etc/llttab files on the existing nodes. The second line, the cluster ID, must be the same as in the existing nodes.

4 Use vi or another text editor to create the file /etc/gabtab on the new node. This file must contain a line that resembles the following example:

/sbin/gabconfig -c -nN

Where N represents the number of systems in the cluster including the new node. For a three-system cluster, N would equal 3.

- 5 Edit the /etc/gabtab file on each of the existing systems, changing the content to match the file on the new system.
- 6 Use vi or another text editor to create the file /etc/VRTSvcs/conf/sysname on the new node. This file must contain the name of the new node added to the cluster.

For example:

saturn

7 Create the Unique Universal Identifier file /etc/vx/.uuids/clusuuid on the new node:

# uuidconfig.pl -rsh -clus -copy \
-from\_sys galaxy -to\_sys saturn

8 Start the LLT, GAB, and ODM drivers on the new node:

For Solaris 10:

# svcadm enable llt

# svcadm enable gab

- # svcadm restart vxodm
- 9 On the new node, verify that the GAB port memberships are a and d:

### Configuring cluster files on the new node

Perform the steps in the following procedure to configure cluster files on the new node.

#### To configure cluster files on the new node

- 1 Edit the /etc/llthosts file on the existing nodes. Using vi or another text editor, add the line for the new node to the file. The file resembles:
  - 0 galaxy 1 nebula 2 saturn
- 2 Copy the /etc/llthosts file from one of the existing systems over to the new system. The /etc/llthosts file must be identical on all nodes in the cluster.
- 3 Create an /etc/llttab file on the new system.

For example:

```
set-node saturn
set-cluster 101
```

4 link bge1 /dev/bge:1 - ether - link bge2 /dev/bge:2 - ether - -

Except for the first line that refers to the node, the file resembles the /etc/llttab files on the existing nodes. The second line, the cluster ID, must be the same as in the existing nodes.

5 Use vi or another text editor to create the file /etc/gabtab on the new node. This file must contain a line that resembles the following example:

/sbin/gabconfig -c -nN

Where N represents the number of systems in the cluster including the new node. For a three-system cluster, N would equal 3.

6 Edit the /etc/gabtab file on each of the existing systems, changing the content to match the file on the new system.

7 Use vi or another text editor to create the file /etc/VRTSvcs/conf/sysname on the new node. This file must contain the name of the new node added to the cluster.

For example:

saturn

8 Create the Unique Universal Identifier file /etc/vx/.uuids/clusuuid on the new node:

# uuidconfig.pl -rsh -clus -copy \
-from\_sys galaxy -to\_sys saturn

Start the cluster components

1 Start LLT.

```
# svcadm enable llt
```

2 Start GAB.

# svcadm enable gab

- 3 Start disk-based fencing.
- 4 Start VCSMM.
- 5 Start LMX.
- 6 Start ODM.
  - # svcadm enable vxodm

7 Start the LLT, GAB, and ODM drivers on the new node:

# svcadm enable llt
# svcadm enable gab
# svcadm restart vxodm

8 On the new node, verify that the GAB port memberships are a and d:

#### To start fencing on the new node

1 For disk-based fencing on at least one node, copy the following files from one of the nodes in the existing cluster to the new node:

For SF Sybase CE:

For disk-based fencing, copy the following files from one of the nodes in the existing cluster to the new node:

```
/etc/default/vxfen
/etc/vxfendg
/etc/vxfenmode
```

If you are using pure CP server-based fencing on the existing cluster, then only the /etc/vxfenmode file needs to be copied on the new node.

2 Start fencing on the new node:

```
# svcadm enable vxfen
```

### Starting fencing on the new node

Perform the following steps to start fencing on the new node.

#### To start fencing on the new node

1 For disk-based fencing on at least one node, copy the following files from one of the nodes in the existing cluster to the new node:

For SF Sybase CE:

For disk-based fencing, copy the following files from one of the nodes in the existing cluster to the new node:

/etc/default/vxfen
/etc/vxfendg
/etc/vxfenmode

If you are using pure CP server-based fencing on the existing cluster, then only the /etc/vxfenmode file needs to be copied on the new node.

2 Start fencing on the new node:

# svcadm enable vxfen

### Starting VCS after adding the new node

Start VCS on the new node.

To start VCS on the new node

- Start VCS on the new node:
  - # hastart

### Configuring the ClusterService group for the new node

If the ClusterService group is configured on the existing cluster, add the node to the group by performing the steps in the following procedure on one of the nodes in the existing cluster.

#### To configure the ClusterService group for the new node

1 On an existing node, for example galaxy, write-enable the configuration:

# haconf -makerw

2 Add the node saturn to the existing ClusterService group.

```
# hagrp -modify ClusterService SystemList -add saturn 2
```

# hagrp -modify ClusterService AutoStartList -add saturn

- 3 Modify the IP address and NIC resource in the existing group for the new node.
  - # hares -modify gcoip Device bge0 -sys saturn
  - # hares -modify gconic Device bge0 -sys saturn
- 4 Save the configuration by running the following command from any node.

```
# haconf -dump -makero
```

### Starting Volume Manager on the new node

Volume Manager uses license keys to control access. As you run the vxinstall utility, answer **n** to prompts about licensing. You installed the appropriate license when you ran the installsfha program.

#### To start Volume Manager on the new node

- 1 To start Veritas Volume Manager on the new node, use the vxinstall utility:
  - # vxinstall
- Enter n when prompted to set up a system wide disk group for the system.
   The installation completes.
- 3 Verify that the daemons are up and running. Enter the command:
  - # vxdisk list

Make sure the output displays the shared disks without errors.

### Configuring cluster files on the new node

#### To configure LLT and GAB on the new node

- 1 Edit the /etc/llthosts file on the existing nodes. Using vi or another text editor, add the line for the new node to the file. The file resembles:
  - 0 galaxy 1 nebula 2 saturn
- 2 Copy the /etc/llthosts file from one of the existing systems over to the new system. The /etc/llthosts file must be identical on all nodes in the cluster.

3 Create an /etc/llttab file on the new system. For example:

```
set-node saturn
set-cluster 101
link bge1 /dev/bge:1 - ether - -
link bge2 /dev/bge:2 - ether - -
```

Except for the first line that refers to the node, the file resembles the /etc/llttab files on the existing nodes. The second line, the cluster ID, must be the same as in the existing nodes.

4 Use vi or another text editor to create the file /etc/gabtab on the new node. This file must contain a line that resembles the following example:

/sbin/gabconfig -c -nN

Where N represents the number of systems in the cluster including the new node. For a three-system cluster, N would equal 3.

- 5 Edit the /etc/gabtab file on each of the existing systems, changing the content to match the file on the new system.
- 6 Use vi or another text editor to create the file /etc/VRTSvcs/conf/sysname on the new node. This file must contain the name of the new node added to the cluster.

For example:

saturn

7 Create the Unique Universal Identifier file /etc/vx/.uuids/clusuuid on the new node:

# uuidconfig.pl -rsh -clus -copy \
-from\_sys galaxy -to\_sys saturn

8 Start the LLT, GAB, and ODM drivers on the new node:

For Solaris 10:

```
# svcadm enable llt
# svcadm enable gab
# svcadm restart vxodm
```

9 On the new node, verify that the GAB port memberships are a and d:

### Setting up the node to run in secure mode

You must follow this procedure only if you are adding a node to a cluster that is running in secure mode. If you are adding a node to a cluster that is not running in a secure mode, proceed with configuring LLT and GAB.

Table 19-3 uses the following information for the following command examples.

| Name   | Fully-qualified host name<br>(FQHN) | Function                                         |
|--------|-------------------------------------|--------------------------------------------------|
| saturn | saturn.nodes.example.com            | The new node that you are adding to the cluster. |

**Table 19-3**The command examples definitions

### Configuring the authentication broker on node saturn

To configure the authentication broker on node saturn

1 Extract the embedded authentication files and copy them to temporary directory:

```
# mkdir -p /var/VRTSvcs/vcsauth/bkup
```

```
# cd /tmp; gunzip -c /opt/VRTSvcs/bin/VxAT.tar.gz | tar xvf -
```

2 Edit the setup file manually:

# /cat /etc/vx/.uuids/clusuuid 2>&1

The output is a string denoting the UUID. This UUID (without { and }) is used as the ClusterName for the setup file.

{UUID}

```
# cat /tmp/eat setup 2>&1
```

The file content must resemble the following example:

AcceptorMode=IP\_ONLY

BrokerExeName=vcsauthserver

ClusterName=UUID

DataDir=/var/VRTSvcs/vcsauth/data/VCSAUTHSERVER

DestDir=/opt/VRTSvcs/bin/vcsauth/vcsauthserver

FipsMode=0

IPPort=14149

RootBrokerName=vcsroot\_uuid

SetToRBPlusABorNot=0

SetupPDRs=1

SourceDir=/tmp/VxAT/version

3 Set up the embedded authentication file:

```
# cd /tmp/VxAT/version/bin/edition_number; \
./broker_setup.sh/tmp/eat_setup
```

```
/opt/VRTSvcs/bin/vcsauth/vcsauthserver/bin/vssregctl -s -f
/var/VRTSvcs/vcsauth/data/VCSAUTHSERVER/root/.VRTSat/profile \
/VRTSatlocal.conf -b 'Security\Authentication \
\Authentication Broker' -k UpdatedDebugLogFileName \
-v /var/VRTSvcs/log/vcsauthserver.log -t string
```

4 Copy the broker credentials from one node in the cluster to saturn by copying the entire bkup directory.

The bkup directory content resembles the following example:

```
# cd /var/VRTSvcs/vcsauth/bkup/
```

# 1s

CMDSERVER CPSADM CPSERVER HAD VCS SERVICES WAC

5 Import the VCS\_SERVICES domain.

# /opt/VRTSvcs/bin/vcsauth/vcsauthserver/bin/atutil import -z \
/var/VRTSvcs/vcsauth/data/VCSAUTHSERVER -f /var/VRTSvcs/vcsauth/bkup \
/VCS\_SERVICES -p password

6 Import the credentials for HAD, CMDSERVER, CPSADM, CPSERVER, and WAC.

# /opt/VRTSvcs/bin/vcsauth/vcsauthserver/bin/atutil import -z \
/var/VRTSvcs/vcsauth/data/VCS\_SERVICES -f /var/VRTSvcs/vcsauth/bkup \
/HAD -p password

- 7 Start the vcsauthserver process on saturn.
  - # /opt/VRTSvcs/bin/vcsauth/vcsauthserver/bin/vcsauthserver.sh

8 Perform the following tasks:

# mkdir /var/VRTSvcs/vcsauth/data/CLIENT

- # mkdir /var/VRTSvcs/vcsauth/data/TRUST
- # export EAT\_DATA\_DIR='/var/VRTSvcs/vcsauth/data/TRUST'

```
# /opt/VRTSvcs/bin/vcsauth/vcsauthserver/bin/vssat setuptrust -b \
localhost:14149 -s high
```

- 9 Create the /etc/VRTSvcs/conf/config/.secure file:
  - # touch /etc/VRTSvcs/conf/config/.secure

### Starting fencing on the new node

Perform the following steps to start fencing on the new node.

#### To start fencing on the new node

1 For disk-based fencing on at least one node, copy the following files from one of the nodes in the existing cluster to the new node:

For SF Sybase CE:

For disk-based fencing, copy the following files from one of the nodes in the existing cluster to the new node:

```
/etc/default/vxfen
/etc/vxfendg
/etc/vxfenmode
```

If you are using pure CP server-based fencing on the existing cluster, then only the /etc/vxfenmode file needs to be copied on the new node.

- 2 Start fencing on the new node:
  - # svcadm enable vxfen

### Configuring the ClusterService group for the new node

If the ClusterService group is configured on the existing cluster, add the node to the group by performing the steps in the following procedure on one of the nodes in the existing cluster. To configure the ClusterService group for the new node

1 On an existing node, for example galaxy, write-enable the configuration:

# haconf -makerw

- 2 Add the node saturn to the existing ClusterService group.
  - # hagrp -modify ClusterService SystemList -add saturn 2
  - # hagrp -modify ClusterService AutoStartList -add saturn
- 3 Modify the IP address and NIC resource in the existing group for the new node.
  - # hares -modify gcoip Device bge0 -sys saturn
  - # hares -modify gconic Device bge0 -sys saturn
- 4 Save the configuration by running the following command from any node.
  - # haconf -dump -makero

## Configuring server-based fencing on the new node

This section describes the procedures to configure server-based fencing on a new node. Depending on whether server-based fencing is configured in secure or non-secure mode on the existing cluster, perform the tasks in one of the following procedures:

- Server-based fencing in non-secure mode: To configure server-based fencing in non-secure mode on the new node
- Server-based fencing in secure mode: To configure server-based fencing with security on the new node

#### To configure server-based fencing in non-secure mode on the new node

- 1 Log in to each CP server as the root user.
- 2 Update each CP server configuration with the new node information:

```
# cpsadm -s mycps1.symantecexample.com \
-a add node -c clus1 -h saturn -n2
```

Node 2 (saturn) successfully added

3 Verify that the new node is added to the CP server configuration:

```
# cpsadm -s mycps1.symantecexample.com \
-a list_nodes
```

The new node must be listed in the command output.

4 Add the VCS user cpsclient@saturn to each CP server:

```
# cpsadm -s mycps1.symantecexample.com \
-a add_user -e cpsclient@saturn \
-f cps_operator -g vx
```

User cpsclient@saturn successfully added

#### To configure server-based fencing with security on the new node

- 1 Log in to each CP server as the root user.
- 2 Update each CP server configuration with the new node information:

```
# cpsadm -s mycps1.symantecexample.com \
-a add node -c clus1 -h saturn -n2
```

Node 2 (saturn) successfully added

3 Verify that the new node is added to the CP server configuration:

```
# cpsadm -s mycps1.symantecexample.com -a list_nodes
```

The new node must be listed in the output.

### Adding the new node to the vxfen service group

Perform the steps in the following procedure to add the new node to the vxfen service group.

To add the new node to the vxfen group using the CLI

1 On one of the nodes in the existing SF HA cluster, set the cluster configuration to read-write mode:

```
# haconf -makerw
```

2 Add the node saturn to the existing vxfen group.

```
# hagrp -modify vxfen SystemList -add saturn 2
```

3 Save the configuration by running the following command from any node in the SF HA cluster:

```
# haconf -dump -makero
```

## Starting VCS after adding the new node

Start VCS on the new node.

To start VCS on the new node

Start VCS on the new node:

# hastart

# Updating the Storage Foundation for Databases (SFDB) repository after adding a node

If you are using Database Storage Checkpoints, Database FlashSnap, or SmartTier for Oracle in your configuration, update the SFDB repository to enable access for the new node after it is added to the cluster.

#### To update the SFDB repository after adding a node

- 1 Copy the /var/vx/vxdba/rep\_loc file from one of the nodes in the cluster to the new node.
- 2 If the /var/vx/vxdba/auth/user-authorizations file exists on the existing cluster nodes, copy it to the new node.

If the /var/vx/vxdba/auth/user-authorizations file does not exist on any of the existing cluster nodes, no action is required.

This completes the addition of the new node to the SFDB repository.

For information on using SFDB tools features, refer to *Veritas Storage Foundation: Storage and Availability Management for Oracle Databases.* 

Chapter

# Removing a node from a cluster

This chapter includes the following topics:

Removing a node from a cluster

# Removing a node from a cluster

Table 20-1 specifies the tasks that are involved in removing a node from a cluster. In the example procedure, the cluster consists of nodes galaxy, nebula, and saturn; node saturn is to leave the cluster.

**Table 20-1**Tasks that are involved in removing a node

| Task                                                                                                    | Reference                                                               |  |  |
|----------------------------------------------------------------------------------------------------|-------------------------------------------------------------------------|--|--|
| <ul><li>Back up the configuration file.</li><li>Check the status of the nodes and the service groups.</li></ul>                                       | See "Verifying the status of nodes and service groups" on page 308.     |  |  |
| <ul> <li>Switch or remove any SFHA service groups on<br/>the node departing the cluster.</li> <li>Delete the node from SFHA configuration.</li> </ul> | See "Deleting the departing node from SFHA configuration" on page 309.  |  |  |
| Modify the Ilthosts(4) and gabtab(4) files to reflect the change.                                                                                     | See "Modifying configuration files on each remaining node" on page 312. |  |  |
| If the existing cluster is configured to use<br>server-based I/O fencing, remove the node<br>configuration from the CP server.                        | See "Removing the node configuration from the CP server" on page 313.   |  |  |

| Task                                                                                                    | Reference                                                                             |  |  |
|----------------------------------------------------------------------------------------------------|---------------------------------------------------------------------------------------|--|--|
| For a cluster that is running in a secure mode,<br>remove the security credentials from the leaving<br>node.                                                                                                    | See "Removing security credentials fro<br>the leaving node " on page 314.             |  |  |
| <ul> <li>On the node departing the cluster:</li> <li>Modify startup scripts for LLT, GAB, and SFHA to allow reboot of the node without affecting the cluster.</li> <li>Unconfigure and unload the LLT and GAB utilities.</li> <li>Remove the SFHA packages.</li> </ul> | See "Unloading LLT and GAB and<br>removing VCS on the departing node"<br>on page 314. |  |  |

### **Table 20-1**Tasks that are involved in removing a node (continued)

## Verifying the status of nodes and service groups

Start by issuing the following commands from one of the nodes to remain in the cluster node galaxy or node nebula in our example.

#### To verify the status of the nodes and the service groups

1 Make a backup copy of the current configuration file, main.cf.

# cp -p /etc/VRTSvcs/conf/config/main.cf\
/etc/VRTSvcs/conf/config/main.cf.goodcopy

2 Check the status of the systems and the service groups.

```
# hastatus -summary
```

|   | SYSTEM | STATE   |        |
|---|--------|---------|--------|
|   | System | State   | Frozen |
| А | galaxy | RUNNING | 0      |
| А | nebula | RUNNING | 0      |
| А | saturn | RUNNING | 0      |

|   | GROUP STATE |        |        |              |         |
|---|-------------|--------|--------|--------------|---------|
|   | Group       | System | Probed | AutoDisabled | State   |
| В | grp1        | galaxy | Y      | Ν            | ONLINE  |
| В | grp1        | nebula | Y      | Ν            | OFFLINE |
| В | grp2        | galaxy | Y      | Ν            | ONLINE  |
| В | grp3        | nebula | Y      | Ν            | OFFLINE |
| В | grp3        | saturn | Y      | Ν            | ONLINE  |
| В | grp4        | saturn | Y      | Ν            | ONLINE  |

The example output from the hastatus command shows that nodes galaxy, nebula, and saturn are the nodes in the cluster. Also, service group grp3 is configured to run on node nebula and node saturn, the departing node. Service group grp4 runs only on node saturn. Service groups grp1 and grp2 do not run on node saturn.

### Deleting the departing node from SFHA configuration

Before you remove a node from the cluster you need to identify the service groups that run on the node.

You then need to perform the following actions:

- Remove the service groups that other service groups depend on, or
- Switch the service groups to another node that other service groups depend on.

#### To remove or switch service groups from the departing node

1 Switch failover service groups from the departing node. You can switch grp3 from node saturn to node nebula.

# hagrp -switch grp3 -to nebula

2 Check for any dependencies involving any service groups that run on the departing node; for example, grp4 runs only on the departing node.

# hagrp -dep

3 If the service group on the departing node requires other service groups—if it is a parent to service groups on other nodes—unlink the service groups.

```
# haconf -makerw
# hagrp -unlink grp4 grp1
```

These commands enable you to edit the configuration and to remove the requirement grp4 has for grp1.

4 Stop SFHA on the departing node:

# hastop -sys saturn

To stop VCS using SMF, run the following command:

```
# svcadm disable vcs
```

5 Check the status again. The state of the departing node should be EXITED. Make sure that any service group that you want to fail over is online on other nodes.

| has | hastatus -summary |         |        |              |         |  |  |  |
|-----|-------------------|---------|--------|--------------|---------|--|--|--|
|     |                   |         |        |              |         |  |  |  |
| -   | - SYSTEM S        | STATE   |        |              |         |  |  |  |
| -   | - System          | State   | F      | rozen        |         |  |  |  |
| A   | galaxy            | RUNNING | 0      |              |         |  |  |  |
| A   | nebula            | RUNNING | 0      |              |         |  |  |  |
| A   | saturn            | EXITED  | 0      |              |         |  |  |  |
|     |                   |         |        |              |         |  |  |  |
| -   | - GROUP ST        | PATE    |        |              |         |  |  |  |
| -   | - Group           | System  | Probed | AutoDisabled | State   |  |  |  |
| В   | grp1              | galaxy  | Y      | Ν            | ONLINE  |  |  |  |
| В   | grp1              | nebula  | Y      | Ν            | OFFLINE |  |  |  |
| В   | grp2              | galaxy  | Y      | Ν            | ONLINE  |  |  |  |
| В   | grp3              | nebula  | Y      | Ν            | ONLINE  |  |  |  |
| В   | grp3              | saturn  | Y      | Y            | OFFLINE |  |  |  |
| В   | grp4              | saturn  | Y      | Ν            | OFFLINE |  |  |  |
|     |                   |         |        |              |         |  |  |  |

6 Delete the departing node from the SystemList of service groups grp3 and grp4.

```
# hagrp -modify grp3 SystemList -delete saturn
# hagrp -modify grp4 SystemList -delete saturn
```

7 For the service groups that run only on the departing node, delete the resources from the group before you delete the group.

```
# hagrp -resources grp4
    processx_grp4
    processy_grp4
# hares -delete processx_grp4
# hares -delete processy_grp4
```

8 Delete the service group that is configured to run on the departing node.

# hagrp -delete grp4

#

### 9 Check the status.

### # hastatus -summary

|   | SYSTEM | STATE   |        |
|---|--------|---------|--------|
|   | System | State   | Frozen |
| A | galaxy | RUNNING | 0      |
| A | nebula | RUNNING | 0      |
| А | saturn | EXITED  | 0      |

|   | GROUP STATE |        |        |              |         |  |
|---|-------------|--------|--------|--------------|---------|--|
|   | Group       | System | Probed | AutoDisabled | State   |  |
| В | grp1        | galaxy | Y      | Ν            | ONLINE  |  |
| В | grp1        | nebula | Y      | Ν            | OFFLINE |  |
| В | grp2        | galaxy | Y      | Ν            | ONLINE  |  |
| В | grp3        | nebula | Y      | Ν            | ONLINE  |  |

- 10 Delete the node from the cluster.
  - # hasys -delete saturn
- 11 Save the configuration, making it read only.
  - # haconf -dump -makero

### Modifying configuration files on each remaining node

Perform the following tasks on each of the remaining nodes of the cluster.

#### To modify the configuration files on a remaining node

1 If necessary, modify the /etc/gabtab file.

No change is required to this file if the /sbin/gabconfig command has only the argument -c. Symantec recommends using the -nN option, where N is the number of cluster systems.

If the command has the form /sbin/gabconfig -c -nN, where *N* is the number of cluster systems, make sure that *N* is not greater than the actual number of nodes in the cluster. When *N* is greater than the number of nodes, GAB does not automatically seed.

Symantec does not recommend the use of the  $-c \; -x$  option for /sbin/gabconfig.

2 Modify /etc/llthosts file on each remaining nodes to remove the entry of the departing node.

For example, change:

```
0 galaxy
1 nebula
2 saturn
To:
0 galaxy
1 nebula
```

### Removing the node configuration from the CP server

After removing a node from a SFHA cluster, perform the steps in the following procedure to remove that node's configuration from the CP server.

Note: The cpsadm command is used to perform the steps in this procedure. For detailed information about the cpsadm command, see the *Veritas Cluster Server Administrator's Guide*.

#### To remove the node configuration from the CP server

- 1 Log into the CP server as the root user.
- 2 View the list of VCS users on the CP server, using the following command:

# cpsadm -s cp server -a list users

Where cp\_server is the virtual IP/ virtual hostname of the CP server.

3 Remove the VCS user associated with the node you previously removed from the cluster.

For CP server in non-secure mode:

```
# cpsadm -s cp_server -a rm_user \
-e cpsclient@saturn -f cps operator -g vx
```

4 Remove the node entry from the CP server:

```
# cpsadm -s cp server -a rm node -h saturn -c clus1 -n 2
```

5 View the list of nodes on the CP server to ensure that the node entry was removed:

```
# cpsadm -s cp server -a list nodes
```

### Removing security credentials from the leaving node

If the leaving node is part of a cluster that is running in a secure mode, you must remove the security credentials from node saturn. Perform the following steps.

#### To remove the security credentials

1 Stop the AT process.

```
# /opt/VRTSvcs/bin/vcsauth/vcsauthserver/bin/vcsauthserver.sh \
stop
```

- 2 Remove the credentials.
  - # rm -rf /var/VRTSvcs/vcsauth/data/

### Unloading LLT and GAB and removing VCS on the departing node

Perform the tasks on the node that is departing the cluster.

If you have configured Storage Foundation and High Availability as part of the Storage Foundation and High Availability products, you may have to delete other dependent packages before you can delete all of the following ones.

#### To unconfigure and unload LLT and GAB and remove SFHA

1 If you had configured I/O fencing in enabled mode, then stop I/O fencing.

```
# svcadm disable -t vxfen
```

2 Unconfigure GAB and LLT:

```
# /sbin/gabconfig -U
# /sbin/lltconfig -U
```

- 3 Unload the GAB and LLT modules from the kernel.
  - Determine the kernel module IDs:

```
# modinfo | grep gab
# modinfo | grep llt
```

The module IDs are in the left-hand column of the output.

Unload the module from the kernel:

# modunload -i gab\_id
# modunload -i llt id

4 Disable the startup files to prevent LLT, GAB, or SFHA from starting up:

# /usr/sbin/svcadm disable -t llt

- # /usr/sbin/svcadm disable -t gab
- # /usr/sbin/svcadm disable -t vcs
- 5 To determine the packages to remove, enter:

```
# pkginfo | grep VRTS
```

- 6 To permanently remove the SFHA packages from the system, use the pkgrm command. Start by removing the following packages, which may have been optionally installed, in the order shown:
  - # pkgrm VRTSvcsea
  - # pkgrm VRTSat
  - # pkgrm VRTSvcsag
  - # pkgrm VRTScps
  - # pkgrm VRTSvcs
  - # pkgrm VRTSamf
  - # pkgrm VRTSvxfen
  - # pkgrm VRTSgab
  - # pkgrm VRTSllt
  - # pkgrm VRTSspt
  - # rpm -e VRTSsfcpi60
  - # pkgrm VRTSperl
  - # pkgrm VRTSvlic
- 7 Remove the LLT and GAB configuration files.
  - # rm /etc/llttab
  - # rm /etc/gabtab
  - # rm /etc/llthosts
- 8 Remove the language packages and patches.

# Updating the Storage Foundation for Databases (SFDB) repository after removing a node

After removing a node from a cluster, you do not need to perform any steps to update the SFDB repository.

For information on updating the SFDB repository after adding a node to the cluster:

See "Updating the Storage Foundation for Databases (SFDB) repository after adding a node" on page 305.

For information on removing the SFDB repository after removing the product:

See "Removing the Storage Foundation for Databases (SFDB) repository after removing the product" on page 336.

# Section

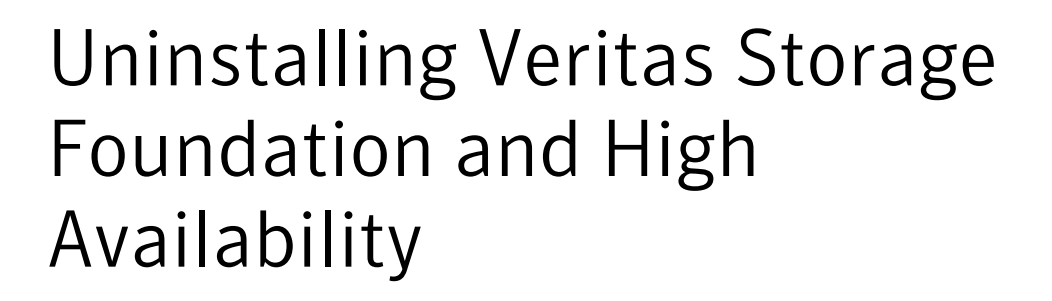

Chapter 21. Uninstalling Storage Foundation and High Availability

Chapter

# Uninstalling Storage Foundation and High Availability

This chapter includes the following topics:

- About removing Storage Foundation and High Availability
- Preparing to uninstall
- Disabling VCS agents for VVR the agents on a system
- Removing the Replicated Data Set
- Uninstalling SFHA packages using the script-based installer
- Uninstalling SFHA with the Veritas Web-based installer
- Uninstalling Storage Foundation and High Availability using the pkgrm command
- Removing the CP server configuration using the removal script
- Removing the Storage Foundation for Databases (SFDB) repository after removing the product

# About removing Storage Foundation and High Availability

This section covers uninstallation requirements and steps to uninstall the Veritas software.

Only users with superuser privileges can uninstall Storage Foundation and High Availability.

**Warning:** Failure to follow the instructions in the following sections may result in unexpected behavior.

## Preparing to uninstall

Review the following removing the Veritas software.

### Preparing to remove Veritas Volume Manager

This section describes the steps you need to take before removing Veritas Volume Manager (VxVM) to preserve the contents of the volumes.

**Warning:** Failure to follow the preparations in this section might result in unexpected behavior.

### Moving volumes from an encapsulated root disk

Use the following procedure to move volumes from an encapsulated root disk.

# To uninstall VxVM if root, swap, usr, or var is a volume under Volume Manager control

1 Ensure that the rootvol, swapvol, usr, and var volumes have only one associated plex each.

The plex must be contiguous, non-striped, non-spanned, and non-sparse. To obtain this information, enter the following:

```
# vxprint -ht rootvol swapvol usr var
```

If any of these volumes have more than one associated plex, remove the unnecessary plexes using the following command:

```
# vxplex -o rm dis plex_name
```

- 2 Run the vxunroot command:
  - # /etc/vx/bin/vxunroot

The vxunroot command changes the volume entries in /etc/vfstab to the underlying disk partitions for rootvol, swapvol, usr, and var. It also modifies /etc/system and prompts for a reboot so that disk partitions are mounted instead of volumes for root, swap, usr, and var.

**3** Once you have changed the root, swap, usr, and var volumes, move all remaining volumes to disk partitions.

You can do this using one of the following procedures:

- Back up the entire system to tape and then recover from tape.
- Back up each file system individually and then recover them all after creating new file systems on disk partitions.
- Move volumes incrementally to disk partitions.
   See "Moving volumes to disk partitions" on page 320.
   Otherwise, shut down VxVM.

### Moving volumes to disk partitions

Use the following procedure to move volumes incrementally to disk partitions.

#### To move volumes incrementally to disk partitions

1 Evacuate disks using vxdiskadm, the VOM GUI, or the vxevac utility.

Evacuation moves subdisks from the specified disks to target disks. The evacuated disks provide the initial free disk space for volumes to be moved to disk partitions.

2 Remove the evacuated disks from VxVM control by entering:

# vxdg rmdisk diskname
# vxdisk rm devname

- 3 Decide which volume to move first, and if the volume is mounted, unmount it.
- 4 If the volume is being used as a raw partition for database applications, make sure that the application is not updating the volume and that you have applied the sync command to the data on the volume.
- 5 Create a partition on free disk space of the same size as the volume using the format command.

If there is not enough free space for the partition, add a new disk to the system for the first volume removed. Subsequent volumes can use the free space generated by the removal of this first volume.

6 Copy the data on the volume onto the newly created disk partition using a command such as dd.

```
# dd if=/dev/vx/dsk/diskgroup/lhome of=/dev/dsk/c2t2d2s7
```

where c2t2d2 is the disk outside of Volume Manager and s7 is the newly created partition.

- 7 Replace the entry for that volume (if present) in /etc/vfstab with an entry for the newly created partition.
- 8 Mount the disk partition if the corresponding volume was previously mounted.
- **9** Stop and remove the volume from VxVM using the commands.

# vxvol -g diskgroup stop volume\_name
# vxedit -rf rm volume\_name

**10** Remove any free disks (those having no subdisks defined on them) by removing the volumes from VxVM control.

To check if there are still some subdisks remaining on a particular disk, use the  ${\tt vxprint}$  command.

# vxprint -g diskgroup -F '%sdnum' diskname

If the output is not 0, there are still some subdisks on this disk that you need to remove. If the output is 0, remove the disk from VxVM control.

```
# vxdg rmdisk diskname
# vxdisk rm devname
```

Use the free space created for adding the data from the next volume you want to remove.

- 11 After you successfully convert all volumes into disk partitions, reboot the system.
- 12 After the reboot, make sure none of the volumes are open by using the vxprint command.

```
# vxprint -Aht -e v_open
```

13 If any volumes remain open, repeat the steps listed above.

### Example of moving volumes to disk partitions on Solaris

This example shows how to move the data on a volume to a disk partition. In the example, there are three disks: disk1 and disk2 are subdisks on volume vol01 and disk3 is a free disk. The data on vol01 is copied to disk3 using vxevac.

These are the contents of the disk group voldg before the data on vol01 is copied to disk3.

```
# vxprint -g voldg -ht
DG NAME NCONFIG NLOG MINORS
                              GROUP-ID
DM NAME DEVICE TYPE PRIVLEN PUBLEN
                                      STATE
RV NAME RLINK CNT KSTATE STATE PRIMARY DATAVOLS SRL
              KSTATE STATE REM HOST REM DG REM RLNK
RL NAME RVG
              KSTATE STATE LENGTH READPOL PREFPLEX UTYPE
V NAME RVG
PL NAME VOLUME KSTATE STATE LENGTH LAYOUT NCOL/WID MODE
SD NAME PLEX
              DISK DISKOFFS LENGTH [COL/]OFF DEVICE MODE
SV NAME PLEX
              VOLNAME NVOLLAYR LENGTH [COL/]OFF AM/NM MODE
DC NAME PARENTVOL LOGVOL
SP NAME SNAPVOL DCO
```

```
dg voldg default default 115000
1017856044.1141.hostname.veritas.com
dm disk1 c1t12d0s2 sliced 2591
                                 17900352 -
dm disk2 clt14d0s2 sliced 2591
                                 17899056 -
dm disk3 c1t3d0s2 sliced 2591
                                 17899056 -
v voll -
                ENABLED ACTIVE
                                 4196448 ROUND
                                                  -
                                                           fsgen
pl pl1
       vol1
                ENABLED ACTIVE
                                 4196448 CONCAT
                                                           RW
                                                  -
sd sd1 pl1
                 disk1
                       0
                                 2098224 0
                                                  c1t12d0 ENA
sd sd2 pl1
                 disk2 0
                                 2098224 2098224 clt14d0 ENA
```

Evacuate disk1 to disk3.

# # /etc/vx/bin/vxevac -g voldg disk1 disk3 # vxprint -g voldg -ht

| DG | NAME | NCONFIG   | NLOG    | MINORS   | GROUP-ID |           |          |       |
|----|------|-----------|---------|----------|----------|-----------|----------|-------|
| DM | NAME | DEVICE    | TYPE    | PRIVLEN  | PUBLEN   | STATE     |          |       |
| RV | NAME | RLINK_CNT | KSTATE  | STATE    | PRIMARY  | DATAVOLS  | SRL      |       |
| RL | NAME | RVG       | KSTATE  | STATE    | REM_HOST | REM_DG    | REM_RLNK |       |
| V  | NAME | RVG       | KSTATE  | STATE    | LENGTH   | READPOL   | PREFPLEX | UTYPE |
| ΡL | NAME | VOLUME    | KSTATE  | STATE    | LENGTH   | LAYOUT    | NCOL/WID | MODE  |
| SD | NAME | PLEX      | DISK    | DISKOFFS | LENGTH   | [COL/]OFF | DEVICE   | MODE  |
| SV | NAME | PLEX      | VOLNAME | NVOLLAYR | LENGTH   | [COL/]OFF | AM/NM    | MODE  |
| DC | NAME | PARENTVOL | LOGVOL  |          |          |           |          |       |
| SP | NAME | SNAPVOL   | DCO     |          |          |           |          |       |

dg voldg default default 115000 1017856044.1141.hostname.veritas.com

 dm disk1 c1t12d0s2
 sliced
 2591
 17900352 

 dm disk2 c1t14d0s2
 sliced
 2591
 17899056 

 dm disk3 c1t3d0s2
 sliced
 2591
 17899056 

| V  | vol1   | -     | ENABLED | ACTIVE | 4196448 | ROUND   | -       | fsger |
|----|--------|-------|---------|--------|---------|---------|---------|-------|
| pl | pl1    | voll  | ENABLED | ACTIVE | 4196448 | CONCAT  | -       | RW    |
| sd | disk3- | -0111 | disk3   | 0      | 2098224 | 0       | c1t3d0  | ENA   |
| sd | sd2    | pl1   | disk2   | 0      | 2098224 | 2098224 | c1t14d0 | ENA   |

Evacuate disk2 to disk3.

# /etc/vx/bin/vxevac -g voldg disk2 disk3
# vxprint -g voldg -ht

| DG  | NAME       | NCONFIG     | NLOG      | MINORS   | GROUP-TI | )         |         |       |       |
|-----|------------|-------------|-----------|----------|----------|-----------|---------|-------|-------|
| DM  | NAME       | DEVICE      | TUDE      | DDTUTEN  | DIDIEN   | C T A T T |         |       |       |
| DM  | NAME       | DEVICE      | TIFE      | LUIADU   | FORLEN   | SIAID     |         |       |       |
| RV  | NAME       | RLINK_CNT   | KSTATE    | STATE    | PRIMARY  | DATAVOI   | LS SRI  | I.    |       |
| RL  | NAME       | RVG         | KSTATE    | STATE    | REM_HOS1 | REM_DG    | REM     | _rlnk |       |
| V   | NAME       | RVG         | KSTATE    | STATE    | LENGTH   | READPOI   | L PRE   | FPLEX | UTYPE |
| PL  | NAME       | VOLUME      | KSTATE    | STATE    | LENGTH   | LAYOUT    | NCC     | L/WID | MODE  |
| SD  | NAME       | PLEX        | DISK      | DISKOFFS | LENGTH   | [COL/](   | OFF DEV | ICE   | MODE  |
| SV  | NAME       | PLEX        | VOLNAME   | NVOLLAYF | LENGTH   | [COL/](   | OFF AM/ | NM    | MODE  |
| DC  | NAME       | PARENTVOL   | LOGVOL    |          |          |           |         |       |       |
| SP  | NAME       | SNAPVOL     | DCO       |          |          |           |         |       |       |
|     |            |             |           |          |          |           |         |       |       |
| dg  | voldg      | default     | default   | 115000   |          |           |         |       |       |
| 101 | L7856044.1 | 1141.hostna | ame.verit | cas.com  |          |           |         |       |       |
|     |            |             |           |          |          |           |         |       |       |
| dm  | disk1      | c1t12d0s2   | sliced    | 2591     | 17900352 | -         |         |       |       |
| dm  | disk2      | c1t14d0s2   | sliced    | 2591     | 17899056 | -         |         |       |       |
| dm  | disk3      | c1t3d0s2    | sliced    | 2591     | 17899056 | -         |         |       |       |
|     |            |             |           |          |          |           |         |       |       |
| v   | vol1       | -           | ENABLED   | ACTIVE   | 4196448  | ROUND     | _       | fsge  | n     |
| pl  | pl1        | vol1        | ENABLED   | ACTIVE   | 4196448  | CONCAT    | _       | RW    |       |
| sd  | disk3-01   | pl1         | disk3     | 0        | 2098224  | 0         | c1t3d0  | ENA   |       |
| sd  | disk3-02   | -<br>nl1    | disk3     | 2098224  | 2098224  | 2098224   | c1+3d0  | ENA   |       |
| 50  | G10,00 02  | P + +       | 010N0     | 2000221  | 2090221  | 2000221   | 510500  |       |       |

#### Remove the evacuated disks from VxVM control.

| # v | xdisk | -q | voldg | list |
|-----|-------|----|-------|------|
|-----|-------|----|-------|------|

| DEVICE    | TYPE   | DISK  | GROUP | STATUS |
|-----------|--------|-------|-------|--------|
| c1t3d0s2  | sliced | disk3 | voldg | online |
| c1t12d0s2 | sliced | disk1 | voldg | online |
| c1t14d0s2 | sliced | disk2 | voldg | online |

# vxdg rmdisk disk1
# vxdg rmdisk disk2
# vxdisk rm cltl2d0
# vxdisk rm cltl4d0

Verify that the evacuated disks have been removed from VxVM control.

| <pre># vxdisk -g </pre> | voldg list |       |       |        |
|-------------------------|------------|-------|-------|--------|
| DEVICE                  | TYPE       | DISK  | GROUP | STATUS |
| c1t3d0s2                | sliced     | disk3 | voldg | online |

Check to see whether the volume you want to move first is mounted.
#### # mount | grep vol1

```
/vol1 on /dev/vx/dsk/voldg/vol1
read/write/setuid/log/nolargefiles/dev=12dc138 on Wed Apr
3 10:13:11 2002
```

Create a partition on free disk space of the same size as the volume. In this example, a 2G partition is created on disk1 (clt12d0s1).

### # format

Searching for disks...done

#### AVAILABLE DISK SELECTIONS:

- 0. c0t0d0 <SUN9.0G cyl 4924 alt 2 hd 27 sec 133>
   /sbus@1f,0/SUNW,fas@e,8800000/sd@0,0
- 1. clt3d0 <QUANTUM-ATLASIV9SCA-0808 cyl 13814 alt 2 hd 4 sec 324>
   /sbus@1f,0/SUNW,fas@2,8800000/sd@3,0
- 2. c1t9d0 <QUANTUM-ATLASIV9SCA-0808 cyl 13814 alt 2 hd 4 sec 324> /sbus@1f,0/SUNW,fas@2,8800000/sd@9,0
- 3. c1t10d0 <QUANTUM-ATLASIV9SCA-0808 cyl 13814 alt 2 hd 4 sec 324> /sbus@lf,0/SUNW,fas@2,8800000/sd@a,0
- 4. clt11d0 <QUANTUM-ATLASIV9SCA-0808 cyl 13814 alt 2 hd 4 sec 324> /sbus@lf,0/SUNW,fas@2,8800000/sd@b,0
- 5. c1t12d0 <QUANTUM-ATLASIV9SCA-0808 cyl 13814 alt 2 hd 4 sec 324> /sbus@lf,0/SUNW,fas@2,8800000/sd@c,0
- 6. clt14d0 <QUANTUM-ATLASIV9SCA-0808 cyl 13814 alt 2 hd 4 sec 324> /sbus@lf,0/SUNW,fas@2,8800000/sd@e,0
- 7. c1t15d0 <QUANTUM-ATLASIV9SCA-0808 cyl 13814 alt 2 hd 4 sec 324> /sbus@lf,0/SUNW,fas@2,8800000/sd@f,0
- Specify disk (enter its number): 5 selecting c1t12d0

```
[disk formatted]
```

FORMAT MENU:

| disk      | – select a disk                     |
|-----------|-------------------------------------|
| type      | - select (define) a disk type       |
| partition | - select (define) a partition table |
| current   | - describe the current disk         |
| format    | - format and analyze the disk       |
| repair    | - repair a defective sector         |
| label     | - write label to the disk           |
| analyze   | - surface analysis                  |
| defect    | - defect list management            |
| backup    | - search for backup labels          |
| verify    | - read and display labels           |

```
- save new disk/partition definitions
        save
                   - show vendor, product and revision
        inquiry
        volname
                   - set 8-character volume name
        !<cmd>
                  - execute <cmd>, then return
        quit
format> p
PARTITION MENU:
              - change '0' partition
        0
        1
              - change '1' partition
        2
              - change '2' partition
        3
              - change '3' partition
              - change '4' partition
        4
        5
              - change '5' partition
              - change '6' partition
        6
        7
              - change '7' partition
        select - select a predefined table
        modify - modify a predefined partition table
        name
              - name the current table
        print - display the current table
        label - write partition map and label to the disk
        !<cmd> - execute <cmd>, then return
        quit
partition> 1
Part
         Tag
                         Cylinders
                                                     Blocks
                 Flaq
                                       Size
  1 unassigned
                 wm
                          0
                                       0
                                               (0/0/0)
                                                                  0
Enter partition id tag[unassigned]:
Enter partition permission flags[wm]:
Enter new starting cyl[0]:
Enter partition size[0b, 0c, 0.00mb, 0.00gb]: 2.00gb
partition> 1
Ready to label disk, continue? y
partition> p
Current partition table (unnamed):
Total disk cylinders available: 13814 + 2 (reserved cylinders)
Part
         Tag
                 Flag
                         Cylinders
                                       Size
                                                     Blocks
  0 unassigned
                         0
                                               (0/0/0)
                 wm
                                       0
                                                                  0
                         0 - 3236
                                       2.00GB (3237/0/0) 4195152
  1 unassigned
                 wm
partition> q
```

Copy the data on vol01 to the newly created disk partition.

### # dd if=/dev/vx/dsk/voldg/vol01 of=/dev/dsk/c1t12d0s1

In the /etc/vfstab file, remove the following entry.

/dev/vx/dsk/voldg/vol1 /dev/vx/rdsk/voldg/vol1 /vol1 vxfs 4 yes rw

Replace it with an entry for the newly created partition.

```
/dev/dsk/c1t12d0s1 /dev/rdsk/c1t12d0s1 /vol01 vxfs 4 yes rw
```

Mount the disk partition.

# mount -F vxfs /dev/dsk/c1t12d0s1 /vol01

Remove vol01 from VxVM.

# vxedit -rf rm /dev/vx/dsk/voldg/vol01

To complete the procedure, follow the remaining steps.

### Preparing to remove Veritas File System

The VRTSVXfs package cannot be removed if there are any mounted VxFS file systems or Storage Checkpoints. Unmount the VxFS file systems and Storage Checkpoints before uninstalling Veritas Storage Foundation. After you remove the VRTSVxfs package, VxFS file systems are not mountable or accessible until another VRTSVxfs package is installed.

#### To unmount a file system

1 Check if any VxFS file systems are mounted.

# cat /etc/mnttab | grep vxfs

2 Unmount any file systems.

```
# umount special | mount_point
```

Specify the file system to be unmounted as a *mount\_point* or *special* (the device on which the file system resides). See the umount\_vxfs(1M) manual page for more information about this command and its available options.

You can use the -a option to unmount all file systems except /, /usr, /usr/kvm, /var, /proc, /dev/fd, and/tmp.

### To unmount a Storage Checkpoint

1 Check if any Storage Checkpoints are mounted.

# cat /etc/mnttab | grep vxfs

- 2 Unmount any Storage Checkpoints.
  - # umount /checkpoint\_name

### Disabling VCS agents for VVR the agents on a system

This section explains how to disable a VCS agent for VVR on a system. To disable an agent, you must change the service group containing the resource type of the agent to an OFFLINE state. Then, you can stop the application or switch the application to another system.

### To disable the agents

1 Check whether any service group containing the resource type of the agent is online by typing the following command:

# hagrp -state service group -sys system name

If none of the service groups is online, skip to 3.

2 If the service group is online, take it offline.

To take the service group offline without bringing it online on any other system in the cluster, enter:

# hagrp -offline service\_group -sys system\_name

**3** Stop the agent on the system by entering:

```
# haagent -stop agent name -sys system name
```

When you get the message Please look for messages in the log file, check the file /var/VRTSvcs/log/engine\_A.log for a message confirming that each agent has stopped.

You can also use the ps command to confirm that the agent is stopped.

4 Remove the system from the systemList of the service group. If you disable the agent on all the systems in the systemList, you can also remove the service groups and resource types from the VCS configuration.

Read information on administering VCS from the command line.

Refer to the Veritas Cluster Server Administrator's Guide.

### **Removing the Replicated Data Set**

If you use VVR, you need to perform the following steps. This section gives the steps to remove a Replicated Data Set (RDS) when the application is either active or stopped.

### To remove the Replicated Data Set

- 1 Verify that all RLINKs are up-to-date:
  - # vxrlink -g diskgroup status rlink\_name

If the Secondary is not required to be up-to-date, proceed to 2 and stop replication using the -f option with the vradmin stoprep command.

2 Stop replication to the Secondary by issuing the following command on any host in the RDS:

The vradmin stoprep command fails if the Primary and Secondary RLINKs are not up-to-date. Use the -f option to stop replication to a Secondary even when the RLINKs are not up-to-date.

```
# vradmin -g diskgroup stoprep local_rvgname sec_hostname
```

The argument local\_rvgname is the name of the RVG on the local host and represents its RDS.

The argument sec\_hostname is the name of the Secondary host as displayed in the output of the vradmin printrvg command.

3 Remove the Secondary from the RDS by issuing the following command on any host in the RDS:

```
# vradmin -g diskgroup delsec local_rvgname sec_hostname
```

The argument local\_rvgname is the name of the RVG on the local host and represents its RDS.

The argument sec\_hostname is the name of the Secondary host as displayed in the output of the vradmin printrvg command.

4 Remove the Primary from the RDS by issuing the following command on the Primary:

```
# vradmin -g diskgroup delpri local_rvgname
```

When used with the -f option, the vradmin delpri command removes the Primary even when the application is running on the Primary.

The RDS is removed.

5 If you want to delete the SRLs from the Primary and Secondary hosts in the RDS, issue the following command on the Primary and all Secondaries:

```
# vxedit -r -g diskgroup rm srl_name
```

# Uninstalling SFHA packages using the script-based installer

Use the following procedure to remove SFHA products.

Not all packages may be installed on your system depending on the choices that you made when you installed the software.

**Note:** After you uninstall the product, you cannot access any file systems you created using the default disk layout version in SFHA 6.0 with a previous version of SFHA.

See "About configuring secure shell or remote shell communication modes before installing products" on page 403.

Language packages are uninstalled when you uninstall the English language packages.

### To shut down and remove the installed SFHA packages

- 1 Comment out or remove any Veritas File System (VxFS) entries from the file system table /etc/vfstab. Failing to remove these entries could result in system boot problems later.
- 2 Unmount all mount points for VxFS file systems.

```
# umount /mount_point
```

3 If the VxVM package (VRTSVXVm) is installed, read and follow the uninstallation procedures for VxVM.

See "Preparing to remove Veritas Volume Manager" on page 319.

- 4 Make sure you have performed all of the prerequisite steps.
- 5 In an HA configuration, stop VCS processes on either the local system or all systems.

To stop VCS processes on the local system:

# hastop -local

To stop VCS processes on all systems:

# hastop -all

6 Move to the /opt/VRTS/install directory and run the uninstall script.

# cd /opt/VRTS/install

For Veritas Storage Foundation High Availability

# ./uninstallsfha

7 The uninstall script prompts for the system name. Enter one or more system names, separated by a space, from which to uninstall SFHA, for example, host1:

Enter the system names separated by spaces: [q?] host1 host2

8 The uninstall script prompts you to stop the product processes. If you respond yes, the processes are stopped and the packages are uninstalled.

The uninstall script creates log files and displays the location of the log files.

- **9** Most packages have kernel components. In order to ensure complete removal, a system reboot is recommended after all packages have been removed.
- **10** To verify the removal of the packages, use the pkginfo command.

# pkginfo | grep VRTS

# Uninstalling SFHA with the Veritas Web-based installer

This section describes how to uninstall using the Veritas Web-based installer.

**Note:** After you uninstall the product, you cannot access any file systems you created using the default disk layout Version in SFHA 6.0 with with a previous version of SFHA.

### To uninstall SFHA

- 1 Perform the required steps to save any data that you wish to preserve. For example, take back-ups of configuration files.
- 2 Start the Web-based installer.

See "Starting the Veritas Web-based installer" on page 63.

- 3 On the Select a task and a product page, select **Uninstall a Product** from the Task drop-down list.
- 4 Select **Storage Foundation High Availability** from the Product drop-down list, and click **Next**.
- 5 Indicate the systems on which to uninstall. Enter one or more system names, separated by spaces. Click **Next**.
- 6 After the validation completes successfully, click **Next** to uninstall SFHA on the selected system.
- 7 If there are any processes running on the target system, the installer stops the processes. Click **Next**.
- 8 After the installer stops the processes, the installer removes the products from the specified system.

Click Next.

- **9** After the uninstall completes, the installer displays the location of the summary, response, and log files. If required, view the files to confirm the status of the removal.
- 10 Click Finish.

You see a prompt recommending that you reboot the system, and then return to the Web page to complete additional tasks.

# Uninstalling Storage Foundation and High Availability using the pkgrm command

Use the following procedure to uninstall Storage Foundation and High Availability using the pkgrm command.

If you are uninstalling Storage Foundation and High Availability using the pkgrm command, the packages must be removed in a specific order, or else the uninstallation will fail. Removing the packages out of order will result in some errors, including possible core dumps, although the packages will still be removed.

### To uninstall Storage Foundation

1 Unmount all VxFS file systems and Storage Checkpoints, and close all VxVM volumes.

Comment out or remove any Veritas File System (VxFS) entries from the file system table /etc/vfstab. Failing to remove these entries could result in system boot problems later.

- 2 Unmount all mount points for VxFS file systems and Storage Checkpoints.
  - # umount /mount\_point
- **3** Stop all applications from accessing VxVM volumes, and close all VxVM volumes.
- 4 Stop various daemons, if applicable.
  - # /opt/VRTS/bin/vxsvcctrl stop
- 5 Remove the packages in the following order:
  - For Storage Foundation and High Availability:

# pkgrm VRTSvlic VRTSperl VRTSspt VRTSob \
VRTSvxvm VRTSaslapm VRTSsfmh VRTSvxfs VRTSfssdk \
VRTSdbed VRTSodm VRTSamf VRTSvcsea VRTSvcsag \
VRTSgms VRTSglm VRTSdbac VRTScps VRTScavf

### Uninstalling the language packages using the pkgrm command

If you would like to remove only the language packages, you can do so with the pkgrm command.

If you use the product installer menu or the uninstallation script, you can remove the language packages along with the English packages.

### To remove the language packages

• Use the pkgrm command to remove the appropriate packages.

See "Chinese language packages" on page 414.

See "Japanese language packages" on page 415.

# pkgrm package\_name package\_name ...

Because the packages do not contain any dependencies, you can remove them in any order.

# Removing the CP server configuration using the removal script

This section describes how to remove the CP server configuration from a node or a cluster that hosts the CP server.

**Warning:** Ensure that no SFHA cluster (application cluster) uses the CP server that you want to unconfigure.

You can use the CP server configuration utility (configure\_cps.pl) to remove the CP server configuration. This utility performs the following tasks when you choose to unconfigure the CP server:

- Removes all CP server configuration files
- Removes the VCS configuration for CP server

After you run this utility, you can uninstall VCS from the node or the cluster.

**Note:** You must run the configuration utility only once per CP server (which can be on a single-node VCS cluster or an SFHA cluster), when you want to remove the CP server configuration.

### To remove the CP server configuration

1 To run the configuration removal script, enter the following command on the node where you want to remove the CP server configuration:

root@mycps1.symantecexample.com # /opt/VRTScps/bin/configure\_cps.pl

2 Select option 3 from the menu to unconfigure the CP server.

VERITAS COORDINATION POINT SERVER CONFIGURATION UTILITY

Select one of the following:

- [1] Configure Coordination Point Server on single node VCS system
- [2] Configure Coordination Point Server on SFHA cluster
- [3] Unconfigure Coordination Point Server

## **3** Review the warning message and confirm that you want to unconfigure the CP server.

WARNING: Unconfiguring Coordination Point Server stops the vxcpserv process. VCS clusters using this server for coordination purpose will have one less coordination point.

Are you sure you want to bring down the cp server? (y/n) (Default:n) :y

- 4 Review the screen output as the script performs the following steps to remove the CP server configuration:
  - Stops the CP server
  - Removes the CP server from VCS configuration
  - Removes resource dependencies
  - Takes the the CP server service group (CPSSG) offline, if it is online
  - Removes the CPSSG service group from the VCS configuration
- 5 Answer **y** to delete the CP server database.

Do you want to delete the CP Server database? (y/n) (Default:n) :

6 Answer **y** at the prompt to confirm the deletion of the CP server database.

Warning: This database won't be available if CP server is reconfigured on the cluster. Are you sure you want to proceed with the deletion of database? (y/n) (Default:n) :

7 Answer yto delete the CP server configuration file and log files.

Do you want to delete the CP Server configuration file (/etc/vxcps.conf) and log files (in /var/VRTScps)? (y/n) (Default:n) : y

8 Run the hagrp -state command to ensure that the CPSSG service group has been removed from the node. For example:

root@mycps1.symantecexample.com # hagrp -state CPSSG

VCS WARNING V-16-1-40131 Group CPSSG does not exist in the local cluster

# Removing the Storage Foundation for Databases (SFDB) repository after removing the product

After removing the product, you can remove the SFDB repository file and any backups.

Removing the SFDB repository file disables the SFDB tools.

### To remove the SFDB repository

1 Identify the SFDB repositories created on the host.

```
# cat /var/vx/vxdba/rep_loc
{
```

```
"sfae_rept_version" : 1,
"oracle" : {
    "SFAEDB" : {
        "location" : "/data/sfaedb/.sfae",
        "old_location" : "",
        "alias" : [
            "sfaedb"
        ]
      }
}
```

2 Remove the directory identified by the location key.

```
# rm -rf /data/sfaedb/.sfae
```

**3** Remove the repository location file.

```
# rm -rf /var/vx/vxdba/rep_loc
```

This completes the removal of the SFDB repository.

## Section

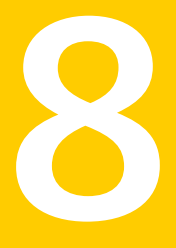

## Installation reference

- Appendix A. Installation scripts
- Appendix B. Response files
- Appendix C. Tunable files for installation
- Appendix D. Configuring I/O fencing using a response file
- Appendix E. Configuration files
- Appendix F. Configuring the secure shell or the remote shell for communications
- Appendix G. Storage Foundation and High Availability components
- Appendix H. Troubleshooting installation issues
- Appendix I. Troubleshooting cluster installation
- Appendix J. Sample SF HA cluster setup diagrams for CP server-based I/O fencing
- Appendix K. Reconciling major/minor numbers for NFS shared disks
- Appendix L. Configuring LLT over UDP using IPv4
- Appendix M. Configuring LLT over UDP using IPv6
- Appendix N. Compatability issues when installing Storage Foundation High Availability with other products

## Appendix

## Installation scripts

This appendix includes the following topics:

- About Veritas Storage Foundation and High Availability Solutions installation scripts
- Installation script options
- About using the postcheck option

## About Veritas Storage Foundation and High Availability Solutions installation scripts

Veritas Storage Foundation and High Availability Solutions products 6.0 provides several installation scripts. You can find these scripts at the root of the product media in the scripts directory.

An alternative to the installer script is to use a product-specific installation script. If you obtained a Veritas product from the Symantec download site, which does not include the installer, use the appropriate product installation script.

See "Downloading the Storage Foundation and High Availability software" on page 31.

The following product installation scripts are available:

| Product installation script | Veritas product name            |
|-----------------------------|---------------------------------|
| installvcs                  | Veritas Cluster Server (VCS)    |
| installsf                   | Veritas Storage Foundation (SF) |

 Table A-1
 Product installation scripts

| Product installation script | Veritas product name                                                          |
|-----------------------------|-------------------------------------------------------------------------------|
| installsfha                 | Veritas Storage Foundation and High<br>Availability (SFHA)                    |
| installsfcfsha              | Veritas Storage Foundation Cluster File<br>System High Availability (SFCFSHA) |
| installsfrac                | Veritas Storage Foundation for Oracle RAC<br>(SF Oracle RAC)                  |
| installsfsybasece           | Veritas Storage Foundation for Sybase ASE<br>CE (SF Sybase CE)                |
| installvm                   | Veritas Volume Manager                                                        |
| installfs                   | Veritas File System                                                           |
| installdmp                  | Veritas Dynamic Multi-Pathing                                                 |
| installsvs                  | Symantec VirtualStore                                                         |

**Table A-1**Product installation scripts (continued)

To use the installation script, enter the script name at the prompt. For example, to install Veritas Storage Foundation, type ./installsf at the prompt.

## Installation script options

Table A-2 shows command line options for the installation script. For an initial install or upgrade, options are not usually required. The installation script options apply to all Veritas Storage Foundation product scripts, except where otherwise noted.

See "About Veritas Storage Foundation and High Availability Solutions installation scripts" on page 339.

Table A-2Available command line options

| Command Line Option | Function                                                                                                    |
|---------------------|----------------------------------------------------------------------------------------------------|
| system1 system2     | Specifies the systems on which to run the installation options. A system name is required for all options. If not specified, the command prompts for a system name. |
| -addnode            | Adds a node to a high availability cluster.                                                                                                    |

| Command Line Option                    | Function                                                                                                    |
|----------------------------------------|----------------------------------------------------------------------------------------------------|
| –allpkgs                               | Displays all packages and patches required for the specified product. The packages and patches are listed in correct installation order. The output can be used to create scripts for command line installs, or for installations over a network.              |
| -comcleanup                            | The -comcleanup option removes the secure<br>shell or remote shell configuration added by<br>installer on the systems. The option is only required<br>when installation routines that performed<br>auto-configuration of the shell are abruptly<br>terminated. |
| -configure                             | Configures the product after installation.                                                                                                    |
| -fencing                               | Configures I/O fencing in a running cluster.                                                                                                    |
| <pre>-hostfile full_path_to_file</pre> | Specifies the location of a file that contains a list of hostnames on which to install.                                                                                                    |
| -install                               | The -install option is used to install products on systems.                                                                                                    |
| –installallpkgs                        | Specifies that all packages are installed.                                                                                                    |
| –installminpkgs                        | Specifies that the minimum package set is installed.                                                                                                    |
| -installrecpkgs                        | Specifies that the required package set is installed.                                                                                                    |
| –jumpstart <i>dir_path</i>             | Produces a sample finish file for Solaris JumpStart installation. The <i>dir_path</i> indicates the path to the directory in which to create the finish file.                                                                                                  |
| _keyfile <i>ssh_key_file</i>           | Specifies a key file for secure shell (SSH) installs.<br>This option passes -i ssh_key_file to every<br>SSH invocation.                                                                                                    |
| -license                               | Registers or updates product licenses on the specified systems.                                                                                                    |
| –logpath <i>log_path</i>               | Specifies a directory other than<br>/opt/VRTS/install/logs as the location<br>where installer log files, summary files, and<br>response files are saved.                                                                                                    |

**Table A-2**Available command line options (continued)

| Command Line Option   | Function                                                                                                    |
|-----------------------|----------------------------------------------------------------------------------------------------|
| -makeresponsefile     | Use the -makeresponsefile option only to generate response files. No actual software installation occurs when you use this option.                                                                                                    |
| -minpkgs              | Displays the minimal packages and patches<br>required for the specified product. The packages<br>and patches are listed in correct installation order.<br>Optional packages are not listed. The output can<br>be used to create scripts for command line installs,<br>or for installations over a network. See allpkgs<br>option. |
| -nolic                | Allows installation of product packages without<br>entering a license key. Licensed features cannot<br>be configured, started, or used when this option is<br>specified.                                                                                                    |
| –pkginfo              | Displays a list of packages and the order of<br>installation in a human-readable format. This option<br>only applies to the individual product installation<br>scripts. For example, use the -pkginfo option with<br>the installvcs script to display VCS packages.                                                               |
| -pkgpath package_path | Designates the path of a directory that contains all packages to install. The directory is typically an NFS-mounted location and must be accessible by all specified installation systems.                                                                                                    |
| –pkgset               | Discovers and displays the package group<br>(minimum, recommended, all) and packages that<br>are installed on the specified systems.                                                                                                    |
| –pkgtable             | Displays product's packages in correct installation order by group.                                                                                                    |
| -postcheck            | Checks for different HA and file system-related processes, the availability of different ports, and the availability of cluster-related service groups.                                                                                                    |
| -precheck             | Performs a preinstallation check to determine if<br>systems meet all installation requirements.<br>Symantec recommends doing a precheck before<br>installing a product.                                                                                                    |

### **Table A-2**Available command line options (continued)

| Command Line Option         | Function                                                                                                    |
|-----------------------------|----------------------------------------------------------------------------------------------------|
| -recpkgs                    | Displays the recommended packages and patches<br>required for the specified product. The packages<br>and patches are listed in correct installation order.<br>Optional packages are not listed. The output can<br>be used to create scripts for command line installs,<br>or for installations over a network. See allpkgs<br>option.                        |
| -redirect                   | Displays progress details without showing the progress bar.                                                                                                    |
| -requirements               | The -requirements option displays required OS version, required packages and patches, file system space, and other system requirements in order to install the product.                                                                                                    |
| -responsefile response_file | Automates installation and configuration by using<br>system and configuration information stored in a<br>specified file instead of prompting for information.<br>The <i>response_file</i> must be a full path name. You<br>must edit the response file to use it for subsequent<br>installations. Variable field definitions are defined<br>within the file. |
| -rolling_upgrade            | Starts a rolling upgrade. Using this option, the installer detects the rolling upgrade status on cluster systems automatically without the need to specify rolling upgrade phase 1 or phase 2 explicitly.                                                                                                    |
| -rollingupgrade_phase1      | The -rollingupgrade_phase1 option is used<br>to perform rolling upgrade Phase-I. In the phase,<br>the product kernel packages get upgraded to the<br>latest version                                                                                                    |
| -rollingupgrade_phase2      | The -rollingupgrade_phase2 option is used<br>to perform rolling upgrade Phase-II. In the phase,<br>VCS and other agent packages upgrade to the<br>latest version. Product kernel drivers are<br>rolling-upgraded to the latest protocol version."                                                                                                    |

**Table A-2**Available command line options (continued)

| Command Line Option      | Function                                                                                                    |
|--------------------------|----------------------------------------------------------------------------------------------------|
| -rootpath root_path      | Specifies an alternative root directory on which to install packages.                                                                                                    |
|                          | On Solaris operating systems, -rootpath passes<br>-R path to pkgadd command.                                                                                                    |
| –rsh                     | Specify this option when you want to use RSH and RCP for communication between systems instead of the default SSH and SCP.                                                                                                    |
|                          | See "About configuring secure shell or remote shell<br>communication modes before installing products"<br>on page 403.                                                                                                    |
| -serial                  | Specifies that the installation script performs install,<br>uninstall, start, and stop operations on each system<br>in a serial fashion. If this option is not specified,<br>these operations are performed simultaneously on<br>all systems.                                            |
| -settunables             | Specify this option when you want to set tunable<br>parameters after you install and configure a<br>product. You may need to restart processes of the<br>product for the tunable parameter values to take<br>effect. You must use this option together with the<br>-tunablesfile option. |
| -start                   | Starts the daemons and processes for the specified product.                                                                                                    |
| -stop                    | Stops the daemons and processes for the specified product.                                                                                                    |
| -tmppath <i>tmp_path</i> | Specifies a directory other than /var/tmp as the working directory for the installation scripts. This destination is where initial logging is performed and where packages are copied on remote systems before installation.                                                             |
| -uninstall               | The -uninstall option is used to uninstall products from systems.                                                                                                    |
| -tunablesfile            | Specify this option when you specify a tunables file. The tunables file should include tunable parameters.                                                                                                    |

**Table A-2**Available command line options (continued)

| Command Line Option | Function                                                                                                    |
|---------------------|----------------------------------------------------------------------------------------------------|
| -upgrade            | Specifies that an existing version of the product exists and you plan to upgrade it.                                                                                                    |
| -version            | Checks and reports the installed products and their<br>versions. Identifies the installed and missing<br>packages and patches where applicable for the<br>product. Provides a summary that includes the<br>count of the installed and any missing packages<br>and patches where applicable. Lists the installed<br>patches, hotfixes, and available updates for the<br>installed product if an Internet connection is<br>available. |

**Table A-2**Available command line options (continued)

## About using the postcheck option

You can use the installer's post-check to determine installation-related problems and to aid in troubleshooting.

Note: This command option requires downtime for the node.

When you use the <code>postcheck</code> option, it can help you trouble shoot the following VCS-related issues:

- The heartbeat link does not exist.
- The heartbeat link cannot communicate.
- The heartbeat link is a part of a bonded or aggregated NIC.
- A duplicated cluster ID exists.
- The VRTSIIt pkg version is not consistent on the nodes.
- The Ilt-linkinstall value is incorrect.
- The Ilthosts(4) or Ilttab(4) configuration is incorrect.
- the /etc/gabtab file is incorrect.
- The incorrect GAB linkinstall value exists.
- The VRTSgab pkg version is not consistent on the nodes.
- The main.cf file or the types.cf file is invalid.
- The /etc/VRTSvcs/conf/sysname file is not consistent with the hostname.

- The cluster UUID does not exist.
- The uuidconfig.pl file is missing.
- The VRTSvcs pkg version is not consistent on the nodes.
- The /etc/vxfenmode file is missing or incorrect.
- The /etc/vxfendg file is invalid.
- The vxfen link-install value is incorrect.
- The VRTSvxfen pkg version is not consistent.

The  ${\tt postcheck}$  option can help you troubleshoot the following SFHA or SFCFSHA issues:

- Volume Manager cannot start because the /etc/vx/reconfig.d/state.d/install-db file has not been removed.
- Volume Manager cannot start because the Volboot file is not loaded.
- Volume Manager cannot start because no license exists.
- Cluster Volume Manager cannot start because the CVM configuration is incorrect in the main.cf file. For example, the Autostartlist value is missing on the nodes.
- Cluster Volume Manager cannot come online because the node ID in the /etc/llthosts file is not consistent.
- Cluster Volume Manager cannot come online because Vxfen is not started.
- Cluster Volume Manager cannot start because gab is not configured.
- Cluster Volume Manager cannot come online because of a CVM protocol mismatch.
- Cluster Volume Manager group name has changed from "cvm", which causes CVM to go offline.

See "Performing a postcheck on a node" on page 271.

## Appendix

## **Response files**

This appendix includes the following topics:

- About response files
- Installing SFHA using response files
- Configuring SFHA using response files
- Upgrading SFHA using response files
- Uninstalling SFHA using response files
- Syntax in the response file
- Response file variables to install, upgrade, or uninstall Storage Foundation and High Availability
- Response file variables to configure Storage Foundation and High Availability
- Sample response file for SFHA configuration
- Sample response file for SFHA install
- Sample response file for SF upgrade
- Sample response file for SFHA upgrade

### About response files

The installer or product installation script generates a response file during any installation, configuration, upgrade, or uninstall procedure. The response file contains the configuration information that you entered during the procedure. When the procedure completes, the installation script displays the location of the response files.

You can use the response file for future installation procedures by invoking an installation script with the <code>-responsefile</code> option. The response file passes arguments to the script to automate the installation of that product. You can edit the file to automate installation and configuration of additional systems.

You can generate a response file using the -makeresponsefile option.

See "Installation script options" on page 340.

## Installing SFHA using response files

Typically, you can use the response file that the installer generates after you perform SFHA installation on one cluster to install SFHA on other clusters. You can also create a response file using the <code>-makeresponsefile</code> option of the installer.

### To install SFHA using response files

- 1 Make sure the systems where you want to install SFHA meet the installation requirements.
- 2 Make sure the preinstallation tasks are completed.
- 3 Copy the response file to one of the cluster systems where you want to install SFHA.
- 4 Edit the values of the response file variables as necessary.
- 5 Mount the product disc and navigate to the directory that contains the installation program.
- 6 Start the installation from the system to which you copied the response file. For example:
  - # ./installer -responsefile /tmp/response\_file
  - # ./installsfha -responsefile /tmp/response\_file

Where /tmp/response\_file is the response file's full path name.

### Configuring SFHA using response files

Typically, you can use the response file that the installer generates after you perform SFHA configuration on one cluster to configure SFHA on other clusters. You can also create a response file using the <code>-makeresponsefile</code> option of the installer.

### To configure SFHA using response files

- 1 Make sure the SFHA packages are installed on the systems where you want to configure SFHA.
- 2 Copy the response file to one of the cluster systems where you want to configure SFHA.
- 3 Edit the values of the response file variables as necessary.

To configure optional features, you must define appropriate values for all the response file variables that are related to the optional feature.

See "Response file variables to configure Storage Foundation and High Availability" on page 353.

4 Start the configuration from the system to which you copied the response file. For example:

```
# /opt/VRTS/install/installsfha -responsefile /tmp/response_file
```

Where /tmp/response\_file is the response file's full path name.

## Upgrading SFHA using response files

Typically, you can use the response file that the installer generates after you perform SFHA upgrade on one system to upgrade SFHA on other systems. You can also create a response file using the makeresponsefile option of the installer.

### To perform automated SFHA upgrade

- 1 Make sure the systems where you want to upgrade SFHA meet the upgrade requirements.
- 2 Make sure the pre-upgrade tasks are completed.
- 3 Copy the response file to one of the systems where you want to upgrade SFHA.
- 4 Edit the values of the response file variables as necessary.

- 5 Mount the product disc and navigate to the folder that contains the installation program.
- 6 Start the upgrade from the system to which you copied the response file. For example:

```
# ./installer -responsefile /tmp/response_file
```

```
# ./installsfha -responsefile /tmp/response_file
```

Where /tmp/response\_file is the response file's full path name.

## Uninstalling SFHA using response files

Typically, you can use the response file that the installer generates after you perform SFHA uninstallation on one cluster to uninstall SFHA on other clusters.

### To perform an automated uninstallation

- 1 Make sure that you meet the prerequisites to uninstall SFHA.
- 2 Copy the response file to thesystem where you want to uninstall SFHA.
- 3 Edit the values of the response file variables as necessary.
- 4 Start the uninstallation from the system to which you copied the response file. For example:
  - # /opt/VRTS/install/uninstallsfha -responsefile /tmp/response\_file

Where /tmp/response\_file is the response file's full path name.

## Syntax in the response file

The syntax of the Perl statements that are included in the response file variables varies. It can depend on whether the variables require scalar or list values.

For example, in the case of a string value:

```
$CFG{Scalar variable}="value";
```

or, in the case of an integer value:

```
$CFG{Scalar variable}=123;
```

or, in the case of a list:

\$CFG{List\_variable}=["value", "value", "value"];

# Response file variables to install, upgrade, or uninstall Storage Foundation and High Availability

Table B-1 lists the response file variables that you can define to configure SFHA.

Variable Description CFG{opt}{install} Installs SFHA packages. Configuration can be performed at a later time using the -configure option. List or scalar: scalar Optional or required: optional CFG{accepteula} Specifies whether you agree with the EULA.pdf file on the media. List or scalar: scalar Optional or required: required \$CFG{opt}{vxkeyless} Installs the product with keyless license. List or scalar: scalar Optional or required: optional CFG{systems} List of systems on which the product is to be installed or uninstalled. List or scalar: list Optional or required: required CFG{prod} Defines the product to be installed or uninstalled. List or scalar: scalar Optional or required: required CFG{opt}{keyfile} Defines the location of an ssh keyfile that is used to communicate with all remote systems. List or scalar: scalar Optional or required: optional

 
 Table B-1
 Response file variables specific to installing, upgrading, or uninstalling SFHA

| Variable                    | Description                                                                                                    |
|-----------------------------|----------------------------------------------------------------------------------------------------|
| CFG{opt}{pkgpath}           | Defines a location, typically an NFS mount, from which<br>all remote systems can install product packages. The<br>location must be accessible from all target systems.          |
|                             | List or scalar: scalar                                                                                                    |
|                             | Optional or required: optional                                                                                                    |
| CFG{opt}{tmppath}           | Defines the location where a working directory is created<br>to store temporary files and the packages that are needed<br>during the install. The default location is /var/tmp. |
|                             | List or scalar: scalar                                                                                                    |
|                             | Optional or required: optional                                                                                                    |
| CFG{opt}{rsh}               | Defines that <i>rsh</i> must be used instead of ssh as the communication method between systems.                                                                                |
|                             | List or scalar: scalar                                                                                                    |
|                             | Optional or required: optional                                                                                                    |
| CFG{donotinstall} {package} | Instructs the installation to not install the optional packages in the list.                                                                                                    |
|                             | List or scalar: list                                                                                                    |
|                             | Optional or required: optional                                                                                                    |
| CFG{donotremove} {package}  | Instructs the uninstallation to not remove the optional packages in the list.                                                                                                   |
|                             | List or scalar: list                                                                                                    |
|                             | Optional or required: optional                                                                                                    |
| CFG{opt}{logpath}           | Mentions the location where the log files are to be copied.<br>The default location is /opt/VRTS/install/logs.                                                                  |
|                             | List or scalar: scalar                                                                                                    |
|                             | Optional or required: optional                                                                                                    |
| \$CFG{opt}{prodmode}        | List of modes for product                                                                                                    |
|                             | List or scalar: list                                                                                                    |
|                             | Optional or required: optional                                                                                                    |

## Table B-1Response file variables specific to installing, upgrading, or<br/>uninstalling SFHA (continued)

| Variable                  | Description                                                                   |
|---------------------------|-------------------------------------------------------------------------------|
| CFG{opt}{upgrade}         | Upgrades all packages installed, without configuration.                       |
|                           | List or scalar: list                                                          |
|                           | Optional or required: optional                                                |
| CFG{opt}{uninstall}       | Uninstalls SFHA packages.                                                     |
|                           | List or scalar: scalar                                                        |
|                           | Optional or required: optional                                                |
| CFG{mirrordgname}{system} | Splits the target disk group name for a system.                               |
|                           | List or scalar: scalar                                                        |
|                           | Optional or required: optional                                                |
| CFG{splitmirror}{system}  | Indicates the system where you want a split mirror backup disk group created. |
|                           | List or scalar: scalar                                                        |
|                           | Optional or required: optional                                                |

| Table B-1 | Response file variables specific to installing, upgrading, or |
|-----------|---------------------------------------------------------------|
|           | uninstalling SFHA (continued)                                 |

## **Response file variables to configure Storage Foundation and High Availability**

Table B-2 lists the response file variables that you can define to configure SFHA.

| Variable            | List or Scalar | Description                                                       |
|---------------------|----------------|-------------------------------------------------------------------|
| CFG{opt}{configure} | Scalar         | Performs the configuration if the packages are already installed. |
|                     |                | (Required)                                                        |
|                     |                | Set the value to 1 to configure SFHA.                             |
| CFG{accepteula}     | Scalar         | Specifies whether you agree with EULA.pdf on the media.           |
|                     |                | (Required)                                                        |

Table B-2Response file variables specific to configuring Storage Foundation<br/>and High Availability

| Variable          | List or Scalar | Description                                                                                                    |
|-------------------|----------------|----------------------------------------------------------------------------------------------------|
| CFG{systems}      | List           | List of systems on which the product is to be configured.                                                             |
|                   |                | (Required)                                                                                                    |
| CFG{prod}         | Scalar         | Defines the product to be configured.                                                                                 |
|                   |                | The value is VCS60 for VCS.                                                                                           |
|                   |                | (Required)                                                                                                    |
| CFG{opt}{keyfile} | Scalar         | Defines the location of an ssh keyfile<br>that is used to communicate with all<br>remote systems.                     |
|                   |                | (Optional)                                                                                                    |
| CFG{opt}{rsh}     | Scalar         | Defines that <i>rsh</i> must be used<br>instead of ssh as the communication<br>method between systems.                |
|                   |                | (Optional)                                                                                                    |
| CFG{opt}{logpath} | Scalar         | Mentions the location where the log<br>files are to be copied. The default<br>location is /opt/VRTS/install/logs.     |
|                   |                | <b>Note:</b> The installer copies the response files and summary files also to the specified <i>logpath</i> location. |
|                   |                | (Optional)                                                                                                    |
| CFG{uploadlogs}   | Scalar         | Defines a Boolean value 0 or 1.                                                                                       |
|                   |                | The value 1 indicates that the installation logs are uploaded to the Symantec Web site.                               |
|                   |                | The value 0 indicates that the installation logs are not uploaded to the Symantec Web site.                           |
|                   |                | (Optional)                                                                                                    |

Table B-2Response file variables specific to configuring Storage Foundation<br/>and High Availability (continued)

Note that some optional variables make it necessary to define other optional variables. For example, all the variables that are related to the cluster service group

(csgnic, csgvip, and csgnetmask) must be defined if any are defined. The same is true for the SMTP notification (smtpserver, smtprecp, and smtprsev), the SNMP trap notification (snmpport, snmpcons, and snmpcsev), and the Global Cluster Option (gconic, gcovip, and gconetmask).

 Table B-3 lists the response file variables that specify the required information to configure a basic SFHA cluster.

| Variable             | List or Scalar | Description                                                                                                    |
|----------------------|----------------|----------------------------------------------------------------------------------------------------|
| CFG{vcs_clusterid}   | Scalar         | An integer between 0 and 65535 that uniquely identifies the cluster.                                                                                        |
|                      |                | (Required)                                                                                                    |
| CFG{vcs_clustername} | Scalar         | Defines the name of the cluster.                                                                                                    |
|                      |                | (Required)                                                                                                    |
| CFG{vcs_allowcomms}  | Scalar         | Indicates whether or not to start LLT<br>and GAB when you set up a<br>single-node cluster. The value can<br>be 0 (do not start) or 1 (start).<br>(Required) |
| CFG{fencingenabled}  | Scalar         | In a SFHA configuration, defines if fencing is enabled.                                                                                                    |
|                      |                |                                                                                                    |
|                      |                | (Required)                                                                                                    |

 Table B-3
 Response file variables specific to configuring a basic SFHA cluster

Table B-4 lists the response file variables that specify the required information to configure LLT over Ethernet.

| Variable                              | List or Scalar | Description                                                                                                    |
|---------------------------------------|----------------|----------------------------------------------------------------------------------------------------|
| CFG{vcs_IItlink#}<br>{"system"}       | Scalar         | Defines the NIC to be used for a<br>private heartbeat link on each<br>system. Two LLT links are required<br>per system (Iltlink1 and Iltlink2). You<br>can configure up to four LLT links.<br>You must enclose the system name<br>within double quotes.<br>(Required)                                                                                                    |
| CFG{vcs_IItlinklowpri#}<br>{"system"} | Scalar         | Defines a low priority heartbeat link.<br>Typically, Iltlinklowpri is used on a<br>public network link to provide an<br>additional layer of communication.<br>If you use different media speed for<br>the private NICs, you can configure<br>the NICs with lesser speed as<br>low-priority links to enhance LLT<br>performance. For example,<br>Iltlinklowpri1, Iltlinklowpri2, and so<br>on.<br>You must enclose the system name<br>within double quotes.<br>(Optional) |

Table B-4Response file variables specific to configuring private LLT over<br/>Ethernet

Table B-5 lists the response file variables that specify the required information to configure LLT over UDP.

| Table B-5 | Response file variable | s specific to c | onfiguring LLT | over UDP |
|-----------|------------------------|-----------------|----------------|----------|
|           |                        |                 | 0 0            |          |

| Variable          | List or Scalar | Description                                                                        |
|-------------------|----------------|------------------------------------------------------------------------------------|
| CFG{lltoverudp}=1 | Scalar         | Indicates whether to configure<br>heartbeat link using LLT over UDP.<br>(Required) |

| Variable                                                      | List or Scalar | Description                                                                                                    |
|---------------------------------------------------------------|----------------|----------------------------------------------------------------------------------------------------|
| CFG{vcs_udplink <n>_address}<br/>{<system1>}</system1></n>    | Scalar         | Stores the IP address (IPv4 or IPv6) that the heartbeat link uses on node1.                                                                                                    |
|                                                               |                | You can have four heartbeat links<br>and <n> for this response file<br/>variable can take values 1 to 4 for<br/>the respective heartbeat links.</n>                               |
|                                                               |                | (Required)                                                                                                    |
| CFG<br>{vcs_udplinklowpri <n>_address}</n>                    | Scalar         | Stores the IP address (IPv4 or IPv6) that the low priority heartbeat link uses on node1.                                                                                          |
| { <system1>}</system1>                                        |                | You can have four low priority<br>heartbeat links and <n> for this<br/>response file variable can take<br/>values 1 to 4 for the respective low<br/>priority heartbeat links.</n> |
|                                                               |                | (Required)                                                                                                    |
| CFG{vcs_udplink <n>_port}<br/>{<system1>}</system1></n>       | Scalar         | Stores the UDP port (16-bit integer value) that the heartbeat link uses on node1.                                                                                                 |
|                                                               |                | You can have four heartbeat links<br>and <n> for this response file<br/>variable can take values 1 to 4 for<br/>the respective heartbeat links.</n>                               |
|                                                               |                | (Required)                                                                                                    |
| CFG{vcs_udplinklowpri <n>_port}<br/>{<system1>}</system1></n> | Scalar         | Stores the UDP port (16-bit integer value) that the low priority heartbeat link uses on node1.                                                                                    |
|                                                               |                | You can have four low priority<br>heartbeat links and <n> for this<br/>response file variable can take<br/>values 1 to 4 for the respective low<br/>priority heartbeat links.</n> |
|                                                               |                | (Required)                                                                                                    |

 Table B-5
 Response file variables specific to configuring LLT over UDP (continued)

| Variable                                                         | List or Scalar | Description                                                                                                    |
|------------------------------------------------------------------|----------------|----------------------------------------------------------------------------------------------------|
| CFG{vcs_udplink <n>_netmask}<br/>{<system1>}</system1></n>       | Scalar         | Stores the netmask (prefix for IPv6)<br>that the heartbeat link uses on<br>node1.<br>You can have four heartbeat links<br>and <n> for this response file<br/>variable can take values 1 to 4 for<br/>the respective heartbeat links.<br/>(Required)</n>                                            |
| CFG{vcs_udplinklowpri <n>_netmask}<br/>{<system1>}</system1></n> | Scalar         | Stores the netmask (prefix for IPv6)<br>that the low priority heartbeat link<br>uses on node1.<br>You can have four low priority<br>heartbeat links and <n> for this<br/>response file variable can take<br/>values 1 to 4 for the respective low<br/>priority heartbeat links.<br/>(Required)</n> |

 Table B-5
 Response file variables specific to configuring LLT over UDP (continued)

Table B-6 lists the response file variables that specify the required information to configure virtual IP for SFHA cluster.

| Table B-6 | Response file variables specific to configuring virtual IP for SFHA |
|-----------|---------------------------------------------------------------------|
|           | cluster                                                             |

| Variable                    | List or Scalar | Description                                                                                                    |
|-----------------------------|----------------|----------------------------------------------------------------------------------------------------|
| CFG{vcs_csgnic}<br>{system} | Scalar         | Defines the NIC device to use on a<br>system. You can enter 'all' as a<br>system value if the same NIC is<br>used on all systems.<br>(Optional) |
| CFG{vcs_csgvip}             | Scalar         | Defines the virtual IP address for<br>the cluster.<br>(Optional)                                                                                |
| CFG{vcs_csgnetmask}         | Scalar         | Defines the Netmask of the virtual<br>IP address for the cluster.<br>(Optional)                                                                 |

Table B-7 lists the response file variables that specify the required information to configure the SFHA cluster in secure mode.

 Table B-7
 Response file variables specific to configuring SFHA cluster in secure mode

| Variable                  | List or Scalar | Description                                                                        |
|---------------------------|----------------|------------------------------------------------------------------------------------|
| CFG{vcs_eat_security}     | Scalar         | Specifies if the cluster is in secure enabled mode or not.                         |
| CFG{opt}{securityonenode} | Scalar         | Specifies that the securityonenode option is being used.                           |
| CFG{securityonenode_menu} | Scalar         | Specifies the menu option to choose to configure the secure cluster one at a time. |
|                           |                | <ul> <li>1—Configure the first node</li> <li>2—Configure the other node</li> </ul> |
| CFG{security_conf_dir}    | Scalar         | Specifies the directory where the configuration files are placed.                  |
| CFG{opt}{security}        | Scalar         | Specifies that the security option is being used.                                  |

Table B-8 lists the response file variables that specify the required information to configure VCS users.

 Table B-8
 Response file variables specific to configuring VCS users

| Variable          | List or Scalar | Description                                                                                                    |
|-------------------|----------------|----------------------------------------------------------------------------------------------------|
| CFG{vcs_userenpw} | List           | List of encoded passwords for VCS users                                                                                              |
|                   |                | The value in the list can be<br>"Administrators Operators Guests"                                                                    |
|                   |                | <b>Note:</b> The order of the values for<br>the vcs_userenpw list must match<br>the order of the values in the<br>vcs_username list. |
|                   |                | (Optional)                                                                                                    |
| CFG{vcs_username} | List           | List of names of VCS users<br>(Optional)                                                                                             |

| Variable          | List or Scalar | Description                                                                                                    |
|-------------------|----------------|----------------------------------------------------------------------------------------------------|
| CFG{vcs_userpriv} | List           | List of privileges for VCS users<br><b>Note:</b> The order of the values for<br>the vcs_userpriv list must match the<br>order of the values in the |
|                   |                | vcs_username list.<br>(Optional)                                                                                                    |

 Table B-8
 Response file variables specific to configuring VCS users (continued)

 Table B-9 lists the response file variables that specify the required information to configure VCS notifications using SMTP.

Table B-9Response file variables specific to configuring VCS notifications<br/>using SMTP

| Variable            | List or Scalar | Description                                                                                                    |
|---------------------|----------------|----------------------------------------------------------------------------------------------------|
| CFG{vcs_smtpserver} | Scalar         | Defines the domain-based<br>hostname (example:<br>smtp.symantecexample.com) of the<br>SMTP server to be used for Web<br>notification.<br>(Optional)                                                                                                    |
| CFG{vcs_smtprecp}   | List           | List of full email addresses<br>(example:<br>user@symantecexample.com) of<br>SMTP recipients.<br>(Optional)                                                                                                    |
| CFG{vcs_smtprsev}   | List           | Defines the minimum severity level<br>of messages (Information, Warning,<br>Error, SevereError) that listed SMTP<br>recipients are to receive. Note that<br>the ordering of severity levels must<br>match that of the addresses of<br>SMTP recipients.<br>(Optional) |

Table B-10 lists the response file variables that specify the required information to configure VCS notifications using SNMP.
| Variable          | List or Scalar | Description                                                                                                    |
|-------------------|----------------|----------------------------------------------------------------------------------------------------|
| CFG{vcs_snmpport} | Scalar         | Defines the SNMP trap daemon port<br>(default=162).<br>(Optional)                                                                                                    |
| CFG{vcs_snmpcons} | List           | List of SNMP console system<br>names<br>(Optional)                                                                                                    |
| CFG{vcs_snmpcsev} | List           | Defines the minimum severity level<br>of messages (Information, Warning,<br>Error, SevereError) that listed SNMP<br>consoles are to receive. Note that<br>the ordering of severity levels must<br>match that of the SNMP console<br>system names.<br>(Optional) |

| Table B-10 | Response file variables specific to configuring VCS notifications |
|------------|-------------------------------------------------------------------|
|            | using SNMP                                                        |

 Table B-11 lists the response file variables that specify the required information to configure SFHA global clusters.

| Table B-11 | Response file variables specific to configuring SFHA global clusters |
|------------|----------------------------------------------------------------------|
|            |                                                                      |

| Variable                    | List or Scalar | Description                                                                                                    |
|-----------------------------|----------------|----------------------------------------------------------------------------------------------------|
| CFG{vcs_gconic}<br>{system} | Scalar         | Defines the NIC for the Virtual IP<br>that the Global Cluster Option uses.<br>You can enter 'all' as a system value<br>if the same NIC is used on all<br>systems.<br>(Optional) |
| CFG{vcs_gcovip}             | Scalar         | Defines the virtual IP address to that<br>the Global Cluster Option uses.<br>(Optional)                                                                                         |
| CFG{vcs_gconetmask}         | Scalar         | Defines the Netmask of the virtual<br>IP address that the Global Cluster<br>Option uses.<br>(Optional)                                                                          |

# Sample response file for SFHA configuration

The following example shows a response file for configuring Storage Foundation High Availability.

```
******
#Auto generated sfha responsefile #
*****
our %CFG;
$CFG{accepteula}=1;
$CFG{opt}{rsh}=1;
$CFG{vcs allowcomms}=1;
$CFG{opt}{gco}=1;
$CFG{opt}{vvr}=1;
$CFG{opt}{prodmode}="SF Enterprise HA";
$CFG{opt}{configure}=1;
$CFG{prod}="SFHA51";
$CFG{systems}=[ qw( system01 system02 ) ];
$CFG{vm restore cfg}{system01}=0;
$CFG{vm restore cfg}{system02}=0;
$CFG{vcs clusterid}=127;
$CFG{vcs clustername}="clus1";
$CFG{vcs username}=[ qw(admin operator) ];
$CFG{vcs userenpw}=[ qw(JlmElgLimHmmKumGlj bQOsOUnVQoOUnTQsOSnUQuOUnPQtOS) ];
$CFG{vcs userpriv}=[ qw(Administrators Operators) ];
$CFG{vcs lltlink1}{"system01"}="bge1";
$CFG{vcs lltlink2}{"system01"}="bge2";
$CFG{vcs lltlink1}{"system02"}="bge1";
$CFG{vcs lltlink2}{"system02"}="bge2";
$CFG{opt}{uuid}=normC;
$CFG{opt}{logpath}="/opt/VRTS/install/logs/installsf-xxxxxx/installsf-xxxxxx.response";
```

1;

### Sample response file for SFHA install

The following example shows a response file for installing Storage Foundation High Availability.

```
our %CFG;
$CFG{accepteula}=1;
$CFG{opt}{gco}=1;
$CFG{opt}{vvr}=1;
$CFG{opt}{prodmode}="SF Enterprise HA";
$CFG{opt}{install}=1;
$CFG{opt}{installallpkgs}=1;
$CFG{prod}="SFHA51";
$CFG{prod}="SFHA51";
$CFG{keys}{system01}=["XXXX-XXXX-XXXX-XXXX-XXXX"];
$CFG{keys}{system02}=["XXXX-XXXX-XXXX-XXXX-XXXX"];
$CFG{keys}{system02}=["XXXX-XXXX-XXXX-XXXX-XXXX"];
$CFG{opt}{uuid}=normI;
$CFG{opt}{logpath}="/opt/VRTS/install/logs/SxRT-5.1-2009-03-10a";
```

1;

### Sample response file for SF upgrade

The following example shows a response file for upgrading Storage Foundation.

```
our %CFG;
$CFG{accepteula}=1;
$CFG{opt}{upgrade}=1;
$CFG{systems}=[ qw(system01) ];
1;
```

### Sample response file for SFHA upgrade

The following example shows a response file for upgrading Storage Foundation High Availability.

```
our %CFG;
$CFG{accepteula}=1;
$CFG{mirrordgname}{backupdg_01}="backupdg";
$CFG{mirrordgname}{backupdg_02}="mirrorrootdg";
$CFG{opt}{upgrade}=1;
$CFG{splitmirror}{system01}=1;
$CFG{splitmirror}{system02}=1;
$CFG{systems}=[ qw(system01 system02) ];
```

```
$CFG{vcs_allowcomms}=1;
1;
```

The  $\tt vcs\_allowcomms$  variable is set to 0 if it is a single-node cluster, and the IIt and gab processes are not started before upgrade.

# Appendix

# Tunable files for installation

This appendix includes the following topics:

- About setting tunable parameters using the installer or a response file
- Setting tunables for an installation, configuration, or upgrade
- Setting tunables with no other installer-related operations
- Setting tunables with an un-integrated response file
- Preparing the tunables file
- Setting parameters for the tunables file
- Tunables value parameter definitions

# About setting tunable parameters using the installer or a response file

You can set non-default product and system tunable parameters using a tunables file. With the file, you can set tunables such as the I/O policy or toggle native multi-pathing. The tunables file passes arguments to the installer script to set tunables. With the file, you can set the tunables for the following operations:

• When you install, configure, or upgrade systems.

```
# ./installer -tunablesfile tunables_file_name
```

See "Setting tunables for an installation, configuration, or upgrade" on page 366.

• When you apply the tunables file with no other installer-related operations.

```
# ./installer -tunablesfile tunables_file_name -settunables [
system1 system2 ...]
```

See "Setting tunables with no other installer-related operations" on page 367.

• When you apply the tunables file with an un-integrated response file.

# ./installer -responsefile response\_file\_name -tunablesfile
tunables\_file\_name

See "Setting tunables with an un-integrated response file" on page 368.

See "About response files" on page 347.

You must select the tunables that you want to use from this guide.

See "Tunables value parameter definitions" on page 370.

# Setting tunables for an installation, configuration, or upgrade

You can use a tunables file for installation procedures to set non-default tunables. You invoke the installation script with the tunablesfile option. The tunables file passes arguments to the script to set the selected tunables. You must select the tunables that you want to use from this guide.

See "Tunables value parameter definitions" on page 370.

Note: Certain tunables only take effect after a system reboot.

To set the non-default tunables for an installation, configuration, or upgrade

1 Prepare the tunables file.

See "Preparing the tunables file" on page 369.

- 2 Make sure the systems where you want to install SFHA meet the installation requirements.
- 3 Complete any preinstallation tasks.
- 4 Copy the tunables file to one of the systems where you want to install, configure, or upgrade the product.
- 5 Mount the product disc and navigate to the directory that contains the installation program.
- 6 Start the installer for the installation, configuration, or upgrade. For example:

# ./installer -tunablesfile /tmp/tunables\_file

Where /tmp/tunables\_file is the full path name for the tunables file.

7 Proceed with the operation. When prompted, accept the tunable parameters.

Certain tunables are only activated after a reboot. Review the output carefully to determine if the system requires a reboot to set the tunable value.

8 The installer validates the tunables. If an error occurs, exit the installer and check the tunables file.

# Setting tunables with no other installer-related operations

You can use the installer to set tunable parameters without any other installer-related operations. You must use the parameters described in this guide. Note that many of the parameters are product-specific. You must select the tunables that you want to use from this guide.

See "Tunables value parameter definitions" on page 370.

Note: Certain tunables only take effect after a system reboot.

#### To set tunables with no other installer-related operations

1 Prepare the tunables file.

See "Preparing the tunables file" on page 369.

- 2 Make sure the systems where you want to install SFHA meet the installation requirements.
- **3** Complete any preinstallation tasks.
- 4 Copy the tunables file to one of the systems that you want to tune.
- 5 Mount the product disc and navigate to the directory that contains the installation program.
- 6 Start the installer with the -settunables option.

```
# ./installer -tunablesfile tunables_file_name -settunables [
sys123 sys234 ...]
```

Where /tmp/tunables\_file is the full path name for the tunables file.

7 Proceed with the operation. When prompted, accept the tunable parameters.

Certain tunables are only activated after a reboot. Review the output carefully to determine if the system requires a reboot to set the tunable value.

8 The installer validates the tunables. If an error occurs, exit the installer and check the tunables file.

#### Setting tunables with an un-integrated response file

You can use the installer to set tunable parameters with an un-integrated response file. You must use the parameters described in this guide. Note that many of the parameters are product-specific. You must select the tunables that you want to use from this guide.

See "Tunables value parameter definitions" on page 370.

Note: Certain tunables only take effect after a system reboot.

To set tunables with an un-integrated response file

- 1 Make sure the systems where you want to install SFHA meet the installation requirements.
- 2 Complete any preinstallation tasks.
- 3 Prepare the tunables file.

See "Preparing the tunables file" on page 369.

- 4 Copy the tunables file to one of the systems that you want to tune.
- 5 Mount the product disc and navigate to the directory that contains the installation program.
- 6 Start the installer with the -settunables option.

```
# ./installer -responsefile response_file_name -tunablesfile
tunables_file_name -settunables
```

Where *response\_file\_name* is the full path name for the response file and *tunables\_file\_name* is the full path name for the tunables file.

7 Proceed with the operation. When prompted, accept the tunable parameters.

Certain tunables are only activated after a reboot. Review the output carefully to determine if the system requires a reboot to set the tunable value.

8 The installer validates the tunables. If an error occurs, exit the installer and check the tunables file.

### Preparing the tunables file

A tunables file is a Perl module and consists of an opening and closing statement, with the tunables defined between. Use the hash symbol at the beginning of the line to comment out the line. The tunables file opens with the line "our %TUN;" and ends with the return true "1;" line. The final return true line only needs to appear once at the end of the file. Define each tunable parameter on its own line.

Format the tunable parameter as follows:

```
$TUN{"tunable_name"}{"system_name"|"*"}=value_of_tunable;
```

For the *system\_name*, use the name of the system, its IP address, or a wildcard symbol. The *value\_of\_tunable* depends on the type of tunable you are setting. End the line with a semicolon.

The following is an example of a tunables file.

```
#
#
Tunable Parameter Values:
#
our %TUN;
$TUN{"tunable1"}{"*"}=1024;
$TUN{"tunable3"}{"sys123"}="SHA256";
1;
```

#### Setting parameters for the tunables file

Each tunables file defines different tunable parameters. The values that you can use are listed in the description of each parameter. Select the tunables that you want to add to the tunables file and then configure each parameter.

See "Tunables value parameter definitions" on page 370.

Each line for the parameter value starts with \$TUN. The name of the tunable is in curly brackets and double-quotes. The system name is enclosed in curly brackets and double-quotes. Finally define the value and end the line with a semicolon, for example:

```
$TUN{"dmp_daemon_count"}{"node123"}=16;
```

In this example, you are changing the dmp\_daemon\_count value from its default of 10 to 16. You can use the wildcard symbol "\*" for all systems. For example:

```
$TUN{"dmp_daemon_count"}{"*"}=16;
```

# **Tunables value parameter definitions**

When you create a tunables file for the installer you can only use the parameters in the following list.

Prior to making any updates to the tunables, refer to the *Veritas Storage Foundation and High Availability Solutions Tuning Guide* for detailed information on product tunable ranges and recommendations.

Table C-1 describes the supported tunable parameters that can be specified in a tunables file.

| Tunable             | Description                                                                                                    |
|---------------------|----------------------------------------------------------------------------------------------------|
| dmp_cache_open      | (Veritas Dynamic Multi-Pathing) Whether the first open<br>on a device performed by an array support library (ASL)<br>is cached. This tunable must be set after Veritas Dynamic<br>Multi-Pathing is started.    |
| dmp_daemon_count    | (Veritas Dynamic Multi-Pathing) The number of kernel<br>threads for DMP administrative tasks. This tunable must<br>be set after Veritas Dynamic Multi-Pathing is started.                                      |
| dmp_delayq_interval | (Veritas Dynamic Multi-Pathing) The time interval for<br>which DMP delays the error processing if the device is<br>busy. This tunable must be set after Veritas Dynamic<br>Multi-Pathing is started.           |
| dmp_fast_recovery   | (Veritas Dynamic Multi-Pathing) Whether DMP should<br>attempt to obtain SCSI error information directly from the<br>HBA interface. This tunable must be set after Veritas<br>Dynamic Multi-Pathing is started. |
| dmp_health_time     | (Veritas Dynamic Multi-Pathing) The time in seconds for<br>which a path must stay healthy. This tunable must be set<br>after Veritas Dynamic Multi-Pathing is started.                                         |
| dmp_log_level       | (Veritas Dynamic Multi-Pathing) The level of detail to<br>which DMP console messages are displayed. This<br>tunable must be set after Veritas Dynamic Multi-Pathing<br>is started.                             |

Table C-1Supported tunable parameters

| Tunable                   | Description                                                                                                    |
|---------------------------|----------------------------------------------------------------------------------------------------|
| dmp_low_impact_probe      | (Veritas Dynamic Multi-Pathing) Whether the low impact<br>path probing feature is enabled. This tunable must be<br>set after Veritas Dynamic Multi-Pathing is started.                                                                          |
| dmp_lun_retry_timeout     | (Veritas Dynamic Multi-Pathing) The retry period for<br>handling transient errors. This tunable must be set after<br>Veritas Dynamic Multi-Pathing is started.                                                                                  |
| dmp_monitor_fabric        | (Veritas Dynamic Multi-Pathing) Whether the Event<br>Source daemon (vxesd) uses the Storage Networking<br>Industry Association (SNIA) HBA API. This tunable must<br>be set after Veritas Dynamic Multi-Pathing is started.                      |
| dmp_monitor_osevent       | (Veritas Dynamic Multi-Pathing) Whether the Event<br>Source daemon (vxesd) monitors operating system<br>events. This tunable must be set after Veritas Dynamic<br>Multi-Pathing is started.                                                     |
| dmp_monitor_ownership     | (Veritas Dynamic Multi-Pathing) Whether the dynamic change in LUN ownership is monitored. This tunable must be set after Veritas Dynamic Multi-Pathing is started.                                                                              |
| dmp_native_multipathing   | (Veritas Dynamic Multi-Pathing) Whether DMP will<br>intercept the I/Os directly on the raw OS paths or not.<br>This tunable must be set after Veritas Dynamic<br>Multi-Pathing is started.                                                      |
| dmp_native_support        | (Veritas Dynamic Multi-Pathing) Whether DMP does<br>multi-pathing for native devices. This tunable must be<br>set after Veritas Dynamic Multi-Pathing is started.                                                                               |
| dmp_path_age              | (Veritas Dynamic Multi-Pathing) The time for which an<br>intermittently failing path needs to be monitored before<br>DMP marks it as healthy. This tunable must be set after<br>Veritas Dynamic Multi-Pathing is started.                       |
| dmp_pathswitch_blks_shift | (Veritas Dynamic Multi-Pathing) The default number of<br>contiguous I/O blocks sent along a DMP path to an array<br>before switching to the next available path. This tunable<br>must be set after Veritas Dynamic Multi-Pathing is<br>started. |

**Table C-1**Supported tunable parameters (continued)

| Tunable              | Description                                                                                                    |
|----------------------|----------------------------------------------------------------------------------------------------|
| dmp_probe_idle_lun   | (Veritas Dynamic Multi-Pathing) Whether the path<br>restoration kernel thread probes idle LUNs. This tunable<br>must be set after Veritas Dynamic Multi-Pathing is<br>started.                                            |
| dmp_probe_threshold  | (Veritas Dynamic Multi-Pathing) The number of paths<br>will be probed by the restore daemon. This tunable must<br>be set after Veritas Dynamic Multi-Pathing is started.                                                  |
| dmp_restore_cycles   | (Veritas Dynamic Multi-Pathing) The number of cycles<br>between running the check_all policy when the restore<br>policy is check_periodic. This tunable must be set after<br>Veritas Dynamic Multi-Pathing is started.    |
| dmp_restore_interval | (Veritas Dynamic Multi-Pathing) The time interval in seconds the restore daemon analyzes the condition of paths. This tunable must be set after Veritas Dynamic Multi-Pathing is started.                                 |
| dmp_restore_policy   | (Veritas Dynamic Multi-Pathing) The policy used by DMP<br>path restoration thread. This tunable must be set after<br>Veritas Dynamic Multi-Pathing is started.                                                            |
| dmp_restore_state    | (Veritas Dynamic Multi-Pathing) Whether kernel thread<br>for DMP path restoration is started. This tunable must<br>be set after Veritas Dynamic Multi-Pathing is started.                                                 |
| dmp_retry_count      | (Veritas Dynamic Multi-Pathing) The number of times a<br>path reports a path busy error consecutively before DMP<br>marks the path as failed. This tunable must be set after<br>Veritas Dynamic Multi-Pathing is started. |
| dmp_scsi_timeout     | (Veritas Dynamic Multi-Pathing) The timeout value for<br>any SCSI command sent via DMP. This tunable must be<br>set after Veritas Dynamic Multi-Pathing is started.                                                       |
| dmp_sfg_threshold    | (Veritas Dynamic Multi-Pathing) The status of the<br>subpaths failover group (SFG) feature. This tunable must<br>be set after Veritas Dynamic Multi-Pathing is started.                                                   |
| dmp_stat_interval    | (Veritas Dynamic Multi-Pathing) The time interval<br>between gathering DMP statistics. This tunable must be<br>set after Veritas Dynamic Multi-Pathing is started.                                                        |

**Table C-1**Supported tunable parameters (continued)

| Tunable                | Description                                                                                                    |
|------------------------|----------------------------------------------------------------------------------------------------|
| max_diskq              | (Veritas File System) Specifies the maximum disk queue<br>generated by a single file. The installer sets only the<br>system default value of max_diskq. Refer to the<br>tunefstab(4) manual page for setting this tunable for a<br>specified block device.                                                                                                    |
| read_ahead             | (Veritas File System) The 0 value disables read ahead<br>functionality, the 1 value (default) retains traditional<br>sequential read ahead behavior, and the 2 value enables<br>enhanced read ahead for all reads. The installer sets<br>only the system default value of read_ahead. Refer to<br>the tunefstab(4) manual page for setting this tunable for<br>a specified block device. |
| read_nstream           | (Veritas File System) The number of parallel read<br>requests of size read_pref_io that can be outstanding at<br>one time. The installer sets only the system default value<br>of read_nstream. Refer to the tunefstab(4) manual page<br>for setting this tunable for a specified block device.                                                                                          |
| read_pref_io           | (Veritas File System) The preferred read request size.<br>The installer sets only the system default value of<br>read_pref_io. Refer to the tunefstab(4) manual page for<br>setting this tunable for a specified block device.                                                                                                    |
| vol_checkpt_default    | (Veritas File System) Size of VxVM checkpoints (sectors).<br>This tunable requires system reboot to take effect.                                                                                                    |
| vol_cmpres_enabled     | (Veritas Volume Manager) Allow enabling compression for VERITAS Volume Replicator.                                                                                                    |
| vol_cmpres_threads     | (Veritas Volume Manager) Maximum number of compression threads for VERITAS Volume Replicator.                                                                                                    |
| vol_default_iodelay    | (Veritas Volume Manager) Time to pause between I/O requests from VxVM utilities (10ms units). This tunable requires system reboot to take effect.                                                                                                    |
| vol_fmr_logsz          | (Veritas Volume Manager) Maximum size of bitmap Fast<br>Mirror Resync uses to track changed blocks (KBytes).<br>This tunable requires system reboot to take effect.                                                                                                    |
| vol_max_adminio_poolsz | (Veritas Volume Manager) Maximum amount of memory used by VxVM admin I/O's (bytes). This tunablle rquires system reboot to take effect.                                                                                                    |

**Table C-1**Supported tunable parameters (continued)

| Tunable             | Description                                                                                                    |  |
|---------------------|----------------------------------------------------------------------------------------------------|--|
| vol_max_nmpool_sz   | (Veritas Volume Manager) Maximum name pool size (bytes).                                                                                                    |  |
| vol_max_rdback_sz   | (Veritas Volume Manager) Storage Record readback pool maximum (bytes).                                                                                          |  |
| vol_max_wrspool_sz  | (Veritas Volume Manager) Maximum memory used in clustered version of VERITAS Volume Replicator (bytes).                                                         |  |
| vol_maxio           | (Veritas Volume Manager) Maximum size of logical VxVM<br>I/O operations (sectors). This tunable requires system<br>reboot to take effect.                       |  |
| vol_maxioctl        | (Veritas Volume Manager) Maximum size of data passed<br>into the VxVM ioctl calls (bytes). This tunable requires<br>system reboot to take effect.               |  |
| vol_maxparallelio   | (Veritas Volume Manager) Number of I/O operations vxconfigd can request at one time. This tunable requires system reboot to take effect.                        |  |
| vol_maxspecialio    | (Veritas Volume Manager) Maximum size of a VxVM I/O operation issued by an ioctl call (sectors). This tunable requires system reboot to take effect.            |  |
| vol_min_lowmem_sz   | (Veritas Volume Manager) Low water mark for memory (bytes).                                                                                                    |  |
| vol_nm_hb_timeout   | (Veritas Volume Manager) Veritas Volume Replicator timeout value (ticks).                                                                                       |  |
| vol_rvio_maxpool_sz | (Veritas Volume Manager) Maximum memory requested<br>by VERITAS Volume Replicator (bytes).                                                                      |  |
| vol_stats_enable    | (Veritas Volume Manager) Enable VxVM I/O stat collection.                                                                                                    |  |
| vol_subdisk_num     | (Veritas Volume Manager) Maximum number of subdisks<br>attached to a single VxVM plex. This tunable requires<br>system reboot to take effect.                   |  |
| voldrl_max_drtregs  | (Veritas Volume Manager) Maximum number of dirty<br>VxVM regions that can exist on a non-sequential DRL.<br>This tunable requires system reboot to take effect. |  |

**Table C-1**Supported tunable parameters (continued)

| Tunable                     | Description                                                                                                    |
|-----------------------------|----------------------------------------------------------------------------------------------------|
| voldrl_max_seq_dirty        | (Veritas Volume Manager) Maximum number of dirty regions in sequential mode. This tunable requires system reboot to take effect.                       |
| voldrl_min_regionsz         | (Veritas Volume Manager) Minimum size of a VxVM Dirty<br>Region Logging (DRL) region (sectors). This tunable<br>requires system reboot to take effect. |
| voldrl_volumemax_drtregs    | (Veritas Volume Manager) Max per volume dirty regions in log-plex DRL.                                                                                 |
| voldrl_volumemax_drtregs_20 | (Veritas Volume Manager) Max per volume dirty regions in DCO version 20.                                                                               |
| voldrl_dirty_regions        | (Veritas Volume Manager) Number of regions cached for DCO version 30.                                                                                  |
| voliomem_chunk_size         | (Veritas Volume Manager) Size of VxVM memory<br>allocation requests (bytes). This tunable requires system<br>reboot to take effect.                    |
| voliomem_maxpool_sz         | (Veritas Volume Manager) Maximum amount of memory<br>used by VxVM (bytes). This tunable requires system<br>reboot to take effect.                      |
| voliot_errbuf_dflt          | (Veritas Volume Manager) Size of a VxVM error trace<br>buffer (bytes). This tunable requires system reboot to<br>take effect.                          |
| voliot_iobuf_default        | (Veritas Volume Manager) Default size of a VxVM I/O trace buffer (bytes). This tunable requires system reboot to take effect.                          |
| voliot_iobuf_limit          | (Veritas Volume Manager) Maximum total size of all<br>VxVM I/O trace buffers (bytes). This tunable requires<br>system reboot to take effect.           |
| voliot_iobuf_max            | (Veritas Volume Manager) Maximum size of a VxVM I/O trace buffer (bytes). This tunable requires system reboot to take effect.                          |
| voliot_max_open             | (Veritas Volume Manager) Maximum number of VxVM trace channels available for vxtrace commands. This tunable requires system reboot to take effect.     |

**Table C-1**Supported tunable parameters (continued)

| Tunable              | Description                                                                                                    |
|----------------------|----------------------------------------------------------------------------------------------------|
| volpagemod_max_memsz | (Veritas Volume Manager) Maximum paging module memory used by Instant Snapshots (Kbytes).                                                                                                    |
| volraid_rsrtransmax  | (Veritas Volume Manager) Maximum number of VxVM<br>RAID-5 transient reconstruct operations in parallel. This<br>tunable requires system reboot to take effect.                                                                                                    |
| vx_era_nthreads      | (Veritas File System) Maximum number of threads VxFS will detect read_ahead patterns on. This tunable requires system reboot to take effect.                                                                                                    |
| vx_bc_bufhwm         | (Veritas File System) VxFS metadata buffer cache high water mark. This tunable requires system reboot to take effect.                                                                                                    |
| vxfs_mbuf            | (Veritas File System) Maximum memory used for VxFS buffer cache. This tunable requires system reboot to take effect.                                                                                                    |
| vxfs_ninode          | (Veritas File System) Number of entries in the VxFS inode table. This tunable requires system reboot to take effect.                                                                                                    |
| write_nstream        | (Veritas File System) The number of parallel write<br>requests of size write_pref_io that can be outstanding at<br>one time. The installer sets only the system default value<br>of write_nstream. Refer to the tunefstab(4) manual page<br>for setting this tunable for a specified block device. |
| write_pref_io        | (Veritas File System) The preferred write request size.<br>The installer sets only the system default value of<br>write_pref_io. Refer to the tunefstab(4) manual page for<br>setting this tunable for a specified block device.                                                                   |

**Table C-1**Supported tunable parameters (continued)

# Appendix

# Configuring I/O fencing using a response file

This appendix includes the following topics:

- Configuring I/O fencing using response files
- Response file variables to configure disk-based I/O fencing
- Sample response file for configuring disk-based I/O fencing
- Response file variables to configure server-based I/O fencing
- Sample response file for configuring non-SCSI-3 server-based I/O fencing
- Response file variables to configure non-SCSI-3 server-based I/O fencing

# Configuring I/O fencing using response files

Typically, you can use the response file that the installer generates after you perform I/O fencing configuration to configure I/O fencing for SFHA.

#### To configure I/O fencing using response files

- 1 Make sure that SFHA is configured.
- 2 Based on whether you want to configure disk-based or server-based I/O fencing, make sure you have completed the preparatory tasks.

See "About planning to configure I/O fencing" on page 77.

**3** Copy the response file to one of the cluster systems where you want to configure I/O fencing.

See "Sample response file for configuring disk-based I/O fencing" on page 379.

See "Sample response file for configuring server-based I/O fencing" on page 382.

4 Edit the values of the response file variables as necessary.

See "Response file variables to configure disk-based I/O fencing" on page 378.

See "Response file variables to configure server-based I/O fencing" on page 380.

5 Start the configuration from the system to which you copied the response file. For example:

# /opt/VRTS/install/installsfha -responsefile /tmp/response\_file

Where /tmp/response\_file is the response file's full path name.

# Response file variables to configure disk-based I/O fencing

 Table D-1 lists the response file variables that specify the required information to configure disk-based I/O fencing for SFHA.

| Variable            | List or Scalar | Description                                                                                                    |
|---------------------|----------------|----------------------------------------------------------------------------------------------------|
| CFG{opt}{fencing}   | Scalar         | Performs the I/O fencing configuration.<br>(Required)                                                                                                    |
| CFG{fencing_option} | Scalar         | <ul> <li>Specifies the I/O fencing configuration mode.</li> <li>1—Coordination Point Server-based I/O fencing</li> <li>2—Coordinator disk-based I/O fencing</li> <li>3—Disabled mode</li> <li>4—Fencing migration when the cluster is online</li> <li>(Required)</li> </ul> |

 Table D-1
 Response file variables specific to configuring disk-based I/O fencing

| Variable                        | List or Scalar | Description                                                                                                    |
|---------------------------------|----------------|----------------------------------------------------------------------------------------------------|
| CFG {fencing_scsi3_disk_policy} | Scalar         | Specifies the I/O fencing mechanism.                                                                                                    |
|                                 |                | This variable is not required if you had<br>configured fencing in disabled mode.<br>For disk-based fencing, you must<br>configure the fencing_scsi3_disk_policy<br>variable and either the fencing_dgname<br>variable or the fencing_newdg_disks<br>variable. |
|                                 |                | (Optional)                                                                                                    |
| CFG{fencing_dgname}             | Scalar         | Specifies the disk group for I/O fencing.                                                                                                    |
|                                 |                | (Optional)                                                                                                    |
|                                 |                | <b>Note:</b> You must define the<br>fencing_dgname variable to use an<br>existing disk group. If you want to create<br>a new disk group, you must use both the<br>fencing_dgname variable and the<br>fencing_newdg_disks variable.                            |
| CFG{fencing_newdg_disks}        | List           | Specifies the disks to use to create a new disk group for I/O fencing.                                                                                                    |
|                                 |                | (Optional)                                                                                                    |
|                                 |                | <b>Note:</b> You must define the<br>fencing_dgname variable to use an<br>existing disk group. If you want to create<br>a new disk group, you must use both the<br>fencing_dgname variable and the<br>fencing_newdg_disks variable.                            |

Table D-1Response file variables specific to configuring disk-based I/O fencing<br/>(continued)

# Sample response file for configuring disk-based I/O fencing

Review the disk-based I/O fencing response file variables and their definitions. See "Response file variables to configure disk-based I/O fencing" on page 378.

# # Configuration Values:

```
#
our %CFG;

$CFG{opt}{configure}=1;
$CFG{opt}{fencing}=1;

$CFG{prod}="SFHA60";

$CFG{systems}=[ qw(galaxy nebula) ];
$CFG{vcs_clusterid}=13221;
$CFG{vcs_clustername}="clus1";
$CFG{fencing_dgname}="fendg";
$CFG{fencing_scsi3_disk_policy}="dmp";
$CFG{fencing_newdg_disks}=
  [ qw(clt1d0s2 c2t1d0s2 c3t1d0s2) ];
$CFG{fencing option}=2;
}
```

# Response file variables to configure server-based I/O fencing

You can use a coordination point server-based fencing response file to configure server-based customized I/O fencing.

Table D-2 lists the fields in the response file that are relevant for server-based customized I/O fencing.

| Response file field          | Definition                                                                                                    |
|------------------------------|----------------------------------------------------------------------------------------------------|
| CFG {fencing_config_cpagent} | Enter '1' or '0' depending upon whether you want to configure the Coordination Point agent using the installer or not. |
|                              | Enter "0" if you do not want to configure the Coordination Point agent using the installer.                            |
|                              | Enter "1" if you want to use the installer to configure the Coordination Point agent.                                  |

Table D-2Coordination point server (CP server) based fencing response file<br/>definitions

| Response file field             | Definition                                                                                                    |
|---------------------------------|----------------------------------------------------------------------------------------------------|
| CFG {fencing_cpagentgrp}        | Name of the service group which will have the Coordination Point agent resource as part of it.                                                                                                    |
|                                 | Note: This field is obsolete if the fencing_config_cpagent field is given a value of '0'.                                                                                                    |
| CFG {fencing_cps}               | Virtual IP address or Virtual hostname of the CP servers.                                                                                                    |
| CFG {fencing_reusedg}           | This response file field indicates whether to reuse an existing DG name for the fencing configuration in customized fencing (CP server and coordinator disks).                                                                     |
|                                 | Enter either a "1" or "0".                                                                                                    |
|                                 | Entering a "1" indicates reuse, and entering a "0" indicates do not reuse.                                                                                                    |
|                                 | When reusing an existing DG name for the mixed mode fencing configuration. you need to manually add a line of text, such as "\$CFG{fencing_reusedg}=0" or "\$CFG{fencing_reusedg}=1" before proceeding with a silent installation. |
| CFG {fencing_dgname}            | The name of the disk group to be used in the customized fencing, where at least one disk is being used.                                                                                                    |
| CFG {fencing_disks}             | The disks being used as coordination points if any.                                                                                                    |
| CFG {fencing_ncp}               | Total number of coordination points being used, including both CP servers and disks.                                                                                                    |
| CFG {fencing_ndisks}            | The number of disks being used.                                                                                                    |
| CFG {fencing_cps_vips}          | The virtual IP addresses or the fully qualified host names of the CP server.                                                                                                    |
| CFG {fencing_ports}             | The port that the virtual IP address or the fully qualified host name of the CP server listens on.                                                                                                    |
| CFG {fencing_scsi3_disk_policy} | The disk policy that the customized fencing uses.                                                                                                    |
|                                 | The value for this field is either "raw" or "dmp"                                                                                                    |

# Table D-2Coordination point server (CP server) based fencing response file<br/>definitions (continued)

#### Sample response file for configuring server-based I/O fencing

The following is a sample response file used for server-based I/O fencing:

```
$CFG{fencing config cpagent}=0;
$CFG{fencing cps}=[ qw(10.200.117.145) ];
$CFG{fencing cps vips}{"10.200.117.145"}=[ qw(10.200.117.145) ];
$CFG{fencing dgname}="vxfencoorddg";
$CFG{fencing disks}=[ qw(emc clariion0 37 emc clariion0 13) ];
$CFG{fencing scsi3 disk policy}="raw";
$CFG{fencing ncp}=3;
$CFG{fencing ndisks}=2;
$CFG{fencing ports}{"10.200.117.145"}=14250;
$CFG{fencing reusedg}=1;
$CFG{opt}{configure}=1;
$CFG{opt}{fencing}=1;
$CFG{prod}="SFHA60";
$CFG{systems}=[ qw(galaxy nebula) ];
$CFG{vcs clusterid}=1256;
$CFG{vcs clustername}="clus1";
$CFG{fencing option}=1;
```

# Sample response file for configuring non-SCSI-3 server-based I/O fencing

The following is a sample response file used for non-SCSI-3 server-based I/O fencing :

```
$CFG{fencing_config_cpagent}=0;
$CFG{fencing_cps}=[ qw(10.198.89.251 10.198.89.252 10.198.89.253) ];
$CFG{fencing_cps_vips}{"10.198.89.251"}=[ qw(10.198.89.251) ];
$CFG{fencing_cps_vips}{"10.198.89.252"}=[ qw(10.198.89.252) ];
$CFG{fencing_ncp}=3;
$CFG{fencing_ncp}=3;
$CFG{fencing_ndisks}=0;
$CFG{fencing_ports}{"10.198.89.251"}=14250;
$CFG{fencing_ports}{"10.198.89.252"}=14250;
$CFG{fencing_ports}{"10.198.89.253"}=14250;
$CFG{fencing_ports}{"10.198.89.253"}=14250;
$CFG{fencing_ports}{"10.198.89.253"}=14250;
$CFG{fencing_ports}{"10.198.89.253"}=14250;
$CFG{fon_scsi3_fencing}=1;
$CFG{opt}{configure}=1;
$CFG{opt}{fencing}=1;
$CFG{prod}="SFHA60";
$CFG{systems}=[ qw(galaxy nebula) ];
```

```
$CFG{vcs_clusterid}=1256;
$CFG{vcs_clustername}="clus1";
$CFG{fencing option}=1;
```

# **Response file variables to configure non-SCSI-3** server-based I/O fencing

Table D-3 lists the fields in the response file that are relevant for non-SCSI-3 server-based customized I/O fencing.

See "About I/O fencing for SFHA in virtual machines that do not support SCSI-3 PR" on page 26.

| Response file field          | Definition                                                                                                    |
|------------------------------|----------------------------------------------------------------------------------------------------|
| CFG{non_scsi3_fencing}       | Defines whether to configure non-SCSI-3 server-based I/O fencing.                                                      |
|                              | Valid values are 1 or 0. Enter 1 to configure non-SCSI-3 server-based I/O fencing.                                     |
| CFG {fencing_config_cpagent} | Enter '1' or '0' depending upon whether you want to configure the Coordination Point agent using the installer or not. |
|                              | Enter "0" if you do not want to configure the Coordination Point agent using the installer.                            |
|                              | Enter "1" if you want to use the installer to configure the Coordination Point agent.                                  |
| CFG {fencing_cpagentgrp}     | Name of the service group which will have the Coordination Point agent resource as part of it.                         |
|                              | Note: This field is obsolete if the fencing_config_cpagent field is given a value of '0'.                              |
| CFG {fencing_cps}            | Virtual IP address or Virtual hostname of the CP servers.                                                              |
| CFG {fencing_cps_vips}       | The virtual IP addresses or the fully qualified host names of the CP server.                                           |
| CFG {fencing_ncp}            | Total number of coordination points (CP servers only) being used.                                                      |

 Table D-3
 Non-SCSI-3 server-based I/O fencing response file definitions

| Table D-3 | Non-SCSI-3 server-based I/O fencing response file definitions |
|-----------|---------------------------------------------------------------|
|           | (continued)                                                   |

| Response file field | Definition                                                |
|---------------------|-----------------------------------------------------------|
| CFG {fencing_ports} | The port of the CP server that is denoted by <i>cps</i> . |

# Appendix

# Configuration files

This appendix includes the following topics:

- About the LLT and GAB configuration files
- About the AMF configuration files
- About the VCS configuration files
- About I/O fencing configuration files
- Sample configuration files for CP server

# About the LLT and GAB configuration files

Low Latency Transport (LLT) and Group Membership and Atomic Broadcast (GAB) are VCS communication services. LLT requires /etc/llthosts and /etc/llttab files. GAB requires /etc/gabtab file.

Table E-1 lists the LLT configuration files and the information that these files contain.

|                  | Table E-1     LLT configuration files                                                                                                    |
|------------------|----------------------------------------------------------------------------------------------------|
| File             | Description                                                                                                    |
| /etc/default/llt | This file stores the start and stop environment variables for LLT:                                                                                                    |
|                  | <ul> <li>LLT_START—Defines the startup behavior for the LLT module after a system reboot. Valid values include:</li> <li>1—Indicates that LLT is enabled to start up.</li> </ul>                                                                                                    |
|                  | 0—Indicates that LLT is disabled to start up.                                                                                                    |
|                  | <ul> <li>LLT_STOP—Defines the shutdown behavior for the LLT module during a system shutdown.</li> <li>Valid values include:</li> </ul>                                                                                                    |
|                  | 1—Indicates that LLT is enabled to shut down.                                                                                                    |
|                  | 0—Indicates that LLT is disabled to shut down.                                                                                                    |
|                  | The installer sets the value of these variables to 1 at the end of SFHA configuration.                                                                                                    |
| /etc/llthosts    | The file llthosts is a database that contains one entry per system. This file links the LLT system ID (in the first column) with the LLT host name. This file must be identical on each node in the cluster. A mismatch of the contents of the file can cause indeterminate behavior in the cluster. |
|                  | For example, the file /etc/llthosts contains the entries that resemble:                                                                                                    |
|                  | 0 galaxy                                                                                                    |
|                  | 1 nebula                                                                                                    |
|                  |                                                                                                    |

|             | Table E-1LLT configuration files (continued)                                                                                                    |
|-------------|----------------------------------------------------------------------------------------------------|
| File        | Description                                                                                                    |
| /etc/llttab | The file llttab contains the information that is derived during installation and used by the utility lltconfig(IM). After installation, this file lists the private network links that correspond to the specific system. For example, the file /etc/llttab contains the entries that resemble the following:                                                                                                    |
|             | <ul> <li>For Solaris SPARC:         <pre>set-node galaxy         set-cluster 2         link bge0 /dev/bge0 - ether         link bge1 /dev/bge1 - ether         link bge1 /dev/bge1 - ether         </pre> </li> <li>For Solaris x64:         <pre>set-node galaxy         set-cluster 2         link e1000g1 /dev/e1000g:1 - ether         link e1000g2 /dev/e1000g:2 - ether         </pre> The first line identifies the system. The second line identifies the cluster (that is, the cluster ID         vou entered during installation). The next two lines begin with the link command. These lines </li></ul> |
|             | identify the two network cards that the LLT protocol uses.<br>If you configured a low priority link under LLT, the file also includes a "link-lowpri" line.                                                                                                    |
|             | Refer to the <code>llttab(4)</code> manual page for details about how the LLT configuration may be modified.<br>The manual page describes the ordering of the directives in the <code>llttab</code> file.                                                                                                    |

Table E-2 lists the GAB configuration files and the information that these files contain.

| File             | Description                                                                                                    |
|------------------|----------------------------------------------------------------------------------------------------|
| /etc/default/gab | This file stores the start and stop environment variables for GAB:                                                                                                    |
|                  | <ul> <li>GAB_START—Defines the startup behavior for the GAB module after a system reboot. Valid values include:         <ol> <li>I—Indicates that GAB is enabled to start up.</li> <li>O—Indicates that GAB is disabled to start up.</li> </ol> </li> <li>GAB_STOP—Defines the shutdown behavior for the GAB module during a system shutdown. Valid values include:         <ol> <li>I—Indicates that GAB is enabled to shut down.</li> <li>O—Indicates that GAB is disabled to shut down.</li> </ol> </li> <li>The installer sets the value of these variables to 1 at the end of SFHA</li> </ul> |
|                  | configuration.                                                                                                    |
| /etc/gabtab      | After you install SFHA, the file /etc/gabtab contains a gabconfig(1) command that configures the GAB driver for use.                                                                                                    |
|                  | The file /etc/gabtab contains a line that resembles:                                                                                                    |
|                  | /sbin/gabconfig -c -nN                                                                                                    |
|                  | The $-c$ option configures the driver for use. The $-nN$ specifies that the cluster is not formed until at least $N$ nodes are ready to form the cluster. Symantec recommends that you set N to be the total number of nodes in the cluster.                                                                                                    |
|                  | <b>Note:</b> Symantec does not recommend the use of the -c -x option for /sbin/gabconfig. Using -c -x can lead to a split-brain condition.                                                                                                    |

Table E-2GAB configuration files

# About the AMF configuration files

Asynchronous Monitoring Framework (AMF) kernel driver provides asynchronous event notifications to the VCS agents that are enabled for intelligent resource monitoring.

Table E-3 lists the AMF configuration files.

| File             | Description                                                                                                    |
|------------------|----------------------------------------------------------------------------------------------------|
| /etc/default/amf | <ul> <li>This file stores the start and stop environment variables for AMF:</li> <li>AMF_START—Defines the startup behavior for the AMF module after a system reboot or when AMF is attempted to start using the init script. Valid values include:</li> <li>1—Indicates that AMF is enabled to start up. (default)</li> <li>0—Indicates that AMF is disabled to start up.</li> <li>AMF_STOP—Defines the shutdown behavior for the AMF module during a system shutdown or when AMF is attempted to stop using the init script. Valid values include:</li> <li>1—Indicates that AMF is enabled to shut down. (default)</li> </ul> |
| /etc/amftab      | After you install VCS, the file /etc/amftab contains a amfconfig(1) command that configures the AMF driver for use. The AMF init script uses this /etc/amftab file to configure the AMF driver. The /etc/amftab file contains the following line by default: /opt/VRTSamf/bin/amfconfig -c                                                                                                    |

Table E-3AMF configuration files

# About the VCS configuration files

VCS configuration files include the following:

main.cf

The installer creates the VCS configuration file in the /etc/VRTSvcs/conf/config folder by default during the SFHA configuration. The main.cf file contains the minimum information that defines the cluster and its nodes.

See "Sample main.cf file for VCS clusters" on page 391.

See "Sample main.cf file for global clusters" on page 392.

types.cf

The file types.cf, which is listed in the include statement in the main.cf file, defines the VCS bundled types for VCS resources. The file types.cf is also located in the folder /etc/VRTSvcs/conf/config.

Additional files similar to types.cf may be present if agents have been added, such as OracleTypes.cf.

/etc/default/vcs

This file stores the start and stop environment variables for VCS engine:

 VCS\_START—Defines the startup behavior for VCS engine after a system reboot. Valid values include:

1—Indicates that VCS engine is enabled to start up.

0—Indicates that VCS engine is disabled to start up.

 VCS\_STOP—Defines the shutdown behavior for VCS engine during a system shutdown. Valid values include:

1—Indicates that VCS engine is enabled to shut down.

0—Indicates that VCS engine is disabled to shut down.

The installer sets the value of these variables to 1 at the end of SFHA configuration.

Note the following information about the VCS configuration file after installing and configuring VCS:

 The cluster definition includes the cluster information that you provided during the configuration. This definition includes the cluster name, cluster address, and the names of users and administrators of the cluster.

Notice that the cluster has an attribute UserNames. The installs ha creates a user "admin" whose password is encrypted; the word "password" is the default password.

- If you set up the optional I/O fencing feature for VCS, then the UseFence = SCSI3 attribute is present.
- If you configured the cluster in secure mode, the main.cf includes "SecureClus = 1" cluster attribute.
- The installsfha creates the ClusterService service group if you configured the virtual IP, SMTP, SNMP, or global cluster options.

The service group also has the following characteristics:

- The group includes the IP and NIC resources.
- The service group also includes the notifier resource configuration, which is based on your input to installsfha prompts about notification.
- The installsfha also creates a resource dependency tree.
- If you set up global clusters, the ClusterService service group contains an Application resource, wac (wide-area connector). This resource's attributes contain definitions for controlling the cluster in a global cluster environment. Refer to the Veritas Cluster Server Administrator's Guide for information about managing VCS global clusters.

Refer to the *Veritas Cluster Server Administrator's Guide* to review the configuration concepts, and descriptions of main.cf and types.cf files for Solaris systems.

#### Sample main.cf file for VCS clusters

The following sample main.cf file is for a three-node cluster in secure mode.

```
include "types.cf"
include "OracleTypes.cf"
include "OracleASMTypes.cf"
include "Db2udbTypes.cf"
include "SybaseTypes.cf"
cluster vcs02 (
    SecureClus = 1
    )
system sysA (
    )
system sysB (
    )
system sysC (
    )
group ClusterService (
    SystemList = { sysA = 0, sysB = 1, sysC = 2 }
    AutoStartList = { sysA, sysB, sysC }
    OnlineRetryLimit = 3
    OnlineRetryInterval = 120
    )
NIC csgnic (
    Device = bge0
    NetworkHosts = { "10.182.13.1" }
    )
NotifierMngr ntfr (
   SnmpConsoles = { jupiter" = SevereError }
   SmtpServer = "smtp.example.com"
   SmtpRecipients = { "ozzie@example.com" = SevereError }
   )
ntfr requires csgnic
```

```
// resource dependency tree
//
// group ClusterService
// {
// NotifierMngr ntfr
// {
// NIC csgnic
// }
// }
```

#### Sample main.cf file for global clusters

If you installed SFHA with the Global Cluster option, note that the ClusterService group also contains the Application resource, wac. The wac resource is required to control the cluster in a global cluster environment.

In the following main.cf file example, bold text highlights global cluster specific entries.

```
include "types.cf"
cluster vcs03 (
    ClusterAddress = "10.182.13.50"
    SecureClus = 1
    )
system sysA (
    )
system sysB (
   )
system sysC (
    )
group ClusterService (
    SystemList = { sysA = 0, sysB = 1, sysC = 2 }
    AutoStartList = { sysA, sysB, sysC }
    OnlineRetryLimit = 3
    OnlineRetryInterval = 120
    )
```

Application wac (

```
StartProgram = "/opt/VRTSvcs/bin/wacstart"
    StopProgram = "/opt/VRTSvcs/bin/wacstop"
   MonitorProcesses = { "/opt/VRTSvcs/bin/wac" }
   RestartLimit = 3
    )
IP gcoip (
   Device = bge0
   Address = "10.182.13.50"
   NetMask = "255.255.240.0"
   )
NIC csgnic (
   Device = bge0
   NetworkHosts = { "10.182.13.1" }
   )
NotifierMngr ntfr (
   SnmpConsoles = { jupiter" = SevereError }
   SmtpServer = "smtp.example.com"
   SmtpRecipients = { "ozzie@example.com" = SevereError }
   )
gcoip requires csgnic
```

ntfr requires csgnic
wac requires gcoip

```
// resource dependency tree
11
11
       group ClusterService
11
       {
11
      NotifierMngr ntfr
11
           {
11
           NIC csgnic
11
           }
11
       Application wac
11
           {
11
           IP gcoip
11
               ł
11
               NIC csgnic
11
               }
11
          }
```

// }

# About I/O fencing configuration files

Table E-4 lists the I/O fencing configuration files.

Table E-4

I/O fencing configuration files

| File               | Description                                                                                                    |
|--------------------|----------------------------------------------------------------------------------------------------|
| /etc/default/vxfen | This file stores the start and stop environment variables for I/O fencing:                                                                                                    |
|                    | <ul> <li>VXFEN_START—Defines the startup behavior for the I/O fencing module after a system reboot. Valid values include:         <ol> <li>I—Indicates that I/O fencing is enabled to start up.</li> <li>Indicates that I/O fencing is disabled to start up.</li> </ol> </li> <li>VXFEN_STOP—Defines the shutdown behavior for the I/O fencing module during a system shutdown. Valid values include:         <ol> <li>I—Indicates that I/O fencing is enabled to shut down.</li> <li>I—Indicates that I/O fencing is enabled to shut down.</li> <li>I—Indicates that I/O fencing is disabled to shut down.</li> </ol> </li> <li>The installer sets the value of these variables to 1 at the end of SFHA configuration.</li> </ul> |
| /etc/vxfendg       | This file includes the coordinator disk group information.                                                                                                    |
| 0                  | This file is not applicable for server-based fencing.                                                                                                    |

|                        | Table E-4I/O fencing configuration files (continued)                                                                                                    |
|------------------------|----------------------------------------------------------------------------------------------------|
| File                   | Description                                                                                                    |
| File<br>/etc/vxfenmode | Table E-4       I/O fencing configuration files (continued)         Description         This file contains the following parameters:         • vxfen_mode         • scsi3—For disk-based fencing         • customized—For server-based fencing         • disabled—To run the I/O fencing driver but not do any fencing operations.         • vxfen_mechanism         This parameter is applicable only for server-based fencing. Set the value as cps.         • scsi3_disk_policy         • dmp—Configure the vxfen module to use DMP devices         The disk policy is dmp by default. If you use iSCSI devices, you must set the disk policy as dmp.         • raw—Configure the vxfen module to use the underlying raw character devices         Note: You must use the same SCSI-3 disk policy on all the nodes.         • security         This parameter is applicable only for server-based fencing.         1—Indicates that communication with the CP server is in secure mode. This setting is the default.         0—Indicates that communication with the CP server is in non-secure mode.         List of coordination points         This list is required only for server-based fencing configuration.         Coordination points in a server-based fencing can include coordinator disks, CP servers, or |
|                        | <ul> <li>a mix of both. If you use coordinator disks, you must create a coordinator disk group with the coordinator disk names.</li> <li>Refer to the sample file /etc/vxfen.d/vxfenmode_cps for more information on how to specify the coordination points and multiple IP addresses for each CP server.</li> <li>single_cp This parameter is applicable for server-based fencing which uses a single highly available CP server as its coordination point. Also applicable for when you use a coordinator disk group with single disk.</li> <li>autoseed_gab_timeout This parameter enables GAB automatic seeding of the cluster even when some cluster nodes are unavailable. This feature requires that I/O fencing is enabled.</li> </ul>                                                                                                    |
|                        | 0—Turns the GAB auto-seed feature on. Any value greater than 0 indicates the number of seconds that GAB must delay before it automatically seeds the cluster.<br>-1—Turns the GAB auto-seed feature off. This setting is the default.                                                                                                    |

|               | Table E-4I/O fencing configuration files (continued)                                                                                                    |
|---------------|----------------------------------------------------------------------------------------------------|
| File          | Description                                                                                                    |
| /etc/vxfentab | When I/O fencing starts, the vxfen startup script creates this /etc/vxfentab file on each node. The startup script uses the contents of the /etc/vxfendg and /etc/vxfenmode files. Any time a system is rebooted, the fencing driver reinitializes the vxfentab file with the current list of all the coordinator points.<br><b>Note:</b> The /etc/vxfentab file is a generated file; do not modify this file. |
|               | For disk-based I/O fencing, the /etc/vxfentab file on each node contains a list of all paths to each coordinator disk. An example of the /etc/vxfentab file in a disk-based fencing configuration on one node resembles as follows:                                                                                                    |
|               | ■ Raw disk:                                                                                                    |
|               | <pre>/dev/rdsk/cltld0s2<br/>/dev/rdsk/c2tld0s2<br/>/dev/rdsk/c3tld2s2</pre> • DMP disk:<br>/dev/vx/rdmp/cltld0s2<br>/dev/vx/rdmp/c2tld0s2                                                                                                    |
|               | /dev/vx/rdmp/c3t1d0s2<br>For server-based fencing, the /etc/vxfentab file also includes the security settings information.                                                                                                    |
|               | For server-based fencing with single CP server, the /etc/vxfentab file also includes the single, co                                                                                                    |

### Sample configuration files for CP server

settings information.

The /etc/vxcps.conf file determines the configuration of the coordination point server (CP server.)

See "Sample CP server configuration (/etc/vxcps.conf) file output" on page 402.

The following are example main.cf files for a CP server that is hosted on a single node, and a CP server that is hosted on an SFHA cluster.

- The main.cf file for a CP server that is hosted on a single node: See "Sample main.cf file for CP server hosted on a single node that runs VCS" on page 397.
- The main.cf file for a CP server that is hosted on an SFHA cluster: See "Sample main.cf file for CP server hosted on a two-node SFHA cluster" on page 399.
**Note:** The CP server supports Internet Protocol version 4 or version 6 (IPv4 or IPv6 addresses) when communicating with SFHA clusters (application clusters). The example main.cf files use IPv4 addresses.

### Sample main.cf file for CP server hosted on a single node that runs VCS

The following is an example of a single CP server node main.cf.

For this CP server single node main.cf, note the following values:

- Cluster name: cps1
- Node name: mycps1

```
include "types.cf"
include "/opt/VRTScps/bin/Quorum/QuorumTypes.cf"
// cluster name: cps1
// CP server: mycps1
cluster cps1 (
     UserNames = { admin = bMNfMHmJNiNNlVNhMK, haris = fopKojNvpHouNn,
             "mycpsl.symantecexample.com@root@vx" = aj,
             "root@mycps1.symantecexample.com" = hq }
     Administrators = { admin, haris,
             "mycps1.symantecexample.com@root@vx",
             "root@mycps1.symantecexample.com" }
     SecureClus = 1
     HacliUserLevel = COMMANDROOT
     )
system mycps1 (
     )
group CPSSG (
      SystemList = { mycps1 = 0 }
      AutoStartList = { mycps1 }
      )
      IP cpsvip1 (
            Critical = 0
            Device @mycps1 = bge0
            Address = "10.209.3.1"
```

```
NetMask = "255.255.252.0"
           )
     IP cpsvip2 (
           Critical = 0
           Device @mycps1 = bge1
           Address = "10.209.3.2"
           NetMask = "255.255.252.0"
           )
     NIC cpsnic1 (
          Critical = 0
          Device @mycps1 = bge0
          PingOptimize = 0
          NetworkHosts @mycps1 = { "10.209.3.10 }
          )
     NIC cpsnic2 (
          Critical = 0
          Device @mycps1 = bge1
          PingOptimize = 0
          )
     Process vxcpserv (
          PathName = "/opt/VRTScps/bin/vxcpserv"
          ConfInterval = 30
          RestartLimit = 3
          )
     Quorum quorum (
           QuorumResources = { cpsvip1, cpsvip2 }
           )
cpsvip1 requires cpsnic1
cpsvip2 requires cpsnic2
vxcpserv requires quorum
// resource dependency tree
11
// group CPSSG
// {
// IP cpsvip1
```

```
11
       {
       NIC cpsnic1
11
11
       }
// IP cpsvip2
11
       {
11
       NIC cpsnic2
11
       }
// Process vxcpserv
11
       {
11
      Quorum quorum
11
       }
// }
```

### Sample main.cf file for CP server hosted on a two-node SFHA cluster

The following is an example of a main.cf, where the CP server is hosted on an SFHA cluster.

For this CP server hosted on an SFHA cluster main.cf, note the following values:

- Cluster name: cps1
- Nodes in the cluster: mycps1, mycps2

```
include "types.cf"
include "CFSTypes.cf"
include "CVMTypes.cf"
include "/opt/VRTScps/bin/Quorum/QuorumTypes.cf"
// cluster: cps1
// CP servers:
// mycps1
// mycps2
cluster cps1 (
     UserNames = { admin = ajkCjeJgkFkkIskEjh,
            "mycps1.symantecexample.com@root@vx" = JK,
            "mycps2.symantecexample.com@root@vx" = dl }
     Administrators = { admin, "mycps1.symantecexample.com@root@vx",
            "mycps2.symantecexample.com@root@vx" }
     SecureClus = 1
     )
system mycps1 (
```

```
)
system mycps2 (
     )
group CPSSG (
      SystemList = { mycps1 = 0, mycps2 = 1 }
      AutoStartList = { mycps1, mycps2 } )
      DiskGroup cpsdg (
            DiskGroup = cps dg
            )
      IP cpsvip1 (
            Critical = 0
            Device @mycps1 = bge0
            Device @mycps2 = bge0
            Address = "10.209.81.88"
            NetMask = "255.255.252.0"
            )
      IP cpsvip2 (
            Critical = 0
            Device @mycps1 = bge1
            Device @mycps2 = bge1
            Address = "10.209.81.89"
            NetMask = "255.255.252.0"
            )
      Mount cpsmount (
            MountPoint = "/etc/VRTScps/db"
            BlockDevice = "/dev/vx/dsk/cps dg/cps volume"
            FSType = vxfs
            FsckOpt = "-y"
            )
      NIC cpsnic1 (
           Critical = 0
           Device @mycps1 = bge0
           Device @mycps2 = bge0
           PingOptimize = 0
           NetworkHosts @mycps1 = { "10.209.81.10 }
           )
```

```
NIC cpsnic2 (
          Critical = 0
          Device @mycps1 = bge1
          Device @mycps2 = bge1
          PingOptimize = 0
          )
     Process vxcpserv (
           PathName = "/opt/VRTScps/bin/vxcpserv"
           )
     Quorum quorum (
           QuorumResources = { cpsvip1, cpsvip2 }
           )
     Volume cpsvol (
          Volume = cps volume
           DiskGroup = cps_dg
           )
cpsmount requires cpsvol
cpsvip1 requires cpsnic1
cpsvip2 requires cpsnic2
cpsvol requires cpsdg
vxcpserv requires cpsmount
vxcpserv requires quorum
// resource dependency tree
11
// group CPSSG
// {
// IP cpsvip1
11
       {
11
      NIC cpsnic1
11
       }
// IP cpsvip2
11
       {
11
       NIC cpsnic2
11
       }
// Process vxcpserv
// {
```

| // | Quorum quorum   |
|----|-----------------|
| // | Mount cpsmount  |
| // | {               |
| // | Volume cpsvol   |
| // | {               |
| // | DiskGroup cpsdo |
| // | }               |
| // | }               |
| // | }               |
| 11 | }               |

### Sample CP server configuration (/etc/vxcps.conf) file output

The following is an example of a coordination point server (CP server) configuration file /etc/vxcps.conf output.

```
## The vxcps.conf file determines the
## configuration for Veritas CP Server.
cps_name=mycps1
vip=[10.209.81.88]
vip=[10.209.81.89]:56789
port=14250
security=1
db=/etc/VRTScps/db
```

### Appendix

# Configuring the secure shell or the remote shell for communications

This appendix includes the following topics:

- About configuring secure shell or remote shell communication modes before installing products
- Manually configuring and passwordless ssh
- Restarting the ssh session
- Enabling and disabling rsh for Solaris

# About configuring secure shell or remote shell communication modes before installing products

Establishing communication between nodes is required to install Veritas software from a remote system, or to install and configure a cluster. The node from which the installer is run must have permissions to run rsh (remote shell) or ssh (secure shell) utilities. You need to run the installer with superuser privileges on the systems where you plan to install Veritas software.

You can install products to remote systems using either secure shell (ssh) or remote shell (rsh). Symantec recommends that you use ssh as it is more secure than rsh.

This section contains an example of how to set up ssh password free communication. The example sets up ssh between a source system (system1) that contains the installation directories, and a target system (system2). This procedure also applies to multiple target systems. **Note:** The script- and Web-based installers support establishing password less communication for you.

### Manually configuring and passwordless ssh

The ssh program enables you to log into and execute commands on a remote system. ssh enables encrypted communications and an authentication process between two untrusted hosts over an insecure network.

In this procedure, you first create a DSA key pair. From the key pair, you append the public key from the source system to the authorized\_keys file on the target systems.

Figure F-1 illustrates this procedure.

Figure F-1 Creating the DSA key pair and appending it to target systems

#### Source System: system1

Target System: system2

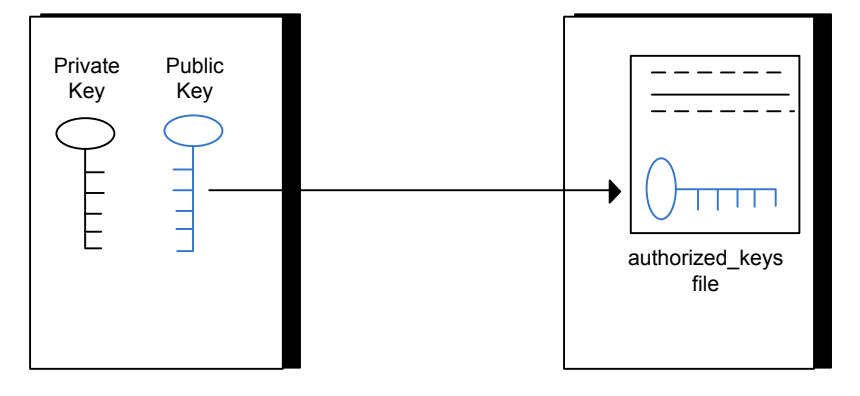

Read the ssh documentation and online manual pages before enabling ssh. Contact your operating system support provider for issues regarding ssh configuration.

Visit the OpenSSH website that is located at: http://openssh.org to access online manuals and other resources.

#### To create the DSA key pair

1 On the source system (system1), log in as root, and navigate to the root directory.

system1 # cd /

2 To generate a DSA key pair on the source system, type the following command:

system1 # ssh-keygen -t dsa

System output similar to the following is displayed:

Generating public/private dsa key pair. Enter file in which to save the key (//.ssh/id dsa):

- 3 Press Enter to accept the default location of /.ssh/id dsa.
- 4 When the program asks you to enter the passphrase, press the Enter key twice.

Enter passphrase (empty for no passphrase):

Do not enter a passphrase. Press Enter.

Enter same passphrase again:

Press Enter again.

5 Make sure the /.ssh directory is on all the target installation systems (system2 in this example). If that directory is not present, create it on all the target systems and set the write permission to root only:

system2 # mkdir /.ssh

Change the permissions of this directory, to secure it.

```
system2 # chmod go-w /.ssh
```

To append the public key from the source system to the authorized\_keys file on the target system, using secure file transfer

1 Make sure the secure file transfer program (SFTP) is enabled on all the target installation systems (system2 in this example).

To enable SFTP, the /etc/ssh/sshd\_config file must contain the following two lines:

PermitRootLogin yes Subsystem sftp /usr/lib/ssh/sftp-server

2 If the lines are not there, add them and restart ssh.

To restart ssh on Solaris 10, type the following command:

system1 # svcadm restart ssh

**3** From the source system (system1), move the public key to a temporary file on the target system (system2).

Use the secure file transfer program.

In this example, the file name id\_dsa.pub in the root directory is the name for the temporary file for the public key.

Use the following command for secure file transfer:

system1 # sftp system2

If the secure file transfer is set up for the first time on this system, output similar to the following lines is displayed:

```
Connecting to system2 ...
The authenticity of host 'system2 (10.182.00.00)'
can't be established. DSA key fingerprint is
fb:6f:9f:61:91:9d:44:6b:87:86:ef:68:a6:fd:88:7d.
Are you sure you want to continue connecting (yes/no)?
```

4 Enter yes.

Output similar to the following is displayed:

```
Warning: Permanently added 'system2,10.182.00.00'
(DSA) to the list of known hosts.
root@system2 password:
```

5 Enter the root password of system2.

6 At the sftp prompt, type the following command:

sftp> put /.ssh/id\_dsa.pub

The following output is displayed:

Uploading /.ssh/id\_dsa.pub to /id\_dsa.pub

7 To quit the SFTP session, type the following command:

sftp> quit

8 To begin the ssh session on the target system (system2 in this example), type the following command on system1:

system1 # ssh system2

Enter the root password of system2 at the prompt:

password:

**9** After you log in to system2, enter the following command to append the id dsa.pub file to the authorized\_keys file:

system2 # cat /id\_dsa.pub >> /.ssh/authorized\_keys

**10** After the id\_dsa.pub public key file is copied to the target system (system2), and added to the authorized keys file, delete it. To delete the id\_dsa.pub public key file, enter the following command on system2:

system2 # rm /id dsa.pub

**11** To log out of the ssh session, enter the following command:

system2 # **exit** 

12 When you install from a source system that is also an installation target, also add the local system id\_dsa.pub key to the local authorized\_keys file. The installation can fail if the installation source system is not authenticated.

To add the local system id\_dsa.pub key to the local authorized\_keys file, enter the following command:

```
system1 # cat /.ssh/id_dsa.pub >> /.ssh/authorized_keys
```

**13** Run the following commands on the source installation system. If your ssh session has expired or terminated, you can also run these commands to renew the session. These commands bring the private key into the shell environment and make the key globally available to the user root:

```
system1 # exec /usr/bin/ssh-agent $SHELL
system1 # ssh-add
Identity added: //.ssh/id dsa
```

This shell-specific step is valid only while the shell is active. You must execute the procedure again if you close the shell during the session.

To verify that you can connect to a target system

1 On the source system (system1), enter the following command:

system1 # ssh -1 root system2 uname -a

where system2 is the name of the target system.

- 2 The command should execute from the source system (system1) to the target system (system2) without the system requesting a passphrase or password.
- 3 Repeat this procedure for each target system.

### Restarting the ssh session

After you complete this procedure, ssh can be restarted in any of the following scenarios:

- After a terminal session is closed
- After a new terminal session is opened
- After a system is restarted
- After too much time has elapsed, to refresh ssh

#### To restart ssh

1 On the source installation system (system1), bring the private key into the shell environment.

system1 # exec /usr/bin/ssh-agent \$SHELL

2 Make the key globally available for the user root

system1 # **ssh-add** 

### Enabling and disabling rsh for Solaris

The following section describes how to enable remote shell on Solaris system.

Veritas recommends configuring a secure shell environment for Veritas product installations.

See "Manually configuring and passwordless ssh" on page 404.

See the operating system documentation for more information on configuring remote shell.

#### To enable rsh

**1** To determine the current status of rsh and rlogin, type the following command:

```
# inetadm | grep -i login
```

If the service is enabled, the following line is displayed:

enabled online svc:/network/login:rlogin

If the service is not enabled, the following line is displayed:

disabled disabled svc:/network/login:rlogin

2 To enable a disabled rsh/rlogin service, type the following command:

# inetadm -e rlogin

**3** To disable an enabled rsh/rlogin service, type the following command:

# inetadm -d rlogin

4 Modify the .rhosts file. A separate .rhosts file is in the \$HOME directory of each user. This file must be modified for each user who remotely accesses the system using rsh. Each line of the .rhosts file contains a fully qualified domain name or IP address for each remote system having access to the local system. For example, if the root user must remotely access system1 from system2, you must add an entry for system2.companyname.com in the .rhosts file on system1.

```
# echo "system2.companyname.com" >> $HOME/.rhosts
```

5 After you complete an installation procedure, delete the .rhosts file from each user's \$HOME directory to ensure security:

# rm -f \$HOME/.rhosts

Appendix

# Storage Foundation and High Availability components

This appendix includes the following topics:

- Storage Foundation and High Availability installation packages
- Veritas Cluster Server installation packages
- Chinese language packages
- Japanese language packages
- Veritas Storage Foundation obsolete and reorganized installation packages

### Storage Foundation and High Availability installation packages

Table G-1 shows the package name and contents for each English language package for Storage Foundation and High Availability. The table also gives you guidelines for which packages to install based whether you want the minimum, recommended, or advanced configuration.

When you install all Storage Foundation and High Availability and Veritas Cluster Server (VCS) packages, the combined functionality is called Storage Foundation and High Availability and High Availability.

See "Veritas Cluster Server installation packages" on page 414.

| packages   | Contents                                                                                                    | Configuration |  |
|------------|----------------------------------------------------------------------------------------------------|---------------|--|
| VRTSaslapm | Veritas Array Support Library (ASL) and Minimum<br>Array Policy Module(APM) binaries                                                                                                    |               |  |
|            | Required for the support and compatibility of various storage arrays.                                                                                                    |               |  |
| VRTSperl   | Perl 5.12.2 for Veritas                                                                                                    | Minimum       |  |
| VRTSvlic   | Veritas License UtilitiesMinimumInstalls the license key layout files<br>required to decode the Storage<br>Foundation license keys. Provides the<br>standard license key utilities vxlicrep,<br>vxlicinst, and vxlictest.                                          |               |  |
| VRTSvxfs   | Veritas File System binaries<br>Required for VxFS file system support.                                                                                                    | Minimum       |  |
| VRTSvxvm   | Veritas Volume Manager binaries,<br>scripts, and utilities. Required for VxVM<br>volume manager support.                                                                                                    | Minimum       |  |
| VRTSdbed   | Veritas Storage Foundation for<br>Databases                                                                                                    | Recommended   |  |
| VRTSob     | Veritas Enterprise Administrator                                                                                                    | Recommended   |  |
| VRTSodm    | Veritas ODM Driver for VxFS<br>Veritas Extension for Oracle Disk<br>Manager is a custom storage interface<br>designed specifically for Oracle9i and<br>10g. Oracle Disk Manager allows Oracle<br>9i and 10g to improve performance and<br>manage system bandwidth. | Recommended   |  |

**Table G-1**Storage Foundation and High Availability packages

| packages                                                                                         | Contents                                                                                                    | Configuration |
|--------------------------------------------------------------------------------------------------|----------------------------------------------------------------------------------------------------|---------------|
| VRTSsfcpi60                                                                                      | Veritas Storage Foundation Common<br>Product Installer                                                                                                    | Minimum       |
|                                                                                                  | The Storage Foundation Common<br>Product installer package contains the<br>installer libraries and product scripts that<br>perform the following:                                                                           |               |
|                                                                                                  | <ul> <li>installation</li> <li>configuration</li> <li>upgrade</li> <li>uninstallation</li> <li>adding nodes</li> <li>removing nodes</li> <li>etc.</li> </ul>                                                                |               |
|                                                                                                  | You can use these script to simplify the native operating system installations, configurations, and upgrades.                                                                                                    |               |
| VRTSsfmh                                                                                         | Veritas Storage Foundation Managed<br>Host                                                                                                    | Recommended   |
|                                                                                                  | Discovers configuration information on<br>a Storage Foundation managed host.<br>This information is stored on a central<br>database, which is not part of this<br>release. You must download the<br>database separately at: |               |
| VRTSspt                                                                                          | Veritas Software Support Tools                                                                                                    | Recommended   |
| VRTSfsadv Minimum Veritas File System Advanced<br>Solutions by Symantec (Solaris SPARC<br>only). |                                                                                                    | Minimum       |
| VRTSfssdk                                                                                        | Veritas File System Software Developer<br>Kit                                                                                                    | All           |
|                                                                                                  | For VxFS APIs, the package contains<br>the public Software Developer Kit<br>(headers, libraries, and sample code).<br>It is required if some user programs use<br>VxFS APIs.                                                |               |

 Table G-1
 Storage Foundation and High Availability packages (continued)

### Veritas Cluster Server installation packages

Table G-2 shows the package name and contents for each English language package for Veritas Cluster Server (VCS). The table also gives you guidelines for which packages to install based whether you want the minimum, recommended, or advanced configuration.

When you install all Storage Foundation and VCS packages, the combined functionality is called Storage Foundation and High Availability.

See "Storage Foundation and High Availability installation packages" on page 411.

| package                                                                                                    | Contents                                                                    | Configuration |
|----------------------------------------------------------------------------------------------------|-----------------------------------------------------------------------------|---------------|
| VRTSgab                                                                                                    | Veritas Cluster Server group<br>membership and atomic broadcast<br>services | Minimum       |
| VRTSIIt                                                                                                    | Veritas Cluster Server low-latency transport                                | Minimum       |
| VRTSamf                                                                                                    | Veritas Cluster Server Asynchronous<br>Monitoring Framework                 | Minimum       |
| VRTSvcs                                                                                                    | Veritas Cluster Server                                                      | Minimum       |
| VRTSvcsag                                                                                                    | Veritas Cluster Server Bundled Agents                                       | Minimum       |
| VRTSvxfen Veritas I/O Fencing                                                                                                    |                                                                             | Minimum       |
| VRTSvcsea Consolidated database and enterprise agent packages                                                                                                    |                                                                             | Recommended   |
| VRTScps Veritas Coordination Point Server<br>The Coordination Point Server is an<br>alternate mechanism for I/O fencing. It<br>implements I/O fencing through a<br>client/server architecture and can<br>provide I/O fencing for multiple VCS<br>clusters. |                                                                             | All           |

Table G-2 VCS installation packages

### Chinese language packages

The following table shows the package name and contents for each Chinese language package.

| Table G-3 | Chinese language packages                                                      |
|-----------|--------------------------------------------------------------------------------|
| package   | Contents                                                                       |
| VRTSzhvm  | Chinese Veritas Volume Manager by Symantec – Message Catalogs and Manual Pages |

### Japanese language packages

The following table show the package name and contents for each Japanese language package.

| package   | Contents                                                                                                    |
|-----------|----------------------------------------------------------------------------------------------------|
| VRTSjacav | Japanese Veritas Cluster Server Agents for Storage Foundation Cluster<br>File System – Manual Pages and Message Catalogs by Symantec |
| VRTSjacs  | Veritas Cluster Server Japanese Message Catalogs by Symantec                                                                         |
| VRTSjacse | Japanese Veritas High Availability Enterprise Agents by Symantec                                                                     |
| VRTSjadba | Japanese Veritas Oracle Real Application Cluster Support package by Symantec                                                         |
| VRTSjadbe | Japanese Veritas Storage Foundation for Oracle from Symantec – Message Catalogs                                                      |
| VRTSjafs  | Japanese Veritas File System – Message Catalog and Manual Pages                                                                      |
| VRTSjaodm | Veritas Oracle Disk Manager Japanese Message Catalog and Manual Pages by Symantec                                                    |
| VRTSjavm  | Japanese Veritas Volume Manager by Symantec – Message Catalogs and Manual Pages                                                      |
| VRTSmulic | Multi-language Symantec License Utilities                                                                                            |

Table G-4Japanese language packages

# Veritas Storage Foundation obsolete and reorganized installation packages

Table G-5 lists the packages that are obsolete or reorganized for Storage Foundation and High Availability.

| package                          | Description          |
|----------------------------------|----------------------|
| Obsolete and reorganized for 6.0 |                      |
| VRTSat                           | Obsolete             |
| VRTSatZH                         | Obsolete             |
| VRTSatJA                         | Obsolete             |
| Obsolete and reorganized for 5.1 |                      |
| Infrastructure                   |                      |
| SYMCIma                          | Obsolete             |
| VRTSaa                           | Included in VRTSsfmh |
| VRTSccg                          | Included in VRTSsfmh |
| VRTSdbms3                        | Obsolete             |
| VRTSicsco                        | Obsolete             |
| VRTSjre                          | Obsolete             |
| VRTSjre15                        | Obsolete             |
| VRTSmh                           | Included in VRTSsfmh |
| VRTSobc33                        | Obsolete             |
| VRTSobweb                        | Obsolete             |
| VRTSobgui                        | Obsolete             |
| VRTSpbx                          | Obsolete             |
| VRTSsfm                          | Obsolete             |
| VRTSweb                          | Obsolete             |
| Product packages                 |                      |

 Table G-5
 Veritas Storage Foundation obsolete and reorganized packages

Veritas Storage Foundation obsolete and reorganized packages

Table G-5

| (continued) |                                                                                                    |
|-------------|----------------------------------------------------------------------------------------------------|
| package     | Description                                                                                                    |
| VRTSacclib  | Obsolete                                                                                                    |
|             | The following information is for installations,<br>upgrades, and uninstallations using the script-<br>or Web-based installer.                                          |
|             | <ul> <li>For fresh installations VRTSacclib is not<br/>installed.</li> <li>For upgrades, the existing VRTSacclib is<br/>uninstalled and a new VRTSacclib is</li> </ul> |
|             | <ul><li>installed.</li><li>For uninstallation, VRTSacclib is not uninstalled.</li></ul>                                                                                |
| VRTSalloc   | Obsolete                                                                                                    |
| VRTScmccc   | Obsolete                                                                                                    |
| VRTScmcm    | Obsolete                                                                                                    |
| VRTScmcs    | Obsolete                                                                                                    |
| VRTScscm    | Obsolete                                                                                                    |
| VRTScscw    | Obsolete                                                                                                    |
| VRTScsocw   | Obsolete                                                                                                    |
| VRTScssim   | Obsolete                                                                                                    |
| VRTScutil   | Obsolete                                                                                                    |
| VRTSd2gui   | Included in VRTSdbed                                                                                                    |
| VRTSdb2ed   | Included in VRTSdbed                                                                                                    |
| VRTSdbcom   | Included in VRTSdbed                                                                                                    |
| VRTSdbed    | Included in VRTSdbed                                                                                                    |
| VRTSdcli    | Obsolete                                                                                                    |
| VRTSddlpr   | Obsolete                                                                                                    |
| VRTSdsa     | Obsolete                                                                                                    |
| VRTSfas     | Obsolete                                                                                                    |

| Table G-5 | Veritas Storage Foundation obsolete and reorganized packages |
|-----------|--------------------------------------------------------------|
|           | (continued)                                                  |

| package       | Description                             |
|---------------|-----------------------------------------|
| VRTSfasag     | Obsolete                                |
| VRTSfsman     | Included in the product's main package. |
| VRTSfsmnd     | Included in the product's main package. |
| VRTSfspro     | Included in VRTSsfmh                    |
| VRTSgapms     | Obsolete                                |
| VRTSmapro     | Included in VRTSsfmh                    |
| VRTSorgui     | Obsolete                                |
| VRTSsybed     | Included in VRTSdbed                    |
| VRTSvail      | Obsolete                                |
| VRTSvcsdb     | Included in VRTSvcsea                   |
| VRTSvcsmn     | Included in VRTSvcs                     |
| VRTSvcsor     | Included in VRTSvcsea                   |
| VRTSvcssy     | Included in VRTSvcsea                   |
| VRTSvcsvr     | Included in VRTSvcs                     |
| VRTSvdid      | Obsolete                                |
| VRTSvmman     | Included in the product's main package. |
| VRTSvmpro     | Included in VRTSsfmh                    |
| VRTSvrpro     | Included in VRTSob                      |
| VRTSvrw       | Obsolete                                |
| VRTSvxmsa     | Obsolete                                |
| Documentation | All Documentation packages obsolete     |

### Appendix

# Troubleshooting installation issues

This appendix includes the following topics:

- Restarting the installer after a failed connection
- What to do if you see a licensing reminder
- Troubleshooting information
- Incorrect permissions for root on remote system
- Inaccessible system
- Upgrading Veritas Storage Foundation for Databases (SFDB) tools from 5.0x to 6.0 (2184482)

### Restarting the installer after a failed connection

If an installation is killed because of a failed connection, you can restart the installer to resume the installation. The installer detects the existing installation. The installer prompts you whether you want to resume the installation. If you resume the installation, the installation proceeds from the point where the installation failed.

### What to do if you see a licensing reminder

In this release, you can install without a license key. In order to comply with the End User License Agreement, you must either install a license key or make the host managed by a Management Server. If you do not comply with these terms within 60 days, the following warning messages result:

WARNING V-365-1-1 This host is not entitled to run Veritas Storage Foundation/Veritas Cluster Server.As set forth in the End User License Agreement (EULA) you must complete one of the two options set forth below. To comply with this condition of the EULA and stop logging of this message, you have <nn> days to either:

- make this host managed by a Management Server (see http://go.symantec.com/sfhakeyless for details and free download), or
- add a valid license key matching the functionality in use on this host using the command 'vxlicinst'

To comply with the terms of the EULA, and remove these messages, you must do one of the following within 60 days:

- Install a valid license key corresponding to the functionality in use on the host. After you install the license key, you must validate the license key using the following command:
  - # /opt/VRTS/bin/vxkeyless
- Continue with keyless licensing by managing the server or cluster with a management server.

For more information about keyless licensing, see the following URL: http://go.symantec.com/sfhakeyless

### **Troubleshooting information**

The VRTSspt package provides a group of tools for troubleshooting a system and collecting information on its configuration. The tools can gather Veritas File System and Veritas Volume Manager metadata information and establish various benchmarks to measure file system and volume manager performance. Although the tools are not required for the operation of any Veritas product, Symantec recommends installing them should a support case be needed to be opened with Symantec Support. If you are unfamiliar with their use and purpose, use caution when using them or use them in concert with Symantec Support.

### Incorrect permissions for root on remote system

The permissions are inappropriate. Make sure you have remote root access permission on each system to which you are installing.

Failed to setup rsh communication on 10.198.89.241:

'rsh 10.198.89.241 <command>' failed Trying to setup ssh communication on 10.198.89.241. Failed to setup ssh communication on 10.198.89.241: Login denied

Failed to login to remote system(s) 10.198.89.241.
Please make sure the password(s) are correct and superuser(root)
can login to the remote system(s) with the password(s).
If you want to setup rsh on remote system(s), please make sure
rsh with command argument ('rsh <host> <command>') is not
denied by remote system(s).

Either ssh or rsh is needed to be setup between the local node and 10.198.89.241 for communication

Would you like the installer to setup ssh/rsh communication automatically between the nodes? Superuser passwords for the systems will be asked. [y,n,q] (y) n

System verification did not complete successfully

The following errors were discovered on the systems:

The ssh permission denied on 10.198.89.241 rsh exited 1 on 10.198.89.241 either ssh or rsh is needed to be setup between the local node and 10.198.89.241 for communication

Suggested solution: You need to set up the systems to allow remote access using ssh **OF** rsh.

See "About configuring secure shell or remote shell communication modes before installing products" on page 403.

**Note:** Remove remote shell permissions after completing the SFHA installation and configuration.

### Inaccessible system

The system you specified is not accessible. This could be for a variety of reasons such as, the system name was entered incorrectly or the system is not available over the network.

Verifying systems: 12% ..... Estimated time remaining: 0:10 1 of 8 Checking system communication ..... Done System verification did not complete successfully The following errors were discovered on the systems: cannot resolve hostname host1 Enter the system names separated by spaces: q,? (host1)

Suggested solution: Verify that you entered the system name correctly; use the ping(1M) command to verify the accessibility of the host.

# Upgrading Veritas Storage Foundation for Databases (SFDB) tools from 5.0x to 6.0 (2184482)

The  $sfua\_rept\_migrateCommand$  results in an error message after upgrading SFHA or SF for Oracle RAC version 5.0 to SFHA or SF for Oracle RAC 6.0.

When upgrading from SFHA version 5.0 to SFHA 6.0 the S\*vxdbms3 startup script is renamed to NO\_S\*vxdbms3. The S\*vxdbms3 startup script is required by  $sfua\_rept\_upgrade$ . Thus when  $sfua\_rept\_upgrade$  is run, it is unable to find the S\*vxdbms3 startup script and gives the error message:

```
/sbin/rc3.d/S*vxdbms3 not found
SFORA sfua_rept_migrate ERROR V-81-3558 File: is missing.
SFORA sfua rept migrate ERROR V-81-9160 Failed to mount repository.
```

### Workaround

Before running  ${\tt sfua\_rept\_migrate},$  rename the startup script NO\_S\*vxdbms3 to S\*vxdbms3.

### Appendix

# Troubleshooting cluster installation

This appendix includes the following topics:

- Unmount failures
- Command failures
- Installer cannot create UUID for the cluster
- The vxfentsthdw utility fails when SCSI TEST UNIT READY command fails
- Troubleshooting CP server
- Troubleshooting server-based fencing on the SFHA cluster nodes
- Issues during online migration of coordination points

### **Unmount failures**

The unount command can fail if a reference is being held by an NFS server. Unshare the mount point and try the unmount again.

### **Command failures**

This section describes command failures.

 Manual pages not accessible with the man command. Set the MANPATH environment variable appropriately.
 See "Setting environment variables" on page 53.

- The mount, fsck, and mkfs utilities reserve a shared volume. They fail on volumes that are in use. Be careful when accessing shared volumes with other utilities such as dd, it is possible for these commands to destroy data on the disk.
- Running some commands, such as vxupgrade -n 7 /vol02, can generate the following error message:

vxfs vxupgrade: ERROR: not primary in a cluster file system

This means that you can run this command only on the primary, that is, the system that mounted this file system first.

### Installer cannot create UUID for the cluster

The installer displays the following error message if the installer cannot find the uuidconfig.pl script before it configures the UUID for the cluster:

Couldn't find uuidconfig.pl for uuid configuration, please create uuid manually before start vcs

You may see the error message during SFHA configuration, upgrade, or when you add a node to the cluster using the installer.

Workaround: To start SFHA, you must run the uuidconfig.pl script manually to configure the UUID on each cluster node.

To configure the cluster UUID when you create a cluster manually

 On one node in the cluster, perform the following command to populate the cluster UUID on each node in the cluster.

```
# /opt/VRTSvcs/bin/uuidconfig.pl -clus -configure nodeA
nodeB ... nodeN
```

Where nodeA, nodeB, through nodeN are the names of the cluster nodes.

# The vxfentsthdw utility fails when SCSI TEST UNIT READY command fails

While running the vxfentsthdw utility, you may see a message that resembles as follows:

Issuing SCSI TEST UNIT READY to disk reserved by other node FAILED.

Contact the storage provider to have the hardware configuration fixed.

The disk array does not support returning success for a SCSI TEST UNIT READY command when another host has the disk reserved using SCSI-3 persistent reservations. This happens with the Hitachi Data Systems 99XX arrays if bit 186 of the system mode option is not enabled.

### **Troubleshooting CP server**

All CP server operations and messages are logged in the /var/VRTScps/log directory in a detailed and easy to read format. The entries are sorted by date and time. The logs can be used for troubleshooting purposes or to review for any possible security issue on the system that hosts the CP server.

The following files contain logs and text files that may be useful in understanding and troubleshooting a CP server:

- /var/VRTScps/log/cpserver\_[ABC].log
- /var/VRTSvcs/log/vcsauthserver.log (Security related)
- If the vxcpserv process fails on the CP server, then review the following diagnostic files:
  - /var/VRTScps/diag/FFDC\_CPS\_pid\_vxcpserv.log
  - /var/VRTScps/diag/stack\_pid\_vxcpserv.txt

**Note:** If the vxcpserv process fails on the CP server, these files are present in addition to a core file. VCS restarts vxcpserv process automatically in such situations.

The file /var/VRTSvcs/log/vxfen/vxfend\_[ABC].log contains logs that may be useful in understanding and troubleshooting fencing-related issues on a SF HA cluster (client cluster) node.

See "Troubleshooting issues related to the CP server service group" on page 426.

See "Checking the connectivity of CP server" on page 426.

See "Issues during fencing startup on SF HA cluster nodes set up for server-based fencing" on page 427.

See "Issues during online migration of coordination points" on page 427.

### Troubleshooting issues related to the CP server service group

If you cannot bring up the CPSSG service group after the CP server configuration, perform the following steps:

- Verify that the CPSSG service group and its resources are valid and properly configured in the VCS configuration.
- Check the VCS engine log (/var/VRTSvcs/log/engine\_[ABC].log) to see if any of the CPSSG service group resources are FAULTED.
- Review the sample dependency graphs to make sure the required resources are configured correctly.

### Checking the connectivity of CP server

You can test the connectivity of CP server using the  $\tt cpsadm$  command.

You must have set the environment variables CPS\_USERNAME and CPS\_DOMAINTYPE to run the  $\tt cpsadm$  command on the SF HA cluster (client cluster) nodes.

#### To check the connectivity of CP server

 Run the following command to check whether a CP server is up and running at a process level:

# cpsadm -s cp\_server -a ping\_cps

where *cp\_server* is the virtual IP address or virtual hostname on which the CP server is listening.

# Troubleshooting server-based fencing on the SFHA cluster nodes

The file /var/VRTSvcs/log/vxfen/vxfend\_[ABC].log contains logs files that may be useful in understanding and troubleshooting fencing-related issues on a SFHA cluster (application cluster) node.

## Issues during fencing startup on SF HA cluster nodes set up for server-based fencing

|                                           | Table I-1                                                                                             | Fencing startup issues on SF HA cluster (client cluster) nodes                                                                                                    |
|-------------------------------------------|----------------------------------------------------------------------------------------------------|----------------------------------------------------------------------------------------------------|
| Issue                                     | Description and resolution                                                                            |                                                                                                    |
| cpsadm command on the SF HA cluster gives | If you receive a cor<br>cluster, perform the                                                          | nnection error message after issuing the ${\tt cpsadm}$ command on the SF HA ${\tt e}$ following actions:                                                                                                    |
| connection error                          | <ul> <li>Ensure that the</li> <li>Check that the<br/>hostname and</li> <li>Check the /etc/</li> </ul> | CP server is reachable from all the SF HA cluster nodes.<br>SF HA cluster nodes use the correct CP server virtual IP or virtual<br>the correct port number.<br>vxfenmode file.                                                                                                  |
|                                           | <ul> <li>Ensure that the<br/>number.</li> </ul>                                                       | running CP server is using the same virtual IP/virtual hostname and port                                                                                                    |
| Authorization failure                     | Authorization failur<br>server configuratio<br>allowed to access<br>up if it fails to regis           | e occurs when the CP server's nodes or users are not added in the CP<br>n. Therefore, fencing on the SF HA cluster (client cluster) node is not<br>the CP server and register itself on the CP server. Fencing fails to come<br>ter with a majority of the coordination points. |
|                                           | To resolve this issu restart fencing.                                                                 | e, add the CP server node and user in the CP server configuration and                                                                                                    |
|                                           | See "Preparing the                                                                                    | CP servers manually for use by the SF HA cluster" on page 146.                                                                                                    |
| Authentication failure                    | If you had configur<br>(client cluster) nod                                                           | ed secure communication between the CP server and the SF HA cluster es, authentication failure can occur due to the following causes:                                                                                                    |
|                                           | <ul> <li>Symantec Prod<br/>server and/or th</li> <li>The CP server</li> </ul>                         | uct Authentication Services (AT) is not properly configured on the CP<br>ne SF HA cluster.<br>and the SE HA cluster nodes use different root brokers, and trust is not                                                                                                    |
|                                           | established bet                                                                                       | ween the authentication brokers:                                                                                                    |

### Issues during online migration of coordination points

During online migration of coordination points using the vxfenswap utility, the operation is automatically rolled back if a failure is encountered during validation of coordination points from any of the cluster nodes.

Validation failure of the new set of coordination points can occur in the following circumstances:

 The /etc/vxfenmode file is not updated on all the SF HA cluster nodes, because new coordination points on the node were being picked up from an old /etc/vxfenmode file.

- The coordination points listed in the /etc/vxfenmode file on the different SF HA cluster nodes are not the same. If different coordination points are listed in the /etc/vxfenmode file on the cluster nodes, then the operation fails due to failure during the coordination point snapshot check.
- There is no network connectivity from one or more SF HA cluster nodes to the CP server(s).
- Cluster, nodes, or users for the SF HA cluster nodes have not been added on the new CP servers, thereby causing authorization failure.

### Vxfen service group activity after issuing the vxfenswap command

The Coordination Point agent reads the details of coordination points from the vxfenconfig -1 output and starts monitoring the registrations on them.

Thus, during vxfenswap, when the vxfenmode file is being changed by the user, the Coordination Point agent does not move to FAULTED state but continues monitoring the old set of coordination points.

As long as the changes to vxfenmode file are not committed or the new set of coordination points are not reflected in vxfenconfig -1 output, the Coordination Point agent continues monitoring the old set of coordination points it read from vxfenconfig -1 output in every monitor cycle.

The status of the Coordination Point agent (either ONLINE or FAULTED) depends upon the accessibility of the coordination points, the registrations on these coordination points, and the fault tolerance value.

When the changes to vxfenmode file are committed and reflected in the vxfenconfig -1 output, then the Coordination Point agent reads the new set of coordination points and proceeds to monitor them in its new monitor cycle.

### Appendix

# Sample SF HA cluster setup diagrams for CP server-based I/O fencing

This appendix includes the following topics:

Configuration diagrams for setting up server-based I/O fencing

### **Configuration diagrams for setting up server-based** I/O fencing

The following CP server configuration diagrams can be used as guides when setting up CP server within your configuration:

- Two unique client clusters that are served by 3 CP servers:
- Client cluster that is served by highly available CP server and 2 SCSI-3 disks: Figure J-1
- Two node campus cluster that is served be remote CP server and 2 SCSI-3 disks:

Figure J-2

 Multiple client clusters that are served by highly available CP server and 2 SCSI-3 disks:

### Two unique client clusters served by 3 CP servers

In the <code>vxfenmode</code> file on the client nodes, <code>vxfenmode</code> is set to <code>customized</code> with <code>vxfen</code> mechanism set to <code>cps</code>.

### Client cluster served by highly available CPS and 2 SCSI-3 disks

Figure J-1 displays a configuration where a client cluster is served by one highly available CP server and 2 local SCSI-3 LUNs (disks).

In the <code>vxfenmode</code> file on the client nodes, <code>vxfenmode</code> is set to customized with vxfen mechanism set to <code>cps</code>.

The two SCSI-3 disks are part of the disk group vxfencoorddg. The third coordination point is a CP server hosted on an SFHA cluster, with its own shared database and coordinator disks.

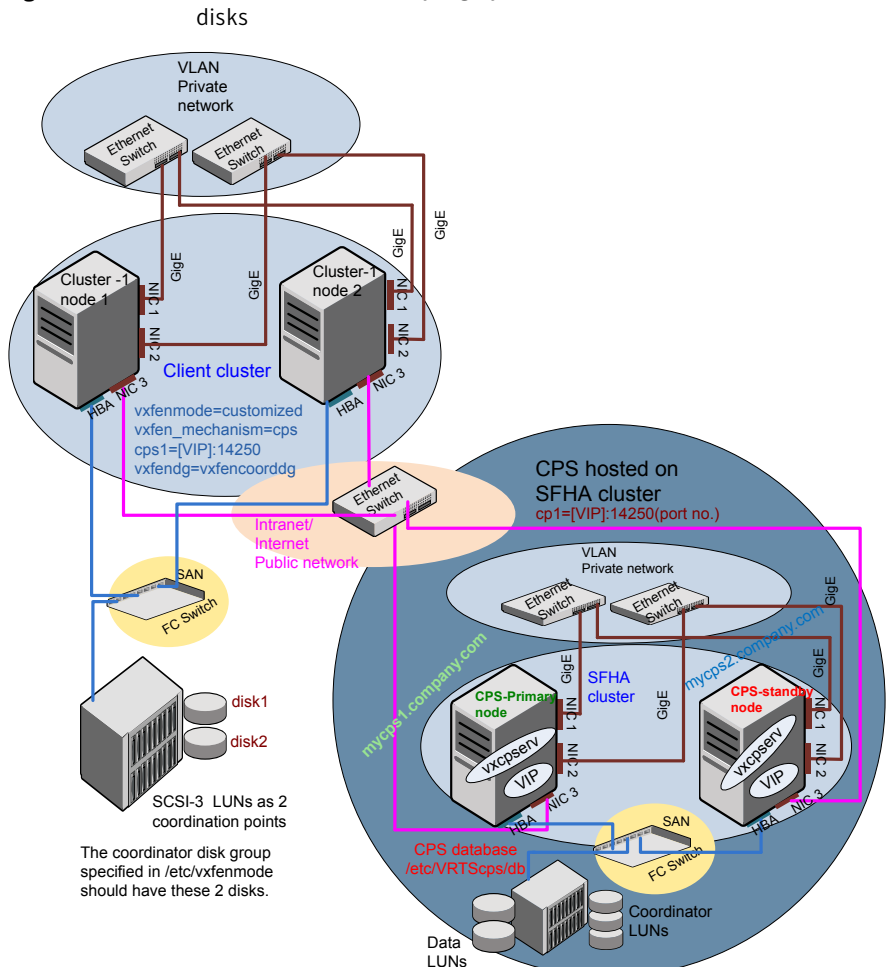

Client cluster served by highly available CP server and 2 SCSI-3 disks

Figure J-1

## Two node campus cluster served by remote CP server and 2 SCSI-3 disks

Figure J-2 displays a configuration where a two node campus cluster is being served by one remote CP server and 2 local SCSI-3 LUN (disks).

In the <code>vxfenmode</code> file on the client nodes, <code>vxfenmode</code> is set to <code>customized</code> with <code>vxfen</code> mechanism set to <code>cps</code>.

The two SCSI-3 disks (one from each site) are part of disk group vxfencoorddg. The third coordination point is a CP server on a single node VCS cluster.

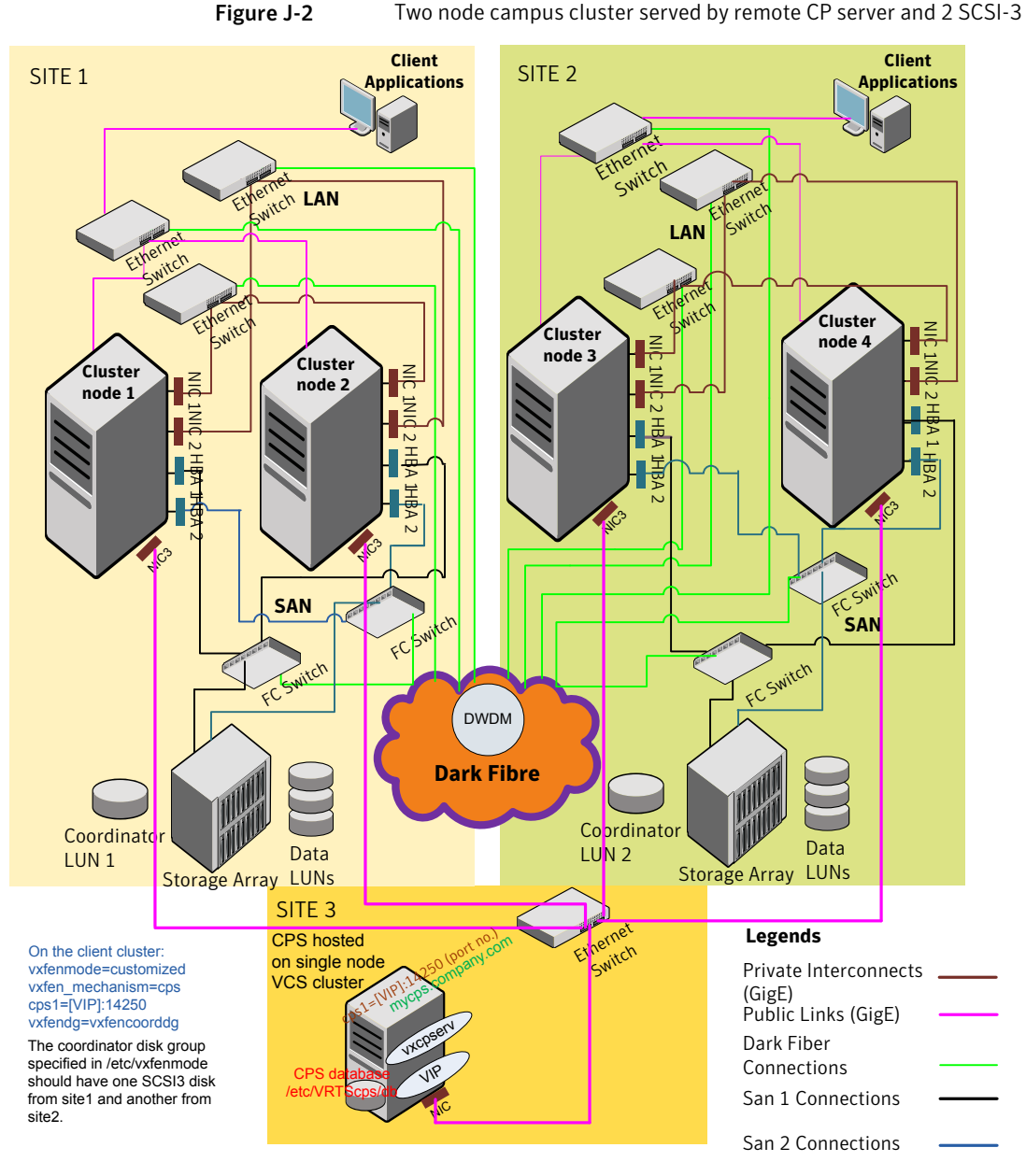
# Multiple client clusters served by highly available CP server and 2 SCSI-3 disks

In the <code>vxfenmode</code> file on the client nodes, <code>vxfenmode</code> is set to <code>customized</code> with <code>vxfen</code> mechanism set to <code>cps</code>.

The two SCSI-3 disks are are part of the disk group vxfencoorddg. The third coordination point is a CP server, hosted on an SFHA cluster, with its own shared database and coordinator disks.

Appendix

# Reconciling major/minor numbers for NFS shared disks

This appendix includes the following topics:

Reconciling major/minor numbers for NFS shared disks

# Reconciling major/minor numbers for NFS shared disks

Your configuration may include disks on the shared bus that support NFS. You can configure the NFS file systems that you export on disk partitions or on Veritas Volume Manager volumes.

An example disk partition name is /dev/dsk/c1t1d0s2.

An example volume name is /dev/vx/dsk/shareddg/vol3. Each name represents the block device on which the file system is to be mounted.

In a VCS cluster, block devices providing NFS service must have the same major and minor numbers on each cluster node. Major numbers identify required device drivers (such as a Solaris partition or a VxVM volume). Minor numbers identify the specific devices themselves. NFS also uses major and minor numbers to identify the exported file system.

Major and minor numbers must be verified to ensure that the NFS identity for the file system is the same when exported from each node.

# Checking major and minor numbers for disk partitions

The following sections describe checking and changing, if necessary, the major and minor numbers for disk partitions used by cluster nodes.

To check major and minor numbers on disk partitions

 Use the following command on all nodes exporting an NFS file system. This command displays the major and minor numbers for the block device.

# ls -lL block device

The variable *block\_device* refers to a partition where a file system is mounted for export by NFS. Use this command on each NFS file system. For example, type:

# ls -lL /dev/dsk/clt1d0s2

Output on Node A resembles:

crw-r---- 1 root sys 32,1 Dec 3 11:50 /dev/dsk/c1t1d0s2

Output on Node B resembles:

crw-r---- 1 root sys 32,1 Dec 3 11:55 /dev/dsk/c1t1d0s2

Note that the major numbers (32) and the minor numbers (1) match, satisfactorily meeting the requirement for NFS file systems.

To reconcile the major numbers that do not match on disk partitions

1 Reconcile the major and minor numbers, if required. For example, if the output in the previous section resembles the following, perform the instructions beginning step 2:

Output on Node A:

crw-r---- 1 root sys 32,1 Dec 3 11:50 /dev/dsk/c1t1d0s2

Output on Node B:

crw-r---- 1 root sys 36,1 Dec 3 11:55 /dev/dsk/c1t1d0s2

- 2 Place the VCS command directory in your path.
  - # export PATH=\$PATH:/usr/sbin:/sbin:/opt/VRTS/bin

**3** Attempt to change the major number on System B (now 36) to match that of System A (32). Use the command:

# haremajor -sd major\_number

For example, on Node B, enter:

# haremajor -sd 32

- 4 If the command succeeds, go to step 8.
- 5 If the command fails, you may see a message resembling:

Error: Preexisting major number 32 These are available numbers on this system: 128... Check /etc/name\_to\_major on all systems for available numbers.

6 Notice that the number 36 (the major number on Node A) is not available on Node B. Run the haremajor command on Node B and change it to 128,

# haremajor -sd 128

- 7 Run the same command on Node A. If the command fails on Node A, the output lists the available numbers. Rerun the command on both nodes, setting the major number to one available to both.
- 8 Reboot each system on which the command succeeds.
- **9** Proceed to reconcile the major numbers for your next partition.

To reconcile the minor numbers that do not match on disk partitions

- 1 In the example, the minor numbers are 1 and 3 and are reconciled by setting to 30 on each node.
- 2 Type the following command on both nodes using the name of the block device:

# ls -1 /dev/dsk/c1t1d0s2

Output from this command resembles the following on Node A:

```
lrwxrwxrwx 1 root root 83 Dec 3 11:50
/dev/dsk/cltld0s2 -> ../../
devices/sbus@1f,0/QLGC,isp@0,10000/sd@1,0:d,raw
```

The device name (in bold) includes the slash following the word devices, and continues to, but does not include, the colon.

**3** Type the following command on both nodes to determine the instance numbers that the SCSI driver uses:

```
# grep sd /etc/path_to_inst | sort -n -k 2,2
```

Output from this command resembles the following on Node A:

```
"/sbus@lf,0/QLGC,isp@0,10000/sd@0,0" 0 "sd"
"/sbus@lf,0/QLGC,isp@0,10000/sd@1,0" 1 "sd"
"/sbus@lf,0/QLGC,isp@0,10000/sd@2,0" 2 "sd"
"/sbus@lf,0/QLGC,isp@0,10000/sd@3,0" 3 "sd"
.
.
"/sbus@lf,0/SUNW,fas@e,8800000/sd@d,0" 27 "sd"
"/sbus@lf,0/SUNW,fas@e,8800000/sd@e,0" 28 "sd"
"/sbus@lf,0/SUNW,fas@e,8800000/sd@f,0" 29 "sd"
```

In the output, the instance numbers are in the second field.

The instance number that is associated with the device name that matches the name for Node A displayed in step 2, is "1."

4 Compare instance numbers for the device in the output on each node.

After you review the instance numbers, perform one of the following tasks:

- If the instance number from one node is unused on the other— it does not appear in the output of step 3—edit /etc/path\_to\_inst.
   You edit this file to make the second node's instance number similar to the number of the first node.
- If the instance numbers in use on both nodes, edit /etc/path\_to\_inst on both nodes. Change the instance number that is associated with the device name to an unused number. The number needs to be greater than the highest number that other devices use. For example, the output of step 3 shows the instance numbers that all devices use (from 0 to 29). You edit the file /etc/path\_to\_inst on each node and reset the instance numbers to 30.
- 5 Type the following command to reboot each node on which /etc/path\_to\_inst was modified:

# reboot -- -rv

# Checking the major and minor number for VxVM volumes

The following sections describe checking and changing, if necessary, the major and minor numbers for the VxVM volumes that cluster systems use.

To check major and minor numbers on VxVM volumes

1 Place the VCS command directory in your path. For example:

```
# export PATH=$PATH:/usr/sbin:/sbin:/opt/VRTS/bin
```

2 To list the devices, use the <code>ls -ll block device</code> command on each node:

# ls -lL /dev/vx/dsk/shareddg/vol3

On Node A, the output may resemble:

```
brw----- 1 root root 32,43000 Mar 22 16:4 1
/dev/vx/dsk/shareddg/vol3
```

On Node B, the output may resemble:

brw----- 1 root root 36,43000 Mar 22 16:4 1 /dev/vx/dsk/shareddg/vol3

3 Import the associated shared disk group on each node.

4 Use the following command on each node exporting an NFS file system. The command displays the major numbers for vxio and vxspec that Veritas Volume Manager uses . Note that other major numbers are also displayed, but only vxio and vxspec are of concern for reconciliation:

# grep vx /etc/name\_to\_major

Output on Node A:

vxdmp 30 vxio 32 vxspec 33 vxfen 87 vxglm 91

Output on Node B:

vxdmp 30 vxio 36 vxspec 37 vxfen 87 vxglm 91

5 To change Node B's major numbers for vxio and vxspec to match those of Node A, use the command:

haremajor -vx major\_number\_vxio major\_number\_vxspec

For example, enter:

# haremajor -vx 32 33

If the command succeeds, proceed to step 8. If this command fails, you receive a report similar to the following:

```
Error: Preexisting major number 32
These are available numbers on this system: 128...
Check /etc/name_to_major on all systems for
available numbers.
```

6 If you receive this report, use the haremajor command on Node A to change the major number (32/33) to match that of Node B (36/37). For example, enter:

```
# haremajor -vx 36 37
```

If the command fails again, you receive a report similar to the following:

```
Error: Preexisting major number 36
These are available numbers on this node: 126...
Check /etc/name_to_major on all systems for
available numbers.
```

7 If you receive the second report, choose the larger of the two available numbers (in this example, 128). Use this number in the haremajor command to reconcile the major numbers. Type the following command on both nodes:

# haremajor -vx 128 129

- 8 Reboot each node on which haremajor was successful.
- 9 If the minor numbers match, proceed to reconcile the major and minor numbers of your next NFS block device.
- 10 If the block device on which the minor number does not match is a volume, consult the vxdg(1M) manual page. The manual page provides instructions on reconciling the Veritas Volume Manager minor numbers, and gives specific reference to the reminor option.

Node where the vxio driver number have been changed require rebooting.

# Appendix

# Configuring LLT over UDP using IPv4

This appendix includes the following topics:

- Using the UDP layer for LLT
- Manually configuring LLT over UDP using IPv4

# Using the UDP layer for LLT

SFHA provides the option of using LLT over the UDP (User Datagram Protocol) layer for clusters using wide-area networks and routers. UDP makes LLT packets routable and thus able to span longer distances more economically.

# When to use LLT over UDP

Use LLT over UDP in the following situations:

- LLT must be used over WANs
- When hardware, such as blade servers, do not support LLT over Ethernet

LLT over UDP is slower than LLT over Ethernet. Use LLT over UDP only when the hardware configuration makes it necessary.

# Manually configuring LLT over UDP using IPv4

The following checklist is to configure LLT over UDP:

 Make sure that the LLT private links are on separate subnets. Set the broadcast address in /etc/llttab explicitly depending on the subnet for each link.
 See "Broadcast address in the /etc/llttab file" on page 442.

- Make sure that each NIC has an IP address that is configured before configuring LLT.
- Make sure the IP addresses in the /etc/llttab files are consistent with the IP addresses of the network interfaces.
- Make sure that each link has a unique not well-known UDP port. See "Selecting UDP ports" on page 444.
- Set the broadcast address correctly for direct-attached (non-routed) links.
   See "Sample configuration: direct-attached links" on page 446.
- For the links that cross an IP router, disable broadcast features and specify the IP address of each link manually in the /etc/llttab file.
   See "Sample configuration: links crossing IP routers" on page 447.

# Broadcast address in the /etc/llttab file

The broadcast address is set explicitly for each link in the following example.

Display the content of the /etc/llttab file on the first node galaxy:

```
galaxy # cat /etc/llttab
```

```
set-node galaxy
set-cluster 1
link link1 /dev/udp - udp 50000 - 192.168.9.1 192.168.9.255
link link2 /dev/udp - udp 50001 - 192.168.10.1 192.168.10.255
```

Verify the subnet mask using the ifconfig command to ensure that the two links are on separate subnets.

Display the content of the /etc/llttab file on the second node nebula:

```
nebula # cat /etc/llttab
set-node nebula
set-cluster 1
link link1 /dev/udp - udp 50000 - 192.168.9.2 192.168.9.255
link link2 /dev/udp - udp 50001 - 192.168.10.2 192.168.10.255
```

Verify the subnet mask using the ifconfig command to ensure that the two links are on separate subnets.

# The link command in the /etc/llttab file

Review the link command information in this section for the /etc/llttab file. See the following information for sample configurations:

- See "Sample configuration: direct-attached links" on page 446.
- See "Sample configuration: links crossing IP routers" on page 447.

Table L-1 describes the fields of the link command that are shown in the /etc/llttab file examples. Note that some of the fields differ from the command for standard LLT links.

| Field         | Description                                                                                                    |  |
|---------------|----------------------------------------------------------------------------------------------------|--|
| tag-name      | A unique string that is used as a tag by LLT; for example link1, link2,                                                                                                    |  |
| device        | The device path of the UDP protocol; for example /dev/udp.                                                                                                    |  |
| node-range    | Nodes using the link. "-" indicates all cluster nodes are to be configured for this link.                                                                                       |  |
| link-type     | Type of link; must be "udp" for LLT over UDP.                                                                                                    |  |
| udp-port      | Unique UDP port in the range of 49152-65535 for the link.                                                                                                    |  |
|               | See "Selecting UDP ports" on page 444.                                                                                                    |  |
| MTU           | "-" is the default, which has a value of 8192. The value may be increased or decreased depending on the configuration. Use the lltstat -l command to display the current value. |  |
| IP address    | IP address of the link on the local node.                                                                                                    |  |
| bcast-address | <ul> <li>For clusters with enabled broadcasts, specify the value of the subnet broadcast address.</li> <li>"-" is the default for clusters spanning routers.</li> </ul>         |  |

 Table L-1
 Field description for link command in /etc/llttab

# The set-addr command in the /etc/llttab file

The set-addr command in the /etc/llttab file is required when the broadcast feature of LLT is disabled, such as when LLT must cross IP routers.

See "Sample configuration: links crossing IP routers" on page 447.

Table L-2 describes the fields of the set-addr command.

| Table L-2 | Field description for set-addr command in /etc/llttab |
|-----------|-------------------------------------------------------|
|           |                                                       |

| Field   | Description                                 |
|---------|---------------------------------------------|
| node-id | The ID of the cluster node; for example, 0. |

| Field         | Description                                                              |
|---------------|--------------------------------------------------------------------------|
| link tag-name | The string that LLT uses to identify the link; for example link1, link2, |
| address       | IP address assigned to the link for the peer node.                       |

 Table L-2
 Field description for set-addr command in /etc/llttab (continued)

# Selecting UDP ports

When you select a UDP port, select an available 16-bit integer from the range that follows:

- Use available ports in the private range 49152 to 65535
- Do not use the following ports:

# netstat -a | more

- Ports from the range of well-known ports, 0 to 1023
- Ports from the range of registered ports, 1024 to 49151

To check which ports are defined as defaults for a node, examine the file /etc/services. You should also use the netstat command to list the UDP ports currently in use. For example:

| UDP           |                |         |
|---------------|----------------|---------|
| Local Address | Remote Address | State   |
|               |                |         |
| *.sunrpc      |                | Idle    |
| *.*           |                | Unbound |
| *.32771       |                | Idle    |
| *.32776       |                | Idle    |
| *.32777       |                | Idle    |
| *.name        |                | Idle    |
| *.biff        |                | Idle    |
| *.talk        |                | Idle    |
| *.32779       |                | Idle    |
|               |                |         |
|               |                |         |
|               |                |         |
| *.55098       |                | Idle    |
| *.syslog      |                | Idle    |
| *.58702       |                | Idle    |
| *.*           |                | Unbound |

Look in the UDP section of the output; the UDP ports that are listed under Local Address are already in use. If a port is listed in the /etc/services file, its associated name is displayed rather than the port number in the output.

# Configuring the netmask for LLT

For nodes on different subnets, set the netmask so that the nodes can access the subnets in use. Run the following command and answer the prompt to set the netmask:

# ifconfig interface\_name netmask netmask

For example:

For the first network interface on the node galaxy:

```
IP address=192.168.9.1, Broadcast address=192.168.9.255, Netmask=255.255.255.0
```

For the first network interface on the node nebula:

```
IP address=192.168.9.2, Broadcast address=192.168.9.255, Netmask=255.255.255.0
```

For the second network interface on the node galaxy:

```
IP address=192.168.10.1, Broadcast address=192.168.10.255, Netmask=255.255.255.0
```

For the second network interface on the node nebula:

```
IP address=192.168.10.2, Broadcast address=192.168.10.255, Netmask=255.255.255.0
```

## Configuring the broadcast address for LLT

For nodes on different subnets, set the broadcast address in /etc/llttab depending on the subnet that the links are on.

An example of a typical /etc/llttab file when nodes are on different subnets. Note the explicitly set broadcast address for each link.

```
# cat /etc/llttab
set-node nodexyz
set-cluster 100
```

```
link link1 /dev/udp - udp 50000 - 192.168.30.1 192.168.30.255
link link2 /dev/udp - udp 50001 - 192.168.31.1 192.168.31.255
```

## Sample configuration: direct-attached links

Figure L-1 depicts a typical configuration of direct-attached links employing LLT over UDP.

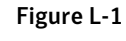

A typical configuration of direct-attached links that use LLT over UDP

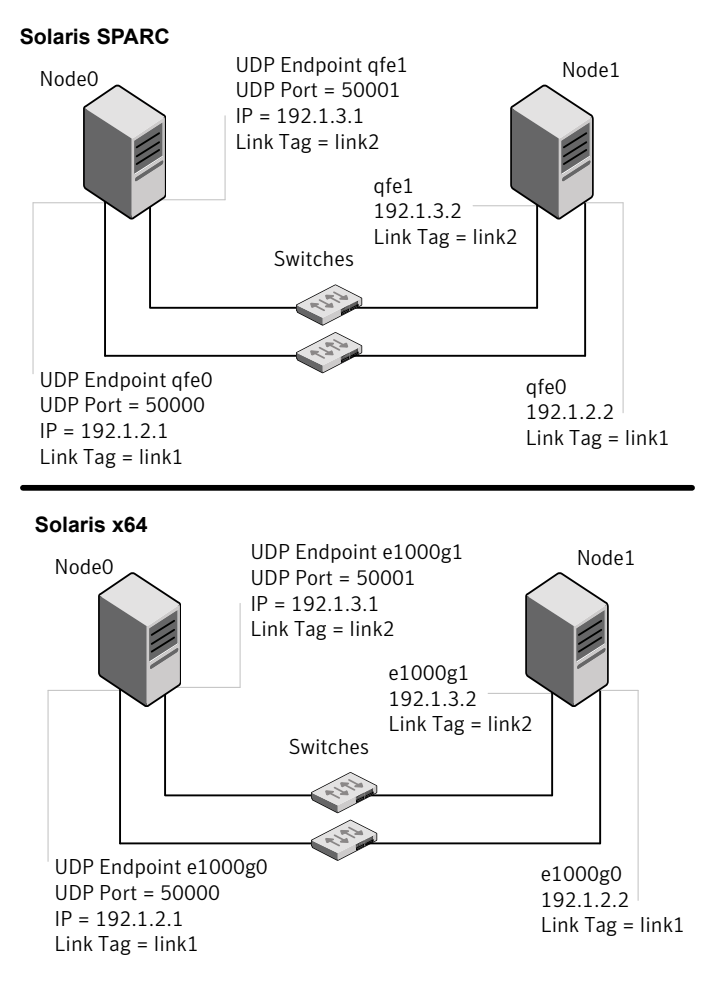

The configuration that the /etc/llttab file for Node 0 represents has directly attached crossover links. It might also have the links that are connected through a hub or switch. These links do not cross routers.

LLT broadcasts requests peer nodes to discover their addresses. So the addresses of peer nodes do not need to be specified in the /etc/llttab file using the set-addr command. For direct attached links, you do need to set the broadcast address of the links in the /etc/llttab file. Verify that the IP addresses and broadcast addresses are set correctly by using the ifconfig -a command.

```
set-node Node0
set-cluster 1
#configure Links
#link tag-name device node-range link-type udp port MTU \
IP-address bcast-address
link link1 /dev/udp - udp 50000 - 192.1.2.1 192.1.2.255
link link2 /dev/udp - udp 50001 - 192.1.3.1 192.1.3.255
```

#### The file for Node 1 resembles:

```
set-node Node1
set-cluster 1
#configure Links
#link tag-name device node-range link-type udp port MTU \
IP-address bcast-address
link link1 /dev/udp - udp 50000 - 192.1.2.2 192.1.2.255
link link2 /dev/udp - udp 50001 - 192.1.3.2 192.1.3.255
```

# Sample configuration: links crossing IP routers

Figure L-2 depicts a typical configuration of links crossing an IP router employing LLT over UDP. The illustration shows two nodes of a four-node cluster.

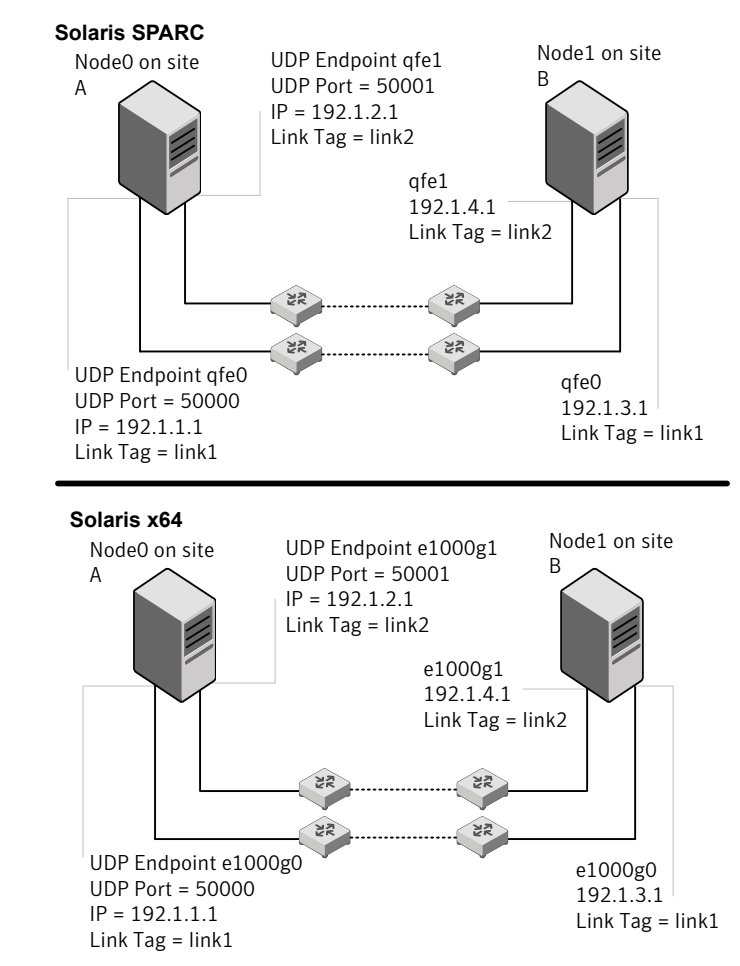

**Figure L-2** A typical configuration of links crossing an IP router

The configuration that the following /etc/llttab file represents for Node 1 has links crossing IP routers. Notice that IP addresses are shown for each link on each peer node. In this configuration broadcasts are disabled. Hence, the broadcast address does not need to be set in the link command of the /etc/llttab file.

```
set-node Nodel
set-cluster 1
```

```
link link1 /dev/udp - udp 50000 - 192.1.3.1 -
link link2 /dev/udp - udp 50001 - 192.1.4.1 -
#set address of each link for all peer nodes in the cluster
#format: set-addr node-id link tag-name address
set-addr
              0 link1 192.1.1.1
              0 link2 192.1.2.1
set-addr
              2 link1 192.1.5.2
set-addr
set-addr
              2 link2 192.1.6.2
set-addr
              3 link1 192.1.7.3
set-addr
              3 link2 192.1.8.3
#disable LLT broadcasts
set-bcasthb
               0
set-arp
               0
The /etc/llttab file on Node 0 resembles:
set-node Node0
set-cluster 1
link link1 /dev/udp - udp 50000 - 192.1.1.1 -
link link2 /dev/udp - udp 50001 - 192.1.2.1 -
#set address of each link for all peer nodes in the cluster
#format: set-addr node-id link tag-name address
set-addr
              1 link1 192.1.3.1
set-addr
              1 link2 192.1.4.1
              2 link1 192.1.5.2
set-addr
set-addr
               2 link2 192.1.6.2
set-addr
              3 link1 192.1.7.3
set-addr
              3 link2 192.1.8.3
#disable LLT broadcasts
set-bcasthb
              0
set-arp
               0
```

# Appendix

# Configuring LLT over UDP using IPv6

This appendix includes the following topics:

- Using the UDP layer of IPv6 for LLT
- Manually configuring LLT over UDP using IPv6

# Using the UDP layer of IPv6 for LLT

Storage Foundation 6.0 provides the option of using LLT over the UDP (User Datagram Protocol) layer for clusters using wide-area networks and routers. UDP makes LLT packets routable and thus able to span longer distances more economically.

# When to use LLT over UDP

Use LLT over UDP in the following situations:

- LLT must be used over WANs
- When hardware, such as blade servers, do not support LLT over Ethernet

# Manually configuring LLT over UDP using IPv6

The following checklist is to configure LLT over UDP:

- For UDP6, the multicast address is set to "-".
- Make sure that each NIC has an IPv6 address that is configured before configuring LLT.

- Make sure the IPv6 addresses in the /etc/llttab files are consistent with the IPv6 addresses of the network interfaces.
- Make sure that each link has a unique not well-known UDP port.
- For the links that cross an IP router, disable multicast features and specify the IPv6 address of each link manually in the /etc/llttab file.
   See "Sample configuration: links crossing IP routers" on page 453.

# Sample configuration: direct-attached links

Figure M-1 depicts a typical configuration of direct-attached links employing LLT over UDP.

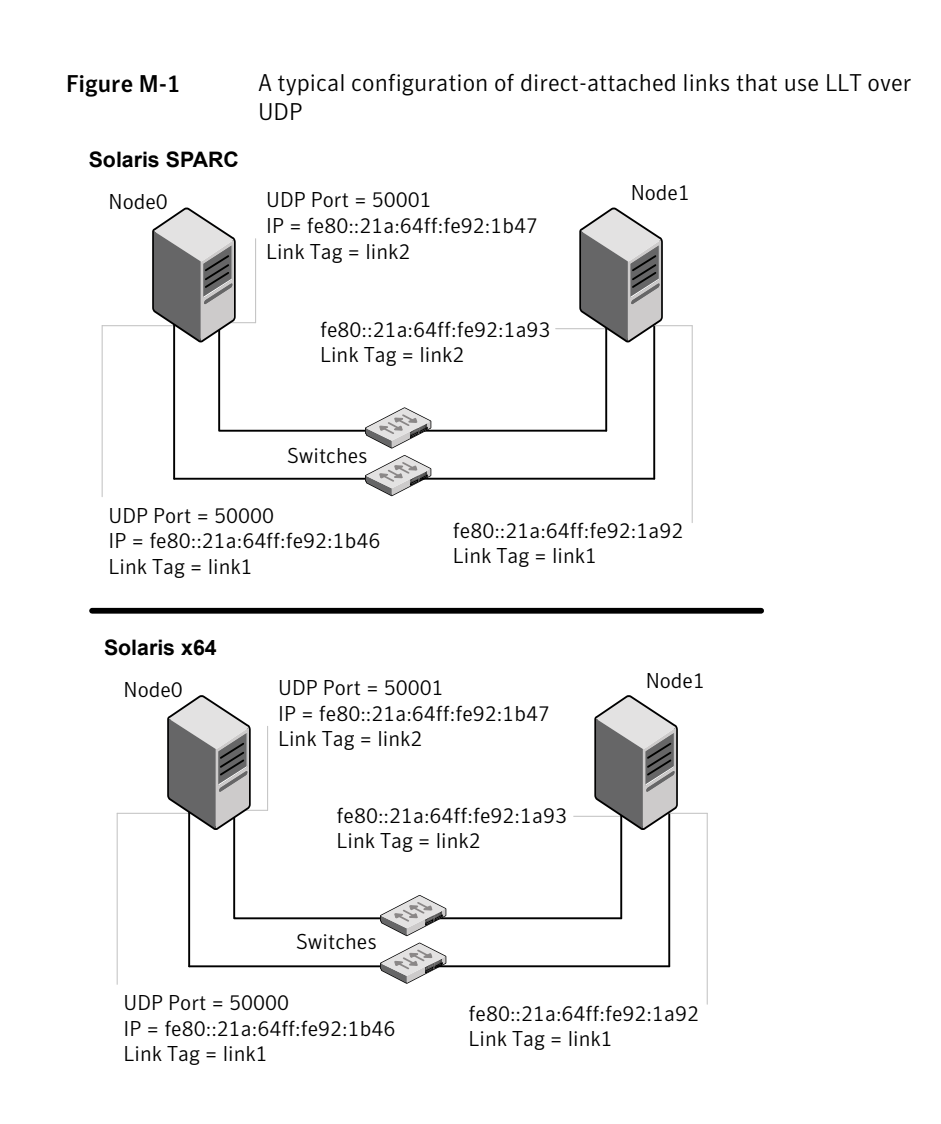

The configuration that the /etc/llttab file for Node 0 represents has directly attached crossover links. It might also have the links that are connected through a hub or switch. These links do not cross routers.

LLT uses IPv6 multicast requests for peer node address discovery. So the addresses of peer nodes do not need to be specified in the /etc/llttab file using the set-addr command. Use the ifconfig -a command to verify that the IPv6 address is set correctly.

```
set-node Node0
set-cluster 1
```

```
#configure Links
#link tag-name device node-range link-type udp port MTU \
IP-address mcast-address
link linkl /dev/udp6 - udp6 50000 - fe80::21a:64ff:fe92:1b46 -
link link1 /dev/udp6 - udp6 50001 - fe80::21a:64ff:fe92:1b47 -
```

#### The file for Node 1 resembles:

set-node Node1
set-cluster 1
#configure Links
#link tag-name device node-range link-type udp port MTU \
IP-address mcast-address
link link1 /dev/udp6 - udp6 50000 - fe80::21a:64ff:fe92:1a92 link link1 /dev/udp6 - udp6 50001 - fe80::21a:64ff:fe92:1a93 -

# Sample configuration: links crossing IP routers

Figure M-2 depicts a typical configuration of links crossing an IP router employing LLT over UDP. The illustration shows two nodes of a four-node cluster.

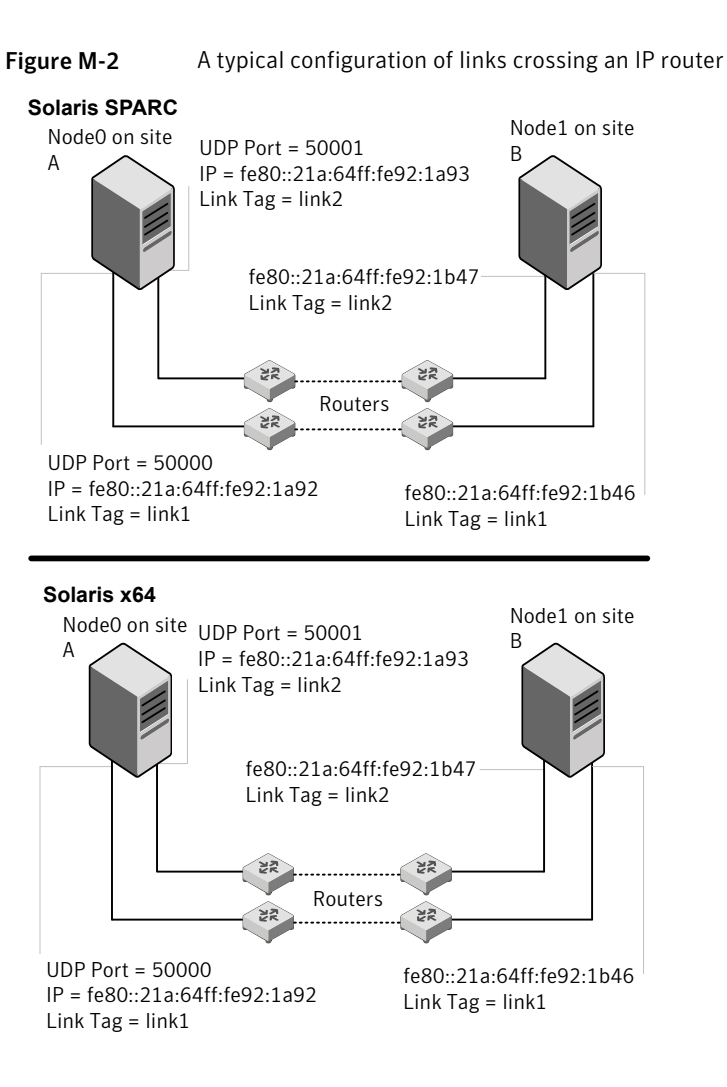

The configuration that the following /etc/llttab file represents for Node 1 has links crossing IP routers. Notice that IPv6 addresses are shown for each link on each peer node. In this configuration multicasts are disabled.

```
set-node Node1
set-cluster 1
link link1 /dev/udp6 - udp6 50000 - fe80::21a:64ff:fe92:1a92 -
link link1 /dev/udp6 - udp6 50001 - fe80::21a:64ff:fe92:1a93 -
#set address of each link for all peer nodes in the cluster
```

```
#format: set-addr node-id link tag-name address
set-addr 0 link1 fe80::21a:64ff:fe92:1b46
set-addr 0 link2 fe80::21a:64ff:fe92:1b47
set-addr 2 link1 fe80::21a:64ff:fe92:1d70
set-addr 2 link2 fe80::21a:64ff:fe92:1d71
set-addr 3 link1 fe80::209:6bff:fe1b:1c94
set-addr 3 link2 fe80::209:6bff:fe1b:1c95
```

```
#disable LLT multicasts
set-bcasthb 0
set-arp 0
```

The /etc/llttab file on Node 0 resembles:

```
set-node Node0
set-cluster 1
link link1 /dev/udp6 - udp6 50000 - fe80::21a:64ff:fe92:1b46 -
link link2 /dev/udp6 - udp6 50001 - fe80::21a:64ff:fe92:1b47 -
#set address of each link for all peer nodes in the cluster
#format: set-addr node-id link tag-name address
set-addr 1 link1 fe80::21a:64ff:fe92:1a92
set-addr 1 link2 fe80::21a:64ff:fe92:1a93
set-addr 2 link1 fe80::21a:64ff:fe92:1d70
set-addr 2 link2 fe80::21a:64ff:fe92:1d71
set-addr 3 link1 fe80::209:6bff:fe1b:1c94
set-addr 3 link2 fe80::209:6bff:fe1b:1c95
#disable LLT multicasts
set-bcasthb
               0
set-arp
                0
```

# Appendix

# Compatability issues when installing Storage Foundation High Availability with other products

This appendix includes the following topics:

- Installing, uninstalling, or upgrading Storage Foundation products when other Veritas products are present
- Installing, uninstalling, or upgrading Storage Foundation products when VOM is already present
- Installing, uninstalling, or upgrading Storage Foundation products when NetBackup is already present

# Installing, uninstalling, or upgrading Storage Foundation products when other Veritas products are present

Installing Storage Foundation when other Veritas products are installed can create compatibility issues. For example, installing Storage Foundation products when VOM, ApplicationHA, and NetBackup are present on the systems.

# Installing, uninstalling, or upgrading Storage Foundation products when VOM is already present

If you plan to install or upgrade Storage Foundation products on systems where VOM has already been installed, be aware of the following compatibility issues:

- When you install or upgrade Storage Foundation products where SFM or VOM Central Server is present, the installer skips the VRTSsfmh upgrade and leaves the SFM Central Server and Managed Host packages as is.
- When uninstalling Storage Foundation products where SFM or VOM Central Server is present, the installer does not uninstall VRTSsfmh.
- When you install or upgrade Storage Foundation products where SFM or VOM Managed Host is present, the installer gives warning messages that it will upgrade VRTSsfmh.

# Installing, uninstalling, or upgrading Storage Foundation products when NetBackup is already present

If you plan to install or upgrade Storage Foundation on systems where NetBackup has already been installed, be aware of the following compatibility issues:

- When you install or upgrade Storage Foundation products where NetBackup is present, the installer does not uninstall VRTSpbx and VRTSicsco. It does not upgrade VRTSat.
- When you uninstall Storage Foundation products where NetBackup is present, the installer does not uninstall VRTSpbx, VRTSicsco, and VRTSat.

# Index

# A

about global clusters 29 adding users 112 agents disabling 328 applications, stopping 174 attributes UseFence 138

## В

backup boot disk group 241 rejoining 241 block device partitions example file name 434 volumes example file name 434

# С

cables cross-over Ethernet 285 cluster removing a node from 307 verifying operation 278 command failures 424 commands format 52 hastatus 278 hasys 278 Iltconfig 385 Iltstat 275 vxdisksetup (initializing disks) 128 vxlicinst 120 vxlicrep 119 configuration restoring the original 247 configuring rsh 48

configuring (continued) ssh 48 configuring SFHA script-based installer 101 configuring VCS adding users 112 event notification 113, 115 global clusters 117 secure mode 109 starting 103 controllers SCSI 49 coordinator disks DMP devices 27 for I/O fencing 27 setting up 136 creating Flash archive 71 post-deployment scripts 72

# D

data disks for I/O fencing 27 disabling the agents 328 disks adding and initializing 128 coordinator 136 testing with vxfentsthdw 128 verifying node access 130

## Ε

Ethernet controllers 285

## F

FC-AL controllers 52 flarcreate 71 Flash archive 71 post-deployment scripts 72 freezing service groups 174

# G

GAB description 24 gabtab file verifying after installation 385 global clusters 29 configuration 117

### Η

hastatus -summary command 278 hasys -display command 278 hubs independent 285

# I

I/O fencing checking disks 128 setting up 135 shared storage 128
I/O fencing requirements non-SCSI-3 40
Installing SFHA with the Web-based installer 65
installing JumpStart 67 post 118

#### J

JumpStart installing 67

#### L

language packages removal 334 license keys adding with vxlicinst 120 replacing demo key 120 licenses information about 119 links private network 385 Live Upgrade preparing 226 upgrade paths 221 upgrading Solaris on alternate boot disk 227 LLT description 24 LLT *(continued)* interconnects 25 verifying 275 Iltconfig command 385 Ilthosts file verifying after installation 385 Iltstat command 275 Ilttab file verifying after installation 385 Iocalized environment settings for using VVR settings for uisng VVR in a localized environment 171 Iog files 425

#### Μ

main.cf file contents after installation 391 main.cf files 396 major and minor numbers checking 435, 438 shared devices 434 manual pages potential problems 423 troubleshooting 423 media speed 25 optimizing 24 mounting software disc 54

### Ν

NFS services shared storage 434 nodes adding application nodes configuring GAB 291, 297 configuring LLT 291, 297 configuring VXFEN 291, 297 starting Volume Manager 290, 297 adding new nodes configuring GAB 292 configuring LLT 292 configuring VXFEN 292 non-SCSI-3 fencing manual configuration 152 setting up 152 non-SCSI-3 I/O fencing requirements 40

non-SCSI3 fencing setting up 140 using installsfha 140

# 0

optimizing media speed 24 original configuration restoring the 247

#### Ρ

PATH variable VCS commands 275 persistent reservations SCSI-3 49 phased 202 phased upgrade 202, 204 example 203 planning to upgrade VVR 169 post-deployment scripts 72 preinstallation 169 preparing Live Upgrade 226 preparing to upgrade VVR 174 problems accessing manual pages 423 executing file system commands 424

# R

rejoining backup boot disk group 241 removing the Replicated Data Set 329 removing a system from a cluster 307 Replicated Data Set removing the 329 restoring the original configuration 247 rolling upgrade 198 versions 196 rsh 104 configuration 48

#### S

script-based installer SFHA configuration overview 101 SCSI driver determining instance numbers 436 SCSI-3 persistent reservations 49 SCSI-3 persistent reservations verifying 135 service groups freezing 174 unfreezing 246 settings for uisng VVR in a localized environment localized environment settings for using VVR 171 SFHA about 23 configuring 101 coordinator disks 136 SFHA installation verifvina cluster operations 275 GAB operations 275 LLT operations 275 shared storage Fibre Channel setting up 52 NFS services 434 SMTP email notification 113 SNMP trap notification 115 ssh 104 configuration 48 starting configuration installvcs program 104 Veritas product installer 103 stopping applications 174 storage setting up shared fibre 52 Symantec Product Authentication Service 109 system state attribute value 278

# Т

troubleshooting accessing manual pages 423 executing file system commands 424 tunables file about setting parameters 365 parameter definitions 370 preparing 369 setting for configuration 366 setting for installation 366 setting for upgrade 366 setting parameters 369 setting with no other operations 367 tunables file *(continued)* setting with un-integrated response file 368

## U

unfreezing service groups 246 unsuccessful upgrade 241 upgrade phased 202, 204 upgrade paths Live Upgrade 221 upgrading phased 202 upgrading VVR from 4.1 169 planning 169 preparing 174 using Live Upgrade 221

## V

VCS command directory path variable 275 configuration files main.cf 389 verifying installation kernel component 273 Veritas Operations Manager 23 Volume Manager Fibre Channel 52 vradmin delpri 330 stoprep 329 VVR 4.1 planning an upgrade from 169 vvr\_upgrade\_finish script 248 vxdisksetup command 128 vxlicinst command 120 vxlicrep command 119 vxplex used to remove mirrors of root disk volumes 182

#### W

Web-based installer 65